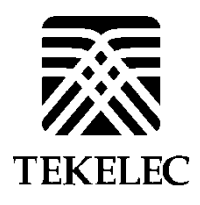

Corporate Headquarters 5200 Paramount Parkway Morrisville, NC 27560 USA Phone +1.888.628.5521 +1.919.468.5500 Fax: +1.919.380.3862 E-mail: info@tekelec.com Copyright TEKELEC 2014. All Rights Reserved

# EAGLE XG

Software Install Procedure

# **DSR 4.X HP C-Class Installation**

P. Mouallem, M. Williams

#### CHANGE HISTORY

| Date     | ENG          | ECN           | Author                      | Description                                                                                           | Approved*  |  |
|----------|--------------|---------------|-----------------------------|----------------------------------------------------------------------------------------------------|------------|--|
|          | Version<br># | Revision<br># |                             |                                                                                                    | (Yes/No)   |  |
| 6/27/12  | 0.1          |               | P. Mouallem                 | Copy of DSR 3.0 Install Doc Contents                                                                  | No         |  |
| 7/02/12  | 0.2          |               | P. Mouallem, M.<br>Williams | DSR 4.0 Updates                                                                                       | No         |  |
| 7/03/12  | 0.3          |               | P. Mouallem                 | Updates and PR Fixes                                                                                  | No         |  |
| 7/05/12  | 0.4          |               | P. Mouallem                 | Updates                                                                                               | No         |  |
| 7/20/12  | 0.5          |               | P. Mouallem                 | Updates                                                                                               | No         |  |
| 7/25/12  | 0.6          |               | M. Williams                 | Updates for Scalability, VM Profiles                                                                  | No         |  |
| 8/10/12  | 0.7          |               | P. Mouallem                 | Additional Updates                                                                                    | No         |  |
| 8/24/12  | 0.11         |               | P. Mouallem                 | Updates after Formal Review                                                                           | No         |  |
| 8/30/12  | 0.12         |               | M. Williams                 | Updates from Review and additional documentation for RMS configuration                                | No         |  |
| 9/10/12  | 0.13         |               | M.Williams                  | Further updates after desk review comments                                                            | No         |  |
| 9/11/12  | 0.14         |               | P. Mouallem                 | Further updates after desk review comments                                                            | No         |  |
| 9/11/12  | 1.1          |               | P. Mouallem                 | updates after desk review comments                                                                    | Yes        |  |
| 9/21/12  | 1.2          |               | M. Williams                 | Revisions after comments from PSEs                                                                    | Yes        |  |
| 10/12/12 | 1.9          |               | P. Mouallem                 | NetBackup PRs 218480, 218475, 218477                                                                  | No         |  |
| 10/17/12 | 1.10         |               | P. Mouallem                 | Updates after Desk Review                                                                             | No         |  |
| 10/17/12 | 1.11         |               | P. Mouallem                 | Updates after Desk Review, PR 220729                                                                  | No         |  |
| 10/19/12 | 2.0          |               | P. Mouallem                 | Updates after Desk Review                                                                             | Yes        |  |
| 10/26/12 | 2.1          |               | M. Williams                 | Fix for PR#220923                                                                                     | Yes        |  |
| 10/29/12 | 2.2          |               | P. Mouallem                 | Fix for PRs 218247, 215306, 212894                                                                    | Yes        |  |
| 10/30/12 | 2.5          |               | P. Mouallem                 | Fix for PRs 220488                                                                                    | Yes        |  |
| 11/07/12 | 2.7          |               | P. Mouallem                 | Updates                                                                                               | Yes        |  |
| 11/08/12 | 2.8          |               | M. Williams                 | Update for PR#221271                                                                                  | Yes        |  |
| 11/08/12 | 2.10         |               | P. Mouallem                 | Misc Updates                                                                                          | Yes        |  |
| 11/08/12 | 2.13         |               | P. Mouallem                 | Adding Steps to configure ComAgent<br>Connections                                                     | Yes        |  |
| 11/13/12 | 2.14         |               | P. Mouallem                 | Misc Updates                                                                                          | Yes        |  |
| 11/13/12 | 2.16         |               | P. Mouallem                 | Fix for PRs 221532, 221536, 221548                                                                    | Yes        |  |
| 11/29/12 | 2.17         |               | M. Williams                 | Update to add workaround for Appworks XMI def. route issue                                            | Yes        |  |
| 11/30/12 | 2.18         |               | P. Mouallem                 | Misc Updates                                                                                          | Yes        |  |
| 12/11/12 | 2.19         |               | P. Mouallem                 | Moving Appendix L to DR Doc (909-2246-001)                                                            | Yes        |  |
| 12/11/12 | 2.20         |               | P. Mouallem                 | Fix for PR 211593                                                                                     | Yes        |  |
| 12/17/12 | 2.21         |               | M. Williams                 | Misc. Updates/Fix for PR 219631                                                                       | 219631 Yes |  |
| 1/10/13  | 2.22         |               | M. Williams                 | Updated section where MP server is inserted<br>to clarify deletion of XMI default route if<br>needed. | Yes        |  |
| 1/25/13  | 2.23         |               | P. Mouallem                 | Minor Update                                                                                          | Yes        |  |
| 1/28/13  | 2.24         |               | P. Mouallem                 | Fix for PRs 221489, 223446                                                                            | Yes        |  |
| 1/30/13  | 2.26         |               | P. Mouallem                 | Adding step to set the timezone on the SO                                                             | Yes        |  |
| 1/30/13  | 2.28         |               | P. Mouallem                 | Update to Procedure 6, Step 17 (switch backup user)                                                   | Yes        |  |
| 3/7/13   | 2.29         |               | M. Williams                 | Fixed problem with table of contents                                                                  | Yes        |  |
| 3/14/13  | 2.30         |               | M. Williams                 | Added installation map, updated sections Yes based on PRs.                                            |            |  |
| 3/15/13  | 2.31         |               | P. Mouallem                 | PR 223182, 218359, 220432 Yes                                                                         |            |  |
| 3/19/12  | 2.32         |               | M. Williams                 | Update document to be aware of PDRA Y<br>Installations                                                |            |  |

# DSR 4.X HP C-Class Installation

| 2/10/12  | 0.00 | D. M. 11    | $\mathbf{U} = 1 + 1 + $ | V   |
|----------|------|-------------|----------------------------------------------------------------------------------------------------|-----|
| 3/19/12  | 2.33 | P. Mouallem | Update after Desk Review Ye                                                                                                    |     |
| 3/26/13  | 2.34 | M.Williams  | Updates after Desk Review and added extra                                                                                                    | Yes |
|          |      |             | Appendix for openssh tunneling (PR                                                                                                    |     |
|          |      |             | 218359)                                                                                                    |     |
| 4/19/13  | 2.35 | P. Mouallem | Minor Updates                                                                                                    | Yes |
| 6/19/13  | 2.36 | M. Williams | Add PDRA procedures; Update document                                                                                                    | Yes |
|          |      |             | references                                                                                                    |     |
| 6/21/13  | 2.37 | P. Mouallem | Minor Updates                                                                                                    | Yes |
| 6/26/13  | 2.38 | M. Williams | Minor Updates                                                                                                    | Yes |
| 8/16/13  | 3.0  | Duane Orton | Approved DSR 4.x installation procedure                                                                                                    | Yes |
|          |      |             | for DSR 4.0.x and 4.1.0                                                                                                    |     |
| 8/22/13  | 3.1  | M. Williams | Updates for NTP configuration on server                                                                                                    | Yes |
|          |      |             | insert screen for 4.1.X installations                                                                                                    |     |
| 12/09/13 | 3.2  | P. Mouallem | Changing PMAC's                                                                                                    | Yes |
|          |      |             | DEVICE.NETWORK.NETBOOT to use                                                                                                    |     |
|          |      |             | Management instead of Control (proc 2 step                                                                                                    |     |
|          |      |             | 7)                                                                                                    |     |
| 12/12/20 | 3.3  | M. Williams | Update SOAM procedures to include                                                                                                    | Yes |
| 13       |      |             | optional installation of Netbackup client                                                                                                    |     |

# TABLE OF CONTENTS

| 1.0 INTRODUCTION                                          | 8   |
|-----------------------------------------------------------|-----|
| 1.1 Purpose and Scope                                     | 8   |
| 1.2 References                                            | 8   |
| 1.2.1 External                                            | 8   |
| 1.2.2 Internal (Tekelec)                                  | 8   |
| 1.3 Variables                                             | 8   |
| 1.4 Acronyms                                              | 8   |
| 1.5 Terminology                                           | 9   |
|                                                           |     |
| 2.0 GENERAL DESCRIPTION                                   | 10  |
| 2.1 ACQUIRING FIRMWARE                                    | 10  |
|                                                           |     |
| 3.0 INSTALL OVERVIEW                                      | 12  |
| 3.1 Required Materials                                    | 12  |
| 3.2 Installation Overview                                 | 12  |
| 3.2.1 Installation Strategy                               | 12  |
| 3.2.2 SNMP Configuration                                  | 16  |
| 3.2.3 Installation Procedures                             | 16  |
| 3.3 Optional Features                                     | 18  |
|                                                           |     |
| 4.0 SOFTWARE INSTALLATION PROCEDURE                       | 20  |
| 4.1 Configure and IPM Management Server                   | 20  |
| 4.2 Install PM&C                                          | 36  |
| 4.3 Gather and Prepare Configuration Files                | 41  |
| 4.4 Configure Cisco 4948E Aggregation Switch              | 43  |
| 4.4.1 Configure Cisco 4948E/4948E-F Switch                | 43  |
| 4.5 Configure PM&C Server                                 | 58  |
| 4.6 HP C-7000 Enclosure Configuration                     | 65  |
| 4.7 Enclosure Switches Firmware Update                    | 76  |
| 4.7.1 Cisco 3020 Switch Update                            | 76  |
| 4.7.2 HP 6120XG Switch Firmware Update                    | 80  |
| 4.8 OA Firmware Update                                    | 85  |
| 4.9 Enclosure and Blades setup                            | 88  |
| 4.10 Configure Enclosure Switches.                        | 92  |
| 4.10.1 Configure Cisco 3020 Enclosure Switches            |     |
| 4.10.2 Conligure HP6120XG Enclosure Switches              | 102 |
| 4.11 Server Didues Installation Freparation               | 100 |
| 4.12 Install TVOE On Rack Woulled Servers                 | 119 |
| 4.13 Install TVOE On Server Blades                        | 143 |
| 4.14 Create Virtual Machines for Applications             | 104 |
| 4.15 Install Application Software on Servers              | 103 |
| 4.16 Application Configuration                            | 170 |
| 4.17 Signaling Network Configuration                      | 206 |
| 4.18 Post-Install Activities                              | 220 |
|                                                           |     |
| APPENDIX A. SAMPLE NEI WORK ELEMENT AND HARDWARE PROFILES | 222 |
|                                                           | 00F |
| APPENDIX B. CUNFIGURING FUR EAGLE XG I VUEILU ACCESS      | 225 |
|                                                           | 227 |
|                                                           | 221 |

| APPENDIX D. TVOE ILO GUI ACCESS                                                                                                    | 230                      |
|----------------------------------------------------------------------------------------------------|--------------------------|
| APPENDIX E. CHANGING TVOE ILO ADDRESS                                                                                                    | 232                      |
| APPENDIX F. PM&C/NOAMP/SOAM CONSOLE ILO ACCESS                                                                                                    | 234                      |
| APPENDIX G. ACCESSING THE NOAMP GUI USING SSH TUNNELING WITH PUTTY.                                                                                                    | 236                      |
| APPENDIX H. ACCESSING THE NOAMP GUI USING SSH TUNNELING WITH<br>OPENSSH FOR WINDOWS                                                                                                    | 239                      |
| APPENDIX I. MANUAL TIMEZONE SETTING PROCEDURE                                                                                                    | 240                      |
| APPENDIX J. CONFIGURING A DSR SERVER FOR 2-TIER OAM                                                                                                    | 241                      |
| APPENDIX K. LIST OF FREQUENTLY USED TIME ZONES                                                                                                    | 242                      |
| APPENDIX L. APPLICATION NETBACKUP CLIENT INSTALLATION PROCEDURES<br>APPENDIX J.1. NETBACKUP CLIENT INSTALL USING PLATCFG<br>APPENDIX J.2. NETBACKUP CLIENT INSTALL/UPGRADE WITH NBAUTOINSTALL | <b>245</b><br>245<br>252 |
| APPENDIX M. DATA DEFINITION AND INSTALLATION VARIABLE MAP                                                                                                    | 254                      |
| APPENDIX N. SWOPS SIGN OFF.                                                                                                    | 263                      |
| APPENDIX O. CUSTOMER SIGN OFF<br>Sign-Off Record                                                                                                    | <b>264</b><br>264        |
| APPENDIX P. ACCESSING TEKELEC'S CUSTOMER SUPPORT SITE                                                                                                    | 265                      |

# List of Figures

| Figure 1.  | Example of an instruction that indicates the server to which it applies | .9 |
|------------|-------------------------------------------------------------------------|----|
| Figure 2.  | Initial Application Installation Path – Example shown                   | 10 |
| Figure 3 - | DSR Installation - High Level Sequence                                  | 14 |
| Figure 4:  | DSR Single Site Installation Procedure Map                              | 15 |

# List of Tables

| Table 1. Acronyms              | 9 |
|--------------------------------|---|
| Table 2. Installation Overview |   |
| Table 4. Data Definition Table |   |

# List of Procedures

| Procedure 1. Configure the RMS Server BIOS Settings and Update Firmware | 20    |
|-------------------------------------------------------------------------|-------|
| Procedure 2. Install TVOE 2.0 on First RMS Server                       | 25    |
| Procedure 3. TVOE/Management Server Network Configuration               | 27    |
| Procedure 4. PM&C Deployment Procedure                                  | 36    |
| Procedure 5. Gather/Prepare Configuration Files                         | 41    |
| Procedure 6. Configure Cisco 4948E/4948E-F Switch using NetConfig       | 43    |
| Procedure 7. Configure the PM&C Server                                  | 58    |
| Procedure 8. Configure initial OA IP                                    | 65    |
| Procedure 9. Configure the OA (OA Configuration Wizard)                 | 65    |
| Procedure 10. OA Security Configuration                                 | 75    |
| Procedure 11. Update Cisco 3020 Switch Firmware                         | 76    |
| Procedure 12. Update HP 6120XG Switch Firmware                          | 80    |
| Procedure 13. Upgrade OA Firmware                                       | 85    |
| Procedure 14. Add Cabinet and enclosure to the PM&C System              | 88    |
| Procedure 15. Configure iLO password for Blades'Administrator account   | 91    |
| Procedure 16. Configure Cisco 3020 Switch Pair(s) using NetConfig       | 92    |
| Procedure 17. Configure HP 6120XG Switch Pair(s) using NetConfig        | . 102 |
| Procedure 18. Upgrade Blade server Firmware                             | . 108 |
| Procedure 19. Confirm/Update Blade server BIOS Settings                 | . 113 |
| Procedure 20. Disable SNMP on iLO Interface                             | . 117 |
| Procedure 21. Install TVOE on Additional RMS Server(s)                  | . 119 |
| Procedure 22. Continue TVOE Configuration on First RMS Server           | . 124 |
| Procedure 23. Configure TVOE on Additional RMS Server(s)                | . 132 |
| Procedure 24. Install TVOE on Server Blades                             | . 143 |
| Procedure 25. Configure TVOE on Server Blades                           | . 148 |
| Procedure 26. Load Application ISO onto PM&C Server                     | . 154 |
| Procedure 27. Create NOAMP Guest VMs                                    | . 157 |
| Procedure 28. Create SOAMP Guest VMs                                    | 160   |
| Procedure 29. IPM Blades and VMs                                        | . 163 |
| Procedure 30. Install the Application Software on Blades                | . 167 |
| Procedure 31. Configure the First NOAMP NE and Server                   | . 170 |
| Procedure 32. Configure the NOAMP Server Group                          | . 174 |

| Procedure 33. Configure the Second NOAMP Server                                          | 176 |
|------------------------------------------------------------------------------------------|-----|
| Procedure 34. Complete Configuring the NOAMP Server Group                                | 178 |
| Procedure 35. Install NetBackup Client (Optional)                                        | 179 |
| Procedure 36. NO Configuration for DR Site (Optional)                                    | 180 |
| Procedure 37. NO Pairing for DSR NO DR Site (Optional)                                   |     |
| Procedure 38. Configure the SOAM NE                                                      | 188 |
| Procedure 39. Configure the SOAM Servers                                                 | 188 |
| Procedure 40. Configure the SOAM Server Group                                            | 191 |
| Procedure 41. Post NOAMP & SOAM Setup Operations                                         | 193 |
| Procedure 42. Configure the MP Blade Servers                                             | 195 |
| Procedure 43. Configure Places and Assign MP Servers to Places (PDRA Installations ONLY) | 200 |
| Procedure 44. Configure the MP Server Group(s) and Profiles                              | 202 |
| Procedure 45. Configure the Signaling Networks                                           | 206 |
| Procedure 46. Configure the Signaling Devices                                            | 207 |
| Procedure 47. Configure the Signaling Network Routes                                     |     |
| Procedure 48. Add VIP for Signaling Networks (Active/Standby Configurations ONLY)        |     |
| Procedure 49. Configure SNMP Trap Receiver(s) (OPTIONAL)                                 | 215 |
| Procedure 50:PDRA Resource Domain Configuration                                          |     |
| Procedure 51. Activate Optional Features                                                 | 220 |
| Procedure 52. Configure ComAgent Connections                                             | 220 |

## **1.0INTRODUCTION**

#### 1.1 Purpose and Scope

This document describes methods utilized and procedures executed to configure an HP C-class system to be used with Diameter Signaling Router 4.X (DSR 4.X) and to install DSR 4.X. It is assumed that the hardware installation and network cabling were executed before hand.

The audience for this document includes Tekelec customers as well as these groups: Software System, Product Verification, Documentation, and Customer Service including Software Operations and First Office Application.

#### 1.2 References

#### 1.2.1 External

- [1] HP Solutions Firmware Upgrade Pack Release Notes, 910-6611-001 Rev A, July 2012
- [2] *Diameter Signaling Router 4.0 Networking Interconnect Technical References*, TR007133/4/5/6/7/8/9, v. 1.0 or greater, P. Mouallem, 2012
- [3] TPD Initial Product Manufacture, 909-2130-001, v. 1.0 or greater, D. Knierim, 2011
- [4] Platform 6.x Configuration Procedure Reference, 909-2209-001, v. 1.0 or greater, L. Antosova et al., 2012
- [5] DSR 4.0 Communication Agent, 910-6575-001, Latest Revision, Tekelec, 2012
- [6] DSR 4.0 Full Address Based Resolution (FABR), 910-6578-001, Latest Revision, Tekelec, 2012
- [7] DSR 41 Full Address Based Resolution (FABR), 910-6634-001, Latest Revision, Tekelec, 2012
- [8] HP Solutions Firmware Upgrade Pack Upgrade Procedures 2.2, 909-2234-001, Latest Revision, Tekelec, 2012
- [9] Policy DRA Activation, WI006835, Latest Revision, Tekelec 2012

# 1.2.2 Internal (Tekelec)

The following are references internal to Tekelec. They are provided here to capture the source material used to create this document. Internal references are only available to Tekelec personnel.

[1] Formal Peer Review Process, PD001866, v6.21, Nov 2008

#### 1.3 Variables

For a list of the variables used throughtout this document and their description, see 4.18Appendix M

#### 1.4 Acronyms

An alphabetized list of acronyms used in the document:

#### Table 1. Acronyms

| Acronym    | Definition                                                                         |
|------------|------------------------------------------------------------------------------------|
| BIOS       | Basic Input Output System                                                          |
| CD         | Compact Disk                                                                       |
| DVD        | Digital Versatile Disc                                                             |
| EBIPA      | Enclosure Bay IP Addressing                                                        |
| FRU        | Field Replaceable Unit                                                             |
| HP c-Class | HP blade server offering                                                           |
| iLO        | Integrated Lights Out manager                                                      |
| IPM        | Initial Product Manufacture – the process of installing TPD on a hardware platform |
| MSA        | Modular Smart Array                                                                |
| NB         | NetBackup                                                                          |
| OA         | HP Onboard Administrator                                                           |
| OS         | Operating System (e.g. TPD)                                                        |
| RMS        | Rack Mounted Server                                                                |
| PM&C       | Platform Management & Configuration                                                |
| SAN        | Storage Area Network                                                               |
| SFTP       | Secure File Transfer Protocol                                                      |
| SNMP       | Simple Network Management Protocol                                                 |
| TPD        | Tekelec Platform Distribution                                                      |
| TVOE       | Tekelec Virtual Operating Environment                                              |
| VM         | Virtual Machine                                                                    |
| VSP        | Virtual Serial Port                                                                |

#### 1.5 Terminology

Multiple server types may be involved with the procedures in this manual. Therefore, most steps in the written procedures begin with the name or type of server to which the step applies. For example:

Each step has a checkbox for every command within the step that the technician should check to keep track of the progress of the procedure.

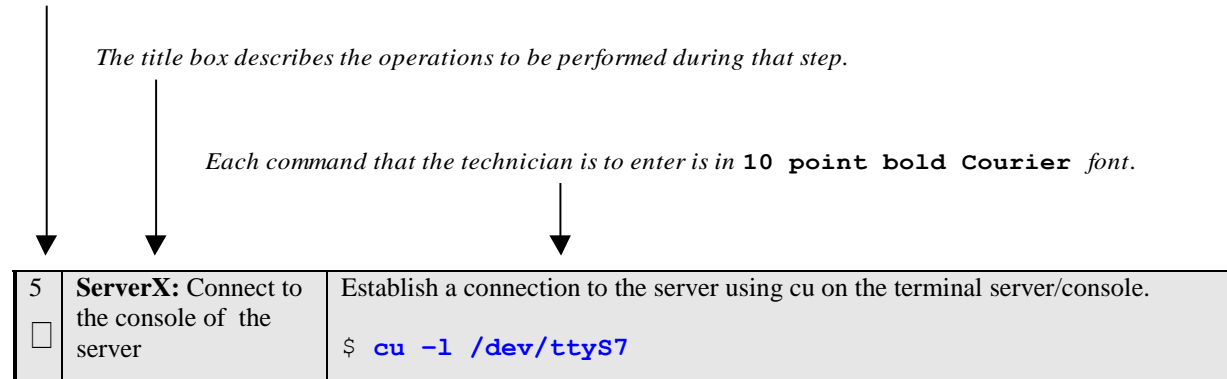

| Figure 1. | Example of an | instruction the | at indicates the serve | r to which it applies |
|-----------|---------------|-----------------|------------------------|-----------------------|
|-----------|---------------|-----------------|------------------------|-----------------------|

| Management Server | HP ProLiant DL360 or DL380 Rack Mount Seerver deployed to run TVOE and host a virtualized PM&C application. Can also host a virtualized NOAMP. It is also used to configure the Aggregation switches (via the PM&C) and to serve other configuration purposes. |  |
|-------------------|----------------------------------------------------------------------------------------------------|--|
| PM&C Application  | PM&C is an application that provides platform-level management functionality<br>for HP G6 system, such as the capability to manage and provision platform<br>components of the system so it can host applications.                                             |  |

# 2.0 GENERAL DESCRIPTION

This document defines the steps to execute the initial installation of the Diameter Signaling Router 4.X (DSR 4.X) application on new HP C-Class Hardware.

DSR 4.X installation paths are shown in the figures below. The general timeline for all processes to perform a software installation/configuration and upgrade is also included below.

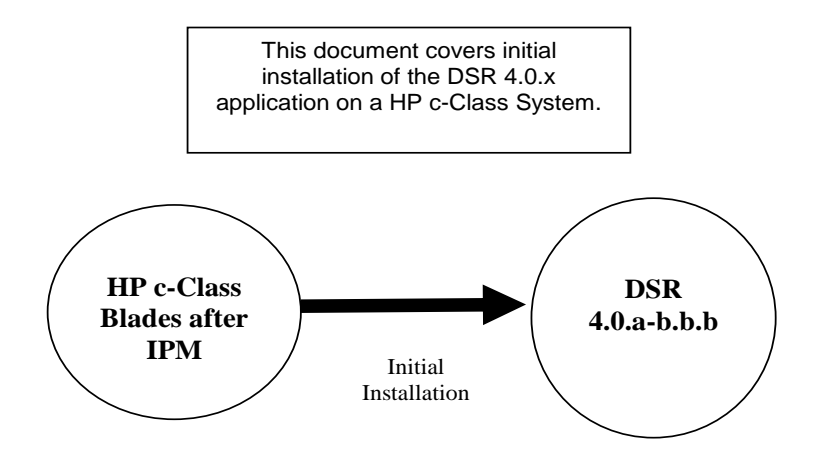

Figure 2. Initial Application Installation Path – Example shown

# 2.1 ACQUIRING FIRMWARE

Several procedures in this document pertain to the upgrading of firmware on various servers and hardware devices. The required firmware media and binaries are managed and distributed as part of the *HP Solutions Firmware Upgrade Pack* 2.2.x, released under Tekelec Part Number 795-0000- $2yy^{1}$ . The minimum firmware release required for this product is *HP Solutions Firmware Upgrade Pack* 2.2.3 (PN: 795-0000-201) although the latest 2.2.x release is recommended.

The *HP Solutions Firmware Upgrade Pack* contains multiple BOM items including media and documentation. This document only requires access to the media (CD/DVD/USB or ISOs) as well as the *Release Notes* [1] document.

The two pieces of required firmware media provided in the HP Solutions Firmware Upgrade Kit 2.2.x releases are:

- HP Smart Update Firmware DVD/USB/ISO
- HP Misc Firmware CD/USB/ISO

Refer to the Release Notes of the target release of the *HP Solutions Firmware Upgrade Pack* used to determine specific media part numbers to use and the specific firmware versions provided.

<sup>&</sup>lt;sup>1</sup> Where *yy* is a 2-digit number which increases with every new release.

#### Diameter Signaling Router 4.X Servers and devices requiring possible firmware updates are:

- HP c7000 BladeSystem Enclosure Components:
  - Onboard Administrator
  - Cisco 3020 Network Switches / HP 6120XG Network Switches
  - BL460c Blade Servers
- HP Rack Mount Servers (DL360 / DL380)
- Cisco 4948E/4948E-F Rack Mount Network Switch (Optional)

## 3.0 INSTALL OVERVIEW

This section provides a brief overview of the recommended method for installing the source release software that is installed and running on an HP c-Class system to the Target Release software. The basic install process and approximate time required is outlined in Table 2.

#### 3.1 Required Materials

- 1. One (1) target release Application CD-ROM, or a target-release ISO
- 2. One (1) CD-ROM or ISO of TPD release 6.0.0-80.25.0 64 bits, or later shipping baseline as per Tekelec ECO
- 3. One (1) CD-ROM or ISO of PM&C release 5.0.0-50.14.0, or later shipping baseline as per Tekelec ECO
- 4. One (1) CD-ROM or ISO of TVOE release 80.22, or later shipping baseline as per Tekelec ECO
- 5. Passwords for users on the local system
- 6. Access to the iLO Terminal or direct access to the server vga port.
- 7. HP Solution firmware upgrade pack as described in [1].
- 8. A 1Gb or larger USB Flash Drive
- 9. All relevant configuration materials for ALL sites involved. This includes host IP addresses, site network element XML files, and netconfig configuration files.

The material for the list above can also be downloaded from Tekelec's secure website, locate at <a href="https://secure.tekelec.com/">https://secure.tekelec.com/</a>

#### 3.2 Installation Overview

This section describes the overal strategy to be employed for a single or multi-site DSR 4.X installation. It also lists the procedures required for installation with estimated times. Section 3.2.1 discusses the overall install strategy and includes an installation flow chart that can be used to determine exactly which procedures should be run for an installation. Section 3.2.2 lists the steps required to install a DSR 4.X system. These latter sections expand on the information from the matrix and provide a general timeline for the installation.

# 3.2.1 Installation Strategy

A successful installation of DSR requires careful planning and assessment of all configuration materials and installation variables. Once a site survey has been conducted with the customer, the installer should use this section to map out the exact procedure list that will executed at each site.

Figure 3 Illustrates the overall process that each DSR installation will involve. In summary:

- 1. An overall installation requirement is decided upon. Among the data that should be collected:
  - The total number of sites
  - The number of servers at each site and their role(s)
  - Does DSR's networking interface terminate on a Layer 2 or Layer 3 boundary?
  - Number of enclosures at each site -- if any at all.
  - Will NOAMPs use rack-mount servers or serever blades?
  - (Per Site) Will MP's be in N+0 configuration or in active/standby?
  - What timezone should be used across the entire collection of DSR sites?
  - Will SNMP traps be viewed at the NOAM, or will an external NMS be used? (Or both?)

#### **DSR 4.X HP C-Class Installation**

- 2. A site survey is conducted with the customer to determine exact networking and site details.
- 3. For each site being configured, the installer will consult Figure 4 to determine the exact procedures that are to be executed for that site.
- 4. The installer will then install the "main" site that contains the NOAMP -- again, consulting Figure 4 to determine the procedure list. (note: for sites where the NOAMP is co-located with the SOAM and other servers, steps 3 and 4 are combined). During this install, he will "bring up" the other sub-sites that were configured in step 3.
- 5. Once the NOAMP site has been installed according to Figure 4, full DSR installation is complete.

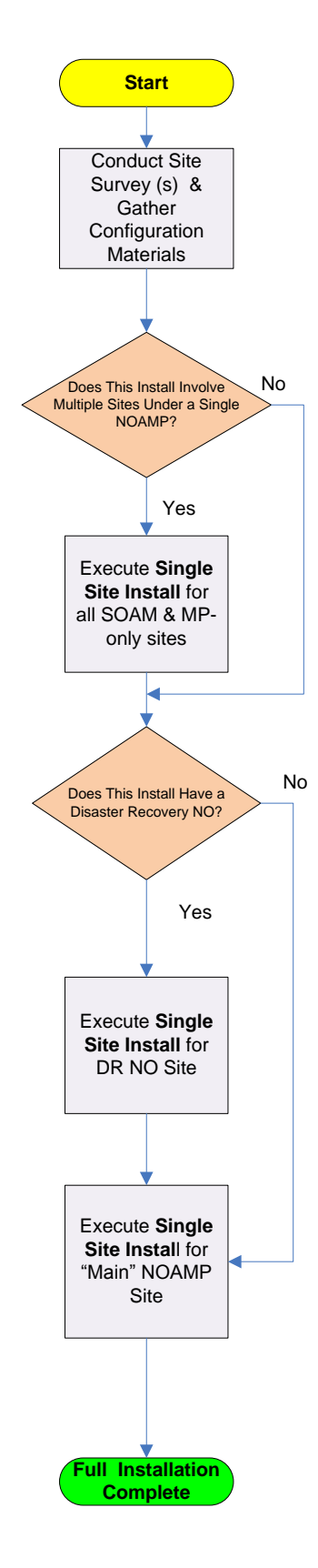

Figure 3 - DSR Installation - High Level Sequence

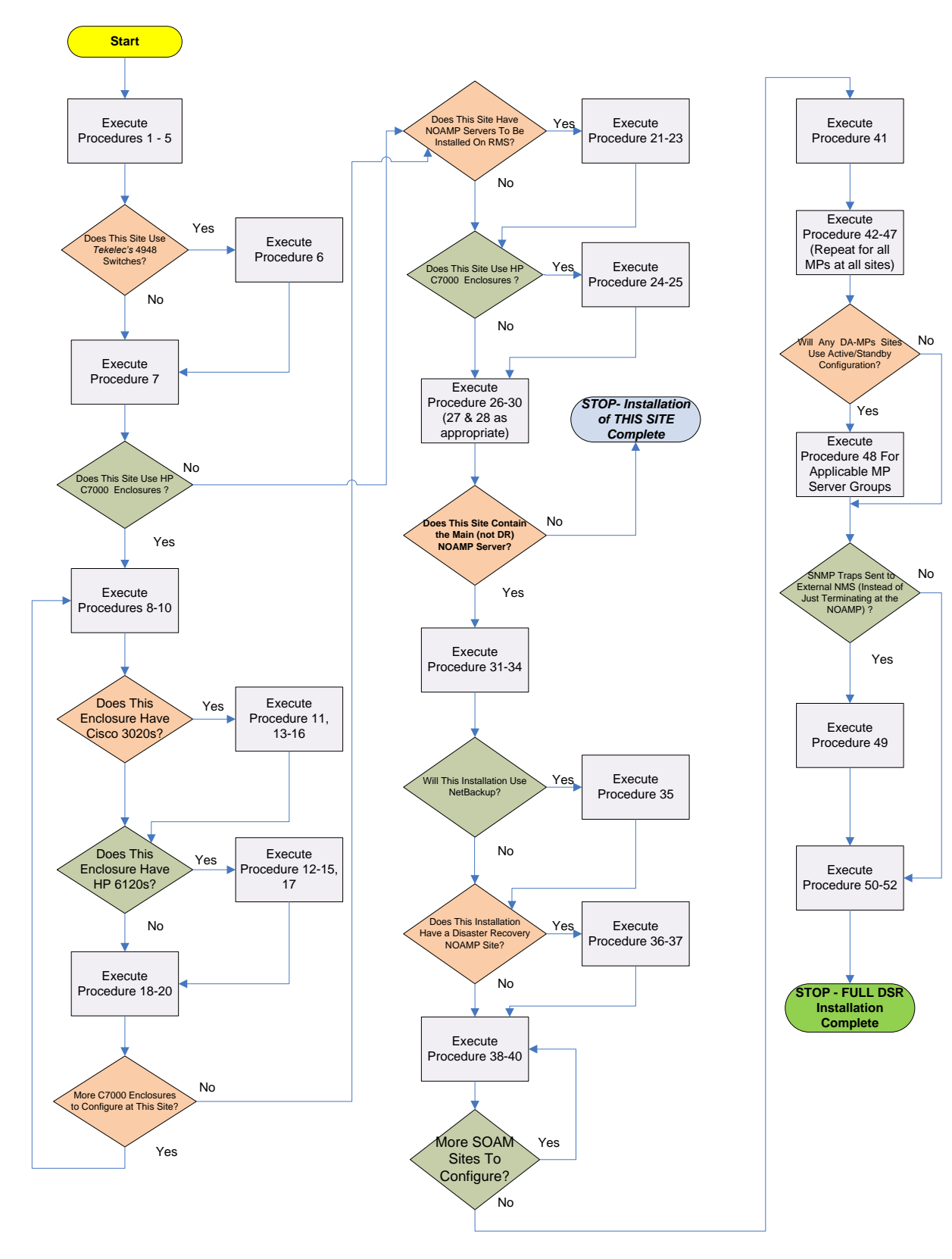

Figure 4: DSR Single Site Installation Procedure Map

#### 3.2.2 SNMP Configuration

The network-wide plan for SNMP configuration should be decided upon before DSR installation proceeds. This section provides some recommendations for these decisions.

SNMP traps can originate from the following entities in a DSR installation:

- DSR Application Servers (NOAMP, SOAM, MPs of all types)
- DSR Auxillary Components (OA, Switches, TVOE hosts, PMAC)

DSR application servers can be configured to:

- 1. Send all their SNMP traps to the NOAMP via merging from their local SOAM. All traps will terminate at the NOAMP and be viewable from the NOAMP GUI (entire network) and the SOAM GUI (site specific). This is the default configuration option and no changes are required for this to take effect.
- 2. Send all their SNMP traps to an external Network Management Station (NMS). The traps will NOT be seen at the SOAM OR at the NOAM. They will be viewable at the configured NMS(s) only.

Application server SNMP configuration is done from the NOAMP GUI, near the end of DSR installation. See the procedure list for details.

DSR auxillary components must have their SNMP trap destinations set explicitly. Trap destinations can be the NOAMP VIP, the SOAMP VIP, or an external (customer) NMS. The *recommended* configuration is as follows:

The following components:

- · PMAC (TVOE)
- PMAC (App)
- · OAs
- · All Switch types (4948, 3020, 6120)
- TVOE for DSR Servers

Should have their SNMP trap destinations set to:

- 1. The local SOAM VIP
- 2. The customer NMS, if available

#### 3.2.3 Installation Procedures

The following table illustrates the progression of the installation process by procedure with estimated times. The estimated times and the phases that must be completed may vary due to differences in typing ability and system configuration. The phases outlined in are to be executed in the order they are listed.

#### Table 2. Installation Overview

| Procedure   | Phase                                                      | Elapsed<br>Time<br>(Minutes) |      |
|-------------|------------------------------------------------------------|------------------------------|------|
|             |                                                            | This Step                    | Cum. |
| Procedure 1 | Configure the RMS Server BIOS Settings and Update Firmware | 30                           | 30   |

#### Table 2. Installation Overview

| Procedure              | Phase                                                 | Elapsed<br>Time<br>(Minutes) |             |
|------------------------|-------------------------------------------------------|------------------------------|-------------|
|                        |                                                       | (Minut<br>This Sten          | es)<br>Cum. |
| Procedure 2            | Install TVOE 2.0 on First RMS Server                  | 15                           | 45          |
| Procedure 3            | TVOE/Management Server Network Configuration          | 30                           | 75          |
| Procedure 4            | PM&C Deployment Procedure                             | 20                           | 95          |
| Procedure 5            | Gather/Prepare Configuration Files and start services | 10                           | 105         |
| Procedure 6*           | Configure Cisco 4948E/4948E-F Switch using NetConfig* | 45*                          | 150         |
| Procedure 7            | Configure the PM&C Server                             | 10                           | 160         |
| Procedure 8            | Configure initial OA IP                               | 10                           | 170         |
| Procedure 9            | Configure the OA                                      | 40                           | 210         |
| Procedure 10           | OA security configuration                             | 5                            | 215         |
| Procedure 11 and/or 12 | Upgrade Cisco 3020/HP 6120 switch firmware            | 30                           | 245         |
| Procedure 13           | Upgrade OA firmware                                   | 10                           | 255         |
| Procedure 14           | Add Cabinet & Enclosure to the PM&C Inventory         | 20                           | 275         |
| Procedure 15           | Configure iLO password for Administrator account      | 10                           | 285         |
| Procedure 16 and/or 17 | Configure Cisco 3020/HP 6120 switch                   | 30                           | 315         |
| Procedure 18           | Upgrade blade server firmware                         | 10                           | 325         |
| Procedure 19           | Confirm/Update Blade Server BIOS Setup                | 10                           | 335         |
| Procedure 20           | Disable SNMP on iLO Interface                         | 20                           | 355         |
| Procedure 21           | Install TVOE on Additional RMSs                       | 25                           | 380         |
| Procedure 22           | Continue TVOE Configuration on First RMS              | 15                           | 395         |
| Procedure 23           | Configure TVOE on Addional RMSs                       | 20                           | 415         |
| Procedure 24           | Install TVOE on Server Blades                         | 20                           | 435         |
| Procedure 25           | Configure TVOE on Server Blades                       | 10                           | 445         |
| Procedure 26           | Load Application ISO onto PM&C Server                 | 5                            | 450         |
| Procedure 27           | Create NOAMP Guest VMs                                | 5                            | 455         |
| Procedure 28           | Create SOAMP Guest VMs                                | 5                            | 460         |
| Procedure 29           | IPM blades                                            | 20                           | 480         |
| Procedure 30           | Install the application software on the blades        | 20                           | 500         |
| Procedure 31           | Configure the First NO Blade Server                   | 25                           | 525         |
| Procedure 32           | Configure the NO Server Group                         | 15                           | 540         |
| Procedure 33           | Configure the Second NO Server                        | 15                           | 555         |
| Procedure 34           | Complete Configuring the NOAMP Server Group           | 10                           | 565         |

#### Table 2. Installation Overview

| Procedure               | Phase                                                   | Elapse<br>Time<br>(Minut | ed<br>e<br>es) |
|-------------------------|---------------------------------------------------------|--------------------------|----------------|
|                         |                                                         | This Step                | Cum.           |
| Procedure 35            | Install NetBackup Client on NOAMP Servers (Optional)    | 10                       | 575            |
| Procedure 36            | NO Configuration for DR Site (Optional)                 | 10                       | 585            |
| Procedure 37            | NO Pairing for DSR NO DR Site (Optional)                | 10                       | 595            |
| Procedure 38            | Configure the SOAM NE                                   | 15                       | 610            |
| Procedure 39            | Configure the SOAM Servers                              | 10                       | 620            |
| Procedure 40            | Configure the SOAM Server Group                         | 10                       | 630            |
| Procedure 41            | Optimize NO and SO Databases                            | 5                        | 635            |
| Procedure 42            | Configure the MP Blade Servers                          | 10                       | 645            |
| Procedure 43            | Configure Places and Assign MP Servers to Places (PDRA) | 10                       | 655            |
| Procedure 44            | Configure the MP Server Groups                          | 10                       | 665            |
| Procedure 45            | Configure the Signaling Network                         | 30                       | 695            |
| Procedure 46            | Configure the Signaling Devices                         | 10                       | 705            |
| Procedure 47            | Configure the Signaling Network Routes                  | 15                       | 720            |
| Procedure 48            | Add VIP for Signaling Networks                          | 5                        | 725            |
| Procedure 49 (Optional) | Configure SNMP for Traps Receivers                      | 5                        | 730            |
| Procedure 50            | PDRA Resource Domain Configuration (PDRA Only)          | 15                       | 745            |
| Procedure 51            | Activate Optional Features                              | varies*                  | 745            |
| Procedure 52            | Configure ComAgent Connections                          | 15                       | 760            |

# 3.3 Optional Features

When DSR installation is complete, further configuration and/or installation steps will need to be taken for optional features that may be present in this deployment. Please refer to these documents for the post-DSR install configuration steps needed for their components.

| Feature                                                                            | Document                                                                                                    |
|------------------------------------------------------------------------------------|----------------------------------------------------------------------------------------------------|
| <b>IP Front End</b> (IPFE)                                                         | <i>IPFE Installation and Configuration</i> , WI006837, latest version, Mahoney                                          |
| <b>Charging Proxy Application</b> (CPA)<br><b>Session Binding Repository</b> (SBR) | CPA Activation Feature Work Instruction, WI006780,<br>latest version, Moore<br>CPA User Guide, 910-6635-001,Rev A (4.1) |

| DSR Meta Administration Feature Activation, WI006761,<br>latest version, Fisher |
|---------------------------------------------------------------------------------|
| DSR FABR Feature Activation, WI006771, latest version, Karmarkar;               |
| FABR User Guide, 910-6634-001, Rev A (4.1.0)                                    |
| FABR User Guide, 910-6634-001, Rev B (4.1.5)                                    |
|                                                                                 |
| DSR RBAR Feature Activation, WI006763, latest version,<br>Fisher                |
| PRAP User Cuide 010 6622 001 Day A                                              |
| KDAR User Guide, 910-0055-001, Rev A                                            |
| DSR 4.0 Half-Height to Full-Height MP Server Capacity                           |
| Migration, WI006766, latest version, Fisher                                     |
|                                                                                 |
| DSR 4.0 – Per connection ingress message control.<br>WI006764                   |
|                                                                                 |

# 4.0 SOFTWARE INSTALLATION PROCEDURE

As mentioned earlier, the hardware installation and network cabling should be done before executing the procedures in this document.

**NOTE:** Prior to executing the procedures below, please review the DSR release notes, and be aware of any workaround that should be executed.

## 4.1 Configure and IPM Management Server

| S<br>T | This procedure will configure the BIOS of the DL380 server and update its firmware if needed                    |                                                                                                    |  |
|--------|----------------------------------------------------------------------------------------------------|----------------------------------------------------------------------------------------------------|--|
| E<br>P | Needed material:                                                                                                |                                                                                                    |  |
| #      | <ul> <li>HP Firmware Maintenance Media</li> <li>HP Solutions Firmware Upgrade Pack Release Notes [1]</li> </ul> |                                                                                                    |  |
|        | Check off ( $\checkmark$ ) each step as it is                                                                   | completed. Boxes have been provided for this purpose under each step number.                                                                                                    |  |
|        | IF THIS PROCEDURE FAILS, CONTACT TEKELEC TECHNICAL SERVICES AND ASK FOR ASSISTANCE.                             |                                                                                                    |  |
| 1      | DL360/380 server:<br>Connect to the Server                                                                      | Connect to the Server using a VGA Display and USB Keyboard, or via the iLO interface using IE.<br>Appendix C though F explains how to access the PM&C iLO and change the         |  |
|        |                                                                                                    | address if necessary.                                                                                                    |  |
| 2      | DL360/380 server:<br>Prepare to upgrade<br>DL380 server<br>firmware                                             | Insert HP Smart Update Firmware DVD/USB into the server                                                                                                    |  |
| 3      | DL360/380 server:<br>Access the Server<br>BIOS                                                                  | Reboot the server and after the server is powered on, as soon as you see <f9=setup> in the lower left corner of the screen, press F9 to access the BIOS setup screen.</f9=setup> |  |

| 4 | DI 360/380. Sat | Scroll to Date and Time and prose Entern                                                |
|---|-----------------|-----------------------------------------------------------------------------------------|
| 4 | CMOS Clock      | Scroll to Date and time to summer LUTC time and press Enter                             |
|   | CIVIOS CIOCK    | Set the date and time to current OTC time and press Enter.                              |
|   |                 | NOTE: IT IS CRUCIAL TO CORRECTLY SET THE TIME AND DATE                                  |
|   |                 | TO THE CURRENT LITC TIME DO NOT CONTINUE THIS                                           |
|   |                 | PROCEDURE UNLESS THE TIME AND DATE ARE CORRECTELY SET.                                  |
|   |                 |                                                                                         |
|   |                 | ROM-Based Setup Utility, Version 3.00                                                   |
|   |                 | Copyright 1982, 2010 Hewlett-Packard Development Company, L.P.                          |
|   |                 |                                                                                         |
|   |                 | System Options HP ProLiant DL380 GG                                                     |
|   |                 | Power Management Op                                                                     |
|   |                 | PCI IRQ Settings Date(mm-dd-yyyy) oduct ID: 494329-B21                                  |
|   |                 | PCI Device Enable/D 06-07-2010 BIOS P62 03/01/2010                                      |
|   |                 | Boot Controller Ord Time(h):mm:ss) oiblock 81/22/2918                                   |
|   |                 | Date and Time 18:41:25 mer Management Controller - 2.9                                  |
|   |                 | Server Availability                                                                     |
|   |                 | Server Security                                                                         |
|   |                 | BIUS Serial Console & His<br>Server Asset Text                                          |
|   |                 | Advanced Options Proc 1:Intel 2.53GHz,8MB L3 Cache                                      |
|   |                 | System Default Options Proc 2:Intel 2.53GHz,8MB L3 Cache                                |
|   |                 | Utility Language                                                                        |
|   |                 |                                                                                         |
|   |                 | Press (TAB) for More Information                                                        |
|   |                 |                                                                                         |
|   |                 |                                                                                         |
|   |                 | Modify Date and Time<br>ZENTERS to Save Changes ZESCS to Main Menu                      |
|   |                 | LITILAT CO SAVE CHANGES, LISCT CO MAIN MENA                                             |
|   |                 | Go back to the main menu by pressing <b><esc></esc></b> and scroll down to <i>Power</i> |
|   |                 | Management Options and press Enter                                                      |
|   |                 | Select HP Power Profile and press Enter                                                 |
|   |                 | Scroll down to Maximum Performance and press Enter                                      |
|   |                 |                                                                                         |
|   |                 |                                                                                         |
|   |                 | System Options<br>Power Management Options                                              |
|   |                 | PO HP Power Kegulator                                                                   |
|   |                 | PCI Device Enable/Disable                                                               |
|   |                 | Standard Boot Order (IPL) Stan Balanced Power and Performance                           |
|   |                 | Boot Controller Order Boot Minimum Power Usage                                          |
|   |                 | Date Maximum Performance                                                                |
|   |                 | Server Hvallability<br>Server Security                                                  |
|   |                 | BIOS Servial Console & EMS                                                              |
|   |                 | Server Asset Text                                                                       |
|   |                 | Advanced Options Advanced Options                                                       |
|   |                 | System Default Options System Default Options                                           |
|   | 1               | Ultilitu Language                                                                       |
|   |                 | Utility Language                                                                        |
|   |                 |                                                                                         |
|   |                 |                                                                                         |

| 5 | DL360/380 server:    | Scroll to System Options and press Enter                                                       |
|---|----------------------|------------------------------------------------------------------------------------------------|
|   | Configure iLO Serial | Change power profile (same as blades)                                                          |
|   | Port                 |                                                                                                |
|   |                      | Select Serial Port Options and press Enter                                                     |
|   |                      |                                                                                                |
|   |                      |                                                                                                |
|   |                      | Serial Port Ontions                                                                            |
|   |                      |                                                                                                |
|   |                      | Oduanced Monoru Protection                                                                     |
|   |                      |                                                                                                |
|   |                      |                                                                                                |
|   |                      | Processor Uptions                                                                              |
|   |                      | NUMLUCK Power-Un State                                                                         |
|   |                      |                                                                                                |
|   |                      |                                                                                                |
|   |                      | Press Enter to select <i>Embeded Serial Port</i> and change it to <i>COM2</i> and press        |
|   |                      | Enter                                                                                          |
|   |                      |                                                                                                |
|   |                      |                                                                                                |
|   |                      | Embedded Serial Port                                                                           |
|   |                      | Virtual Serial Port                                                                            |
|   |                      | tion                                                                                           |
|   |                      |                                                                                                |
|   |                      |                                                                                                |
|   |                      | P CUM 1; IKU4; IU: 3F8h-3FFh                                                                   |
|   |                      | N COM 2; IRQ3; IO: 2F8h-2FFh                                                                   |
|   |                      | └── <mark>──────────────────────────────────</mark>                                            |
|   |                      | ry Disahled                                                                                    |
|   |                      | Proud tou                                                                                      |
|   |                      |                                                                                                |
|   |                      |                                                                                                |
|   |                      | Press <b>Enter</b> to select <i>Virtual Serial Port</i> and change it to <i>COM1</i> and press |
|   |                      | Enter                                                                                          |
|   |                      |                                                                                                |
|   |                      |                                                                                                |
|   |                      | Embedded Serial Port                                                                           |
|   |                      | Virtual Serial Port                                                                            |
|   |                      | tion                                                                                           |
|   |                      |                                                                                                |
|   |                      |                                                                                                |
|   |                      |                                                                                                |
|   |                      | N COM 1; IRQ4; IO: 3F8h-3FFh                                                                   |
|   |                      | COM 2: IR03: IO: 2F8h-2FFh                                                                     |
|   |                      | 11 COM 3 . 1805 . 10 . 3E86-3EE6                                                               |
|   |                      |                                                                                                |
|   |                      | v pisabled                                                                                     |
|   |                      | )S <sup>IL</sup>                                                                               |
|   |                      |                                                                                                |
|   |                      | Press <b><esc></esc></b> 2 times to return to the main menu                                    |
|   |                      |                                                                                                |

| Procedure 1. | Configure the | RMS Server | <b>BIOS Settings</b> | and Update Firmware |
|--------------|---------------|------------|----------------------|---------------------|
|              |               |            | 2100 Strings         |                     |

| 6 | 6 <b>DL360/380 server:</b> Scroll to <i>Standard Boot Order (IPL)</i> and press Enter |                                                                                                    |  |
|---|---------------------------------------------------------------------------------------|----------------------------------------------------------------------------------------------------|--|
|   | Order                                                                                 | If DL360 of DL380 Gen6:<br>Select <i>CD-ROM</i> , and set its boot order to 1 as shown below                                                                                                    |  |
|   |                                                                                       | If DL380 Gen8:<br>Select USB DriveKey, and set its boot order to 1 as shown below                                                                                                    |  |
|   |                                                                                       | IPL:1       CD-ROM         IPL:2       Flo         IPL:3       USB         Set the IPL Device Boot Order to 1         IPL:4       Har         Set the IPL Device Boot Order to 2         D         RCL Set the IPL Device Boot Order to 2 |  |
|   |                                                                                       | Set the IPL Device Boot Order to 3<br>Set the IPL Device Boot Order to 4<br>Set the IPL Device Boot Order to 5                                                                                                    |  |
|   |                                                                                       | Press Enter<br>Press <esc> to return to the main menu.</esc>                                                                                                    |  |
| 7 | <b>DL360/380 server:</b><br>Configure Server                                          | Select "Server Availability"                                                                                                    |  |
|   | Availability                                                                          | Verify that Power-On Delay" is set to "No Delay", if it is not, then set it.                                                                                                    |  |
| 8 | <b>DL360/380 server:</b><br>Save Configuration<br>and Exit                            | Press <b><esc></esc></b> twice then press <b>F10</b> to save the configuration and exit. The server will reboot                                                                                                    |  |
| 9 | <b>DL360/380 server:</b><br>Perform an<br>unattended firmware                         | The server will reboot into the <i>HP Smart Update Firmware</i> ISO and present the following boot prompt.                                                                                                    |  |
|   | upgrade                                                                               | Press [Enter] to select the Automatic Firmware Update procedure.                                                                                                    |  |
|   |                                                                                       |                                                                                                    |  |
|   |                                                                                       | Automatic Firmware Update Version 9.00<br>Interactive Firmware Update Version 9.00                                                                                                    |  |
|   |                                                                                       | 28                                                                                                    |  |
|   |                                                                                       | If no key is pressed in 30 seconds the system will automatically perform an Automatic Firmware Update.                                                                                                    |  |

| 10 | <b>DL360/380 server:</b><br>System analysis      | The firmware install will perform a system scan of the server in which it will identify all of the firmware components that are eligible for upgrade. This process may take up to 10 minutes and during that time the following screen is displayed on the console.                                              |  |  |
|----|--------------------------------------------------|----------------------------------------------------------------------------------------------------|--|--|
|    |                                                  | Integrated Lights-Out 2<br>HP ProLiant Remote Console host<br>Right mouse drag whenever necessary to align the<br>If necessary, click in Remote Console image below                                                                                                    |  |  |
|    |                                                  | Refresh       Terminal Bycs       Ctrl-Alt-Del       Alt Lock       High Performance Mouse       Local Cursor Def         Analyzing the system for unattended installation.       This could take several minutes       Image: Course of the system for unattended installation.                                 |  |  |
|    |                                                  | <b>Note</b> : No progress indication is displayed during the system scan and analysis stage. In about 10 minutes the installation will automatically proceed to the next step.                                                                                                    |  |  |
|    | <b>DL360/380 server:</b><br>Monitor installation | Once analysis is complete the installer will begin to upgrade the eligible firmware components. A progress indicator is display at this time as shown below.           Step 1 of 3:         Build Inventory of Available Updates           Step 2 of 3:         Check System for Installed Items                 |  |  |
|    |                                                  | Step 3 of 3: Install Updates<br>Installing: HP SAS EXP Card<br>↓ Updates Remaining: 5<br>Estimated Time Remaining: 9 Minutes, 43 Seconds<br>1%                                                                                                    |  |  |
|    |                                                  | <u>Cancel</u><br>Note: If the iLO2 firmware is to be upgraded it will be upgraded last. At this point<br>the iLO2 session will be terminated and you will lose the remote console, virtual<br>media and Web GUI connections to the server. This is expected and will not impact<br>the firmware upgrade process. |  |  |
| 12 | Local Workstation:<br>Clean up                   | Once the firmware updates have been completed the server will automatically be rebooted. At this time you may close the remote console and the iLO2 Web GUI browser session.                                                                                                    |  |  |

| 13 | <b>Local Workstation:</b><br>Verify server<br>availability | Wait 3 to 5 minutes and verify the server has rebooted and is available by gaining access to the login prompt. |
|----|------------------------------------------------------------|----------------------------------------------------------------------------------------------------|
| 14 | <b>DL360/380 server:</b><br>Remove the firmware<br>Media   | Remove the HP Smart Update Firmware DVD/USB media from the drive.<br>Exit from the Integrated Remote Console.  |
| 15 | Repeat for all<br>remaining RMS                            | Repeat this procedure for all remaining RMS Server, if any.                                                    |

#### Procedure 2. Install TVOE 2.0 on First RMS Server

| S<br>T | This procedure will install TVOE 2.0 on the First RMS Server                                                                                                    |                                                                                                   |  |
|--------|----------------------------------------------------------------------------------------------------|---------------------------------------------------------------------------------------------------|--|
| E<br>P | Needed material:         -       TVOE 2.0 Media on DVD or bootable USB Drive (if DL380 Gen8)         Check off (𝔄) each step as it is completed. Boxes have been provided for this purpose under each step number. |                                                                                                   |  |
| #      |                                                                                                    |                                                                                                   |  |
|        | IF THIS PROCEDURE FAILS,                                                                                                    | CONTACT TEKELEC TECHNICAL SERVICES AND ASK FOR ASSISTANCE.                                        |  |
| 1      | Connect to the First<br>RMS Server                                                                                                    | Connect to the Server using a VGA Display and USB Keyboard, or via the iLO interface using IE.    |  |
|        |                                                                                                    | Appendix C though F explains how to access the PM&C iLO and change the address if necessary.      |  |
|        | <b>DL360/380 Server 1:</b><br>Insert TVOE Media<br>into Server                                                                                                    | Insert the DVD or Bootable USB Drive (if DL380 Gen8) containg the TVOE media.                     |  |
| 3      | DL360/380 Server 1:<br>Begin IPM Process                                                                                                    | Once the Server reboots, it will reboot from the TVOE media and a boot prompt shall be displayed. |  |
|        |                                                                                                    | IPM the server using the following command:                                                       |  |
|        |                                                                                                    | TPDnoraid diskconfig=HPHW, force console=tty0                                                     |  |

#### Procedure 2. Install TVOE 2.0 on First RMS Server

| 4 | DL360/380 Server 1:<br>IPM Complete  | The IPM process takes about 30 minutes, you will see several messages and screens<br>in the process.<br>Once the IPM is complete, you will be prompted to press Enter as shown below.<br>Remove the media from the drive or unmount the TPD image from the iLO and<br>press Enter to reboot the server. Note that the CD may eject automatically.<br>CentOS-4 i306 Released via the GPL<br>Congratulations, your CentOS-4 i306 installation is complete.<br>Remove any installation media (diskettes or CD-ROMs) used during<br>the installation process and press (Enter) to reboot<br>(Enter) to reboot |
|---|--------------------------------------|----------------------------------------------------------------------------------------------------|
| 5 | DL360/380 Server 1:<br>Server Reboot | Once the Server Reboots, you should see a login prompt. Note that during the first<br>system boot, swap files may be initialized and activated. Each swap file will take<br>about 2 minutes.<br>If no login prompt is displayed after waiting 15 minutes, contact Tekelec Customer<br>Support for Assistance.                                                                                                    |

#### Procedure 3. TVOE/Management Server Network Configuration

| S<br>T | This procedure will con                                                                                                    | figure the Networl                      | k on the TVOE/Manag                                    | gement Serv   | er                                                     |  |  |
|--------|----------------------------------------------------------------------------------------------------|-----------------------------------------|--------------------------------------------------------|---------------|--------------------------------------------------------|--|--|
| E      | Prerequisite: <i>Procedure 1</i> . has been completed.                                                                                       |                                         |                                                        |               |                                                        |  |  |
| P<br># | Check off ( $\psi$ ) each step as it is completed. Boxes have been provided for this purpose under each step number.                         |                                         |                                                        |               |                                                        |  |  |
| "      | IF THIS PROCEDURE FAILS, CO                                                                                                    | NTACT TEKELEC TECHN                     | NICAL SERVICES AND ASK F                               | OR ASSISTANCE | 1.                                                     |  |  |
|        | Refer to the table below to determine the Ethernet port names to use throughout this procedure based on the hardware type and configuration. |                                         |                                                        |               |                                                        |  |  |
|        | Network Interface                                                                                                    | DL360 (w/o HP<br>NC364T 4pt<br>Gigabit) | DL360 (with HP<br>NC364T 4pt Gigabit<br>in PCI Slot 1) | DL380         | DL380 (with HP<br>NC364T 4pt Gigabit<br>in PCI Slot 1) |  |  |
|        | <pre><ethernet_interface_1></ethernet_interface_1></pre>                                                                                     | eth01                                   | eth01                                                  | eth01         | eth01                                                  |  |  |
|        | <pre><ethernet_interface_2></ethernet_interface_2></pre>                                                                                     | eth02                                   | eth02                                                  | eth02         | eth02                                                  |  |  |
|        | <pre><ethernet_interface_3></ethernet_interface_3></pre>                                                                                     |                                         | eth21                                                  | eth03         | eth03                                                  |  |  |
|        | <ethernet_interface_4></ethernet_interface_4>                                                                                                |                                         | eth22                                                  | eth04         | eth04                                                  |  |  |
|        | <pre><ethernet_interface_5></ethernet_interface_5></pre>                                                                                     |                                         | eth23                                                  |               | eth11                                                  |  |  |
|        | <u>.</u>                                                                                                    | . <u>i</u>                              | . <u>i</u>                                             | <u>i</u>      |                                                        |  |  |

| 1 | Determine Bridge<br>names and interfaces                                 | Determine the bridge name to be used on the TVOE management server for the management network and fill in the <tvoe_management_bridge> and <tvoe_management_bridge_interface> values in the table below.<br/>If netbackup is to be used, determine the bridge name to be used for the netbackup network and fill in the <tvoe_netbackup_bridge> and <tvoe_netbackup_bridge_interface> values in the table below</tvoe_netbackup_bridge_interface></tvoe_netbackup_bridge></tvoe_management_bridge_interface></tvoe_management_bridge> |                                                                                                    |                                                                          |  |
|---|--------------------------------------------------------------------------|----------------------------------------------------------------------------------------------------|----------------------------------------------------------------------------------------------------|--------------------------------------------------------------------------|--|
|   |                                                                          | PM&C<br>Interface<br>Alias                                                                                                    | TVOE Bridge Name                                                                                                    | TVOE Bridge Interface                                                    |  |
|   |                                                                          | control                                                                                                    | control                                                                                                    | Fill in the appropriate value<br>(default is bond0):                     |  |
|   |                                                                          |                                                                                                    |                                                                                                    | <tvoe_control_bridge_interfac<br>e&gt;</tvoe_control_bridge_interfac<br> |  |
|   |                                                                          | management                                                                                                    | Fill in the appropriate value:<br>(default is management)                                                                                            | Fill in the appropriate value:                                           |  |
|   |                                                                          |                                                                                                    | <tvoe_management_bridge></tvoe_management_bridge>                                                                                                    | <tvoe_management_bridge_in<br>terface&gt;</tvoe_management_bridge_in<br> |  |
|   |                                                                          | Netbackup<br>(if applicable)                                                                                                    | Fill in the appropriate value:<br>(default is netbackup)                                                                                             | Fill in the appropriate value:                                           |  |
|   |                                                                          |                                                                                                    | <tvoe_netbackup_bridge></tvoe_netbackup_bridge>                                                                                                    | <tvoe_netbackup_bridge_inte<br>rface&gt;</tvoe_netbackup_bridge_inte<br> |  |
| 2 | <b>TVOE iLO:</b> Login<br>and launch the<br>integrated remote<br>console | Log in to iLO i<br>http:// <ma<br>Click in the Re<br/>Console on the<br/>Click Yes if</ma<br>                                                                                                    | in IE using password provided by<br><b>nagement_server_iLO_ip</b><br><b>emote Console</b> tab and launch<br>he server.<br>the Security Alert pops up | y application:<br>>><br>h the <b>Integrated Remote</b>                   |  |

| 3 | TVOF il O. Varify    | Varify the control network by running the following command                         |
|---|----------------------|-------------------------------------------------------------------------------------|
| 5 | the Control Network  | Note: The output below is for illustrative purposes only. The example output below  |
|   | the Control Network  | shows the control bridge configured                                                 |
|   |                      | snows the control offage configured.                                                |
|   |                      |                                                                                     |
|   |                      | # netAdm querytype=Bridgename=Control                                               |
|   |                      | Bridge Name: control                                                                |
|   |                      | On Boot: yes                                                                        |
|   |                      | Protocol: dhcp                                                                      |
|   |                      | Persistent: yes                                                                     |
|   |                      | Promiscuous: no                                                                     |
|   |                      |                                                                                     |
|   |                      |                                                                                     |
|   |                      | If the output matches the one above, then the Control Bridge already exists, do not |
|   |                      | execute the rest of this step and skip to the next step                             |
|   |                      | execute the rest of this step that ship to the next step.                           |
|   |                      | Create control bridge ( <tvof bridge="" control="">)</tvof>                         |
|   |                      | # net1dm adddevice=hond0                                                            |
|   |                      | onboot=vestype=Bondingmode=active-backupmiimon=100                                  |
|   |                      | Interface <tvoe bridge="" control="" interface=""> added</tvoe>                     |
|   |                      |                                                                                     |
|   |                      | <pre># netAdm setdevice=eth01type=Ethernet</pre>                                    |
|   |                      | master= <tvoe bridge="" control="" interface="">slave=ves</tvoe>                    |
|   |                      | onboot=ves                                                                          |
|   |                      | Interface <ethernet 1="" interface=""> updated</ethernet>                           |
|   |                      |                                                                                     |
|   |                      | <pre># netAdm setdevice=eth02type=Ethernet</pre>                                    |
|   |                      | master- <tvoe bridge="" control="" interface="">slave=ves</tvoe>                    |
|   |                      | onboot=yes                                                                          |
|   |                      | Interface <ethernet 2="" interface=""> updated</ethernet>                           |
|   |                      |                                                                                     |
|   |                      | <pre># netAdm addtype=Bridgename=controlbootproto=dhcp</pre>                        |
|   |                      | onboot=yes                                                                          |
|   |                      | bridgeInterfaces= <tvoe_control_bridge_interface></tvoe_control_bridge_interface>   |
|   |                      |                                                                                     |
|   |                      |                                                                                     |
|   | TVOE iLO: Create     | If you are using a tagged control network interface on this PMAC, then complete     |
|   | tagged control       | this step. Otherwise, skip on to the next step.                                     |
|   | interface and bridge | I I I I I I I I I I I I I I I I I I I                                               |
|   | (ontional)           | <pre># netAdm settype=Bridgename=controldelBridgeInt=bond0</pre>                    |
|   | (optional)           | Interface bond0 updated                                                             |
|   |                      | Bridge control updated                                                              |
|   |                      |                                                                                     |
|   |                      | <pre># netAdm adddevice=<tvoe bridge="" control="" interface=""></tvoe></pre>       |
|   |                      | Interface <tvoe bridge="" control="" interface=""> created</tvoe>                   |
|   |                      |                                                                                     |
|   |                      | <pre># netAdm settype=Bridgename=control</pre>                                      |
|   |                      | bridgeInterfaces= <tvoe_control_bridge_interface></tvoe_control_bridge_interface>   |
|   |                      |                                                                                     |
|   |                      |                                                                                     |

| 5 | TVOE iLO. Verify | Verify the management network by running the following command                                      |
|---|------------------|----------------------------------------------------------------------------------------------------|
| 5 | the Manamgent    | <b>Note:</b> The output below is for illustrative purposes only. The example output below           |
|   | Network          | shows the control bridge configured                                                                 |
|   | 1 totwork        | shows the control of age configured.                                                                |
|   |                  | <pre># netAdm guerytype=Bridgename=management</pre>                                                 |
|   |                  | Bridge Name: manamgent                                                                              |
|   |                  | On Boot: yes                                                                                        |
|   |                  | Protocol: none                                                                                      |
|   |                  | IP Address: 10.240.4.86                                                                             |
|   |                  | Netmask: 255.255.255.0                                                                              |
|   |                  | Promiscuous: no                                                                                     |
|   |                  | Hwaddr: 00:24:81:fb:29:52                                                                           |
|   |                  | MTU:                                                                                                |
|   |                  | Bridge Interface: bond0.2                                                                           |
|   |                  |                                                                                                    |
|   |                  | If the bridge has been configured, skip to the next step.                                           |
|   |                  | <b>Note:</b> The output below is for illustrative purposes only. The site information for           |
|   |                  | this system will determine the network interfaces, (network devices, bonds, and                     |
|   |                  | bond enslaved devices), to configure.                                                               |
|   |                  |                                                                                                    |
|   |                  | If the management interface is on a separate bond then the bond which control uses                  |
|   |                  | (and already exists), execute the next 3 commands to create the new bond, otherwise                 |
|   |                  | skip to executing example 1 or example 2.                                                           |
|   |                  |                                                                                                    |
|   |                  | <pre># netAdm adddevice=<tvoe_management_bridge_interface></tvoe_management_bridge_interface></pre> |
|   |                  | onboot=yestype=Bondingmode=active-backupmiimon=100                                                  |
|   |                  | Interface <tvoe_management_bridge_interface> added</tvoe_management_bridge_interface>               |
|   |                  | # netAdm setdevice= <ethernet 3="" interface="">type=Ethernet</ethernet>                            |
|   |                  | master= <tvoe bridge="" interface="" management="">slave=ves</tvoe>                                 |
|   |                  | onboot=yes                                                                                          |
|   |                  | Interface <ethernet_interface_3> updated</ethernet_interface_3>                                     |
|   |                  |                                                                                                    |
|   |                  | <pre># netAdm setdevice=<ethernet_interface_4>type=Ethernet</ethernet_interface_4></pre>            |
|   |                  | master- <tvoe_management_bridge_interface>slave=yes</tvoe_management_bridge_interface>              |
|   |                  | Interface <ethernet 4="" interface=""> undated</ethernet>                                           |
|   |                  |                                                                                                    |
|   |                  | EXAMPLE 1: Create Management bridge using untagged interfaces                                       |
|   |                  | ( <tvoe bridge="" management="">).</tvoe>                                                           |
|   |                  |                                                                                                    |
|   |                  | <pre># netAdm addtype=Bridgename=<tvoe_management_bridge></tvoe_management_bridge></pre>            |
|   |                  | bootproto=noneonboot=yes                                                                            |
|   |                  | address= <management_server_tvoe_ip></management_server_tvoe_ip>                                    |
|   |                  | netmask= <management_server_tvoe_netmask></management_server_tvoe_netmask>                          |
| ĺ |                  | bridgeinterraces-sivor_management_bridge_interrace/                                                 |
| ĺ |                  | EXAMPLE 2: Create Management bridge using tagged interfaces                                         |
|   |                  |                                                                                                    |
|   |                  | <pre># netAdm adddevice=<tvoe_management_bridge_interface></tvoe_management_bridge_interface></pre> |
|   |                  | <pre># netAdm addtype=Bridgename=<tvoe bridge="" management=""></tvoe></pre>                        |
|   |                  | address= <management ip="" server="" tvoe=""></management>                                          |
|   |                  | netmask= <management_server_tvoe_netmask>onboot=yes</management_server_tvoe_netmask>                |
|   |                  | bridgeInterfaces= <tvoe_management_bridge_interface></tvoe_management_bridge_interface>             |
|   |                  |                                                                                                    |

| 6 | <b>TVOE iLO:</b><br>Add/Verify the | If NetBackup is to be used, execute this step, otherwise skip to the next step.                                                                                                    |
|---|------------------------------------|----------------------------------------------------------------------------------------------------|
|   | NetBackup Network                  | NetBackup is a tool that allows the customer to take remote backups of the system.                                                                                                    |
|   | (Optional)                         | <b>Note:</b> The output below is for illustrative purposes only. The example output below                                                                                                    |
|   |                                    | shows the control bridge configured.                                                                                                    |
|   |                                    | # netAdm querytype=Bridgename=netbackup<br>Bridge Name: netbackup                                                                                                    |
|   |                                    | On Boot: yes                                                                                                    |
|   |                                    | Protocol: none<br>IP Address: 10 240 6 2                                                                                                    |
|   |                                    | Netmask: 255.255.255.0                                                                                                    |
|   |                                    | Promiscuous: no<br>Hwaddr: 00.24.81.fb.29.58                                                                                                    |
|   |                                    | MTU:                                                                                                    |
|   |                                    | Bridge Interface: bond2                                                                                                    |
|   |                                    | If the bridge has been configured, skip to the next step.                                                                                                    |
|   |                                    | <b>Note:</b> The output below is for illustrative purposes only. The site information for this system will determine the network interfaces, (network devices, bonds, and                                                                                                    |
|   |                                    | bond enslaved devices), to configure.                                                                                                    |
|   |                                    | <b>Note:</b> The example below illustrates a TVOE management server configuration with the NetBackup feature enabled. The NetBackup network is configured with a non-                                                                                                    |
|   |                                    | default MTU size.                                                                                                    |
|   |                                    | <b>Note:</b> The MTU size must be consistent between a network bridge, device, or bond, and associated VLANs.                                                                                                    |
|   |                                    | Select <u>only one</u> of the following configurations:                                                                                                    |
|   |                                    | Option 1: Create netbackup bridge using a bond containing an untagged interface<br># netAdm adddevice= <tvoe_netbackup_bridge_interface><br/>onboot=yestype=Bondingmode=active-backupmiimon=100</tvoe_netbackup_bridge_interface>                                                                                                    |
|   |                                    | MTU= <netbackup_mtu_size><br/>Interface <tvoe_netbackup_bridge_interface> added</tvoe_netbackup_bridge_interface></netbackup_mtu_size>                                                                                                    |
|   |                                    | <pre># netAdm setdevice=<ethernet_interface_5>type=Ethernetmaster=<tvoe_netbackup_bridge_interface>slave=yesonboot=yes</tvoe_netbackup_bridge_interface></ethernet_interface_5></pre>                                                                                                    |
|   |                                    | Interface <ethernet_interface_5> updated</ethernet_interface_5>                                                                                                    |
|   |                                    | <pre># netAdm addtype=Bridgename=<tvoe_netbackup_bridge>onboot=yesbootproto=noneMTU=<netbackup_mtu_size>bridgeInterfaces=<tvoe_netbackup_bridge_interface>address=<tvoe_netbackup_ip>netmask=<tvoe_netbackup_netmask></tvoe_netbackup_netmask></tvoe_netbackup_ip></tvoe_netbackup_bridge_interface></netbackup_mtu_size></tvoe_netbackup_bridge></pre> |
|   |                                    | <u>Option 2:</u> Create NetBackup bridge using an untagged native interface:                                                                                                    |
|   |                                    | <pre># netAdm addtype=Bridgename=<tvoe_netbackup_bridge>onboot=yesbootproto=noneMTU=<netbackup_mtu_size>bridgeInterfaces=<ethernet_interface_5>address=<tvoe_netbackup_ip>netmask=<tvoe_netbackup_netmask></tvoe_netbackup_netmask></tvoe_netbackup_ip></ethernet_interface_5></netbackup_mtu_size></tvoe_netbackup_bridge></pre>                       |
|   |                                    | Option 3: Create NetBackup bridge using a tagged device:                                                                                                    |
|   |                                    | <pre># netAdm adddevice=<tvoe_netbackup_bridge_interface>onboot=ves</tvoe_netbackup_bridge_interface></pre>                                                                                                    |
|   |                                    | Interface <tvoe_netbackup_bridge_interface> added</tvoe_netbackup_bridge_interface>                                                                                                    |

|    |                                           | <pre># netAdm addtype=Bridgename=<tvoe_netbackup_bridge>onboot=yesMTU=<netbackup_mtu_size>bridgeInterfaces=<tvoe_netbackup_bridge_interface>address=<tvoe_netbackup_ip>netmask=<tvoe_netbackup_netmask></tvoe_netbackup_netmask></tvoe_netbackup_ip></tvoe_netbackup_bridge_interface></netbackup_mtu_size></tvoe_netbackup_bridge></pre> |
|----|-------------------------------------------|----------------------------------------------------------------------------------------------------|
| 7  | <b>TVOE iLO:</b> Verify the Default Route | Note: The output below is for illustrative purposes only. The example output below shows the control bridge configured.                                                                                                    |
|    |                                           | <pre># netAdm queryroute=defaultdevice=management Routes for TABLE: main and DEVICE: management * NETWORK: default GATEWAY: 10.240.4.1</pre>                                                                                                    |
|    |                                           | If the route has been configured, skip to the next step.<br><b>Note:</b> The output below is for illustrative purposes only. The site information for this system will determine the network interfaces, (network devices, bonds, and bond enslaved devices), to configure.                                                               |
|    |                                           | <pre>For this example add default route on management network. # netAdm addroute=defaultdevice=<tvoe_management_bridge>gateway=<mgmt_gateway_address> Route to <tvoe_management_bridge> added</tvoe_management_bridge></mgmt_gateway_address></tvoe_management_bridge></pre>                                                              |
| 8  | TVOE iLO: Add                             | Add a route to the NetBackup network using one of the following commands.                                                                                                    |
|    | NetBackup Route<br>(Optional)             | If the NetBackup network is routed:                                                                                                    |
|    |                                           | <pre># netAdm addroute=net</pre>                                                                                                    |
|    |                                           | device= <tvoe_netbackup_bridge><br/>address=<netbackup_gateway_network_address></netbackup_gateway_network_address></tvoe_netbackup_bridge>                                                                                                    |
|    |                                           | netmask= <netbackup_gateway_netmask></netbackup_gateway_netmask>                                                                                                    |
|    |                                           | Route to <tvoe_netbackup_bridge> added</tvoe_netbackup_bridge>                                                                                                    |
| 9  | TVOE iLO: Restart                         | Restart the network interfaces                                                                                                    |
|    | interfaces                                | <pre># service network restart</pre>                                                                                                    |
| 10 | TVOE iLO: Set                             | Set the server hostname by running the following:                                                                                                    |
|    | Hostname                                  | # su - platcfg                                                                                                    |
|    |                                           | <b>1.</b> Navigate to Server Configuration > Hostname > Edit.                                                                                                    |
|    |                                           | <b>3.</b> Press OK.                                                                                                    |
|    |                                           | 4. Navigate out of Hostname                                                                                                    |
| 11 | <b>TVOE iLO:</b> Set the time zone and/or | 1. Navigate to Server Configuration ➤ Time Zone.<br>2. Salact Edit                                                                                                    |
|    | hardware clock                            | <ol> <li>Sect Edit.</li> <li>Set the time zone and/or hardware clock to UTC or appropriate time zone value.</li> <li>Press OK.</li> <li>Navigate out of Server Configuration</li> </ol>                                                                                                    |
| I  |                                           |                                                                                                    |

| 12 | TVOE iLO: Set<br>NTP  | <ol> <li>Navigate to Network Configuration ➤ NTP.</li> <li>Set NTP server IP address to point to the customer provided NTP server.</li> <li>Press OK.</li> <li>Exit platcfg.</li> <li>Ensure that the time is set correctly by executing the following commands:</li> <li># service ntpd stop</li> <li># ntpdate ntpserver1</li> <li># service ntpd start</li> </ol>                                                                                                    |
|----|-----------------------|----------------------------------------------------------------------------------------------------|
| 13 | TVOE iLO: Set<br>SNMP | <ul> <li>Set SNMP by running the following:</li> <li># su - platcfg</li> <li>1. Navigate to Network Configuration &gt; SNMP Configuration &gt; NMS<br/>Configuration.</li> <li>2. Select Edit and then choose Add a New NMS Server. The 'Add an NMS Server' page will be displayed.</li> <li>3. Complete the form by entering in all information about the SNMP trap destination. Create an entry for the customer SNMP server and another entry for the 4. NO VIP (if 2 tier deployment) or SO VIP (if 3 tier system.</li> <li>Select OK to finalize the configuration. The 'NMS Server Action Menu' will now be displayed. Select Exit. The following dialogue will then be presented.</li> <li>5. Select Yes and then wait a few seconds while the Alarm Routing Service is restarted. At that time the SNMP Configuration Menu will be presented.</li> <li>6. exit platcfg.</li> </ul> |

|         | 1                                   | 1                                                                                                    |
|---------|-------------------------------------|----------------------------------------------------------------------------------------------------|
| 14<br>□ | TVOE iLO:<br>Configure<br>NetBackup | If the NetBackup feature is enabled for this system, configure the appropriate NetBackup client on the PM&C TVOE host.                                                        |
|         | (Optional)                          | 1. Enable and start the TVOE-netbackup service using the following commands:                                                                                                  |
|         |                                     | <pre># service_conf add TVOE-netbackup rc runlevels=345 # service_conf magazing</pre>                                                                                         |
|         |                                     | <pre># service_conf feconing # service TVOE-netbackup start</pre>                                                                                                    |
|         |                                     | 2. Enable platcfg to show the Netbackup Menu Items by executing the following commands:                                                                                       |
|         |                                     | <pre># platcfgadmshow NBConfig;<br/># platcfgadmshow NBInit:</pre>                                                                                                    |
|         |                                     | <pre># platefgadmshow NBDeInit;<br/># platefgadmshow NBDeInit;</pre>                                                                                                    |
|         |                                     | <pre># platcigadmshow NBInstall;<br/># platcfgadmshow NBVerifyEnv;</pre>                                                                                                    |
|         |                                     | <pre># platcfgadmshow NBVerify;</pre>                                                                                                    |
|         |                                     | 3. Create LV and filesystem for Netbackup client software on the vgguests volume group:                                                                                       |
|         |                                     | <pre># echo "lvmountpoint=/usr/openvsize=2G</pre>                                                                                                    |
|         |                                     | name=netbackup_lvvg=vgguests" > /tmp/nb.lvm                                                                                                    |
|         |                                     | <pre># /usr/TKLC/plat/sbin/storageMgr /tmp/nb.lvm</pre>                                                                                                    |
|         |                                     | This will create the LV, format it with a filesystem, and mount it under /usr/openv/.                                                                                         |
|         |                                     | Called with options: /tmp/nb.lvm                                                                                                    |
|         |                                     | VG vgguests already exists.                                                                                                    |
|         |                                     | Volume netbackup_lv will be created.                                                                                                    |
|         |                                     | Success: Volume netbackup_lv was created.                                                                                                    |
|         |                                     | Updating fstab for lv netbackup_lv.                                                                                                    |
|         |                                     | Configuring existing lv netbackup_lv.<br>The LV for netbackup has been created!                                                                                               |
|         |                                     | 4. Install the netbackup client software:                                                                                                    |
|         |                                     | Refer to Appendix J on instructions how to install the netbackup client.                                                                                                    |
|         |                                     | <b>Note:</b> Skip any steps relating to copying netbackup "notify" scripts to /usr/openv/netbackup/bin. The TVOE netbackup notify scripts are taken care of in the next step. |
|         |                                     | 5. Create softlinks for TVOE specific netbackup notify scripts.                                                                                                    |
|         |                                     | <pre># ln -s /usr/TKLC/plat/sbin/bpstart_notify /usr/openv/netbackup/bin/bpstart_notify</pre>                                                                                 |
|         |                                     | <pre># ln -s /usr/TKLC/plat/sbin/bpend_notify /usr/openv/netbackup/bin/bpend_notify</pre>                                                                                     |
|         |                                     | Note: Once the Netbackup Client is installed on TVOE, the NetBackup Master should be configured to backup the following files form the TVOE host:<br>• /var/TKLC/bkp/*.iso    |

| 15 | Management server<br>iLO: Setup syscheck | syscheck must be configured to monitor bonded interfaces. Replace<br>"bondedInterfaces" with "bond0" or "bond0,bond1" if segregated networks are used:                                                     |
|----|------------------------------------------|----------------------------------------------------------------------------------------------------|
|    |                                          | <pre># syscheckAdm net ipbondsetvar=DEVICESval=<bondedinterfaces></bondedinterfaces></pre>                                                                                                    |
|    |                                          | <pre># syscheckAdm net ipbondenable</pre>                                                                                                    |
|    |                                          | # syscheck -v net ipbond                                                                                                    |
| 16 | <b>TVOE iLO:</b> Verify Server Health    | Execute the following:                                                                                                    |
|    |                                          | <pre># alarmMgralarmStatus</pre>                                                                                                    |
|    |                                          | This command should return no output on a healthy system. If any alarms are reported, contact Customer Care Center.                                                                                        |
| 17 | Management server                        | Execute the following:                                                                                                    |
|    | TVOE backup using                        | # su - platcfg                                                                                                    |
|    | ITD platerg utility                      | Navigate to Maintenance ➤ Backup and Restore<br>Select "Backup Platform (CD/DVD)"                                                                                                    |
|    |                                          | <b>Note:</b> If no cdrom device is found by TPD, you will receive an error dialog with the message: "No disk device available. This is normal on systems without a cdrom device." Press enter to continue. |
|    |                                          | Select an applicable backup option (e.g. Build ISO file only), and press enter to continue.<br>Exit from TPD platcfg utility.                                                                              |
|    |                                          | The TVOE backup can be found in the "/var/TKLC/bkp/" directory, and is prefixed by the server hostanem. An example of a TVOE backup ISO follows: /var/TKLC/bkp/RMS503u14-plat-app-201210301505.iso         |
|    |                                          | Move the TVOE backup to a customer provided backup server for safe keeping.                                                                                                    |

#### 4.2 Install PM&C

## Procedure 4. PM&C Deployment Procedure

| S      | This procedure will                                           | deploy PM&C on the TVOE Host                                                                                                 |
|--------|---------------------------------------------------------------|----------------------------------------------------------------------------------------------------|
| E<br>P | Prerequisite: Proced                                          | ure 3. TVOE/Management Server Network Configuration has been completed.                                                      |
| #      | Check off $(\mathbf{v})$ each step as it is                   | s completed. Boxes have been provided for this purpose under each step number.                                               |
|        | IF THIST ROCEDORE FAILS                                       | , CONTACT TERELEC TECHNICAL SERVICES AND ASK FOR ASSISTANCE.                                                                 |
| 1      | <b>TVOE iLO:</b> Login<br>and launch the<br>integrated remote | Log in to iLO in IE using password provided by application:<br>http:// <management_server_ilo_ip></management_server_ilo_ip> |
|        | console                                                       | Click in the <b>Remote Console</b> tab and launch the <b>Integrated Remote</b><br><b>Console</b> on the server.              |
|        |                                                               | Click <b>Yes</b> if the Security Alert pops up.                                                                              |
| 2 | TVOE iLO: Mount   | If using a DVD media, insert the pmac DVD into the optical drive and execute the                                                                                                    |
|---|-------------------|----------------------------------------------------------------------------------------------------|
|   | the PM&C media to | following to get the Optical Drive letter and mount it:                                                                                                    |
|   | the TVOE          |                                                                                                    |
|   | Management server | # getCDROM                                                                                                    |
|   |                   | DV-W28E-RW sr0                                                                                                    |
|   |                   | /dev/sr0                                                                                                    |
|   |                   | <pre># mount -t iso9660 /dev/sr0 /mnt/upgrade/</pre>                                                                                                    |
|   |                   | If using a USB Drive, run the following to mount it:                                                                                                    |
|   |                   | # ls /media/*/*.iso                                                                                                    |
|   |                   | /media/sdd1/872-2441-104-5.0.0_50.8.0-PMAC-x86_64.iso                                                                                                    |
|   |                   | Use the output of the previous command to populate the next command                                                                                                    |
|   |                   | <pre># mount -o loop /media/sdd1/872-2441-104-5.0.0_50.8.0-<br/>PMAC-x86_64.iso /mnt/upgrade</pre>                                                                                                    |
|   |                   | If using an ISO image, run the following to mount it:                                                                                                    |
|   |                   | <pre># mount -o loop ISO_FILENAME.iso /mnt/upgrade</pre>                                                                                                    |
|   |                   | Validate the pmac media by executing the following commands:                                                                                                    |
|   |                   | <pre># cd /mnt/upgrade/upgrade</pre>                                                                                                    |
|   |                   | # .validate/validate_cd                                                                                                    |
|   |                   | <pre>Validating cdrom<br/>UMVT Validate Utility v2.2.2, (c)Tekelec, June 2012<br/>Validating <device iso="" or=""><br/>Date&amp;Time: 2012-10-25 10:07:01<br/>Volume ID: tklc_872-2441-106_Rev_A_50.11.0<br/>Part Number: 872-2441-106_Rev_A<br/>Version: 50.11.0<br/>Disc Label: PMAC<br/>Disc description: PMAC<br/>The media validation is complete, the result is: PASS<br/>CDROM is Valid</device></pre> |
|   |                   | If the media validation failes, the media is not valid and should not be used.                                                                                                    |

| 3 | TVOE iLO: deploy<br>PM&C       | Using the pmac-deploy script, deploy the PM&C instance using the<br>configuration captured during the site survey.<br># cd /mnt/upgrade/upgrade<br>If deploying PM&C without netbackup feature, run the following command:<br># ./pmac-deployguest= <pmac_name><br/>hostname=<pmac_name><br/>controlBridge=<tvoe_control_bridge><br/>controlIP=<pmac_control_ip_address><br/>controlIM=<pmac_control_netmask><br/>managementIP=<pmac_management_ip_address><br/>managementIP=<pmac_management_ip_address><br/>ntpserver=<tvoe_management_gateway_address><br/>ntpserver=<tvoe_management_server_ip_address><br/>If deploying PM&amp;C with netbackup feature, run the following command:<br/># ./pmac-deployguest=<pmac_name><br/>hostname=<pmac_name><br/>controlIP=<pmac_control_bridge><br/>controlIP=<pmac_control_pridge><br/>controlIP=<pmac_control_ip_address><br/>controlIP=<pmac_control_ip_address><br/>controlIP=<pmac_control_ip_address><br/>controlIP=<pmac_control_netmask><br/>managementIP=<pmac_management_ip_address><br/>managementIP=<pmac_management_ip_address><br/>managementIP=<pmac_management_ip_address><br/>managementIP=<pmac_management_ip_address><br/>ntpserver=<tvoe_management_server_ip_address><br/>ntpserver=<tvoe_management_server_ip_address></tvoe_management_server_ip_address></tvoe_management_server_ip_address></pmac_management_ip_address></pmac_management_ip_address></pmac_management_ip_address></pmac_management_ip_address></pmac_control_netmask></pmac_control_ip_address></pmac_control_ip_address></pmac_control_ip_address></pmac_control_pridge></pmac_control_bridge></pmac_name></pmac_name></tvoe_management_server_ip_address></tvoe_management_gateway_address></pmac_management_ip_address></pmac_management_ip_address></pmac_control_netmask></pmac_control_ip_address></tvoe_control_bridge></pmac_name></pmac_name> |
|---|--------------------------------|----------------------------------------------------------------------------------------------------|
|   |                                |                                                                                                    |
| 4 | TVOE ILO:<br>Unmount the media | The media should auto-unmount, if it does not, unmout the media using the following command:                                                                                                    |
|   |                                | <pre># cd / # umount /mnt/upgrade</pre>                                                                                                    |
|   |                                | Remove the media from the drive.                                                                                                    |

| 5 | TVOE iLO: SSH             | Using an SSH client such as putty, ssh to the TVOE host using root credentials.                                                                                                    |
|---|---------------------------|----------------------------------------------------------------------------------------------------|
|   | into the Management       |                                                                                                    |
|   | Server                    | Login using <b>virsh</b> , and wait until you see the login prompt :                                                                                                    |
|   |                           | virsh # list                                                                                                    |
|   |                           | Id Name State                                                                                                    |
|   |                           | 13 myTPD running<br>20 pmacdev7 running                                                                                                    |
|   |                           | virsh # console pmacdev7                                                                                                    |
|   |                           | [Output Removed]                                                                                                    |
|   |                           | Starting ntdMgr: [ OK ]<br>Starting atd: [ OK ]                                                                                                    |
|   |                           | 'TPD Up' notification(s) already sent: [ OK ]<br>upstart: Starting tpdProvd                                                                                                    |
|   |                           | upstart: tpdProvd started.                                                                                                    |
|   |                           | Kernel 2.6.32-220.17.1.el6prerel6.0.0_80.14.0.x86_64 on an                                                                                                    |
|   |                           | x86_64                                                                                                    |
|   |                           |                                                                                                    |
| 6 | Virtual PM&C:             | Run the following command (there should be no output):                                                                                                    |
|   | configured correctly      | <pre># ls /usr/TKLC/plat/etc/deployment.d/</pre>                                                                                                    |
|   | on first boot             |                                                                                                    |
| 7 | Virtual PM&C: Set         | Determine the TimeZone to be used for the PM&C                                                                                                    |
|   | the FM&C timezone         | Note: Valid time zones can be found in Appendix J                                                                                                    |
|   |                           | Run                                                                                                    |
|   |                           | <pre># set_pmac_tz.pl <timezone></timezone></pre>                                                                                                    |
|   |                           | For example                                                                                                    |
|   |                           | <pre># set_pmac_tz.pl Etc/UTC</pre>                                                                                                    |
|   |                           | Verify that the timezone has been updated:                                                                                                    |
|   |                           | # date                                                                                                    |
| 8 | Virtual PM&C: Set<br>SNMP | Set SNMP by running the following:                                                                                                    |
|   |                           | # su - platcfg                                                                                                    |
|   |                           | 1. Navigate to Network Configuration ➤ SNMP Configuration ➤ NMS<br>Configuration.                                                                                                    |
|   |                           | <ol> <li>Select Edit and then choose Add a New NMS Server. The 'Add an NMS Server' page will be displayed.</li> <li>Complete the form by entering in all information about the SNMP trap destination (generally the SO VIP should be used). Select OK to finalize the configuration. The 'NMS Server Action Menu' will now be displayed. Select Exit. The following dialogue will then be presented.</li> <li>Select Ves and then wait a few seconds while the Alarm Bouting Service is</li> </ol> |
|   |                           | restarted. At that time the SNMP Configuration Menu will be presented.<br>5. exit platcfg.                                                                                                    |

| 9 | Virtual PM&C:     | Reboot the server by running: |
|---|-------------------|-------------------------------|
|   | Reboot the server |                               |
|   |                   | # INIC 6                      |

# 4.3 Gather and Prepare Configuration Files

### **Procedure 5. Gather/Prepare Configuration Files**

| S<br>T | Use this procedure to DSR 4 x installation    | gather and prepare configuration files that are required to proceed with the                                                                                                    |
|--------|-----------------------------------------------|----------------------------------------------------------------------------------------------------|
| Ē      | Dort 4.X instantation.                        |                                                                                                    |
| Р<br># | Needed material:                              |                                                                                                    |
| #      | - HP Misc. Firmw                              | are DVD                                                                                                    |
|        | - HP Solutions Fir                            | mware Upgrade Pack Release Notes [1]                                                                                                    |
|        |                                               |                                                                                                    |
|        | Check off ( $\checkmark$ ) each step as it is | completed. Boxes have been provided for this purpose under each step number.                                                                                                    |
|        | IF THIS PROCEDURE FAILS,                      | CONTACT TEKELEC TECHNICAL SERVICES AND ASK FOR ASSISTANCE.                                                                                                    |
| 1      | <b>TVOE Host:</b> Get the application ISO     | Once the PM&C is done rebooting, SSH to the PM&C server as root using the PM&C Management Network IP. Depending on whether the PM&C server is a VM guest, or installed directly on a rack-mount server, and depending on whether your upgrade media is an actual DVD disk or an ISO image, make the upgrade media available to the server. |
|        |                                               | Since the PM&C is installed as a guest VM on TVOE, mount the media on the TVOE Host using one of the following commands:                                                                                                    |
|        |                                               | <ol> <li>If the DSR 4.x application in on a physical disk, insert disk into the drive.<br/>Determine the cdrom of the server</li> <li># getCDROM</li> </ol>                                                                                                    |
|        |                                               | /dev/sr0 (the physical Optical Drive for this server)                                                                                                    |
|        |                                               | /dev/sr1 (Virtual Optical Drive)                                                                                                    |
|        |                                               | Mount the Optical media                                                                                                    |
|        |                                               | <pre># mkdir /media/cdrom</pre>                                                                                                    |
|        |                                               | <pre># mount /dev/sr0 /media/cdrom</pre>                                                                                                    |
|        |                                               | 2. If using a USB Drive, run the following to mount it:                                                                                                    |
|        |                                               | <pre># ls /media/*/*.iso /media/sdd1/872-2507-111-4.1.0_41.16.2-DSR-x86_64.iso</pre>                                                                                                    |
|        |                                               | Use the output of the previous command to populate the next command                                                                                                    |
|        |                                               | <pre># mount -o loop /media/sdd1/872-2507-111-4.1.0_41.16.2-<br/>DSR-x86_64.iso /mnt/upgrade</pre>                                                                                                    |
|        |                                               | 3. If the DSR in on an ISO, mount it using the following commands<br># mkdir /media/cdrom<br># mount -o loop <path iso="" to=""> /media/cdrom</path>                                                                                                    |

## **Procedure 5. Gather/Prepare Configuration Files**

| 2 | Management                                                                                                    | If the PM&C in installed on directly on the RMS, execute the following commands                                                                                                    |
|---|----------------------------------------------------------------------------------------------------|----------------------------------------------------------------------------------------------------|
|   | server: Get                                                                                                    | to copy the required files (Optionally, these files can be retrieved from the NAPD):                                                                                                    |
|   | Netconfig, csv, and<br>other support files                                                                                      | <pre># cp -R /media/cdrom/upgrade/overlay/* /usr/TKLC/smac/etc</pre>                                                                                                    |
|   | from the application ISO                                                                                                    | If using a CDROM or ISO, unmount it using the following command:<br># umount /media/cdrom                                                                                                    |
|   |                                                                                                    | If the PM&C in installed as a TVOE Guest, execute the following commands to copy the required files: Note that the < <b>PMAC Management_IP Address</b> > is the one used to deploy PM&C in procedure 4, step 3                                                                                                    |
|   |                                                                                                    | <pre># scp -R /media/cdrom/upgrade/overlay/*    root@<pmac address="" management_ip="">:/usr/TKLC/smac/etc</pmac></pre>                                                                                                    |
|   |                                                                                                    | If using a CDROM or ISO, unmount it using the following command:                                                                                                    |
|   |                                                                                                    | <pre># umount /media/cdrom</pre>                                                                                                    |
|   |                                                                                                    | Remove the DSR 4.x application media from the management server.                                                                                                    |
| 3 | Management<br>server: Copy IOS<br>images into place<br>(this will copy both<br>the 4948E and 3020<br>IOS images into<br>place). | Insert the <i>Misc. Firmware</i> media into the CD or USB drive of the management<br>server. For this step, be sure to use the correct IOS version specified by the<br><i>Firmware Upgrade Pack Release Notes[1]</i> . Copy each IOS image called out by the<br>release notes [1].<br>If using a CDROM drive, mount it using the following command. If using a USB,<br>skip this command as it will get auto-mounted:<br># mount /dev/sr0 /media/cdrom<br>Execute the following commands to copy the required files. Note that the <pmac<br>Management_IP Address&gt; is the one used to deploy PM&amp;C in procedure 4, step<br/>3<br/># scp -p /media/cdrom/files/&lt;4948E_IOS_image_filename&gt;<br/>root@<pmac address="" management_ip="">:/var/TKLC/smac/image<br/># scp =p</pmac></pmac<br> |
|   |                                                                                                    | <pre># scp -p /media/cdrom/files/&lt;3020(6120)_IOS_image_filename&gt; root@<pmac address="" management_ip="">:/var/TKLC/smac/image</pmac></pre>                                                                                                    |
|   |                                                                                                    | Note that If both 3020 and 6120 enclosure switches are present, make sure you copy the images for both type of switches by re-running the previous command.                                                                                                    |
|   |                                                                                                    | If using a CDROM drive, unmount it using the following command:                                                                                                    |
|   |                                                                                                    | <pre># umount /media/cdrom</pre>                                                                                                    |
|   |                                                                                                    | Remove the Misc. Firmware media from the drive.                                                                                                    |
| 4 |                                                                                                    | If configuring a system with Aggregation switches, continue to procedure 6. If configuring a system without aggregation switches, skip to procedure 7.                                                                                                    |

## 4.4 Configure Cisco 4948E Aggregation Switch

## 4.4.1 Configure Cisco 4948E/4948E-F Switch

The procedures in this section uses NetConfig to configure the switches.

| S<br>T<br>E | This procedure will configure 4948E-4948E-F switches with an appropriate IOS and configuration specified by Platform Engineering and Application requirements. |                                                                                                    |  |
|-------------|----------------------------------------------------------------------------------------------------|----------------------------------------------------------------------------------------------------|--|
| P<br>#      | <b>Prerequisite:</b> This procedure assumes a recently IPM'ed TVOE server with a VM hosting the PM&C application.                                              |                                                                                                    |  |
|             | <b>Note:</b> Uplinks must k<br>One of the steps in th<br><i>Diameter Signaling Ro</i><br>details.                                                              | be disconnected from the customer network prior to executing this procedure.<br>is procedure will instruct when to reconnect these uplink cables. Refer to [2]<br><i>uter 4.0 on HP C-Class Networking Interconnect Technical Reference</i> , for more                    |  |
|             | Needed material:                                                                                                    |                                                                                                    |  |
|             | <ul> <li>HP Misc. Firmware DVD</li> <li>HP Solutions Firmware Upgrade Pack Release Notes [1]</li> <li>Application CD/DVD</li> </ul>                            |                                                                                                    |  |
|             | Check off ( $\psi$ ) each step as it is completed. Boxes have been provided for this purpose under each step number.                                           |                                                                                                    |  |
|             | IF THIS PROCEDURE FAILS,                                                                                                    | CONTACT TEKELEC TECHNICAL SERVICES AND ASK FOR ASSISTANCE.                                                                                                    |  |
| 1           | Management server<br>iLO: Log into<br>Management Server                                                                                                    | Log in to iLO in IE using password provided by application:<br>http:// <management_server_ilo_ip><br/>Click in the Remote Console tab and launch the Integrated Remote<br/>Console on the server.<br/>Click Yes if the Security Alert pops up.</management_server_ilo_ip> |  |
|             |                                                                                                    | If not already done so, login as root.                                                                                                    |  |

| 2 | Management<br>server: setup                | Before executing the step, make sure the switch is set to default. (refer to step 13 of this procedure on how to reset a switch back to default state).              |
|---|--------------------------------------------|----------------------------------------------------------------------------------------------------|
|   | conserver serial<br>access to the switches | Configure the conserver service to enable serial access to the switches if you haven't already done so in the previous procedure:                                    |
|   |                                            | For switch1A:                                                                                                    |
|   |                                            | <pre># conserverAdmaddConsolename=switch1A_console<br/>device=/dev/ttyS4</pre>                                                                                       |
|   |                                            | For switch1B:                                                                                                    |
|   |                                            | <pre># conserverAdmaddConsolename=switch1B_console<br/>device=/dev/ttyS5</pre>                                                                                       |
|   |                                            | Note: if the name above was incorrectly entered, the console should be deleted using the following command and added again using the command above:                  |
|   |                                            | <pre># conserverAdmdelConsolename=<console_name></console_name></pre>                                                                                                |
|   |                                            | Once the console is added, you should be returned to the command line prompt. If so, continue to the next step; if not, contact Customer Care Center for assistance. |
|   |                                            | Open the conserver port on the firewall of the TVOE management server:                                                                                               |
|   |                                            | <pre># iptables -I INPUT -s <pmac_mgmtvlan_ip_address>/255.255.255.255 -p all -j ACCEPT</pmac_mgmtvlan_ip_address></pre>                                             |
|   |                                            | # service iptables save                                                                                                    |
| 3 | Management                                 | Verify virtual PM&C installation by issuing the following commands as root on the                                                                                    |
| Π | server: Login to the                       | management server:                                                                                                    |
|   | console of the virtual PM&C                | <pre># virsh listall</pre>                                                                                                    |
|   |                                            | Id Name State                                                                                                    |
|   |                                            | 6 <b>vm-pmaclA</b> running                                                                                                    |
|   |                                            | Connect to the pmac VM name listed above using the following command, and login as root.                                                                             |
|   |                                            | <pre># virsh console vm-pmac1A</pre>                                                                                                    |
|   |                                            | Connected to domain vm-pmac1A<br>Escape character is ^]<br>< <b>Press ENTER key&gt;</b><br>CentOS release 6.2 (Final)                                                |
|   |                                            | Kernel 2.6.32-220.7.1.el6prerel6.0.0_80.13.0.x86_64 on an<br>x86_64<br>vm-pmac1A login: <b>root</b><br>Password:                                                     |
|   |                                            | Last login: Fri May 25 16:39:04 on ttyS4                                                                                                    |
| 4 | Virtual PM&C: Get                          | Connect to switch1A, check the IOS version.                                                                                                    |
|   | information on the                         | Connect serially to switch1A by issuing the following command.                                                                                                    |
|   | switches                                   | <pre># /usr/bin/console -M <tvoe_server_mgmtvlan_ip_address> -1 platcfg switch1A console</tvoe_server_mgmtvlan_ip_address></pre>                                     |
|   |                                            | Enter platcfg@pmac5000101's password: <b><platcfg_password></platcfg_password></b><br>[Enter `^Ec?' for help]<br>Press <b>Enter</b>                                  |

|   |                                                                               | <pre>Switch&gt; show version   include image<br/>System image file is "bootflash:cat4500-ipbasek9-mz.122-<br/>53.SG2.bin"<br/>Note the image version for comparison in a following step.<br/>To exit from the console, enter <ctrl-e><c>&lt;.&gt; and you will be returned to the<br/>server prompt.<br/>Connect to switch1B, check the IOS version.<br/>Connect serially to switch1B by issuing the following command:<br/># /usr/bin/console -M <tvoe_server_mgmtvlan_ip_address> -1<br/>platcfg switch1B_console<br/>Enter platcfg@pmac5000101's password: <platcfg_password><br/>[Enter `^Ec?' for help]<br/>Press Enter<br/>Switch&gt; show version   include image<br/>System image file is "bootflash:cat4500-ipbasek9-mz.122-<br/>53.SG2.bin"<br/>Note the image version for comparison in a following step.<br/>To exit from the console, enter <ctrl-e><c>&lt;.&gt; and you will be returned to the<br/>server prompt.</c></ctrl-e></platcfg_password></tvoe_server_mgmtvlan_ip_address></c></ctrl-e></pre> |
|---|-------------------------------------------------------------------------------|----------------------------------------------------------------------------------------------------|
| 5 | Virtual PM&C:<br>Determine if switch<br>IOS upgrade is<br>required            | <ul> <li>For each switch, compare the IOS version from previous step with the IOS version specified in the Firmware Upgrade Pack Release Notes [1] for the switch model being used.</li> <li>If the version from previous step is equal the version from the release notes and it has "k9" in the name, denoting it has crypto support, then there is no upgrade necessary for this switch, instead skip to step 13 to erase any existing switch configuration.</li> <li>If only switch1B requires upgrade, skip to step 14. Otherwise, (upgrading only switch1A or upgrading both switch1A &amp; switch1B), continue to step 6.</li> </ul>                                                                                                    |
| 6 | Virtual PM&C:<br>Prepare the Virtual<br>PM&C for tftp<br>transfer of IOS file | <pre>Ensure that the tftp service is not running. A zero is expected. # tpdProvdclientnoxmlns=Xinetd getXinetdService service tftp Login on Remote: platcfg Password of platcfg: 1 # If it returns a 1, need to stop it first by executing this command. # tpdProvdclientnoxmlns=Xinetd stopXinetdService service tftp force yes Login on Remote: platcfg Password of platcfg: 1 # This should return a 1. Edit the /etc/xinetd.d/tftp file for the values in bold so that tftp will work appropriately: # vim /etc/xinetd.d/tftp</pre>                                                                                                    |

| <pre>ure that the tftp service is now running. A "1" is expected. pdProvdclientnoxmlns=Xinetd getXinetdService vice tftp in on Remote: platcfg sword of platcfg: ne output is "0" then, execute the commands that enable tftp transfer. pdProvdclientnoxmlns=Xinetd startXinetdService vice tftp in on Remote: platcfg sword of platcfg: <platcfg_password></platcfg_password></pre>                                                                                                    |
|----------------------------------------------------------------------------------------------------|
| <pre>from the virtual pmac console, by entering &lt; ctrl-] &gt; and you will be returned<br/>he server prompt.<br/>opgrading the IOS on switch1A:<br/>ure that the interface of the server connected to switch1A is the only interface up<br/>obtain the IP address of the management server management interface by<br/>forming the following commands:<br/>fdown <ethernet_interface_2><br/>fup <ethernet_interface_1><br/>p addr show <management_server_mgmtinterface>   grep inet<br/>command output should contain the IP address of the variable<br/>anagement_server_mgmtVLAN_ip_address&gt;, note it down.<br/>bgrading the IOS on switch1B:<br/>ure that the interface of the server connected to switch1B is the only interface up<br/>obtain the IP address of the management server management interface by<br/>forming the following commands:<br/>fdown <ethernet_interface_1><br/>fup <ethernet_interface_1><br/>fup <ethernet_interface_1><br/>fup <ethernet_interface_1><br/>fup <ethernet_interface_2><br/>p addr show <management_server_mgmtinterface>   grep inet<br/>command output should contain the IP address of the variable<br/>anagement_server_mgmtVLAN_ip_address&gt;, note it down.<br/>incet to the Virtual PMAC by logging into the console of the virtual pmac</management_server_mgmtinterface></ethernet_interface_2></ethernet_interface_1></ethernet_interface_1></ethernet_interface_1></ethernet_interface_1></management_server_mgmtinterface></ethernet_interface_1></ethernet_interface_2></pre> |
|                                                                                                    |

|   |                                                                          | <pre># virsh console vm-pmac1A</pre>                                                                                                    |
|---|--------------------------------------------------------------------------|----------------------------------------------------------------------------------------------------|
| 8 | Virtual PM&C:<br>Attach to switch<br>console                             | If upgrading the firmware on switch1A, connect serially to switch1A by issuing the following command as root on management server1A:            |
|   |                                                                          | <pre># /usr/bin/console -M <tvoe_server_mgmtvlan_ip_address> -l platcfg switch1A_console</tvoe_server_mgmtvlan_ip_address></pre>                |
|   |                                                                          | Enter platcfg@pmac5000101's password: <platcfg_password></platcfg_password>                                                                     |
|   |                                                                          | Press RETURN to get started.<br>Press Enter                                                                                                    |
|   |                                                                          | If the switch is not already in enable mode ("switch#" prompt) then issue the " <b>enable</b> " command, otherwise continue with the next step. |
|   |                                                                          | Switch> <b>enable</b><br>Switch#                                                                                                    |
|   |                                                                          | If upgrading the firmware on switch1B, connect serially to switch1A by issuing the following command as root on management server1B:            |
|   |                                                                          | <pre># /usr/bin/console -M <tvoe_server_mgmtvlan_ip_address> -l platcfg switch1B_console</tvoe_server_mgmtvlan_ip_address></pre>                |
|   |                                                                          | Enter platcfg@pmac5000101's password: <platcfg_password></platcfg_password>                                                                     |
|   |                                                                          | Press RETURN to get started.<br>Press Enter                                                                                                    |
|   |                                                                          | If the switch is not already in enable mode ("switch#" prompt) then issue the " <b>enable</b> " command, otherwise continue with the next step. |
|   |                                                                          | Switch> <b>enable</b><br>Switch#                                                                                                    |
| 9 | Virtual PM&C:                                                            | Platform version specific to be on the management vlan:                                                                                         |
|   | Configure port on the<br>switch to be<br>upgraded.<br>To ensure          | Switch# conf t                                                                                                    |
|   |                                                                          | Switch(config)# vlan <switch_mgmtvlan_id></switch_mgmtvlan_id>                                                                                  |
|   |                                                                          | Switch(config)# int vlan <switch_mgmtvlan_id></switch_mgmtvlan_id>                                                                              |
|   | connectivity, ping the                                                   | If configuring switch1A, use this command:                                                                                                    |
|   | management server's<br>management vlan ip<br>address from the<br>switch. | Switch(config-if)# ip address<br><switch1a_mgmtvlan_ip_address> <netmask></netmask></switch1a_mgmtvlan_ip_address>                              |
|   |                                                                          | If configuring switch1B, use this command:                                                                                                    |
|   |                                                                          | <pre>Switch(config-if)# ip address <switch1b_mgmtvlan_ip_address> <netmask></netmask></switch1b_mgmtvlan_ip_address></pre>                      |
|   |                                                                          | If configuring either switch1A or switch1B, execute these commands:                                                                             |
|   |                                                                          | Switch(config-if)# no shut                                                                                                    |
|   |                                                                          | Switch(config-if)# int gi1/40                                                                                                    |
|   |                                                                          | <pre>Switch(config-if) # switchport mode trunk</pre>                                                                                            |

|    |                                                              | Switch(config-if)# <b>spanning-tree portfast trunk</b>                                                                                                    |
|----|--------------------------------------------------------------|----------------------------------------------------------------------------------------------------|
|    |                                                              | Switch(config-if) # write mem                                                                                                    |
|    |                                                              | Switch(config-if)# end                                                                                                    |
|    |                                                              | Now issue ping command:                                                                                                    |
|    |                                                              | Switch# ping <pm&c_mgmtvlan_ip_address></pm&c_mgmtvlan_ip_address>                                                                                                    |
|    |                                                              | Type escape sequence to abort.                                                                                                    |
|    |                                                              | <pre>Sending 5, 100-byte ICMP Echos to <management_server_mgmtvlan_ip_address>, timeout is 2 seconds:</management_server_mgmtvlan_ip_address></pre>                                                                            |
|    |                                                              | 11111                                                                                                    |
|    |                                                              | Success rate is 100 percent (5/5), round trip min/avg/max = 1/1/4 ms                                                                                                    |
|    |                                                              | If ping is not successful, doublecheck that the procedure was completed correctly<br>by repeating all steps up to this point. If after repeating those steps, ping is still<br>unsuccessful, contact Tekelec Customer Service. |
| 10 | Virtual PM&C<br>(switch console                              | On the switch, copy the IOS file over to the switch by issuing the following command sequence:                                                                                                    |
|    | session): Upload the IOS to the switch and                   | Switch> en                                                                                                    |
|    | set it to be the active                                      | Switch# copy tftp: bootflash:                                                                                                    |
|    | IOS and delete the previous IOS verison                      | Address or name of remote host []?<br><pmac_mgmtvlan_ip_address></pmac_mgmtvlan_ip_address>                                                                                                    |
|    |                                                              | Source filename []? <ios_image_file></ios_image_file>                                                                                                    |
|    |                                                              | Destination filename [ <ios_image_file>]? Enter</ios_image_file>                                                                                                    |
|    |                                                              | Press Enter here, you do NOT want to change the filename                                                                                                    |
|    |                                                              | Accessing tftp:// <pmac_mgmtvlan_ip_address>/<ios_image_file></ios_image_file></pmac_mgmtvlan_ip_address>                                                                                                    |
|    |                                                              | Loading <ios_image_file> from &lt; pmac_mgmtVLAN_ip_address&gt; (via<br/>Vlan2): !!!!!! [OK - 45606 bytes]</ios_image_file>                                                                                                    |
|    |                                                              | 45606 bytes copied in 3.240 secs (140759 bytes/sec)                                                                                                    |
|    |                                                              | Switch# dir bootflash:                                                                                                    |
|    |                                                              | Directory of bootflash:/                                                                                                    |
|    |                                                              | 1 -rwx 17779888 May 11 2011 02:25:23 -05:00                                                                                                    |
|    |                                                              | cat4500-entservicesk9-mz.122-53.SG.bin                                                                                                    |
|    |                                                              | 2 -rwx 17779888 May 11 2011 02:25:23 -05:00                                                                                                    |
|    |                                                              | cat4500-ipbasek9-mz.122-53.SG2.bin                                                                                                    |
|    |                                                              | 60817408 bytes total (43037392 bytes free)                                                                                                    |
| 11 | Virtual PM&C                                                 | Set the active IOS image:                                                                                                    |
|    | (switch console<br>session): Set the<br>active IOS image and | Switch# conf t                                                                                                    |
|    |                                                              | Switch(config)# boot system flash bootflash: <ios_image_file></ios_image_file>                                                                                                    |
|    | config-register from<br>the switch console                   | <pre>Switch(config)# no boot system flash bootflash:&lt; OLD_IOS_image_file&gt;</pre>                                                                                                    |
|    | session that was                                             | Switch(config)# config-register 0x2102                                                                                                    |

|    | established.                                                                                              | Switch(config)# end                                                                                                    |
|----|----------------------------------------------------------------------------------------------------|----------------------------------------------------------------------------------------------------|
|    |                                                                                                    | Switch# write memory<br>Switch#                                                                                                    |
|    |                                                                                                    | Verify the changes:                                                                                                    |
|    |                                                                                                    | Switch# show run   include boot                                                                                                    |
|    |                                                                                                    | boot-start-marker<br>boot system flash bootflash: <ios_image_file><br/>boot-end-marker</ios_image_file>                                                                                                    |
|    |                                                                                                    | Switch# show version   include register                                                                                                    |
|    |                                                                                                    | Configuration register is 0xxxxx (will be 0x2102 at next reload)                                                                                                    |
|    |                                                                                                    | Switch# <b>reload</b>                                                                                                    |
|    |                                                                                                    | Proceed with reload? [confirm]                                                                                                    |
|    |                                                                                                    | Wait until the switch reloads, then issue the following command to ensure the switch is at the appropriate IOS version:                                                                                                    |
|    |                                                                                                    | Switch> show version   include image                                                                                                    |
|    |                                                                                                    | System image file is "bootflash:cat4500-ipbasek9-mz.122-<br>53.SG2.bin"                                                                                                    |
|    |                                                                                                    | If the switch is not at the appropriate version, stop here and contact Customer Care<br>Center. If it is, move on to the next step.                                                                                                    |
| 12 | Virtual PM&C                                                                                              | Switch> en                                                                                                    |
|    | (switch console<br>session): Delete any<br>other IOS images if<br>there are multiple<br>IOS images on the | Switch# show bootflash:                                                                                                    |
|    |                                                                                                    | -#lengthdate/time path<br>1 25771102 Jan 20 2012 08:20:08 <ios_image_file><br/>2 16332568 Jan 24 2012 18:54:44 <old_ios_image></old_ios_image></ios_image_file>                                                                                                    |
|    | switch delete the                                                                                         |                                                                                                    |
|    | switch, delete the<br>unused images.                                                                      | Switch# delete /force /recursive bootflash: <old_ios_image></old_ios_image>                                                                                                    |
|    | switch, delete the<br>unused images.                                                                      | Switch# delete /force /recursive bootflash: <old_ios_image><br/>Repeat this step until the only image on the switch is <ios_image_file></ios_image_file></old_ios_image>                                                                                                    |
| 13 | Virtual PM&C                                                                                              | Switch# delete /force /recursive bootflash: <old_ios_image><br/>Repeat this step until the only image on the switch is <ios_image_file><br/>Switch# conf t</ios_image_file></old_ios_image>                                                                                                    |
| 13 | Virtual PM&C<br>(switch console<br>session): Reset the                                                    | <pre>Switch# delete /force /recursive bootflash:<old_ios_image> Repeat this step until the only image on the switch is <ios_image_file> Switch# conf t Switch(config)# config-register 0x2101</ios_image_file></old_ios_image></pre>                                                                                                    |
| 13 | Virtual PM&C<br>(switch console<br>session): Reset the<br>switch to factory                               | <pre>Switch# delete /force /recursive bootflash:<old_ios_image> Repeat this step until the only image on the switch is <ios_image_file> Switch# conf t Switch(config)# config-register 0x2101 Switch(config)# no vlan 2-4094</ios_image_file></old_ios_image></pre>                                                                                                    |
| 13 | Virtual PM&C<br>(switch console<br>session): Reset the<br>switch to factory<br>defaults                   | <pre>Switch# delete /force /recursive bootflash:<old_ios_image> Repeat this step until the only image on the switch is <ios_image_file> Switch# conf t Switch(config)# config-register 0x2101 Switch(config)# no vlan 2-4094 Switch(config)# end</ios_image_file></old_ios_image></pre>                                                                                                    |
| 13 | Virtual PM&C<br>(switch console<br>session): Reset the<br>switch to factory<br>defaults                   | <pre>Switch# delete /force /recursive bootflash:<old_ios_image> Repeat this step until the only image on the switch is <ios_image_file> Switch# conf t Switch(config)# config-register 0x2101 Switch(config)# no vlan 2-4094 Switch(config)# end Switch# write erase</ios_image_file></old_ios_image></pre>                                                                                                    |
| 13 | Virtual PM&C<br>(switch console<br>session): Reset the<br>switch to factory<br>defaults                   | <pre>Switch# delete /force /recursive bootflash:<old_ios_image> Repeat this step until the only image on the switch is <ios_image_file> Switch# conf t Switch(config)# config-register 0x2101 Switch(config)# no vlan 2-4094 Switch(config)# end Switch# write erase Switch# reload</ios_image_file></old_ios_image></pre>                                                                                                    |
| 13 | Virtual PM&C<br>(switch console<br>session): Reset the<br>switch to factory<br>defaults                   | <pre>Switch# delete /force /recursive bootflash:<old_ios_image> Repeat this step until the only image on the switch is <ios_image_file> Switch# conf t Switch(config)# config-register 0x2101 Switch(config)# no vlan 2-4094 Switch(config)# end Switch# write erase Switch# reload Wait until the switch reloads, then exit from console, enter <ctrl-e><c>&lt;.&gt; and you will be returned to the server prompt.</c></ctrl-e></ios_image_file></old_ios_image></pre>                                                                |
| 13 | Virtual PM&C<br>(switch console<br>session): Reset the<br>switch to factory<br>defaults                   | <pre>Switch# delete /force /recursive bootflash:<old_ios_image> Repeat this step until the only image on the switch is <ios_image_file> Switch# conf t Switch(config)# config-register 0x2101 Switch(config)# no vlan 2-4094 Switch(config)# end Switch# write erase Switch# reload Wait until the switch reloads, then exit from console, enter <ctrl-e><c>&lt;.&gt; and you will be returned to the server prompt. Repeat steps 7-13 for switch1B, the continue to the next step.</c></ctrl-e></ios_image_file></old_ios_image></pre> |

| 15 | <b>Virtual PM&amp;C:</b><br>Turn off the tftp<br>service of the virtual<br>PM&C.        | <pre>Issue the following command to stop the tftp service:<br/># tpdProvdclientnoxmlns=Xinetd stopXinetdService<br/>service tftp<br/>Login on Remote: platcfg<br/>Password of platcfg: <platcfg_password></platcfg_password></pre>                                                                                                    |
|----|-----------------------------------------------------------------------------------------|----------------------------------------------------------------------------------------------------|
|    | Virtual PM&C:<br>Setup netConfig<br>repository with<br>necessary console<br>information | Use netConfig to create a repository entry that will use the conserver service that<br>was configured in the previous steps. This command will give the user several<br>prompts. The prompts with <variables> as the answers are site specific that the user<br/>MUST modify. Other prompts that don't have a <variable> as an answer must be<br/>entered EXACTLY as they are shown here.<br/># netConfigrepo addService name=console_service<br/>Service type? (tftp, ssh, conserver, oa) conserver<br/>Service host? <tvoe_server_mgmtvlan_ip_address><br/>Enter an option name (q to cancel): user<br/>Enter a value for user: platcfg<br/>Enter an option name(q to cancel): password<br/>Enter a value for password: <platcfg_password><br/>Enter an option name(q to cancel): q<br/>Add service for console_service successful<br/>To check that you entered the information correctly, use the following command:<br/># netConfigrepo showService name=console_service<br/>and check the output, which will be similar to the one shown below:<br/>[root@pmac5000101 ~]# netConfigrepo showServices<br/>name=console_service<br/>Services:<br/>Service Name: console_service<br/>Type: conserver<br/>Host: 10.240.8.47<br/>Options:<br/>password: D8396824B3B2B9EE<br/>user: platcfg<br/>[root@pmac5000101 ~]#</platcfg_password></tvoe_server_mgmtvlan_ip_address></variable></variables> |

| 17 | Virtual PM&C:<br>Setup netConfig<br>repository with<br>necessary tftp<br>information | Use netConfig to create a repository entry that will use the tftp service. This command will give the user several prompts. The prompts with <variables> as the answers are site specific that the user MUST modify. Other prompts that don't have a <variable> as an answer must be entered EXACTLY as they are shown here.</variable></variables>                                                                                                    |
|----|--------------------------------------------------------------------------------------|----------------------------------------------------------------------------------------------------|
|    | information                                                                          | <pre># netConfigrepo addService name=tftp_service<br/>Service type? (tftp, ssh, conserver, oa) tftp<br/>Service host? <pm&c_mgmtvlan_ip_address><br/>Enter an option name (q to cancel): dir<br/>Enter a value for user: /var/TKLC/smac/image<br/>Enter an option name(q to cancel): q<br/>Add service for tftp_service successful<br/>To check that you entered the information correctly, use the following command:<br/># netConfigrepo showService name=tftp_service<br/>and check the output, which will be similar to the one shown below:<br/>Services:<br/>Service Name: tftp_service<br/>Type: tftpr<br/>Host: 10.240.8.4<br/>Options:</pm&c_mgmtvlan_ip_address></pre> |
|    |                                                                                      | [root@pmac5000101 ~]#                                                                                                    |

| 18 | Virtual PM&C:   | Use netConfig to create a repository entry that will use the ssh service. This          |
|----|-----------------|-----------------------------------------------------------------------------------------|
|    | Setup netConfig | command will the user several prompts. The prompts with <variables> as the</variables>  |
|    | repository with | answers are site specific that the user MUST modify. Other prompts that don't have      |
|    | necessary ssh   | a <variable> as answer must be entered EXACTLY as they are shown here.</variable>       |
|    | information.    |                                                                                         |
|    |                 | Note that the switch backup user password below is not the same as the switch           |
|    |                 | password (for c-Class it is the password of the PMAC).                                  |
|    |                 |                                                                                         |
|    |                 | <pre># netConfigrepo addService name=ssh_service</pre>                                  |
|    |                 | Service type? (tftp, ssh, conserver, oa) ssh                                            |
|    |                 | Service host? <pm&c_mgmtvlan_ip_address></pm&c_mgmtvlan_ip_address>                     |
|    |                 | Enter an option name (q to cancel): user                                                |
|    |                 | Enter a value for user: <switch_backup_user></switch_backup_user>                       |
|    |                 | Enter an option name(q to cancel): password                                             |
|    |                 | Enter a value for password: <switch_backup_user_password></switch_backup_user_password> |
|    |                 | Enter an option name(q to cancel): q                                                    |
|    |                 | Add service for console_service successful                                              |
|    |                 |                                                                                         |
|    |                 | To check that you entered the information correctly, use the following command:         |
|    |                 | <pre># netConfigrepo showService name=ssh_service</pre>                                 |
|    |                 | and check the output, which will be similar to the one shown below:                     |
|    |                 | [root@pmac5000101 ~]# netConfigrepo showServices<br>name=ssh_service                    |
|    |                 | Services:                                                                               |
|    |                 | Service Name: ssh service                                                               |
|    |                 | Type: ssh                                                                               |
|    |                 | Host: 10.240.8.4                                                                        |
|    |                 | Options:                                                                                |
|    |                 | password: D8396824B3B2B9EE                                                              |
|    |                 | user: root                                                                              |
|    |                 | [root@pmac5000101 ~]#                                                                   |
|    |                 |                                                                                         |

| 19 | Virtual PM&C:        | Use netConfig to create a repository entry for switch1A. This command will give the                                                                                              |  |  |  |
|----|----------------------|----------------------------------------------------------------------------------------------------|--|--|--|
|    | Setup netConfig      | user several prompts. The prompts with <variables> as the answers are site specific</variables>                                                                                  |  |  |  |
|    | repository with      | that the user MUST modify.                                                                                                    |  |  |  |
|    | switch1A information | Other prompts that don't have a <variable> as an answer must be entered</variable>                                                                                               |  |  |  |
|    |                      | EXACTLY as they are shown here.                                                                                                    |  |  |  |
|    |                      | <pre># netConfigrepo addDevice name=switch1AreuseCredentials</pre>                                                                                                    |  |  |  |
|    |                      | Device Vendor? Cisco                                                                                                    |  |  |  |
|    |                      | Device Model? 4948E                                                                                                    |  |  |  |
|    |                      | Should the init oob adapter be added (y/n)? y                                                                                                    |  |  |  |
|    |                      | Adding consoleInit protocol for switch1A using oob<br>What is the name of the service used for OOB access?<br>console_service<br>what is the name of the console for OOB access? |  |  |  |
|    |                      | switch1A console                                                                                                    |  |  |  |
|    |                      | What is the device console password? <switch console="" password?<="" th=""></switch>                                                                                            |  |  |  |
|    |                      | Verify Password <switch console="" password=""></switch>                                                                                                    |  |  |  |
|    |                      | what is the platform access username?                                                                                                    |  |  |  |
|    |                      | <switch_platform_username></switch_platform_username>                                                                                                    |  |  |  |
|    |                      | <pre>what is the platform user password? <switch_platform_password></switch_platform_password></pre>                                                                             |  |  |  |
|    |                      | Verify Password <switch_platform_password></switch_platform_password>                                                                                                    |  |  |  |
|    |                      | What is the device privileged mode password?                                                                                                    |  |  |  |
|    |                      | <pre><switch_enable_password> Vorify_Password_comitab_enable_password&gt;</switch_enable_password></pre>                                                                         |  |  |  |
|    |                      | Should the live network adapter be added (v/n)?                                                                                                    |  |  |  |
|    |                      | Adding cli protocol for switch1A using network                                                                                                    |  |  |  |
|    |                      | What is the address used for network device access?                                                                                                    |  |  |  |
|    |                      | <switch1a address="" ip="" mgmtvlan=""></switch1a>                                                                                                    |  |  |  |
|    |                      | Should the live oob adapter be added $(y/n)?$ y                                                                                                    |  |  |  |
|    |                      | Adding cli protocol for switch1A using oob                                                                                                    |  |  |  |
|    |                      | OOB device access already set: console service                                                                                                    |  |  |  |
|    |                      | Device named switch1A successfully added.                                                                                                    |  |  |  |
|    |                      | To check that you entered the information correctly, use the following command:                                                                                                  |  |  |  |
|    |                      | <pre># netConfigrepo listDevices</pre>                                                                                                    |  |  |  |
|    |                      | and check the output, which will be similar to the one shown below.                                                                                                    |  |  |  |
|    |                      | Note: Only switch 1A info has been shown in this example.                                                                                                    |  |  |  |
|    |                      | [root@pmac5000101 ~]# netConfigrepo listDevices<br>Devices:                                                                                                    |  |  |  |
|    |                      | Device: switch14                                                                                                    |  |  |  |
|    |                      | Vendor: Cisco                                                                                                    |  |  |  |
|    |                      | Model: 4948                                                                                                    |  |  |  |
|    |                      | Access: Network: 10.240.8.2                                                                                                    |  |  |  |
|    |                      | Access: OOB:                                                                                                    |  |  |  |
|    |                      | Service: console_service                                                                                                    |  |  |  |
|    |                      | Console: switch1A_console                                                                                                    |  |  |  |
|    |                      | Init Protocol Configured                                                                                                    |  |  |  |
|    |                      | LIVE Protocol Contigured                                                                                                    |  |  |  |
|    | 1                    |                                                                                                    |  |  |  |

| 20 | Virtual PM&C:         | Use netConfig to create a repository entry for switch1B. This command will give the user several prompts. The prompts with <variables> as the answers are site specific.</variables> |  |  |
|----|-----------------------|----------------------------------------------------------------------------------------------------|--|--|
|    | repository with       | that the user MUST modify                                                                                                    |  |  |
|    | switch1B information  | Other prompts that don't have a $\langle variable \rangle$ as an answer must be entered                                                                                              |  |  |
|    | switchild information | EXACTLY as they are shown here                                                                                                    |  |  |
|    |                       |                                                                                                    |  |  |
|    |                       | <pre># netConfigrepo addDevice name=switch1BreuseCredentials</pre>                                                                                                    |  |  |
|    |                       | Device Vendor? Cisco                                                                                                    |  |  |
|    |                       | Device Model? 4948E                                                                                                    |  |  |
|    |                       | Should the init oob adapter be added $(y/n)?$ y                                                                                                    |  |  |
|    |                       |                                                                                                    |  |  |
|    |                       | Adding consoleInit protocol for switch1B using oob                                                                                                    |  |  |
|    |                       | What is the name of the service used for OOB access?                                                                                                    |  |  |
|    |                       | console_service                                                                                                    |  |  |
|    |                       | what is the name of the console for OOB access?<br>switch1B console                                                                                                    |  |  |
|    |                       | What is the device console password? <switch_console_password></switch_console_password>                                                                                             |  |  |
|    |                       | Verify Password <switch_console_password></switch_console_password>                                                                                                    |  |  |
|    |                       | What is the platform access username?                                                                                                    |  |  |
|    |                       | <pre></pre>                                                                                                    |  |  |
|    |                       | Windt is the platform user password?                                                                                                    |  |  |
|    |                       | What is the device privileged mode password?                                                                                                    |  |  |
|    |                       | <pre>switch enable password&gt;</pre>                                                                                                    |  |  |
|    |                       | Verify Password <switch enable="" password=""></switch>                                                                                                    |  |  |
|    |                       | Should the live network adapter be added $(v/n)$ ?                                                                                                    |  |  |
|    |                       | Adding cli protocol for switch14 using network                                                                                                    |  |  |
|    |                       | What is the address used for network device access?                                                                                                    |  |  |
|    |                       | <pre><switch1b address="" ip="" momtvlan=""></switch1b></pre>                                                                                                    |  |  |
|    |                       | Should the live oob adapter be added $(v/n)$ ? v                                                                                                    |  |  |
|    |                       | Adding cli protocol for switch1B using oob                                                                                                    |  |  |
|    |                       | OOB device access already set: console service                                                                                                    |  |  |
|    |                       | Device named switch1B successfully added.                                                                                                    |  |  |
|    |                       |                                                                                                    |  |  |
|    |                       | To check that you entered the information correctly, use the following command:                                                                                                    |  |  |
|    |                       | <pre># netConfigrepo listDevices</pre>                                                                                                    |  |  |
|    |                       | and check the output, which will be similar to the one shown below.                                                                                                    |  |  |
|    |                       | Note: Only the switch1B info has been shown in this example. If the previous step                                                                                                    |  |  |
|    |                       | and this step were done correctly, both switch1A and switch1B entries would show up.                                                                                                 |  |  |
|    |                       | [root@pmac5000101 ~]# netConfigrepo listDevices                                                                                                    |  |  |
|    |                       | Devices:                                                                                                    |  |  |
|    |                       | Dovico: switch18                                                                                                    |  |  |
|    |                       | Vendor: Cisco                                                                                                    |  |  |
|    |                       | Model: 4948                                                                                                    |  |  |
|    |                       | Access: Network: 10.240.8.3                                                                                                    |  |  |
|    |                       | Access: 00B:                                                                                                    |  |  |
|    |                       | Service: console_service                                                                                                    |  |  |
|    |                       | Console: switch1B_console                                                                                                    |  |  |
|    |                       | Init Protocol Configured                                                                                                    |  |  |
|    |                       | Live Protocol Configured                                                                                                    |  |  |
|    |                       | [root@pmac5000101 ~]#                                                                                                    |  |  |

| 21                                                                                | Virtual PM&C:<br>Modify configure | Note that the files that are created in this step can be prepared ahead of time using the NAPD.                                                                                                    |  |  |  |
|-----------------------------------------------------------------------------------|-----------------------------------|----------------------------------------------------------------------------------------------------|--|--|--|
|                                                                                   | xml file with                     | Extract the configuration files from the ter file conied in precedure 5                                                                                                    |  |  |  |
|                                                                                   | initialize the switch.            | Extract the configuration files from the tar file copied in procedure 5                                                                                                    |  |  |  |
|                                                                                   |                                   | # cd /usr/TKLC/smac/etc                                                                                                    |  |  |  |
|                                                                                   |                                   | <pre># tar xvzf DSR4.0_NetConfig_templates*</pre>                                                                                                    |  |  |  |
|                                                                                   |                                   | This will create a directory called <b>templates</b> which contains the configuration files<br>for all the supported deployments. Copy the necessary init file from<br><b>init/Aggregation</b> and the necessary config files from <b>config/TopoX</b> (where X<br>refers to the appropriate topology) using the following commands        |  |  |  |
|                                                                                   |                                   | <pre># cp init/Aggregation/* . # cp config/TopoX/* . (Make sure to replace X with the appropriate Topology number)</pre>                                                                                                    |  |  |  |
|                                                                                   |                                   | Update the 4948E init and configure xml files to match your network parameters. Values to be modified by the user will be notated in this step by a preceding dollar sign. So a value that has <b>\$<some_variable_name></some_variable_name></b> will need to be modified, removing the dollar sign and the less than, greater than sign. |  |  |  |
|                                                                                   |                                   | <pre># vi /usr/TKLC/smac/etc/switch1A_4948_E_E- F_cClass_template_init.xml</pre>                                                                                                    |  |  |  |
|                                                                                   |                                   | <pre># vi /usr/TKLC/smac/etc/switch1B_4948_E_E- F_cClass_template_init.xml</pre>                                                                                                    |  |  |  |
|                                                                                   |                                   | <pre># vi /usr/TKLC/smac/etc/4948E-F_L3_configure.xml</pre>                                                                                                    |  |  |  |
| 22 <b>Virtual PM&amp;C:</b> Initialize switch1A by issuing the following command: |                                   | Initialize switch1A by issuing the following command:                                                                                                    |  |  |  |
|                                                                                   | Initialize switch1A               | <pre># netConfig file=/usr/TKLC/smac/etc/switch1A_4948_4948E_init.xml</pre>                                                                                                    |  |  |  |
|                                                                                   |                                   | Processing file: /usr/TKLC/smac/etc/switch1A_4948_4948E_init.xml<br>#                                                                                                    |  |  |  |
|                                                                                   |                                   | Note: This step takes about 2-3 minutes to complete.<br>Check the output of this command for any errors. If this fails for any reason, stop<br>this procedure and contact Customer Care Center.<br>A successful completion of netConfig will return the user to the prompt.                                                                |  |  |  |
| 23                                                                                | Virtual PM&C:                     | Initialize switch1B by issuing the following command:                                                                                                    |  |  |  |
|                                                                                   | Initialize switch1B               | <pre># netConfig file=/usr/TKLC/smac/etc/switch1B_4948_4948E_init.xml</pre>                                                                                                    |  |  |  |
|                                                                                   |                                   | Processing file: /usr/TKLC/smac/etc/switch1B_4948_4948E_init.xml<br>#                                                                                                    |  |  |  |
|                                                                                   |                                   | Note: This step takes about 2-3 minutes to complete.<br>Check the output of this command for any errors. If this fails for any reason, stop<br>this procedure and contact Customer Care Center.<br>A successful completion of netConfig will return the user to the prompt.                                                                |  |  |  |

| 24 | 24Virtual PM&C:Configure both switches by issuing the following command: |                                                                                                    |  |  |  |
|----|--------------------------------------------------------------------------|----------------------------------------------------------------------------------------------------|--|--|--|
|    | Configure the                                                            | <pre># netConfigfile=/usr/TKLC/smac/etc/4948_4948E_configure.xml</pre>                                                               |  |  |  |
|    | switches                                                                 | Processing file: /usr/TKLC/smac/etc/4948_4948E_configure.xml                                                                         |  |  |  |
|    |                                                                          |                                                                                                    |  |  |  |
|    |                                                                          | <b>Note:</b> This step takes about 2-3 minutes to complete.                                                                          |  |  |  |
|    |                                                                          | Check the output of this command for any errors. If this fails for any reason, stop this procedure and contact Customer Care Center. |  |  |  |
| 25 | Virtual PM&C:                                                            | Ping each of the interfaces to verify switch configuration                                                                           |  |  |  |
|    | Verify switch<br>configuration                                           | <pre># ping <switch1a_mgmtvlanip></switch1a_mgmtvlanip></pre>                                                                        |  |  |  |
|    |                                                                          | <pre># ping <switch1b_mgmtvlanip></switch1b_mgmtvlanip></pre>                                                                        |  |  |  |
| 26 | Cabinet: Connect                                                         | Attach switch1A customer uplink cables. Refer to application documentation for                                                       |  |  |  |
|    | Uplinks of Switch1A                                                      | which ports are uplink ports.                                                                                                    |  |  |  |
|    |                                                                          | Note: If the customer is using standard 802.1D spanning-tree, the links may take up to 50 seconds to become active.                  |  |  |  |
| 27 | Virtual PM&C•                                                            | Verify connectivity to the customer network by issuing the following command                                                         |  |  |  |
|    | Verify access to                                                         | verify connectivity to the customer network by issuing the following commune                                                         |  |  |  |
|    | customer network                                                         | <pre># ping <customer_supplied_ntp_server_address></customer_supplied_ntp_server_address></pre>                                      |  |  |  |
| 28 | Cabinet: Connect                                                         | Attach switch1B customer uplink cables and detach switch1A customer uplink                                                           |  |  |  |
|    | Uplinks of Switch1B                                                      | cables. Refer to application documentation for which ports are uplink ports.                                                         |  |  |  |
|    |                                                                          | to 50 seconds to become active.                                                                                                    |  |  |  |
| 29 | Virtual PM&C:                                                            | Verify connectivity to the customer network by issuing the following command                                                         |  |  |  |
|    | Verify access to                                                         |                                                                                                    |  |  |  |
|    | customer network                                                         | <pre># ping <customer_supplied_ntp_server_address></customer_supplied_ntp_server_address></pre>                                      |  |  |  |
| 30 | Virtual PM&C: Re-                                                        | Re-attach switch1A customer uplink cables. Refer to application documentation for                                                    |  |  |  |
|    | attach uplinks of                                                        | which ports are uplink ports.                                                                                                    |  |  |  |
|    | SWITCHIA                                                                 | to 50 seconds to become active                                                                                                    |  |  |  |
| 31 | Management                                                               | Exit from the virtual pmac console, by entering $\langle ctrl_{-} \rangle$ and you will be returned to                               |  |  |  |
|    | server: Restore the                                                      | the server prompt.                                                                                                    |  |  |  |
|    | TVOE host back to                                                        | Restore the server networking back to original state:                                                                                |  |  |  |
|    | its original state.                                                      | <pre># service network restart</pre>                                                                                                 |  |  |  |
|    | 1                                                                        |                                                                                                    |  |  |  |

| 32                                             | Management<br>server: Backup<br>Switch Configuration | Ensure the directory where the backups will be stored exists using the following command:                                                                                       |
|------------------------------------------------|------------------------------------------------------|----------------------------------------------------------------------------------------------------|
|                                                |                                                      | <pre># ls /usr/TKLC/smac/etc/switch/backup</pre>                                                                                                    |
|                                                |                                                      | If an error is returned saying "No such file or directory", then create the directory using the following command                                                               |
|                                                |                                                      | <pre># mkdir /usr/TKLC/smac/etc/switch/backup</pre>                                                                                                    |
|                                                |                                                      | Change the currect path to the newly created directory using the following command                                                                                              |
|                                                |                                                      | <pre># cd /usr/TKLC/smac/etc/switch/backup</pre>                                                                                                    |
|                                                |                                                      | Execute the backup command to backup switch 1A                                                                                                    |
|                                                |                                                      | <pre># netConfigdevice=switch1A backupConfiguration service=ssh_service filename=switch1A-backup</pre>                                                                          |
| Execute the backup command to backup switch 1B |                                                      | Execute the backup command to backup switch 1B                                                                                                    |
|                                                |                                                      | <pre># netConfigdevice=switch1B backupConfiguration service=ssh_service filename=switch1B-backup</pre>                                                                          |
|                                                |                                                      | Verify switch configuration was backed up by cat <switch_name>-backup and inspect its contents to ensure it reflects the latest knwon good switch configurations.</switch_name> |

# 4.5 Configure PM&C Server

| S | This procedure will provide PM&C configuration using the web interface.                    |                                                                                                    |  |  |  |  |  |
|---|--------------------------------------------------------------------------------------------|----------------------------------------------------------------------------------------------------|--|--|--|--|--|
| Т |                                                                                            |                                                                                                    |  |  |  |  |  |
| Ε | <b>Prerequisite:</b> <i>Procedure 4. PM&amp;C Deployment Procedure</i> has been completed. |                                                                                                    |  |  |  |  |  |
| Р |                                                                                            |                                                                                                    |  |  |  |  |  |
| # | Note: The installer f                                                                      | ust be knowledgeable of the network. If you make mistake, click Cancel and                                                                                                    |  |  |  |  |  |
|   | try again. The finish                                                                      | step may take longer time because it reconfigures the network and attempts                                                                                                    |  |  |  |  |  |
|   | to connect may fail.                                                                       |                                                                                                    |  |  |  |  |  |
|   |                                                                                            |                                                                                                    |  |  |  |  |  |
|   |                                                                                            |                                                                                                    |  |  |  |  |  |
|   | Check off ( $$ ) each step as it i                                                         | is completed. Boxes have been provided for this purpose under each step number.                                                                                                    |  |  |  |  |  |
|   | (,,                                                                                        | I I I I I I I I I I I I I I I I I I I                                                                                                    |  |  |  |  |  |
|   | IF THIS PROCEDURE FAIL                                                                     | S, CONTACT TEKELEC TECHNICAL SERVICES AND ASK FOR ASSISTANCE.                                                                                                    |  |  |  |  |  |
|   |                                                                                            |                                                                                                    |  |  |  |  |  |
| 1 | PM&C GUI: Load                                                                             | Open web browser and enter: http:// <management_network_ip>/gui</management_network_ip>                                                                                                    |  |  |  |  |  |
|   | GUI initialization                                                                         | Login as pmacadmin user.                                                                                                    |  |  |  |  |  |
|   | wizard                                                                                     |                                                                                                    |  |  |  |  |  |
|   |                                                                                            |                                                                                                    |  |  |  |  |  |
|   |                                                                                            | TEKELEC                                                                                                    |  |  |  |  |  |
|   |                                                                                            | Platform Management & Configuration Login                                                                                                    |  |  |  |  |  |
|   |                                                                                            |                                                                                                    |  |  |  |  |  |
|   |                                                                                            | Evisting Llogra                                                                                                    |  |  |  |  |  |
|   |                                                                                            | Enter your ID and password to log in                                                                                                    |  |  |  |  |  |
|   |                                                                                            |                                                                                                    |  |  |  |  |  |
|   |                                                                                            | Username: pmacadmin                                                                                                    |  |  |  |  |  |
|   |                                                                                            | Password:                                                                                                    |  |  |  |  |  |
|   |                                                                                            | Log In                                                                                                    |  |  |  |  |  |
|   |                                                                                            |                                                                                                    |  |  |  |  |  |
|   |                                                                                            |                                                                                                    |  |  |  |  |  |
|   |                                                                                            | Unauthorized access is prohibited. The Tekelec Platform Management & Configuration web GUI formally<br>supports Microsoftic Internet Explorer 6.0 or newer. Firefox 1.5 or newer should work though not formally. |  |  |  |  |  |
|   |                                                                                            | supported. JavaScript and Cookies are also required.                                                                                                    |  |  |  |  |  |
|   |                                                                                            | Takeler and long are registered service marks of Takeler. Inc. Used with permission                                                                                                    |  |  |  |  |  |
|   |                                                                                            | Copyright © 2004 <u>Tekelec, Inc.</u> All Rights Reserved.                                                                                                    |  |  |  |  |  |
|   |                                                                                            |                                                                                                    |  |  |  |  |  |
|   |                                                                                            |                                                                                                    |  |  |  |  |  |

| 2 | PM&C GUI: Select     | The first screen will be similar to image below.                                               |                         |                                                |                  |  |
|---|----------------------|------------------------------------------------------------------------------------------------|-------------------------|------------------------------------------------|------------------|--|
|   | a profile            |                                                                                                |                         |                                                |                  |  |
|   |                      | Profiles                                                                                       |                         |                                                |                  |  |
|   |                      | File Name<br>TVOE                                                                              | Name<br>PM&C TVOE Guest | Comment Manage systems from a TVOE hosted PM&C | Version<br>6.0.0 |  |
|   |                      |                                                                                                |                         |                                                |                  |  |
|   |                      |                                                                                                | 1                       | nitialize                                      |                  |  |
|   |                      | Select the TVOE profile and click on <b>Initialize</b> , then set the role for SERVER IPM      |                         |                                                |                  |  |
|   |                      | are set to <b>Control</b> while the roles for all other features is set to <b>Management</b> . |                         |                                                |                  |  |
|   |                      | Also make sure that the enabled checkbox is checked for the following:                         |                         |                                                |                  |  |
|   |                      | DEVICE.NETWORK.NETBOOT                                                                         |                         |                                                |                  |  |
|   |                      | PMAC REMOTE BACKLIP                                                                            |                         |                                                |                  |  |
|   |                      | SERVER:IPM                                                                                     |                         |                                                |                  |  |
|   |                      | PMAC.NETBACKUP (only if NetBackup is used)                                                     |                         |                                                |                  |  |
|   |                      | And click on Next.                                                                             |                         |                                                |                  |  |
|   |                      |                                                                                                | Car                     | ncel Next                                      |                  |  |
|   |                      | <b>X</b> X <b>111 1</b> 2 <b>1</b> 0 <b>1</b>                                                  |                         |                                                |                  |  |
| 3 | PM&C GUI:<br>Natwork | You will see this defaul                                                                       | t screen similai        | r to:<br>Jockup potwork was provisi            | onad and addad   |  |
|   | Description          | Note: In the example below the NetBackup network was provisioned and added.                    |                         |                                                |                  |  |
|   | -                    | Network ID Network Mask                                                                        |                         |                                                |                  |  |
|   |                      | Network IP Network Mask                                                                        |                         |                                                |                  |  |
|   |                      | 169.254.135.0 255.255.255.0                                                                    |                         |                                                |                  |  |
|   |                      | 10.240.17.0                                                                                    |                         | 255.255.255.0                                  |                  |  |
|   |                      | 192.168.253.0                                                                                  |                         | 255.255.255.0                                  |                  |  |
|   |                      |                                                                                                | Add                     | Delete                                         |                  |  |
|   |                      |                                                                                                |                         |                                                |                  |  |
|   |                      | Enter the Network IPs and Netmasks for the control and Management                              |                         |                                                |                  |  |
|   |                      | Networks.                                                                                      |                         |                                                |                  |  |
|   |                      | Click Next.                                                                                    |                         |                                                |                  |  |
| 4 | PM&C GUI:            | You will see this defaul                                                                       | t screen simila         | r to:                                          |                  |  |
|   | Network Roles        | <b>Note:</b> In the example be                                                                 | elow the NetBa          | ockun network was provisi                      | oned and added   |  |
|   |                      |                                                                                                |                         | ienup network was provisi                      |                  |  |
|   |                      | Network IP                                                                                     | Netw                    | vork Mask                                      | Role             |  |
|   |                      | 169.254.135.0                                                                                  | 255.2                   | 255.255.0                                      | control          |  |
|   |                      | 10.240.17.0                                                                                    | 255.2                   | 255.255.0                                      | management       |  |
|   |                      | 192.168.253.0                                                                                  | 255.2                   | 255.255.0                                      | netbackup        |  |
|   |                      |                                                                                                | Add                     | Delete                                         |                  |  |
|   |                      |                                                                                                |                         |                                                |                  |  |
|   |                      | Verify the Roles and update if necessary.                                                      |                         |                                                |                  |  |
|   |                      | Click Next.                                                                                    |                         |                                                |                  |  |
|   |                      |                                                                                                |                         |                                                |                  |  |

| 5                             | PM&C GUI:<br>Network Interface | You will see this default screen similar to:                                      |               |                                           |  |  |  |
|-------------------------------|--------------------------------|-----------------------------------------------------------------------------------|---------------|-------------------------------------------|--|--|--|
|                               |                                | <b>Note:</b> In the example below the NetBackup network was provisioned and added |               |                                           |  |  |  |
| Device IP Address Description |                                |                                                                                   |               |                                           |  |  |  |
|                               |                                | control                                                                           | 169.254.135.1 | Control network<br>for managed<br>servers |  |  |  |
|                               |                                | management                                                                        | 10.240.17.97  | Management of<br>system devices           |  |  |  |
|                               |                                | netbackup                                                                         | 192.168.253.2 | netbackup                                 |  |  |  |
|                               |                                | Verify the IP addre                                                               | Add Dele      | pdate if necessary.                       |  |  |  |

| 6 | PM&C GUI:     | You will see a screen similar to:                 |                              |                                |                            |  |  |
|---|---------------|---------------------------------------------------|------------------------------|--------------------------------|----------------------------|--|--|
|   | Network Route |                                                   |                              |                                |                            |  |  |
|   |               | Device                                            | Destination IP               | Network Mask                   | Gateway IP                 |  |  |
|   |               |                                                   |                              | Add Delete                     |                            |  |  |
|   |               |                                                   |                              |                                |                            |  |  |
|   |               |                                                   |                              |                                |                            |  |  |
|   |               | Click Add                                         | to create new routes. Fo     | or the default route, sele     | ct the "management"        |  |  |
|   |               | Device, ent                                       | er "0.0.0.0" for both De     | estination Address and I       | Destination Mask, and      |  |  |
|   |               | enter the gateway IP under Gateway as shown below |                              |                                |                            |  |  |
|   |               |                                                   | Device: management           | -                              |                            |  |  |
|   |               | Destination                                       | Address: 0.0.0.0             |                                |                            |  |  |
|   |               | Destination                                       | on Mask: 0.0.0.0             |                                |                            |  |  |
|   |               | Desunau                                           | Ont Mask. 0.0.0.0            |                                |                            |  |  |
|   |               |                                                   | Gateway: 10.240.9.131        |                                |                            |  |  |
|   |               |                                                   |                              |                                |                            |  |  |
|   |               | For default re                                    | outes, use the unspecified a | address (0.0.0.0) for both dea | stination address and mask |  |  |
|   |               |                                                   |                              |                                |                            |  |  |
|   |               |                                                   |                              |                                | Cancel Add Route           |  |  |
|   |               | If NotDools                                       | is defined add a correct     | nonding NotPoolsun Do          | vuto                       |  |  |
|   |               | <b>NOTE:</b> If t                                 | he NetBackup network         | in non-routed. a host r        | oute should be used        |  |  |
|   |               | instead of a                                      | network route. (A host       | route has the following        | y values:                  |  |  |
|   |               | Netmask=2                                         | 55.255.255.255 and Ga        | teway IP = Netbackup           | IP)                        |  |  |
|   |               | D.1                                               |                              | 1 NT (1 - 1                    | 1                          |  |  |
|   |               | Below is an                                       | example of default and       | i Netbackup routes. In t       | this example, a host route |  |  |
|   |               |                                                   | ie Neibaekup Neiwork         |                                |                            |  |  |
|   |               | Device                                            | Destination IP               | Network Mask                   | Gateway IP                 |  |  |
|   |               | management                                        | 0.0.0.0                      | 0.0.0.0                        | 10.240.17.1                |  |  |
|   |               | netbackup                                         | 192.168.253.1                | 255.255.255.255                | 192.168.253.1              |  |  |
|   |               |                                                   |                              | Add Delete                     |                            |  |  |
|   |               |                                                   |                              |                                |                            |  |  |
|   |               | Click Add                                         | Pourte Depent to def         | no moro routo                  |                            |  |  |
|   |               | Click Nev+                                        | when done                    | ne more route.                 |                            |  |  |
|   |               | CHCK MEX                                          | when done.                   |                                |                            |  |  |

| 7 | PM&C GUI:<br>DHCP Ranges | You will see this                                 | default scr         | een similar   | to:            |                |                       |                            |
|---|--------------------------|---------------------------------------------------|---------------------|---------------|----------------|----------------|-----------------------|----------------------------|
|   | Difer Ranges             | DHCP Rang                                         | ges                 |               |                |                |                       |                            |
|   |                          | Start DHCP                                        | -                   |               | En             | d DHCP         |                       |                            |
|   |                          | 192 168 3 1                                       |                     |               | 10             | 2 168 3 254    |                       |                            |
|   |                          | 102.100.0.1                                       |                     |               |                |                |                       |                            |
|   |                          |                                                   |                     | 4             | Add De         | lete           |                       |                            |
|   |                          |                                                   |                     |               |                |                |                       |                            |
|   |                          |                                                   |                     |               |                |                |                       |                            |
|   |                          |                                                   |                     |               |                |                |                       |                            |
|   |                          |                                                   |                     | Canc          | el N           | ext            |                       |                            |
|   |                          |                                                   |                     |               |                |                |                       |                            |
|   |                          | If you need to dea                                | fine additio        | onal DHCP     | ranges,        | press Ad       | ld (most deploy       | yments DO                  |
|   |                          | NOT require add                                   | itional DH          | CP Ranges,    | , Otherv       | wise, clicl    | (Next.                |                            |
|   |                          |                                                   |                     |               |                |                |                       |                            |
| 8 | PM&C GUI:                | The following su                                  | mmary scr           | een will be   | display        | red.           |                       |                            |
|   | Settings summary         |                                                   |                     |               |                |                |                       |                            |
|   |                          | Configuration Summ                                | ary                 |               |                |                | We                    | d Oct 10 14:54:38 2012 UTC |
|   |                          |                                                   |                     |               |                |                |                       |                            |
|   |                          | ✓ Network Description                             |                     |               |                |                |                       |                            |
|   |                          |                                                   | Network IP          |               | Netwo          | ork Mask       |                       |                            |
|   |                          |                                                   | 169.254.135.0       |               | 255.25         | 55.255.0       |                       |                            |
|   |                          |                                                   | 10.240.17.0         |               | 255.25         | 55.255.0       |                       |                            |
|   |                          |                                                   | 192.168.253.0       |               | 255.25         | 55.255.0       |                       |                            |
|   |                          | <ul> <li>Network and Roles Description</li> </ul> | n                   |               |                |                |                       |                            |
|   |                          | Netw                                              | ork IP              | Network M     | lask           | Role           |                       |                            |
|   |                          | 169.2                                             | 54.135.0<br>.0.17.0 | 255.255.25    | 55.0<br>55.0   | contro         | aement                |                            |
|   |                          | 192.1                                             | 68.253.0            | 255.255.25    | 55.0           | netba          | ckup                  |                            |
|   |                          | ▼ Network Interface Description                   | L.                  |               |                |                |                       |                            |
|   |                          | Device                                            |                     | IP Address    |                | Description    |                       |                            |
|   |                          | control                                           |                     | 169.254.135.1 |                | Control networ | k for managed servers |                            |
|   |                          | manageme                                          | nt                  | 10.240.17.97  |                | Management o   | of system devices     |                            |
|   |                          |                                                   |                     | 192.100.233.2 |                | пераскир       |                       |                            |
|   |                          |                                                   |                     |               |                |                |                       |                            |
|   |                          | Device                                            | Destination IP      | ۱<br>۱        | Network Mask   |                | Gateway IP            |                            |
|   |                          | netbackup                                         | 192.168.253.1       | 2             | 255.255.255.25 | 55             | 192.168.253.1         |                            |
|   |                          | → DHCP Configuration                              |                     |               |                |                |                       |                            |
|   |                          |                                                   | Start DHCD          |               | End D          | нср            |                       |                            |
|   |                          |                                                   | 169.254.135.2       |               | 169.25         | 54.135.254     |                       |                            |
|   |                          |                                                   |                     |               |                |                |                       |                            |
|   |                          | Varifie the set 1                                 | and all all a       |               |                |                |                       |                            |
|   |                          | verify the values                                 | and click           | rinish.       |                |                |                       |                            |
|   |                          | 1                                                 |                     |               |                |                |                       |                            |

| 9  | PM&C GUI:          | The following summ        | nary screen will        | be displayed,     | , click on Tasks t             | to view th           | e          |
|----|--------------------|---------------------------|-------------------------|-------------------|--------------------------------|----------------------|------------|
|    | Complete the       | Initialization Progress.  |                         |                   |                                |                      |            |
|    | configuration      |                           |                         |                   |                                |                      |            |
|    | ł                  | PM&C Initialization       |                         |                   |                                |                      | Mon Jul 02 |
|    | I                  | Info Tasks T              |                         |                   |                                |                      |            |
|    | ł                  | Tasks<br>ID Task          | Target                  | Status            |                                | Start Time           | Progress   |
|    | I                  | 1 Initialize              | PM&C                    | Initializin       | ng PM&C server                 | 2012-07-02           | 33%        |
|    | ł                  |                           | ind s                   |                   | y made of the                  | 16:07:20             |            |
|    | l                  |                           |                         |                   |                                |                      |            |
|    | ł                  |                           |                         |                   |                                |                      |            |
|    | I                  |                           |                         |                   |                                |                      |            |
|    | I                  |                           |                         |                   |                                |                      |            |
|    | ł                  | Click Tack Monit          | tor sta                 | tue of this tas   | l,                             |                      |            |
|    | l                  | CHICK LASK MONILU         | OFTING IOI Sta          | tus of tills tasi | ς.                             |                      |            |
|    | ł                  | ID Task 1                 | Target                  | Status            | Running Tir                    | ne Start Time        | Progress   |
|    | ł                  | 2 Initialize PM&C         | urget                   | PM&C initialized  | 0:00:39                        | 2011-09-1            | 9 100%     |
|    | ł                  |                           |                         |                   |                                | 14:19:30             |            |
|    | ł                  | Wait till the Progress    | s bar turns gree        | n that signific   | es that the PMA                | 7 Initializ          | ation was  |
|    | I                  | successful.               | , bui tuins gree        | II, unu signi     | 20 that the 1 1.1              | J 111111111          | ution      |
| 10 | PM&C Command       | Execute the followin      | ig commands:            |                   |                                |                      |            |
|    | Line: Perform a    |                           | -                       |                   |                                |                      |            |
|    | system healthcheck | # alarmMgra               | larmStatus              | 1                 |                                |                      |            |
|    | ł                  | This command shou         | ld return no out        | tout on a healt   | hv system.                     |                      |            |
|    | ł                  |                           | lu lotuin no ca.        | put on a near     | ny system.                     |                      |            |
|    | ł                  | <pre># sentry statu</pre> | IS                      |                   |                                |                      |            |
|    | ł                  | 411 D                     | •• ••••                 | 1 • • • •         |                                | C 11 .               |            |
|    | I                  | All Processes should      | i be running, ai        | splaying outpi    | ut similar to the              | tollowing            | •          |
|    | I                  | PM&C Sentry Sta           | tus                     |                   |                                |                      |            |
|    | I                  | ,                         |                         |                   |                                |                      |            |
|    | I                  | sentryd started           | : Mon Jul 23            | 3 17:50:49        | 2012                           |                      |            |
|    | ł                  | Process                   | PID Stat                | lve<br>us         | StartTS                        | 1                    | NumR       |
|    | I                  |                           |                         |                   |                                |                      |            |
|    | I                  | smacTalk                  | 9039 runn:              | ing Tue Jul       | L 24 12:50:29                  | ) 2012 2             | 2          |
|    | ł                  | smacMon<br>hpiPortAudit   | 9094 runn.<br>9137 runn | ing Tue Jul       | L 24 IZ:50:25<br>1 24 12:50:29 | ) 2012 2<br>) 2012 2 | 2          |
|    | ł                  | snmpEventHandle           | r 9176 runn:            | ing Tue Jul       | 1 24 12:50:29                  | ) 2012 2             | 2          |
|    | ł                  | eclipseHelp               | 9196 runn:              | ing Tue Jul       | 1 24 12:50:30                  | ) 2012 2             | 2          |
|    | l                  | Eri Aug 3 13.16           | • 25 2012               |                   |                                |                      |            |
|    | I                  | Command Complet           | e.                      |                   |                                |                      |            |
|    |                    | -                         |                         |                   |                                |                      |            |

| PM&C Command<br>Line: Install<br>NetBackup<br>(Optional) | <ul> <li>1. If the NetBackup client installation will rely on the TPD "nbAutoInstall" process to configure the PM&amp;C NetBackup client perform the following at the PM&amp;C Command Line, otherwise continue to sub bullet 2 below.</li> <li># mkdir -p /usr/openv/netbackup/bin/</li> <li># ln -s /usr/TKLC/smac/sbin/bpstart_notify /usr/openv/netbackup/bin/</li> <li># ln -s /usr/TKLC/smac/sbin/bpend_notify /usr/openv/netbackup/bin/</li> <li>Use TPD platcfg utility to add the NetBackup Server's alias and IP to the "/etc/hosts" file.</li> <li>2. Refer to [4] Platform 6.x Configuration Procedure Reference, procedure 3.8.14 for instructions on installing the NetBackup client on the Management Server.</li> </ul>                                                                                                    |
|----------------------------------------------------------|----------------------------------------------------------------------------------------------------|
| PM&C Command<br>Line: Perform a<br>backup                | <pre>Perform PM&amp;C application backup using the following command: # pmacadm backup PM&amp;C backup been successfully initiated as task ID 7 [root@PMACDev3 ~]# Note: The backup runs as a background task. To check that status of the background task use the PM&amp;C GUI Task Monitor page, or issue the command " pmaccli getBgTasks ". The result should eventually be "PM&amp;C Backup successful" and the background task should indicate "COMPLETE". Note: The "pmacadm backup" command uses a naming convention which includes a date/time stamp in the file name (Example file name: backupPmac_20111025_100251.pef ). In the example provided, the backup file name indicates that it was created on 10/25/2011 at 10:02:51 am server time. Next Verify that the backup was successful using the following command: # pmaccli getBgTasks 2: Backup PM&amp;C COMPLETE - PM&amp;C Backup successful Step 2: of 2 Started: 2012-07-05 16:53:10 running: 4 sinceUpdate: 2 taskRecordNum: Once the backup has been verified that it was successful, copy the backup file to a remote location.</pre> |

## 4.6 HP C-7000 Enclosure Configuration

#### **Procedure 8. Configure initial OA IP**

| S                | This procedure will set initial OA IP address using the front panel display.                                                                                                    |                                                                                                    |  |  |  |
|------------------|----------------------------------------------------------------------------------------------------|----------------------------------------------------------------------------------------------------|--|--|--|
| Т<br>Е<br>Р<br># | Check off (√) each step as it is completed. Boxes have been provided for this purpose under each step number.<br>IF THIS PROCEDURE FAILS, CONTACT TEKELEC TECHNICAL SERVICES AND ASK FOR ASSISTANCE. |                                                                                                    |  |  |  |
| 1                | Configure OA's IP                                                                                                    | Configure OA's IP address using insight display on the front side of the enclosure.                                              |  |  |  |
|                  |                                                                                                    | You will see following:                                                                                                    |  |  |  |
|                  |                                                                                                    | Main Menu<br>Health Summary<br>Enclosure Settings<br>Enclosure Info<br>Blade or Port Info<br>Turn Enclosure UID on               |  |  |  |
|                  |                                                                                                    | View User Note<br>Chat Mode<br>USB Menu<br>Main Menu Help                                                                        |  |  |  |
|                  |                                                                                                    | Navigate to Enclosure Settings, press OK.<br>1. Go to the OA1 IP v4 and press OK.                                                |  |  |  |
|                  |                                                                                                    | 2. Go to <b>OA1 IP</b> v4 and press <b>OK</b> .                                                                                  |  |  |  |
|                  |                                                                                                    | On the OA1 Network Mode screen choose static and press Accept.                                                                   |  |  |  |
|                  |                                                                                                    | On the OA1 IP address screen fill in IP, mask and gateway. Press<br>Accept, then press Accept All, and finally press Accept All. |  |  |  |
|                  |                                                                                                    | Note that the OA IP address should belong to the Plat Management Network                                                         |  |  |  |

### **Procedure 9. Configure the OA (OA Configuration Wizard)**

| 1 | OA GUI: Login     | Open your web browser and navigate to the OA IP address You will see following:                                                                                                    |  |  |
|---|-------------------|----------------------------------------------------------------------------------------------------|--|--|
|   |                   |                                                                                                    |  |  |
|   |                   | Login to HP OA as Administrator. Original password is on paper card attached to                                                                                                    |  |  |
|   |                   | each OA.                                                                                                    |  |  |
| 2 | OA GUI: Run First | You will see the main wizard window:                                                                                                    |  |  |
|   | Time Setup wizard | 1 HP Onboard Administrator                                                                                                    |  |  |
|   |                   | First Time Setup Wizard 2                                                                                                    |  |  |
|   |                   | Welcome                                                                                                    |  |  |
|   |                   | Welcome         This wizard will assist you in setting up your enclosures. It is run automatically the first time the Onboard Administrator is started.                                                                          |  |  |
|   |                   | Configuration Management Steps may be skipped when accompanied by a Skip button. The settings for each step will be applied when the Next button is clicked.                                                                     |  |  |
|   |                   | Administration Account Setup       Local User Accounts       Enclosure Bay IP Addressing       Directory Groups       Directory Settings       Onboard Administrator Network Settings       SNMP Settings       Power Management |  |  |
|   |                   | Finish Cancel                                                                                                    |  |  |
|   |                   |                                                                                                    |  |  |
|   |                   | Click on <b>Next</b> to choose enclosure you want to configure.                                                                                                    |  |  |
|   |                   |                                                                                                    |  |  |

| 3 | OA GUI: Select                                     | Choose enclosure:                                                                       |
|---|----------------------------------------------------|-----------------------------------------------------------------------------------------|
| 3 | OA GUI: Select<br>enclosure                        | Choose enclosure:                                                                       |
| 4 | <b>OA GUI:</b> Skip<br>Configuration<br>Management | Click on Next.<br>You will see Configuration Management. Skip this step.<br>Click Next. |

Procedure 9. Configure the OA (OA Configuration Wizard)

| Drogoduro ()  | Configure th |           | Configuration | Wigord)    |
|---------------|--------------|-----------|---------------|------------|
| 1 Toceutie 9. | Comigure u   | ie OA (OA | Comiguration  | vv izai u) |

| 5 | OA GUI: Rack and   | You should see this screen:                                                                                                    |  |  |  |
|---|--------------------|----------------------------------------------------------------------------------------------------|--|--|--|
|   | Enclosure Settings | HP Onboard Administrator                                                                                                    |  |  |  |
|   |                    | First Time Setup Waard                                                                                                    |  |  |  |
|   |                    | The decide endows active version and the back set of the set of the set of th |  |  |  |
|   |                    | House     Touris out Proteins the baselyse common and annuals of annuals for all the baselyse to put     Configuration Management     Configuration Management                                                                                                    |  |  |  |
|   |                    | Robit and Electronic temporal         Please only in the and and and the setting according append tem 1 4 11% in trading of a group of a group o                                 |  |  |  |
|   |                    | Distance Date P Addressing<br>Distance Date P Addressing<br>Distance Patients<br>Distance Patients                                                                                                    |  |  |  |
|   |                    | Orace of Alexandrative Sealars     Telephone     Deals and The Sealars     Telephone     Deals and The Sealars     Telephone     Deals and The Sealars     Telephone     Telephone       |  |  |  |
|   |                    | Team Destination of the team security Destination of the team security Destination of team security Destination of team security Destination of  |  |  |  |
|   |                    | Total 128 Beneficipal MP Bower<br>Total Dear 127 P P P P P P P P P P P P P P P P P P P                                                                                                    |  |  |  |
|   |                    |                                                                                                    |  |  |  |
|   |                    | Exclusion 391 (2011)<br>Systema for Statistical                                                                                                    |  |  |  |
|   |                    | Austing                                                                                                    |  |  |  |
|   |                    |                                                                                                    |  |  |  |
|   |                    | Fill in <b>Rack Name</b> in format xxx_xx, where xxx_xx might refer to the lab                                                                                                    |  |  |  |
|   |                    | name and rack position, e.g. 500_09                                                                                                    |  |  |  |
|   |                    | Fill in Enclosure name in format <rack name="">_<position></position></rack>                                                                                                    |  |  |  |
|   |                    | Example:                                                                                                    |  |  |  |
|   |                    | Rack Name: 500_03                                                                                                    |  |  |  |
|   |                    | Enclosure Name: 500_03_03                                                                                                    |  |  |  |
|   |                    | Note: Enclosure positions are numbered from 1 at the bottom of the rack to 4 at the                                                                                                    |  |  |  |
|   |                    | top.                                                                                                    |  |  |  |
|   |                    | Check Set time using an NTP server item and fill in Primary NTP                                                                                                    |  |  |  |
|   |                    | server (Should be the NTP Server provided by the customer).                                                                                                    |  |  |  |
|   |                    | Set Poll interval to 720.                                                                                                    |  |  |  |
|   |                    | Set <b>Time Zone</b> to UTC or appropriate time zone value.                                                                                                    |  |  |  |
|   |                    | Click on Next.                                                                                                    |  |  |  |
| 6 | OA GUI: Change     | You can see Administrator Account Setup:                                                                                                    |  |  |  |
|   | administrator      |                                                                                                    |  |  |  |
|   | password           | East Tees Salue Maard                                                                                                    |  |  |  |
|   |                    | Fitts Little Setup Vezaldu                                                                                                    |  |  |  |
|   |                    | Step 4 of 12     Administrator Account Setup     Visions     The Administrator Account is the instant administration account for the endourse. The account                                                                                                    |  |  |  |
|   |                    | Environment Relevation On Statistic approaches provincipant en de environ en the environment Theore account addings will be applied to the turb in Administratory account for each environment Configuration Neuropeanet Relevation Description of the turb in Administratory account for each environment Description of the turb in Administratory account for each environment Description of the turb in Administratory account for each environment Description of the turb in Administratory account for each environment Description of the turb in Administratory account for each environment Description of the turb in Administratory account for each environment Description of the turb in the turb in the turb in the turb environment Description of the turb in the turb environment Description of the turb in the turb environment Description of the turb in the turb environment Description of turb environment Description of turb envi |  |  |  |
|   |                    | Next, and this bound belowing<br>Advanceduring Journey Texture<br>Logical Low Accounty                                                                                                    |  |  |  |
|   |                    | Inclusion Bay Photomary<br>Constant Groups<br>Constant Groups                                                                                                    |  |  |  |
|   |                    | Overtrey General<br>Coduct Administrate Helicola<br>Setting of Conduct Administrate Helicola                                                                                                    |  |  |  |
|   |                    | VMP halogs Outer Mangement Contex                                                                                                    |  |  |  |
|   |                    | this adding PMI protection with requires a PMI cade to be entired before samp the enclosure's<br>require Coupley. The PMI is applied example, and have a langth from any local cade takes.                                                                                                    |  |  |  |
|   |                    | Divideo PRIV Protection                                                                                                    |  |  |  |
|   |                    | PM Exits PM Code Contex                                                                                                    |  |  |  |
|   |                    | «Pareless New > Skip Cannel                                                                                                    |  |  |  |
|   |                    | Change Administrator's password and click on Next.                                                                                                    |  |  |  |

| 7 | OA GUI: Create             | On the Local User Accounts screen click on New to add pmacadmin user.                                                                                                    |
|---|----------------------------|----------------------------------------------------------------------------------------------------|
|   | pmacadmin and root<br>user | You will see User Settings screen. Fill in <b>User Name</b> and <b>Password</b> .<br><b>Privilege Level</b> set to <b>Administrator</b> . You will need to create the user:<br><b>pmacadmin</b> . Note that the password of the pmacadmin user defined on the OA is<br>not the same as the pmacadmin password of PM&C GUI. |
|   |                            | Check the checkbox for <b>Onboard Administrator Bays</b> under the User Permissions section.                                                                                                    |
|   |                            | Then click on Add User.                                                                                                    |
|   |                            | In the same way create <b>root</b> user.                                                                                                    |
|   |                            | Then click on Next.                                                                                                    |

| 8       | OA GUI: EBIPA<br>settings                         | On the EBIPA Settings (Enclosure Bay IP Addressing) screen click on <b>Next</b> to continue or <b>Skip</b> if you have already did it. If you pressed <b>Skip</b> go to the Step 9 of this procedure.                                                                                                    |  |  |  |  |  |
|---------|---------------------------------------------------|----------------------------------------------------------------------------------------------------|--|--|--|--|--|
|         |                                                   | Note: Setting up the EBIPA addresses is required.                                                                                                    |  |  |  |  |  |
|         |                                                   | First Time Setup Wizard                                                                                                    |  |  |  |  |  |
|         |                                                   | Fill in ILO's IPs, Subnet Masks and Gateways in the Device list. Note that those IPs need to belong to the Plat Mgmt Network. You can use autofill button which will sequentially fill in IP addresses below the current entry. Click Enabled to endote the start of the sequence of the start of the sequence of the sequence |  |  |  |  |  |
|         |                                                   | By clicking <b>Next</b> you will apply those settings. System will restart devices such as interconnect devices or iLOs to apply new addresses. After finishing press <b>Previous</b> and then <b>Next</b> to check the IP addresses and ensure that apply was successful, if they were successfully applied, press <b>Skip</b> .                                                                                                    |  |  |  |  |  |
| 9       | OA GUI: Skip<br>Directory Groups<br>step          | To skip Directory Groups step, click Next.                                                                                                    |  |  |  |  |  |
| 10<br>□ | <b>OA GUI:</b> Skip<br>Directory Settings<br>step | To skip Directory Settings step, click Next.                                                                                                    |  |  |  |  |  |

| 11 |                  | On the Ophoard Administrator                                 | Notwork Sottings tab change the IP                            |
|----|------------------|--------------------------------------------------------------|---------------------------------------------------------------|
|    | network settings | address and the network settings of the                      | e second OA.                                                  |
|    |                  | Active Onboard Administrator Network Settings                | Standby Onboard Administrator Network Settings                |
|    |                  | Use DHCP for all Active Onboard Administrators               | O Use DHCP for all Standby Onboard Administrators             |
|    |                  | Enable Dynamic DNS                                           | Enable Dynamic DNS                                            |
|    |                  | Use static IP settings for each Active Onboard Administrator | Use static IP settings for each Standby Onboard Administrator |
|    |                  | Required Field *                                             | Required Field *                                              |
|    |                  | Enclosure: 500_05_01                                         | Enclosure: 500_05_01                                          |
|    |                  | DNS Host Name:* OA-0026551C1E7B                              | DNS Host Name:* OA-D8D385DD8E4F                               |
|    |                  | IP Address:* 10.240.17.51                                    | IP Address:* 10.240.17.56                                     |
|    |                  | Subnet Mask:* 255.255.255.0                                  | Subnet Mask:* 255.255.0                                       |
|    |                  | Gateway: 10.240.17.1                                         | Gateway: 10.240.17.1                                          |
|    |                  | DNS Server 1:                                                | DNS Server 1:                                                 |
|    |                  | Unis server 2:                                               | UNS Server 2.                                                 |
|    |                  |                                                              | < Previous Next > Skip Cancel                                 |
|    |                  | Click on Next.                                               |                                                               |
|    |                  | Note: If you will change IP address of                       | f the OA though which you are signed on you                   |
|    |                  | will be disconnected. Then you have to                       | close browser and sign in again using the                     |
|    |                  | new IP address                                               | s crosse proviser and sign in again using the                 |
|    |                  | new n address.                                               |                                                               |
|    |                  |                                                              |                                                               |
| L  |                  |                                                              |                                                               |

| D            | C e       | 4      | $(\mathbf{n})$ | <b>C C</b>    | XX/!I)  |
|--------------|-----------|--------|----------------|---------------|---------|
| Procedure 9. | Configure | the OA | (UA            | Configuration | wizara) |

| 12 | OA GUI: SNMP                                 | Mark Enable SNMP.                                                                                                    |  |  |  |  |
|----|----------------------------------------------|----------------------------------------------------------------------------------------------------|--|--|--|--|
|    | Settings                                     |                                                                                                    |  |  |  |  |
|    |                                              | MP BladeSystem Onboard Administrator                                                                                                    |  |  |  |  |
|    |                                              | First Time Setup Wizard Set up initial enclosure and server settings                                                                                                    |  |  |  |  |
|    |                                              | Step 10 of 12 SNMP Settings                                                                                                    |  |  |  |  |
|    |                                              | Welcome         This function forwards alerts from the enclosure (power supplies, fans, the Onboard Administrator, enclosure thermas, etc.) to the specified alert destinations.                                                                                                    |  |  |  |  |
|    |                                              | Configuration Management Note: Individual server blades must be configured separately using LO and Server Agents. Alert<br>destinations will be added to and removed from all selected inked enclosures.<br>Administratir Account Setup                                                                                                    |  |  |  |  |
|    |                                              | Local User Accounts Enclosure: 103_03_03 SNMP Alert Destinations                                                                                                    |  |  |  |  |
|    |                                              | Directory Groups Directory Settings Directory Settings (ex. 61 206.115.3, 2002:1 or host example.com)                                                                                                    |  |  |  |  |
|    |                                              | Onbard Administrator         Number Settings           SIMP Settings         Add                                                                                                    |  |  |  |  |
|    |                                              | Power Management Finish Read Community: Write Community:                                                                                                    |  |  |  |  |
|    |                                              |                                                                                                    |  |  |  |  |
|    |                                              |                                                                                                    |  |  |  |  |
|    |                                              | Fill in System Location that is equal to Enclosure name you have filled in Step 5.                                                                                                    |  |  |  |  |
|    |                                              |                                                                                                    |  |  |  |  |
|    |                                              | Do not set Read Community and Write Community.                                                                                                    |  |  |  |  |
|    |                                              | Click on Next.                                                                                                    |  |  |  |  |
| 13 | OA GUI: Power<br>Management                  | The Power Mode setting on the Power Management screen must be configured for<br>power supply redundancy. The first available setting on the Power Management<br>screen will be either "AC Redundant" or "Redundant" depending on whether the<br>Enclosure is powered by AC or DC. In either case, select the <b>second</b> radio button,<br>"Power Supply Redundant". |  |  |  |  |
|    |                                              | For all other settings on the Power Management screen, leave the default settings unchanged.                                                                                                    |  |  |  |  |
|    |                                              | Click on Next.                                                                                                    |  |  |  |  |
| 14 | OA GUI: Finish<br>First Time Setup<br>Wizard | Click on Finish.                                                                                                    |  |  |  |  |
| 15 | <b>OA GUI:</b> Set Link<br>Loss Failover | Navigate to Enclosure Inf                        | formation ->                                                                           | Enclosure Settings -> Link I                                                                                                    | loss Failove                                                                   | er                   |
|----|------------------------------------------|--------------------------------------------------|----------------------------------------------------------------------------------------|----------------------------------------------------------------------------------------------------|--------------------------------------------------------------------------------|----------------------|
|    |                                          | IP Onboard Administ                              | rator                                                                                  |                                                                                                    | User: root<br><u>Home</u>   S                                                  | t<br><u>Sign Out</u> |
|    |                                          | System Status 📃                                  | Wizards 👻 Opti                                                                         | ons 🗸 Help 🕇                                                                                                    |                                                                                |                      |
|    |                                          | View Legend<br>Updated Wed Jun 16 2010, 14:54:16 | Enclosure                                                                              | Settings - 500_04_1                                                                                                    | 📕 Print                                                                        | ? Help               |
|    |                                          | System Status 1 0 0 0 0<br>Systems and Devices   | Link Loss Failove                                                                      | er -                                                                                                    |                                                                                | E                    |
|    |                                          |                                                  | Link Loss Failover<br>of the Active modul<br>has reported a goo<br>before an automatic | will enable the Standby Onboard Administrator to monitor<br>e. If the Active module looses its network link for a period<br>d link during the same time span, an automatic OA failove<br>s failover is performed can be defined below. | the network link status<br>3 of time and the Stand<br>r will occur. The interv | by<br>al             |
|    |                                          | Rack Overview<br>Rack Firmware                   | Note: Link Loss Fi<br>redundancy. The s                                                | ailover settings can be configured even if the enclosure<br>ettings will not take effect unless a redundant Onboard A                                                                                                    | has no management<br>Administrator is presei                                   | nt.                  |
|    |                                          | Primary: 500_04_1                                | Enable Link L                                                                          | oss Failover                                                                                                    |                                                                                |                      |
|    |                                          |                                                  | Failover Intervat                                                                      | 180 seconds                                                                                                    | Apply                                                                          |                      |
|    |                                          | Check the Enable Link Lo<br>seconds.             | oss Failover                                                                           | and specify Failover Interval                                                                                                    | to be 180                                                                      |                      |
|    |                                          | CIICK APPLY.                                     |                                                                                        |                                                                                                    |                                                                                |                      |

## Procedure 9. Configure the OA (OA Configuration Wizard)

\_

## Procedure 9. Configure the OA (OA Configuration Wizard)

| 16 | OA GUI: Set SNMP | Navigate to Enclosure Information ➤ Enclosure Settings ➤ SNMP Settings.                                                                                                    |              |  |
|----|------------------|----------------------------------------------------------------------------------------------------|--------------|--|
|    |                  | Type the host destination information into the 'Host box' (red arrow in the figure below) of the Customer's NMS Server as defined in the NAPD. Additionally, type the community string to the 'Community String' box (indicated by the green arrow in the following figure) and click Add.                                                                                                    |              |  |
|    |                  | Additionally, enter the SO VIP (if 3 tier deployment) or NO VIP (if 2 tier deployment) into the 'Host box' and the community string to the 'Community String' and click Add again.                                                                                                    |              |  |
|    |                  | P BladeSystem Onboard Administrator                                                                                                    |              |  |
|    |                  | System Sutures Witards + Options + Help + Vere Legend _ Enclosure Settings - 500_04_02                                                                                                    | frint 🕐 Help |  |
|    |                  | Wystern Data       Image: Construction of the Construction of the |              |  |
|    |                  | The SNMP trap destination has now been added to the configuration and should<br>show up in the list of configured destinations. Click <b>Apply</b> to activate the<br>configuration. A progress meter may appear, when it disappears, the configurat<br>has been applied.                                                                                                    | d<br>tion    |  |

## **Procedure 10. OA Security Configuration**

| S      | This procedure will disable telnet access to OA.                                                                       |                                                                                                    |  |  |
|--------|----------------------------------------------------------------------------------------------------|----------------------------------------------------------------------------------------------------|--|--|
| Т      | <i>Prerequisite:</i> Configure the OA procedure <i>has been completed</i> .                                            |                                                                                                    |  |  |
| E<br>P |                                                                                                    |                                                                                                    |  |  |
| #      | Check off ( $\sqrt{2}$ each step as it is completed. Boxes have been provided for this purpose under each step number. |                                                                                                    |  |  |
|        | IF THIS PROCEDURE FAILS                                                                                                | 5, CONTACT TEKELEC TECHNICAL SERVICES AND ASK FOR ASSISTANCE.                                                                                                    |  |  |
| 1      | OA GUI: Login                                                                                                    | Login to HP Onboard Administrator as Administrator.                                                                                                    |  |  |
|        |                                                                                                    |                                                                                                    |  |  |
|        |                                                                                                    |                                                                                                    |  |  |
| 2      | OA GUI: Disable                                                                                                    | Navigate to Enclosure Information -> Enclosure Settings ->                                                                                                    |  |  |
|        | telnet                                                                                                    | Network Access                                                                                                    |  |  |
|        |                                                                                                    | 🔁 HP Onteoard Administrator                                                                                                    |  |  |
|        |                                                                                                    | Version Read                                                                                                    |  |  |
|        |                                                                                                    | Appendixed Sector Sector Secto                                                                                                    |  |  |
|        |                                                                                                    | Constant<br>Inclinent<br>Inclinent<br>I |  |  |
|        |                                                                                                    | Prompt 66 (1) 0<br>B transe temps<br>B transe temps<br>werk werk werk werk werk werk werk werk                                                                                                    |  |  |
|        |                                                                                                    |                                                                                                    |  |  |
|        |                                                                                                    | Disant Net of State of State o                                                                                                    |  |  |
|        |                                                                                                    | Reservations Devices<br>Breve Sumption<br>Profession<br>Automation Reservations                                                                                                    |  |  |
|        |                                                                                                    | III Colvis Issue<br>III Statussee Kars<br>III Ansee of Taena<br>III Ansee Anterna III<br>III Ansee Anterna III                                                                                                    |  |  |
|        |                                                                                                    |                                                                                                    |  |  |
|        |                                                                                                    | Then uncheck the Enable Telnet                                                                                                    |  |  |
|        |                                                                                                    | HP BladeSystem Onboard Administrator                                                                                                    |  |  |
|        |                                                                                                    | System Surfus         Witzward Copulors Contemport           View Legend         Enclosure Settings - 500_04_02         Image: Print Contemport                                                                                                    |  |  |
|        |                                                                                                    | Updated Mon Mar 15 2010, 14:39:52<br>O V A O O Protocols Trusted Hosts Anonymous Data                                                                                                    |  |  |
|        |                                                                                                    | System Status         0         0         0         Protocol Restrictions: These protocol settings can be used to deny or allow access to the enclosure.         Front View         Front View                                                                                                    |  |  |
|        |                                                                                                    | Rack Overview     Image: Secure Shell                                                                                                    |  |  |
|        |                                                                                                    | Primary: 500_04_02                                                                                                    |  |  |
| 1      |                                                                                                    | Apply                                                                                                    |  |  |
| 1      |                                                                                                    | Date and Time<br>Enclosure TCP/IP Settings<br>Network Access                                                                                                    |  |  |
| 1      |                                                                                                    | Link Loss Falover<br>SNMP Settings<br>Enclosure Bay /P Adressir                                                                                                    |  |  |
| 1      |                                                                                                    | Configuration Scripts<br>Reset Factory Defaults V<br>K un A                                                                                                    |  |  |
| 1      |                                                                                                    | Click on Apply.                                                                                                    |  |  |
|        |                                                                                                    |                                                                                                    |  |  |

## 4.7 Enclosure Switches Firmware Update

If the enclosure switches used are Cisco 3020, execute the procedure in section 4.7.1. If the switches used are HP 6120XG, execute the procedure in section 4.7.2.

## 4.7.1 Cisco 3020 Switch Update

| S      | This procedure will describe the steps how to upgrade firmware for the 3020 switches.                         |                                                                                |  |
|--------|----------------------------------------------------------------------------------------------------|--------------------------------------------------------------------------------|--|
| T<br>E | Needed material:                                                                                              |                                                                                |  |
| P      | - HP Misc Firmware DVD                                                                                        |                                                                                |  |
| #      | - HP Solutions Firmware Upgrade Pack Release Notes [1]                                                        |                                                                                |  |
|        | Check off (1) each stop as it i                                                                               | is completed. Bayes have been provided for this purpose under each stap number |  |
|        | Check off (v) each step as it is completed. Boxes have been provided for this purpose under each step number. |                                                                                |  |
|        | IF THIS FROCEDURE FAIL                                                                                        | 5, CONTACT TEXELEC TECHNICAL SERVICES AND ASK FOR ASSISTANCE.                  |  |
| 1      | OA GUI: Run OA                                                                                                | Log into the active OA as Administrator.                                       |  |
|        |                                                                                                    | Navigate to Home page.                                                         |  |
|        |                                                                                                    | You should see the Front View and Rear View of the enclosure.                  |  |
|        |                                                                                                    | Wizards 🗸 Options 🖌 Help 🗸                                                     |  |
|        |                                                                                                    | Back Oversiew, 500,00                                                          |  |
|        |                                                                                                    | Rack Overview - 500_03                                                         |  |
|        |                                                                                                    | Rack Topology Rack Power and Thermal                                           |  |
|        |                                                                                                    |                                                                                |  |
|        | Enclosure: 500_03_03                                                                                          |                                                                                |  |
|        |                                                                                                    | Front View                                                                     |  |
|        |                                                                                                    |                                                                                |  |
|        |                                                                                                    |                                                                                |  |
|        |                                                                                                    |                                                                                |  |
| 2      | <b>OA GUI:</b> Run<br>Catalyst Blade                                                                          | Note: Repeat the following steps for all 3020 switches in the enclosure.       |  |
|        | Switch 3020 Device                                                                                            | Click on <b>interconnect bay 1</b> on the Rear View image of the middle pane.  |  |
|        | Manager                                                                                                    | click 1. Cisco Catalyst Blade Switch.                                          |  |
|        |                                                                                                    | Then click on Management Console.                                              |  |

|  | IP BladeSystem Onb                                                                                                    | oard Administrator                                                                                                    |
|--|----------------------------------------------------------------------------------------------------|----------------------------------------------------------------------------------------------------|
|  | System Status                                                                                                    | Wizards 🔻 Options 👻 Help 👻                                                                                                    |
|  | View Legend                                                                                                    | Interconnect Bay Information - Bay 2                                                                                                 |
|  | Updated Thu Mar 18 2010, 08:43:23                                                                                                    | Interconnect Bay Information Bay 2                                                                                                   |
|  | System Status 0 0 0 0 0                                                                                                    | Status Information Virtual Buttons                                                                                                   |
|  | Systems and Devices                                                                                                    | Interconnect Module Management                                                                                                    |
|  |                                                                                                    | Management Console                                                                                                    |
|  | Rack Overview<br>Rack Firmware                                                                                                    | Port Mapping information                                                                                                    |
|  | Primary: 500_01_01                                                                                                    |                                                                                                    |
|  | <ul> <li>Enclosure Information</li> <li>Enclosure Settings</li> <li>Active Onboard Administrator</li> </ul>                                                                                                    | Status<br>Status OK                                                                                                    |
|  | Device Bays                                                                                                    | Thermal Status OK                                                                                                    |
|  | 1. Cisco Catalyst Blade Switch                                                                                                    | roweled                                                                                                    |
|  | 2. Cisco Catalyst Blade Switch                                                                                                    | Diagnostic Information                                                                                                    |
|  | Management Console                                                                                                    | Device Identification Data OK                                                                                                    |
|  | A new page will be opened. If you username blank and for password<br>The server 10.240.4.26 at level_15_acce<br>username and password.<br>Warning: This server is requesting that you<br>password be sent in an insecure manner (<br>without a secure connection).<br>User name:<br>Password:<br>Remember my p | bu are asked for a username and password, leave the d use "cisco". Then click <b>OK</b> .                                            |
|  | ок<br>If you get an Express Setup page<br>and proceed to the main switch s<br>If you are prompted with "Do yo<br>No.                                                                                                    | Cancel<br>, click on <b>Refresh</b> to skip past the Express setup<br>creen.<br>u want a secured session with the switch?", click on |

|   |                                   | 10.240.4.70                                                                                                    |
|---|-----------------------------------|----------------------------------------------------------------------------------------------------|
|   |                                   | Do you want a secured session with the switch?<br>Yes No<br>Don't ask me anymore<br>Then a new Catalyst Blade Switch 3020 Device Manager will be opened.                                                                                                    |
| 3 | OA GUI: Upgrade                   | Navigate to Maintenance -> Software Upgrade.                                                                                                    |
|   | switch IOS                        | <ul> <li>The switch is running Cisco IOS software release: 12.2(50)SE3</li> <li>Go to http://www.cisco.com/public/sw-center/ to find the latest Cisco IOS software (in tar file format) for the switch.</li> <li>Download the tar file to your PC or to a network drive.</li> <li>Select the tar file to upgrade using the Browse button.</li> <li>Click Upgrade.</li> </ul> Check IOS software release (circled above). If the software release is at or above the expected level based on the <i>Firmware Upgrade Pack Release Notes [1]</i> then the current switch firmware does not need to be updated, Skip the rest of this procedure. |
| 4 | Copy switch firmware tar file     | If you haven't done so, copy the Cisco 3020 firmware tar file onto your machine from the firmware upgrade disk.                                                                                                    |
| 5 | <b>OA GUI:</b> Upgrade switch IOS | In the OA GUI, Navigate to Maintenance -> Software Upgrade.                                                                                                    |
|   |                                   | The switch is running Cisco IOS software release: 2.2(50)SE3                                                                                                    |
|   |                                   | click <b>Browse</b> and navigate to the tar image you copied to your PC in step 4.                                                                                                    |

|   |                      | The upgrade process will take approximately 10 minutes. In approximately 10 minutes, click the <b>Refresh</b> button to verify the new image has loaded successfully. |  |  |
|---|----------------------|----------------------------------------------------------------------------------------------------|--|--|
|   |                      | Image File Name: C:\Documents and Setti Browse                                                                                                    |  |  |
|   |                      | Stage Status                                                                                                    |  |  |
|   |                      | 1. Loading the tar file to the switch 🖉                                                                                                    |  |  |
|   |                      | 2. Verifying the tar file                                                                                                    |  |  |
|   |                      | > 3. Extracting the software files from the tar file 98%                                                                                                    |  |  |
|   |                      | 4. Restarting the switch                                                                                                    |  |  |
|   |                      |                                                                                                    |  |  |
|   |                      |                                                                                                    |  |  |
|   |                      | Upgrade                                                                                                    |  |  |
|   |                      |                                                                                                    |  |  |
| 6 | Repeat for remaining | Go back to Step 2 and repeat for the remamining 3020 switches.                                                                                                    |  |  |
|   | switch               |                                                                                                    |  |  |
| 7 | Remove the tar file  | The tar file from step 1 may now be deleted from your computer.                                                                                                    |  |  |
|   |                      |                                                                                                    |  |  |

## 4.7.2 HP 6120XG Switch Firmware Update

Procedure 12. Update HP 6120XG Switch Firmware

S This procedure provides the steps neccesary to upgrade firmware for the 6120XG switches. Т Prerequisites: Configure initial OA IP and Configure the OA procedures must be completed. Е Ρ Needed material: # HP Misc. Firmware DVD HP Solutions Firmware Upgrade Pack Release Notes [1] \_ WinSCP SSH client (eg. PuTTY) \_ Check off ( $\sqrt{1}$ ) each step as it is completed. Boxes have been provided for this purpose under each step number. If this procedure fails, contact Tekelec Technical Services and ask for ASSISTANCE.

| 1 | Manaement<br>Server:        | Using the OA GUI, check the Rack FW levels shown below to determine the current FW and if at the desired level skip the rest of the procedure                                                                                                    |                                                                                                    |  |
|---|-----------------------------|----------------------------------------------------------------------------------------------------|----------------------------------------------------------------------------------------------------|--|
|   |                             | Harris I. Barris Martin                                                                                                    |                                                                                                    |  |
|   |                             | Interconnect Firmware Internation                                                                                                    | Comment Manada                                                                                                    |  |
|   |                             | Bay Device Model  HD PacPure St20VC Blade Switch                                                                                                    | 7 14 32 10                                                                                                    |  |
|   |                             | 2 HP ProCurve 6120XG Blade Switch                                                                                                    | Z.14.32.10                                                                                                    |  |
|   |                             | 5 HP ProCurve 6120XG Blade Switch                                                                                                    | Z.14.32 10                                                                                                    |  |
|   |                             | 6 HP ProCurve 6120XG Blade Switch                                                                                                    | Z.14.32 10                                                                                                    |  |
|   |                             | 7 HP 1Gb Ethernet Pass-Thru Module for c-Class BladeSystem                                                                                                    | Not Available                                                                                                    |  |
|   |                             | 8 HP 1Gb Ethernet Pass-Thru Module for c-Class BladeSystem                                                                                                    | Not Available                                                                                                    |  |
|   |                             | <pre>Verify that the appropriate version of HP 6120XG firmware, as specifi<br/>Solutions Firmware Upgrade Pack Release Notes [1] from the Misc F.<br/>DVD, exists under /var/TKLC/smac/image. If it doesn't exist, Insert th<br/>Firmware CD media into the CD drive of the management server and d<br/>image called out by the release notes [1].<br/># mount /dev/sr0 /media/cdrom<br/>Execute the following commands to copy the required files. Note that to<br/>Management_IP Address&gt; is the one used to deploy PM&amp;C in proc<br/>3<br/># scp -p /media/cdrom/files/&lt;6120_IOS_image_fil<br/>root@<pmac address="" management_ip="">:/var/TKLC/sma<br/>Unmount the media using the following command:<br/># umount /media/cdrom<br/>Remove the Misc. Firmware CD media from the CD drive.</pmac></pre> | ted by the <i>HP</i><br><i>irmware</i><br>e <i>Misc</i> .<br>copy the IOS<br>the <b><pmac< b=""><br/>cedure 4, step<br/>ename&gt;<br/>c/image</pmac<></b> |  |
| 2 | <b>6120XG Switch:</b> Login | Login to the switch as <i>manager</i> via ssh.(accepting switch's key if pron                                                                                                    | npted)                                                                                                    |  |
|   |                             | login as: manager                                                                                                    |                                                                                                    |  |
|   |                             | Press any key to continue as prompted by the switch.                                                                                                    |                                                                                                    |  |
|   |                             | Switch#                                                                                                    |                                                                                                    |  |
|   |                             | Note that if logging with "manager" is unsuccessful, hold the "Clear" b 6120 switch for greater than 30 seconds to clear the password.                                                                                                    | button on the                                                                                                    |  |
| 3 | 6120XG Switch:              | Re-login to the switch via ssh as done in step 2 above.                                                                                                    |                                                                                                    |  |
|   | Enter global configuration. | Next enter config mode by running the following:                                                                                                    |                                                                                                    |  |
|   | -                           | Switch# config                                                                                                    |                                                                                                    |  |

| 4 | <b>6120XG Switch:</b><br>Find current<br>firmware version<br>and compart to<br>release notes.   | Switch(config)#<br>Image stamp:<br>Boot Image:                                                                                                    | <pre>show version /sw/code/build/vern(Z_14_zin_t4b) Jun 23 2010 16:48:29 Z.14.12 31 Secondary</pre>                                                                                                    |
|---|-------------------------------------------------------------------------------------------------|----------------------------------------------------------------------------------------------------|----------------------------------------------------------------------------------------------------|
|   |                                                                                                 | Record the firmware ve<br>location being used (Se<br>currently being used to<br><i>Upgrade Pack Release</i><br>Whatever Boot Image<br>since the Secondary Bo<br>upgraded.                                                                     | ersion (z.14.12 in this case) and the current Boot Image<br>econdary in this case). Compare the firmware version<br>o the latest version specified in the <i>HP Solutions Firmware</i><br><i>e Notes</i> . Continue with this upgrade procedure if necessary.<br>is being used the opposite one will be upgrade. So in this case<br>oot Image is being used the Primary Boot image will be |
| 5 | <b>6120XG Switch:</b><br>Record current<br>firmware version of<br>Boot Image to be<br>upgraded. | Record the current vers<br>compare after upgradin<br>case)<br>Switch (config) #<br>Image                                                                                                    | sion of the Boot Image to be upgraded. This will be used to<br>ng to check for sucess of the upgrade. (Primary Image in this<br>show flash<br>Size (Bytes) Date Version                                                                                                    |
|   |                                                                                                 | Primary Image<br>Secondary Image<br>Boot Rom Version<br>Default Boot                                                                                                    | : 7595562 02/17/10 Z.14.09<br>: 7193633 06/23/10 Z.14.12<br>n: Z.14.09<br>: Secondary                                                                                                    |
| 6 | 6120XG Switch:                                                                                  | Enter the following con                                                                                                    | mmand:                                                                                                    |
|   | Make sure Secure<br>Copy is enbled                                                              | Switch (config) #<br>SSH Enabled : Y<br>TCP Port Number :<br>Host Key Type :<br>Ciphers :<br>MACs :<br>Ses Type   So<br>+<br>1 console  <br><br>Look at the output of s<br>then continue to the ne<br>the command below.<br>Switch (config) # | show ip ssh         Yes       Secure Copy Enabled : Yes         22       Timeout (sec) : 120         RSA       Host Key Size : 2048         Durce IP       Port         show ip ssh. If Secure Copy Enabled = Yes         ext step. If Secure Copy Enabled = No then perform         ip ssh filetransfer                                                                                   |
|   |                                                                                                 | Tftp and auto-t:<br>Switch (config) #<br>Enter show ip ssh                                                                                                    | ftp have been disabled.<br>again to make sure Secure Copy has been enabled.                                                                                                    |

| 7  | 6120XG Switch:                                         | Go into the switch's menu interface and type "y" to save the configuration.                                                                     |  |  |
|----|--------------------------------------------------------|----------------------------------------------------------------------------------------------------|--|--|
|    | Open the event log.                                    | Switch(config)# menu<br>Do you want to save current configuration $[y/n/^C]$ ? y                                                                |  |  |
|    |                                                        | Select:<br>4. Event Log                                                                                                    |  |  |
|    |                                                        | Then Select:                                                                                                    |  |  |
|    |                                                        | End                                                                                                    |  |  |
|    |                                                        | Keep this terminal window open.                                                                                                    |  |  |
| 8  | Management                                             | Execute the following command to copy the firmware file onto the switch:                                                                        |  |  |
|    | Copy firmeware file<br>to switch                       | Note: If updating the secondary image instead of primary, replace primary with secondary in the command below.                                  |  |  |
|    |                                                        | <pre># scp /var/TKLC/smac/image/&lt;6120_IOS_image_filename manager@&lt;6120XG IP&gt;:/os/primary</pre>                                         |  |  |
| 9  | 6120XG Switch:                                         | Go Back to the switch ssh window where you have the <i>Event Log</i> open. If the                                                               |  |  |
|    | Go back to the<br>Event Log on the<br>SSH session with | connection has timed out redo Steps 2,3, and 6. Watch for the following log event (it can take a few minutes) :                                 |  |  |
|    | the switch.                                            |                                                                                                    |  |  |
|    |                                                        | Secondary Image it would say "Secondary" instead of "Primary".                                                                                  |  |  |
| 10 | 6120XG Switch:                                         | Now that you have seen the "updated" message select:                                                                                            |  |  |
|    | Get Back to the Back                                   |                                                                                                    |  |  |
|    | Interface (CLI).                                       | Then select:                                                                                                    |  |  |
|    |                                                        | 5. Command Line (CLI)                                                                                                    |  |  |
|    |                                                        | Switch(config)#                                                                                                    |  |  |
| 11 | 6120XG Switch:                                         | Run the <b>show flash</b> command to make sure the Image you were updating has the                                                              |  |  |
|    | Check the firmware version.                            | correct firmware version. (in this example <b>Primary Image</b> has changed to <b>Z.14.22</b> )                                                 |  |  |
|    |                                                        | Switch(config)# show flash<br>Image Size(Bytes) Date Version                                                                                    |  |  |
|    |                                                        | Primary Image : 7732899 10/21/10 Z.14.22<br>Secondary Image : 7193633 06/23/10 Z.14.12<br>Boot Rom Version: Z.14.09<br>Default Boot : Secondary |  |  |

| 12 | 6120XG Switch:                                                                    | Now you will reboot the switch into the new Boot Image. ( <i>primary</i> in this example).                                                                                                    |  |
|----|-----------------------------------------------------------------------------------|----------------------------------------------------------------------------------------------------|--|
|    | Reboot into the new firmware.                                                     | If you have updated the <i>Secondary Image</i> replace "primary" with "secondary" in the command below.                                                                                                    |  |
|    |                                                                                   | Switch(config) # boot system flash primary                                                                                                    |  |
|    |                                                                                   | Device will be rebooted, do you want to continue $[y/n]$ ? y                                                                                                    |  |
| 13 | 6120XG Switch:                                                                    | Once the switch has rebooted, login back into the switch as <i>manager</i> via ssh.                                                                                                    |  |
|    | Log back in.                                                                      | login as: manager                                                                                                    |  |
|    |                                                                                   | Press any key to continue as prompted by the switch.                                                                                                    |  |
|    |                                                                                   | the start of the start of the s |  |
|    |                                                                                   | Switch#                                                                                                    |  |
| 14 | 6120XG Switch:                                                                    | Switch# config                                                                                                    |  |
|    | Re-enter global configuration.                                                    |                                                                                                    |  |
| 15 | 6120XG Switch:                                                                    | Run the <b>show version</b> . Make sure the new firmware version is displayed.                                                                                                    |  |
|    | Make sure the<br>switch has booted<br>properly into the<br>new firmware<br>image. | <pre>Switch(config)# show version Image stamp: /sw/code/build/vern(Z_14_zin_t4b)</pre>                                                                                                    |  |
| 16 | 6120XG Switch:                                                                    | Run the <b>show flash</b> command, checking to make sure the image you upgraded                                                                                                    |  |
|    | Verify the "Default<br>Boot" has changed.                                         | has been set as the "Default Boot". ( <b>Primary</b> in this example)                                                                                                    |  |
|    |                                                                                   | Switch(config)# show flash<br>Image Size(Bytes) Date Version                                                                                                    |  |
|    |                                                                                   | Primary Image : 7732899       10/21/10 Z.14.22         Secondary Image : 7193633       06/23/10 Z.14.12         Boot Rom Version: Z.14.09       Default Boot : Primary                                                                                                    |  |

# 4.8 OA Firmware Update

#### **Procedure 13. Upgrade OA Firmware**

| S | This procedure will upgrade the firmware on the OA                                                                                                    |                                                                                                    |  |  |  |  |  |
|---|----------------------------------------------------------------------------------------------------|----------------------------------------------------------------------------------------------------|--|--|--|--|--|
| Т |                                                                                                    |                                                                                                    |  |  |  |  |  |
| E | Needed material:                                                                                                    |                                                                                                    |  |  |  |  |  |
| P |                                                                                                    |                                                                                                    |  |  |  |  |  |
| # | - HP Misc. Firmware DVD<br>HP Solutions Firmware Upgrade Pack Release Notes [1]                                                                                                    |                                                                                                    |  |  |  |  |  |
|   | - HP Solutions Firmware Opgrade Pack Release Notes [1].                                                                                                    |                                                                                                    |  |  |  |  |  |
|   | <b>Note:</b> This procedure should be used to upgrade firmware or to ensure both OA's have same                                                                                                    |                                                                                                    |  |  |  |  |  |
|   | firmware in a system with redundant OA. When the firmware update is initiated, the standby OA                                                                                                    |                                                                                                    |  |  |  |  |  |
|   | is automatically flas                                                                                                    | hed first.                                                                                           |  |  |  |  |  |
|   | ,                                                                                                    |                                                                                                    |  |  |  |  |  |
|   | Check off ( $\checkmark$ ) each step as it is                                                                                                    | s completed. Boxes have been provided for this purpose under each step number.                       |  |  |  |  |  |
|   | IF THIS PROCEDURE FAILS                                                                                                    | 6, CONTACT TEKELEC TECHNICAL SERVICES AND ASK FOR ASSISTANCE.                                        |  |  |  |  |  |
| 1 |                                                                                                    | Login to HP OA as Administrator, Original password is on paper card attached to                      |  |  |  |  |  |
|   | Login to HP OA as Administrator. Original password is on paper card attached to<br>each OA                                                                                                    |                                                                                                    |  |  |  |  |  |
|   |                                                                                                    |                                                                                                    |  |  |  |  |  |
| 2 | 2       OA GUI: Determine       In the left navigation area, click on Active Onboard Administrator         if firmware upgrade       is required       Examine the Firmware Version shown in the Firmware Informati         table. Verify the version meets the minimum requirement specified by Release |                                                                                                    |  |  |  |  |  |
|   |                                                                                                    |                                                                                                    |  |  |  |  |  |
|   |                                                                                                    |                                                                                                    |  |  |  |  |  |
|   |                                                                                                    | Notes [1] and that the firmware versions match for both OA's. If it is so the                        |  |  |  |  |  |
|   | firmware does not need to be upgraded. Skip the rest of this procedure.                                                                                                    |                                                                                                    |  |  |  |  |  |
| 3 | Make the image Insert the OA firmware disc as specified in HP Solutions firmware upgrade pack                                                                                                    |                                                                                                    |  |  |  |  |  |
|   | available to PM&C                                                                                                    | into the removable media drive of the management server.                                             |  |  |  |  |  |
|   |                                                                                                    |                                                                                                    |  |  |  |  |  |
|   |                                                                                                    |                                                                                                    |  |  |  |  |  |
| 4 | PM&C GUI: Login                                                                                                    | Open a new web browser window and enter:                                                             |  |  |  |  |  |
|   |                                                                                                    | Login as pmacadmin user                                                                              |  |  |  |  |  |
|   |                                                                                                    |                                                                                                    |  |  |  |  |  |
| 5 | PM&C GUI:                                                                                                    | If the image is on a CD or USB device. In the PM&C GUL nevigate to Main Menu                         |  |  |  |  |  |
|   | Navigate to Manage                                                                                                    | ► VM Managmenet In the "VM Entities" list, select the PM&C guest. On the                             |  |  |  |  |  |
|   | Software Images                                                                                                    | resulting "View VM Guest" page, select the "Media" tab.                                              |  |  |  |  |  |
| 1 |                                                                                                    | Under the <b>Media</b> tab, find the ISO image in the " <b>Available Media</b> " list, and click its |  |  |  |  |  |
|   |                                                                                                    | "Attach" button. After a pause, the image will appear in the "Attached Media" list.                  |  |  |  |  |  |
| 1 |                                                                                                    |                                                                                                    |  |  |  |  |  |

\_

## Procedure 13. Upgrade OA Firmware

| 6 | PM&C GUI: Add   | Press Add Image button. Use the dropdown to select the image you just                                                                                                    |  |  |  |  |
|---|-----------------|----------------------------------------------------------------------------------------------------|--|--|--|--|
|   | image           | transferred.                                                                                                    |  |  |  |  |
|   |                 | Note: optical media device appears as device://dev/scd0                                                                                                    |  |  |  |  |
|   |                 | Add appropriate image description and press Add New Image button.                                                                                                    |  |  |  |  |
|   |                 | http://10.250.86.145/gui/index.php - Windows Internet Explorer                                                                                                    |  |  |  |  |
|   |                 | Image: Second second second        |  |  |  |  |
|   |                 | Image: Single Single |  |  |  |  |
|   |                 | TEKELEC Platform Management & Configuration                                                                                                    |  |  |  |  |
|   |                 | Main Menu     Manage Software Images     Fri Mar 6 15:25:28 2009                                                                                                    |  |  |  |  |
|   |                 | Image Software Inventory     Note:       Image Software Configuration     Images may be added from the specified local directories, from the top level       Image Software Inventory     Images may be added from the specified local directories, from the top level       Image Software Inventory     Images may be added from the specified local directories, from the top level       Image Software Inventory     Images may be added from the specified local directories, from the top level       Image Software Inventory     Image Software Inventory       Image Software Inventory     Image Software Inventory       Image Software                                                                                                    |  |  |  |  |
|   |                 | System Alarms     Mark Search Path:     /var/TKLC/upgrade/*.iso     /mar/auto/usb-a-ro/*.iso     /mart/auto/usb-o-ro/*.iso     /var/TKLC/usac/image/isoimages/home/smacftpusr/*.iso                                                                                                    |  |  |  |  |
|   |                 | /var/TKLC/upgrade/872-1818-01-2.2.0_22.5.0-i386.iso<br>/var/TKLC/upgrade/872-1818-01-2.2.0_22.5.0-i386.iso<br>/var/TKLC/upgrade/TPD_install-3.1.3_61.21_0-CentOS4.6-i386.iso<br>/var/TKLC/upgrade/TPD_install-3.2.0_62.4.0-CentOS4.6-i386.iso<br>device://dev/hda                                                                                                    |  |  |  |  |
|   |                 | Add New Image                                                                                                    |  |  |  |  |
|   |                 | TEKELEC PLATFORMMANAGEMENT & CONFIGURATION 55 TEKELEC                                                                                                    |  |  |  |  |
|   |                 | 2000 € Internet € 100% ▼                                                                                                    |  |  |  |  |
|   |                 | You may check the progress using the Task Monitoring link. Observe the green bar indicating success.                                                                                                    |  |  |  |  |
|   |                 | Once the green bar is displayed, remove the Misc. Firmware CD from the optical drive of the management server.                                                                                                    |  |  |  |  |
| 7 | OA GUI: Upgrade | Switch back to the OA, click on <b>Firmware Update</b> in the left navigation area.                                                                                                    |  |  |  |  |
|   | OA firmware     | Enter the appropriate URL in the bottom text box labeled "Image URL". The syntax is: http:// <pm&c_ _ip="" _network="" management="">/TPD/<hpfw_mount_point>/files/<oa_firmware_version>.bin</oa_firmware_version></hpfw_mount_point></pm&c_>                                                                                                    |  |  |  |  |
|   |                 | For example: http://10.240.4.198/TPD/HPFW2.1.1-10.1.0872-2161-101<br>i386/files/hpoa300.bin                                                                                                    |  |  |  |  |
|   |                 | Click Apply                                                                                                    |  |  |  |  |
|   |                 | Click OK                                                                                                    |  |  |  |  |
|   |                 | <b>Note:</b> The upgrade may take few minutes in a system with one OA and about 25 minutes on a system with redundant OA present.                                                                                                    |  |  |  |  |

## Procedure 13. Upgrade OA Firmware

| 8  | OA GUI: Observe                            | You shoould observe the following updates during the upgrade.                                                                                                    |
|----|--------------------------------------------|----------------------------------------------------------------------------------------------------|
|    | upgrade progress                           | Flashing the Standby Onboard Administrator<br>2% complete                                                                                                    |
|    |                                            | Please wait while the Active Onboard Administrator flash is initialized                                                                                                    |
|    |                                            | Flashing the Active Onboard Administrator<br>2% complete                                                                                                    |
|    |                                            | The firmware update has completed, and the Active Onboard Administrator is being reset.<br>The application will be reloaded in 81 seconds                                                                        |
| 9  | OA GUI: Reload                             | The upgrade is complete when the following is displayed:                                                                                                    |
|    | the HP OA<br>application                   | It is recommended that you clear your browser's cache before continuing to use this application. If<br>the browser's cache is not cleared after a firmware update, the application may not function<br>properly. |
|    |                                            | Click here to reload the application.                                                                                                    |
|    |                                            | Clear your browser's cache and click to reload the application. The login page should appear momentarily.                                                                                                    |
| 10 | <b>OA GUI:</b> Verify the firmware upgrade | Login to the OA again. It may take few minutes before the OA is fully functinal and accepts the credentials.                                                                                                    |
|    |                                            | In the left navigation area, navigate to Enclosure Information -> Active Onboard<br>Administrator -> Firmware Update                                                                                             |
|    |                                            | Examine the Firmware Version shown in the Firmware Information table. Verify the firmware version information is correct.                                                                                        |

.

# 4.9 Enclosure and Blades setup

## Procedure 14. Add Cabinet and enclosure to the PM&C System

| S<br>T | This procedure provides instructions to add a cabinet and an enclosure to the PM&C system |                                                                                                    |  |  |  |  |  |
|--------|-------------------------------------------------------------------------------------------|----------------------------------------------------------------------------------------------------|--|--|--|--|--|
| Ē      | inventory.                                                                                |                                                                                                    |  |  |  |  |  |
| P<br># | Prerequisite: Procedi                                                                     | ure 7. Configure the PM&C Server has been completed.                                                                 |  |  |  |  |  |
|        | Note: The installer n                                                                     | nust be knowledgeable of the network. If you make mistake, hit cancel and try                                        |  |  |  |  |  |
|        | again. The finish ster<br>connect may fail.                                               | may take longer time because it reconfigures the network and attempts to                                             |  |  |  |  |  |
|        | Check off ( $\checkmark$ ) each step as it is                                             | completed. Boxes have been provided for this purpose under each step number.                                         |  |  |  |  |  |
|        | IF THIS PROCEDURE FAILS                                                                   | , CONTACT TEKELEC TECHNICAL SERVICES AND ASK FOR ASSISTANCE.                                                         |  |  |  |  |  |
| 1      | PM&C GUI: Login                                                                           | Open web browser and enter: http:// <management_network_ip>/gui<br/>Login as pmacadmin user.</management_network_ip> |  |  |  |  |  |
| 2      | PM&C GUI:<br>Configure Cabinets                                                           | Navigate to Main Menu -> Hardware -> System Configuration -> Configure Cabinets.                                     |  |  |  |  |  |
|        |                                                                                           | 🖃 💻 Main Menu                                                                                                    |  |  |  |  |  |
|        |                                                                                           | 📄 🚗 Hardware                                                                                                    |  |  |  |  |  |
|        |                                                                                           | Configure Cabinets                                                                                                   |  |  |  |  |  |
|        |                                                                                           | 🛄 🚰 Configure Enclosures                                                                                             |  |  |  |  |  |
|        |                                                                                           | 🖬 🧰 Software                                                                                                    |  |  |  |  |  |
| 3      | PM&C GUI: Add<br>Cabinet                                                                  | On the Configure Cabinets panel click on Add Cabinet                                                                 |  |  |  |  |  |
|        |                                                                                           | Provisioned Cabinets                                                                                                 |  |  |  |  |  |
|        |                                                                                           | There are no provisioned                                                                                             |  |  |  |  |  |
|        |                                                                                           | cabinets                                                                                                    |  |  |  |  |  |
|        |                                                                                           | Add Cabinet Delete Cabinet                                                                                           |  |  |  |  |  |
|        |                                                                                           |                                                                                                    |  |  |  |  |  |
| 4      | PM&C GUI: Enter<br>Cabinet ID                                                             | Enter CabinetID and press Add Cabinet.                                                                               |  |  |  |  |  |
|        |                                                                                           | Add Cabinet                                                                                                    |  |  |  |  |  |
|        |                                                                                           |                                                                                                    |  |  |  |  |  |
|        |                                                                                           |                                                                                                    |  |  |  |  |  |
|        |                                                                                           | Cabinet ID: Cabinet ID must be from 1 to 654.                                                                        |  |  |  |  |  |
|        |                                                                                           |                                                                                                    |  |  |  |  |  |

\_

## Procedure 14. Add Cabinet and enclosure to the PM&C System

| 5 | PM&C GUI: Check                                | If no error is reported to the user you will see the following:                       |  |  |  |
|---|------------------------------------------------|---------------------------------------------------------------------------------------|--|--|--|
|   | errors                                         | Configure Cabinets                                                                    |  |  |  |
|   |                                                |                                                                                       |  |  |  |
|   |                                                | Provisioned Cabinets                                                                  |  |  |  |
|   |                                                | 101                                                                                   |  |  |  |
|   |                                                | Add Cabinet Delete Cabinet                                                            |  |  |  |
|   |                                                | Or you will see an error message:                                                     |  |  |  |
|   |                                                | Add Cabinet                                                                           |  |  |  |
|   |                                                | Cabinet ID 900 is invalid: must be between 1 and 654                                  |  |  |  |
|   |                                                | 000                                                                                   |  |  |  |
| 6 | PM&C GUI: Go to<br>Configure HPC<br>Enclosures | Navigate to Main Menu -> Hardware -> System Configuration -><br>Configure Enclosures. |  |  |  |
| 7 | PM&C GUI: Go to                                | On the Configure Enclosures panel click on Add Enclosure                              |  |  |  |
|   | Add Enclosure                                  | Provisioned Enclosures                                                                |  |  |  |
|   |                                                | There are no provisioned<br>enclosures                                                |  |  |  |
|   |                                                | Add Enclosure Edit Enclosure Delete Enclosure                                         |  |  |  |

\_

## Procedure 14. Add Cabinet and enclosure to the PM&C System

| 0                  | PM&C GUI: Add                                                                                                    | In the Add Enclosure panel enter Cabinet ID, Location ID and Bay 1 OA                                                                                                    |  |  |  |  |  |
|--------------------|----------------------------------------------------------------------------------------------------|----------------------------------------------------------------------------------------------------|--|--|--|--|--|
|                    | Enclosure                                                                                                    | IP and Bay 2 OA IP.                                                                                                    |  |  |  |  |  |
|                    |                                                                                                    | Then click on Add Enclosure.                                                                                                    |  |  |  |  |  |
|                    |                                                                                                    |                                                                                                    |  |  |  |  |  |
|                    |                                                                                                    |                                                                                                    |  |  |  |  |  |
|                    |                                                                                                    |                                                                                                    |  |  |  |  |  |
|                    |                                                                                                    | Location ID: 1 Location ID must be from 1 to 4.                                                                                                    |  |  |  |  |  |
|                    |                                                                                                    | Bay 1 OA IP: 10.240.237.134                                                                                                    |  |  |  |  |  |
|                    |                                                                                                    | Bay 2 OA IP: 10.240.237.135                                                                                                    |  |  |  |  |  |
|                    |                                                                                                    |                                                                                                    |  |  |  |  |  |
|                    |                                                                                                    |                                                                                                    |  |  |  |  |  |
|                    |                                                                                                    | Add Enclosure                                                                                                    |  |  |  |  |  |
|                    |                                                                                                    | Notes:                                                                                                    |  |  |  |  |  |
|                    |                                                                                                    | Location ID is used to uniquely identify the enclosure within the cabinet. It can have                                                                                                    |  |  |  |  |  |
|                    |                                                                                                    | a value of 1, 2, 5 of 4. The cabinet id and location id will be combined to create a globally unique id for the enclosure (for example, an enclosure in cabinet 502 at                                                                                                    |  |  |  |  |  |
|                    |                                                                                                    | location 1, will have an enclosure id of 50201).                                                                                                    |  |  |  |  |  |
|                    |                                                                                                    |                                                                                                    |  |  |  |  |  |
| 9                  | PM&C GUI:                                                                                                    | When the task is complete, the text will change to green and the Progress bar will                                                                                                    |  |  |  |  |  |
|                    | Monitor the                                                                                                    | indicate "100%".                                                                                                    |  |  |  |  |  |
|                    | Enclosure discovery                                                                                                    | Configure Enclosures                                                                                                    |  |  |  |  |  |
|                    | status                                                                                                    | Thu May 26 15:12:04 2011 UTC                                                                                                    |  |  |  |  |  |
|                    |                                                                                                    | Enclosure 50501 has been successfully added to the system                                                                                                    |  |  |  |  |  |
|                    |                                                                                                    | 000                                                                                                    |  |  |  |  |  |
|                    |                                                                                                    | Provisioned Enclosures                                                                                                    |  |  |  |  |  |
|                    |                                                                                                    | 50501                                                                                                    |  |  |  |  |  |
|                    |                                                                                                    | Add Enclosure Edit Enclosure Delete Enclosure                                                                                                    |  |  |  |  |  |
|                    |                                                                                                    |                                                                                                    |  |  |  |  |  |
|                    |                                                                                                    |                                                                                                    |  |  |  |  |  |
|                    |                                                                                                    |                                                                                                    |  |  |  |  |  |
|                    |                                                                                                    | o⇔o<br>ID Task Target Status Running Time Update Time Progress                                                                                                    |  |  |  |  |  |
|                    |                                                                                                    | otoo       ID     Task     Target     Status     Running Time     Update Time     Progress       3     Add Enclosure     Enc:50501     OpenHpi Deamon Started     0:00:17     0:00:44     92%                                                                                                    |  |  |  |  |  |
| 10                 | DM&C CUL                                                                                                    | D Task Target Status Running Time Update Time Progress<br>3 Add Enclosure Enc:50501 OpenHpi Deamon Started 0:00:17 0:00:44 92%                                                                                                    |  |  |  |  |  |
| 10                 | PM&C GUI:<br>Background Task                                                                                                    |                                                                                                    |  |  |  |  |  |
| 10<br>□            | PM&C GUI:<br>Background Task<br>monitoring                                                                                                | D Task Target Status Running Time Update Time Progress<br>Add Enclosure Enc:50501 OpenHpi Deamon Started 0:00:17 0:00:44 92%<br>This page allows the user to monitor status updates:<br>Add Enclosure Enc:50202 Enclosure added - starting 0:01:13 2011-10-08 100%                                                                                                    |  |  |  |  |  |
|                    | PM&C GUI:<br>Background Task<br>monitoring                                                                                                |                                                                                                    |  |  |  |  |  |
|                    | PM&C GUI:<br>Background Task<br>monitoring                                                                                                |                                                                                                    |  |  |  |  |  |
|                    | PM&C GUI:<br>Background Task<br>monitoring                                                                                                | oreo         D Task Target Status       Running Time Update Time Progress         3 Add Enclosure       Enc:50501       OpenHpi Deamon Started       0:00:17       0:00:44       92%         This page allows the user to monitor status updates:         3 Add Enclosure       Enc:50202       Enclosure added - starting monitoring       0:01:13       2011-10-08 (02:20:32)       100%         NOTE: DO NOT click the Solution as this will delete the selected task from the Background Task Monitoring status screen.                                                                                                    |  |  |  |  |  |
|                    | PM&C GUI:<br>Background Task<br>monitoring<br>PM&C GUI: Wait                                                                              |                                                                                                    |  |  |  |  |  |
| 10<br>□<br>11<br>□ | PM&C GUI:<br>Background Task<br>monitoring<br>PM&C GUI: Wait<br>until the Add<br>Enclosure task                                           | 000         10 Task Target Status       Running Time Update Time Progress         3 Add Enclosure       Enc:50501       OpenHpl Deamon Started       0:00:17       0:00:44       92%         This page allows the user to monitor status updates:         3 Add Enclosure       Enc:50202       Enclosure added - starting monitoring       0:01:13       2011-10-08 02:20:32       100%         NOTE: DO NOT click the X button as this will delete the selected task from the Background Task Monitoring status screen.         The color of the progress bar will change to green when complete:                                                                                                    |  |  |  |  |  |
|                    | PM&C GUI:<br>Background Task<br>monitoring<br>PM&C GUI: Wait<br>until the Add<br>Enclosure task<br>finishes                               | ••••         ID Task Target Status         Running Time Update Time Progress         3 Add Enclosure       Enc:50501       OpenHpi Deamon Started       0:00:17       0:00:44       92%         This page allows the user to monitor status updates:         3 Add Enclosure       Enc:50202       Enclosure added - starting 0:01:13       2011-10-08 02:20:32       100%         NOTE: DO NOT click the 🔀 button as this will delete the selected task from the Background Task Monitoring status screen.         The color of the progress bar will change to green when complete:         3 Add Enclosure       Enc:50202       Enclosure added - starting 0:01:13       2011-10-08 0:2:0:32       100%         10 3 Add Enclosure       Enc:50202       Enclosure added - starting 0:01:13       2011-10-08 0:2:0:32       100%  |  |  |  |  |  |
| 10<br>□<br>11<br>□ | PM&C GUI:<br>Background Task<br>monitoring<br>PM&C GUI: Wait<br>until the Add<br>Enclosure task<br>finishes                               |                                                                                                    |  |  |  |  |  |
|                    | PM&C GUI:         Background Task         monitoring         PM&C GUI: Wait         until the Add         Enclosure task         finishes | oreo         ID Task Target Status         3 Add Enclosure       Enc:50501       OpenHpl Deamon Started       0:00:17       0:00:44       92%         This page allows the user to monitor status updates:         3 Add Enclosure       Enc:50202       Enclosure added - starting       0:01:13       2011-10-08       00%         NOTE: DO NOT click the X button as this will delete the selected task from the Background Task Monitoring status screen.         The color of the progress bar will change to green when complete:         3 Add Enclosure       Enc:50202       Enclosure added - starting       0:01:13       2011-10-08       0:2:0:32       100%         If the Add Enclosure task fails the Status will display information concerning the failed sten and the color of the Progress bar will change to red |  |  |  |  |  |

## Procedure 15. Configure iLO password for Blades'Administrator account

| S      | This procedure will                                                                                                  | This procedure will set iLO passwords for Administrator and root accounts on all blades.                                         |  |  |  |  |  |  |
|--------|----------------------------------------------------------------------------------------------------|----------------------------------------------------------------------------------------------------|--|--|--|--|--|--|
| T<br>E | Prerequisite: Proced                                                                                                 | <i>Prerequisite</i> : Procedure 8. Configure initial OA IP <i>has been completed</i> .                                           |  |  |  |  |  |  |
| Р<br># | Check off ( $\psi$ ) each step as it is completed. Boxes have been provided for this purpose under each step number. |                                                                                                    |  |  |  |  |  |  |
|        | IF THIS PROCEDURE FAILS                                                                                              | , CONTACT TERELEC TECHNICAL SERVICES AND ASK FOR ASSISTANCE.                                                                     |  |  |  |  |  |  |
| 1      | Management<br>server: Edit xml file                                                                                  | Edit the following file by running:<br># chmod 664 /usr/TKLC/smac/etc/change_ilo_admin_passwd.xml                                |  |  |  |  |  |  |
|        |                                                                                                    | <pre># vi /usr/TKLC/smac/etc/change_ilo_admin_passwd.xml</pre>                                                                   |  |  |  |  |  |  |
|        |                                                                                                    | Update the <root password="">, <ilo password="" root=""> and <ilo<br>Administrator password&gt; fields.</ilo<br></ilo></root>    |  |  |  |  |  |  |
|        |                                                                                                    | Now copy the xml file to /usr/TKLC/smac/html/public-configs/ by running the following command:                                   |  |  |  |  |  |  |
|        |                                                                                                    | <pre># cp /usr/TKLC/smac/etc/change_ilo_admin_passwd.xml /usr/TKLC/smac/html/public-configs/</pre>                               |  |  |  |  |  |  |
|        |                                                                                                    |                                                                                                    |  |  |  |  |  |  |
| 2      | <b>OA shell:</b> Run                                                                                                 | Connect to the active OA via ssh as root.                                                                                        |  |  |  |  |  |  |
|        | nponerg                                                                                                    | Run the following command:                                                                                                    |  |  |  |  |  |  |
|        |                                                                                                    | <pre>&gt; hponcfg all http://<management_server_ip>/public-<br/>configs/change_ilo_admin_passwd.xml</management_server_ip></pre> |  |  |  |  |  |  |
| 3      | <b>OA shell:</b> Check for                                                                                           | After the command is done executing, Scroll up and check for any errors that                                                     |  |  |  |  |  |  |
|        | error                                                                                                    | might've occured                                                                                                    |  |  |  |  |  |  |
| 4      | OA shell: Logout                                                                                                    | After the command is done executing, Logout from the OA                                                                          |  |  |  |  |  |  |
|        |                                                                                                    | > exit                                                                                                    |  |  |  |  |  |  |

## 4.10 Configure Enclosure Switches

If the enclosure switches used are Cisco 3020, execute the procedure in section 4.10.1. If the switches used are HP 6120XG, execute the procedure in section 4.10.2.

## 4.10.1 Configure Cisco 3020 Enclosure Switches

| S<br>T<br>F | This procedure will configure up to 3 Cisco 3020 switch pairs with an appropriate IOS and configuration specified by Platform Engineering and Application requirements. |                                                                                                    |  |  |  |  |
|-------------|----------------------------------------------------------------------------------------------------|----------------------------------------------------------------------------------------------------|--|--|--|--|
| P           | Needed material:                                                                                                    |                                                                                                    |  |  |  |  |
| #           | - Switch Configuration files in an application ISO on an application CD                                                                                                 |                                                                                                    |  |  |  |  |
|             | Check off ( $$ ) each step as it is completed. Boxes have been provided for this purpose under each step number.                                                        |                                                                                                    |  |  |  |  |
|             | IF THIS PROCEDURE FAILS, CONTACT TEKELEC TECHNICAL SERVICES AND ASK FOR ASSISTANCE.                                                                                     |                                                                                                    |  |  |  |  |
| 1           | Virtual PM&C:                                                                                                    | login to the management server, then run:                                                                                                    |  |  |  |  |
|             | configuration                                                                                                    | <pre># ping <switch_mgmtvlan_vip></switch_mgmtvlan_vip></pre>                                                                                                    |  |  |  |  |
|             |                                                                                                    | If aggregation switches are present                                                                                                    |  |  |  |  |
|             |                                                                                                    | <pre># ping <switch1a_mgmtvlan_address></switch1a_mgmtvlan_address></pre>                                                                                                    |  |  |  |  |
|             |                                                                                                    | <pre># ping <switch1b_mgmtvlan_address></switch1b_mgmtvlan_address></pre>                                                                                                    |  |  |  |  |
|             |                                                                                                    | Repeat for other expected application VLANs. If all IP addresses respond<br>positively, then the aggregation switches have been configured.                                                      |  |  |  |  |
|             |                                                                                                    | For each 3020 switch, verify network reachability # ping <enclosure_switch_ip></enclosure_switch_ip>                                                                                             |  |  |  |  |
|             |                                                                                                    |                                                                                                    |  |  |  |  |
| 2           | Virtual PM&C:<br>Check TFTP Service<br>Configuration                                                                                                    | Check the TFTP configuration file to verify it is configured properly. If the /etc/xinetd.d/tftp file matches the output below, skip to step 4. Otherwise move on to step 3.                     |  |  |  |  |
|             |                                                                                                    | <pre># cat /etc/xinetd.d/tftp</pre>                                                                                                    |  |  |  |  |
|             |                                                                                                    | service tftp                                                                                                    |  |  |  |  |
|             |                                                                                                    | <pre>{ socket_type = dgram protocol = udp wait = yes user = root server = /usr/sbin/in.tftpd server_args = -s /var/TKLC/smac/image disable = no per_source = 11 cps = 100 2 flags = IPv4 }</pre> |  |  |  |  |

| Procedure    | 16. | Configure | Cisco  | 3020 | Switch  | Pair(s)           | using | NetConfig    |
|--------------|-----|-----------|--------|------|---------|-------------------|-------|--------------|
| I I Occuui e | 10. | coninguit | Clifto | 0040 | Switten | <b>I u</b> II (5) | using | itteeteening |

| 3 | Virtual PM&C:<br>Configure tftp<br>service               | <pre>Ensure that the tftp service is not running. A zero is expected. # tpdProvdclientnoxmlns=Xinetd getXinetdService service tftp Login on Remote: platcfg Password of platcfg: 0 # If 1 is returned, need to stop it first by executing the following command. # tpdProvdclientnoxmlns=Xinetd stopXinetdService service tftp force yes Login on Remote: platcfg Password of platcfg: 0 # This should return a 0. Edit the /etc/xinetd.d/tftp file for the values in bold so that tftp will work appropriately: # vi /etc/xinetd.d/tftp service tftp { service tftp service tftp service tf</pre> |
|---|----------------------------------------------------------|----------------------------------------------------------------------------------------------------|
|   |                                                          | per_source = 11<br>cps = 100 2<br>flags = IPv4<br>}                                                                                                    |
| 4 | Virtual PM&C:<br>Modify PM&C<br>Feature to allow<br>TFTP | Enable the DEVICE.NETWORK.NETBOOT feature with the management role to<br>allow tftp traffic by running the following commands:<br># pmacadm editFeaturefeatureName=DEVICE.NETWORK.NETBOOT<br>enable=1role=management<br># pmacadm resetFeatures                                                                                                    |

| 5 | Virtual PM&C:                                                                        | Verify that the netConfig tftp_service has been configured. If the service is                                                                                                    |
|---|--------------------------------------------------------------------------------------|----------------------------------------------------------------------------------------------------|
|   | Verify netConfig                                                                     | configured the output will look similar to below:                                                                                                    |
|   | Services                                                                             | <pre># netConfigrepo showService name=tftp_service</pre>                                                                                                    |
|   |                                                                                      | and check the output, which will be similar to the one shown below                                                                                                    |
|   |                                                                                      | Services:<br>Service Name: tftp service                                                                                                    |
|   |                                                                                      | Type: tftp                                                                                                    |
|   |                                                                                      | Host: 10.240.8.4                                                                                                    |
|   |                                                                                      | Options:<br>dir: /var/TKLC/smac/image                                                                                                    |
|   |                                                                                      | [root@pmac5000101 ~]#                                                                                                    |
|   |                                                                                      | If tftp_service is already configured, skip to step 7. Otherwise, continue on to step 6.                                                                                                    |
| 6 | Virtual PM&C:<br>Setup netConfig<br>repository with<br>necessary tftp<br>information | Use netConfig to create a repository entry that will use the tftp service. This command will give the user several prompts. The prompts with <variables> as the answers are site specific that the user MUST modify. Other prompts that don't have a <variable> as an answer must be entered EXACTLY as they are shown here.</variable></variables> |
|   | mormation                                                                            | <pre># netConfigrepo addService name=tftp service</pre>                                                                                                    |
|   |                                                                                      | Service type? (tftp, ssh, conserver, oa) tftp                                                                                                    |
|   |                                                                                      | Enter an option name (g to cancel): dir                                                                                                    |
|   |                                                                                      | Enter a value for user: /var/TKLC/smac/image                                                                                                    |
|   |                                                                                      | Enter an option name(q to cancel): q                                                                                                    |
|   |                                                                                      | Add service for tftp_service successful                                                                                                    |
|   |                                                                                      | To check that you entered the information correctly, use the following command:                                                                                                    |
|   |                                                                                      | <pre># netConfigrepo showService name=tftp_service</pre>                                                                                                    |
|   |                                                                                      | and check the output, which will be similar to the one shown below:                                                                                                    |
|   |                                                                                      | Services:<br>Service Name: tftp_service<br>Type: tftpr<br>Host: 10.240.8.4<br>Options:<br>dir: /var/TKLC/smac/image<br>[root@pmac5000101 ~]#                                                                                                    |

| 7 | Virtual PM&C:                | check that the ssh_service is present by running the following command:                                                                                                    |
|---|------------------------------|----------------------------------------------------------------------------------------------------|
|   | repository with              | <pre># netConfigrepo showService name=ssh service</pre>                                                                                                    |
|   | necessary ssh<br>information | and check the output, which will be similar to the one shown below:                                                                                                    |
|   |                              | [root@pmac5000101 ~]# netConfigrepo showServices<br>name=ssh_service                                                                                                    |
|   |                              | <pre>name=ssh_service Services: Service Name: ssh_service Type: ssh Host: 10.240.8.4 Options: password: D8396824B3B2B9EE user: root [root@pmac5000101 ~]# If the output returns that the service isn't present. Run the following command to add it. Note that prompts with <variables> as the answers are site specific that the user MUST modify. Other prompts that don't have a <variable> as answer must be entered EXACTLY as they are shown here. Note that <switch_backup_user_password> is not the same as the switch password (for c-Class it is the password of the PMAC). # netConfigrepo addService name=ssh_service Service type? (tftp, ssh, conserver, oa) ssh Service host? <pmac_mgmtvlan_ip_address> Enter an option name (q to cancel): user Enter a value for user: root Enter an option name(q to cancel): q Add service for console_service successful Run the following command again to check that the service was added successfully # netConfig command again to check that the service was added successfully </pmac_mgmtvlan_ip_address></switch_backup_user_password></variable></variables></pre> |
|   |                              | # netconingrepo snowservice name=ssn_service                                                                                                    |

| 8 | Virtual PM&C:<br>Setup NetConfig   | Use netConfig to create a repository entry for each 3020. This command will give the user several prompts. The prompts with <variables> as the answers are site</variables>                                                   |
|---|------------------------------------|----------------------------------------------------------------------------------------------------|
|   | repository with switch information | specific that the user MUST modify. Other prompts that don't have a <variable> as<br/>an answer must be entered EXACTLY as they are shown here. If you do not know,<br/>stop now and context Customer Core Context</variable> |
|   |                                    | stop now and contact Customer Care Center.                                                                                                    |
|   |                                    | NOTE: Switch Name must not exceed 20 characters.                                                                                                    |
|   |                                    | <pre># netConfigrepo addDevice name=C3020_IOBAY1 reuseCredentials</pre>                                                                                                    |
|   |                                    | Device Vendor? Cisco<br>Device Model? 3020                                                                                                    |
|   |                                    | Should the init network adapter be added (y/n)? y<br>Adding netBootInit protocol for C3020_IOBAY1 using network                                                                                                    |
|   |                                    | What is the address used for network device access? <enclosure_switch_ip></enclosure_switch_ip>                                                                                                    |
|   |                                    | What is the platform access username?<br><switch_platform_username></switch_platform_username>                                                                                                    |
|   |                                    | What is the platform user password? <switch_platform_password><br/>Verify password <switch_platform_password></switch_platform_password></switch_platform_password>                                                           |
|   |                                    | What is the device privileged mode password?                                                                                                    |
|   |                                    | Verify password <switch_enable_password></switch_enable_password>                                                                                                    |
|   |                                    | Should the init file adapter be added (y/n)? y<br>Adding netBootInit protocol for C3020_IOBAY1 using file                                                                                                    |
|   |                                    | What is the name of the service used for TFTP access?<br>tftp service                                                                                                    |
|   |                                    | Should the live network adapter be added $(y/n)$ ? y                                                                                                    |
|   |                                    | Adding cli protocol for C3020_IOBAY1 using network                                                                                                    |
|   |                                    | Network device access already set: 10.240.8.7<br>Device named C3020_IOBAY1 successfully added."                                                                                                    |
|   |                                    | To check that you entered the information correctly, use the following command                                                                                                    |
|   |                                    | <pre># netConfigrepo listDevices</pre>                                                                                                    |
|   |                                    | and check the output, which will be similar to the one shown below                                                                                                    |
|   |                                    | Device: C3020_IOBAY1<br>Vendor: Cisco<br>Model: 3020<br>Access: Network: 10.240.8.7<br>Init Protocol Configured<br>Live Protocol Configured<br>[root@pmac5000101 ~]#                                                          |
|   |                                    | Repeat for each 3020, using appropriate values for those 3020s.                                                                                                    |

| 9  | Virtual PM&C:        | Execute the following command to turn on tftp:                                                                                               |
|----|----------------------|----------------------------------------------------------------------------------------------------|
|    | Prepare the system   | <pre># tpdProvdclientnoxmlns=Xinetd</pre>                                                                                                    |
|    | loi utp              | <pre>startXinetdService service tftp</pre>                                                                                                   |
|    |                      | Login on Remote: platcfg                                                                                                    |
|    |                      | Password of platcfg: <platcfg_password></platcfg_password>                                                                                   |
|    |                      | Ensure the firewall on the virtual pmac allows for tftp access.                                                                              |
|    |                      | <pre># service iptables status   grep 69</pre>                                                                                               |
|    |                      | 1 ACCEPT udp 10.240.8.0/26 0.0.0.0/0 udp dpt:69<br>#                                                                                         |
|    |                      | If the output is not similiar to the one shown above, with site specific network information in it, then issue the following commands:       |
|    |                      | <pre># iptables -I INPUT -s <management_network_subnet_id>/<netmask> -p udpdport 69 -j ACCEPT</netmask></management_network_subnet_id></pre> |
|    |                      | # service iptables save                                                                                                    |
|    |                      | Otherwise, continue to the next step.                                                                                                    |
| 10 | Virtual PM&C:        | Update the 3020_init.xml and 3020_configure.xml files for the values noted in the                                                            |
|    | Modify               | next sentence. Values to be modified by the user will be notated in this step by a                                                           |
|    | 3020_configure.xml   | preceding dollar sign. So a value that has \$ <some_variable_name> will need to be</some_variable_name>                                      |
|    | file for information | modified, removing the dollar sign and the less than, greater than sign. Optionally,                                                         |
|    | the switch           | these mes can be updated anead of time vis the IVAF D.                                                                                       |
|    |                      | <pre># vi /usr/TKLC/smac/etc/3020_init.xml</pre>                                                                                             |
|    |                      | <pre># vi /usr/TKLC/smac/etc/3020_configure.xml</pre>                                                                                        |

| 11 | Virtual PM&C/OA<br>GUI: Reset Switch<br>to factory defaults | If the 3020 switch has been previously configured, it needs to be reset to<br>manufacturer default to enable GUI access using the following command, otherwise<br>skip to the next step.<br># netConfigdevice= <switchname> setFactoryDefault</switchname>                                                                                                    |  |  |  |
|----|-------------------------------------------------------------|----------------------------------------------------------------------------------------------------|--|--|--|
|    |                                                             | <pre># netConfigdevice=<switchname> setFactoryDefault</switchname></pre>                                                                                                    |  |  |  |
|    |                                                             | Otherwise continue.                                                                                                    |  |  |  |
|    |                                                             | Log onto the OA GUI and click on <b>interconnect bay 1</b> on the Rear View image of the middle pane. Alternatively, on the left pane, one could expand Interconnect Bays, then click <b>1. Cisco Catalyst Blade Switch</b> . Then click on <b>Management Console</b> as shown below.                                                                                                    |  |  |  |
|    |                                                             | MP BladeSystem Onboard Administrator                                                                                                    |  |  |  |
|    |                                                             | System Status 🛛 🖓 Wizards 👻 Options 👻 Help 👻                                                                                                    |  |  |  |
|    |                                                             | View Legend<br>Updated Thu Mar 18 2010, 08:43:23                                                                                                    |  |  |  |
|    |                                                             | System Status 0 0 0 0 0 0 0 0 0 0 0 0 0 0 0 0 0 0 0                                                                                                    |  |  |  |
|    |                                                             | Systems and Devices                                                                                                    |  |  |  |
|    |                                                             | Rack Overview Port Mapping Information<br>Rack Firmware                                                                                                    |  |  |  |
|    |                                                             | Primary: 500_01_01         Enclosure Information         Enclosure Settings         Active Onboard Administrator         Device Bays         Interconnect Bays         Interconnect Bays         Interconnect Bays         Interconnect Bays         Interconnect Bays         Interconnect Bays         Interconnect Bays         Interconnect Bays         Interconnect Bays         Interconnect Bays         Diagnostic Information         Port Mapping         Management Console |  |  |  |
|    |                                                             | A new page will be opened. If you are asked for a username and password, leave the username blank and use the appropriate password provided by the application documentation. Then click <b>OK</b> .                                                                                                    |  |  |  |
|    |                                                             |                                                                                                    |  |  |  |
|    |                                                             | The server 10.240.4.26 at level_15_access requires a username and password.                                                                                                    |  |  |  |
|    |                                                             | Warning: This server is requesting that your username and password be sent in an insecure manner (basic authentication without a secure connection).                                                                                                    |  |  |  |
|    |                                                             | User name:                                                                                                    |  |  |  |
|    |                                                             | Password:                                                                                                    |  |  |  |
|    |                                                             | Remember my password                                                                                                    |  |  |  |
|    |                                                             | OK Cancel                                                                                                    |  |  |  |

|    |                            | If you are prompted with the "Express Setup" screen, click Refresh.                                                                                                    |
|----|----------------------------|----------------------------------------------------------------------------------------------------|
|    |                            | Catalyst Blade Switch 3020 Express Setup                                                                                                    |
|    |                            | Refresh 😓 Print 2 Help                                                                                                    |
|    |                            | Network Settings         Management Interface (VLAN ID):         IP Address:       , , , , , Subnet Mask:         Default Gateway:       10 , 240 , 8 , 1         Switch Password:       Confirm Switch Password: |
|    |                            | Optional Settings<br>Host Name: Switch                                                                                                    |
|    |                            | Telnet Access:     O Enable O Disable       Telnet Password:     Confirm Telnet Password:       SNMP:     O Enable O Disable                                                                                      |
|    |                            | SNMP Read Community:     SNMP Write Community:       System Contact:     System Location:                                                                                                    |
|    |                            | Submit Cancel                                                                                                    |
|    |                            | If you are prompted with "Do you want a secured session with the switch?", click on No.                                                                                                    |
|    |                            | 10.240.4.70                                                                                                    |
|    |                            | Do you want a secured session with the switch?                                                                                                    |
|    |                            | Don't ask me anymore                                                                                                    |
|    |                            | Then a new Catalyst Blade Switch 3020 Device Manager will be opened.                                                                                                    |
| 12 | OA GUI: Restore            | Navigate to <b>Configure &gt; Restart/Reset</b> :                                                                                                    |
|    | switch to factory defaults | Click the circle that says "Reset the switch to factory defaults, and then restart the switch". Then click the " <b>Submit</b> " button.                                                                          |
|    |                            | A pop-up window will appear that looks like this:                                                                                                    |
|    |                            | Windows Internet Explorer                                                                                                    |
|    |                            | The device will reset to its factory default settings and will delete its current IP address. Do you want to continue?                                                                                            |
|    |                            | OK Cancel                                                                                                    |
|    |                            | Click OK and the switch will be reset to factory defaults and reloaded.                                                                                                    |
|    |                            | Continue to the next step, do not wait for the switch to finish rebooting.                                                                                                    |

| 13 | Virtual PM&C:<br>Initialize the Switch | Note: This command must be entered at most 5 minutes after step 8 is completed. If it is not, repeat step 12                                                                                                    |
|----|----------------------------------------|----------------------------------------------------------------------------------------------------|
|    |                                        | Execute the following commands:                                                                                                    |
|    |                                        | <pre># netConfigfile=/usr/TKLC/smac/etc/3020_init.xml Processing file: /usr/TKLC/smac/etc/3020_init.xml</pre>                                                                                                    |
|    |                                        | <b>Note:</b> This step takes about 4-5 minutes to complete, it is imperative that you wait until returned to the command prompt. <b>DO NOT PROCEED UNLESS</b><br><b>RETURNED TO THE COMMAND PROMPT</b>              |
|    |                                        | Check the output of this command for any errors. If this fails for any reason, stop<br>this procedure and contact Customer Care Center.<br>A successful completion of netConfig will return the user to the prompt. |
|    |                                        | Go back to Step 9 and repeat steps 11 through 13 for the remaining 3020 switches.                                                                                                    |
| 14 | Virtual PM&C:                          | Configure both switches by issuing the following command.                                                                                                    |
|    | Configure the switches                 | <pre># netConfigfile=/usr/TKLC/smac/etc/3020_configure.xml Processing file: /usr/TKLC/smac/etc/3020_configure.xml</pre>                                                                                             |
|    |                                        | Note: This step takes about 2-3 minutes to complete                                                                                                    |
|    |                                        | Check the output of this command for any errors. If this fails for any reason, stop this procedure and contact Customer Care Center.                                                                                |
|    |                                        | A successful completion of netConfig will return the user to the prompt.                                                                                                    |
| 15 | Virtual PM&C:<br>Verify switch         | To verify the configuration was completed successfully, ssh to each switch and attempt to log in. If log in is successful, execute the following:                                                                   |
|    | Configuration                          | Switch# show run                                                                                                    |
|    |                                        | Inspect the output of "show run", and ensure that it is configured as per site requirements.                                                                                                    |
| 16 | Virtual PM&C:                          | Execute the commands that disable tftp transfer.                                                                                                    |
|    | i urn off titp                         | <pre># tparrovaclientnoxm1ns=Xineta stopXinetdService service tftp</pre>                                                                                                    |
|    |                                        | Login on Remote: platcfg                                                                                                    |
|    |                                        | <pre>Password of platcfg: <platcfg_password></platcfg_password></pre>                                                                                                    |

| 17 | Management    | Ensure the directory where the backups will be stored exists using the following                                                                                                |
|----|---------------|----------------------------------------------------------------------------------------------------|
|    | Switch        | command.                                                                                                    |
|    | Configuration | <pre># ls /usr/TKLC/smac/etc/switch/backup</pre>                                                                                                    |
|    |               | If an error is returned saying "No such file or directory", then create the directory using the following command                                                               |
|    |               | <pre># mkdir /usr/TKLC/smac/etc/switch/backup</pre>                                                                                                    |
|    |               | Change the currect path to the newly created directory using the following command                                                                                              |
|    |               | <pre># cd /usr/TKLC/smac/etc/switch/backup</pre>                                                                                                    |
|    |               | Execute the backup command to backup switch 1A                                                                                                    |
|    |               | <pre># netConfig devicedevice=<switch_name> backupConfigurationservice=ssh_service filename=<switch_name>-backup</switch_name></switch_name></pre>                              |
|    |               | Repeat the command above for the remaining switches.                                                                                                    |
|    |               | Verify switch configuration was backed up by cat <switch_name>-backup and inspect its contents to ensure it reflects the latest knwon good switch configurations.</switch_name> |

## 4.10.2 Configure HP6120XG Enclosure Switches

#### Procedure 17. Configure HP 6120XG Switch Pair(s) using NetConfig

S This procedure will configure up to 3 HP 6120XGswitch pairs with an appropriate IOS and configuration specified by Platform Engineering and Application requirements.
 E Needed material:

 Application 6120 configuration file in an application ISO on an application CD Check off (1) each step as it is completed. Boxes have been provided for this purpose under each step number.
 IF THIS PROCEDURE FAILS, CONTACT TEKELEC TECHNICAL SERVICES AND ASK FOR ASSISTANCE.

| 1 | Management           | If the aggregation switches are provided by Tekelec, login to the management                      |
|---|----------------------|---------------------------------------------------------------------------------------------------|
|   | server: Prepare for  | server, then run:                                                                                 |
|   | switch configuration | <pre># ping <switch1a address="" mgmtvlan=""></switch1a></pre>                                    |
|   | 0                    | <pre># ping <switch1b address="" mgmtvlan=""></switch1b></pre>                                    |
|   |                      | <pre># ping <switch mgmtvlan="" vip=""></switch></pre>                                            |
|   |                      |                                                                                                   |
|   |                      | If the aggregation switches are provided by the customer, login to the management                 |
|   |                      | server, then run:                                                                                 |
|   |                      | <pre># ping <customer_switch1a_mgmtvlan_address></customer_switch1a_mgmtvlan_address></pre>       |
|   |                      | <pre># ping <customer_switch1b_mgmtvlan_address></customer_switch1b_mgmtvlan_address></pre>       |
|   |                      | <pre># ping <customer_switch_mgmtvlan_vip></customer_switch_mgmtvlan_vip></pre>                   |
|   |                      |                                                                                                   |
|   |                      | check that the ssh_service is present by running the following command:                           |
|   |                      | <pre># netConfigrepo showService name=ssh service</pre>                                           |
|   |                      |                                                                                                   |
|   |                      | and check the output, which will be similar to the one shown below:                               |
|   |                      | [root@pmac5000101 ~]# netConfigrepo showServices                                                  |
|   |                      | name=ssh_service                                                                                  |
|   |                      | Services:                                                                                         |
|   |                      | Service Name: ssh_service                                                                         |
|   |                      | Type: ssh                                                                                         |
|   |                      | Host: 10.240.8.4                                                                                  |
|   |                      | Options:                                                                                          |
|   |                      | password: D8396824B3B2B9EE                                                                        |
|   |                      | user: root                                                                                        |
|   |                      | [root@pmac5000101 ~]#                                                                             |
|   |                      | If the output returns that the service isn't present. But the following command to                |
|   |                      | add it. Note that prompts with <variables> as the answers are site specific that the</variables>  |
|   |                      | user MUST modify. Other prompts that don't have a <variable> as answer must be</variable>         |
|   |                      | entered EXACTLY as they are shown here                                                            |
|   |                      | Note that the <switch backup="" password="" user=""> below is not the same as the switch</switch> |
|   |                      | password (for c-Class it is the password of the PMAC).                                            |
|   |                      |                                                                                                   |
|   |                      | <pre># netConfigrepo addService name=ssh_service</pre>                                            |
|   |                      | Service type? (tftp, ssh, conserver, oa) ssh                                                      |
|   |                      | Service host? <management_server_mgmtvlan_ip_address></management_server_mgmtvlan_ip_address>     |
|   |                      | Enter an option name (q to cancel): user                                                          |
|   |                      | Enter a value for user: root                                                                      |
|   |                      | Enter an option name(q to cancel): password                                                       |
|   |                      | Enter a value for password: < switch_backup_user_password>                                        |
|   |                      | Enter an option name(q to cancel): q                                                              |
|   |                      | Add service for console_service successful                                                        |
|   |                      | Run the following command again to check that the service was added sucessfully                   |
|   |                      | <pre># netConfigrepo showService name=ssh_service</pre>                                           |

| 2 | Management                                                                                               | Log in to the switch using SSH                                                                                                    |
|---|----------------------------------------------------------------------------------------------------|----------------------------------------------------------------------------------------------------|
|   | server: Reset the<br>switch to factory                                                                   | <pre># ssh manager@<enclosure_switch_ip></enclosure_switch_ip></pre>                                                                                                    |
|   | derauns                                                                                                  | Switch# config                                                                                                    |
|   |                                                                                                    | Switch(config) # no password all                                                                                                    |
|   |                                                                                                    | Password protection for all will be deleted, continue [y/n]? ${\bf y}$                                                                                                    |
|   |                                                                                                    | Switch(config)# no include-credentials                                                                                                    |
|   |                                                                                                    | Switch(config)# end                                                                                                    |
|   |                                                                                                    | Switch# erase startup-config                                                                                                    |
|   |                                                                                                    | Configuration will be deleted and device rebooted, continue [y/n]? ${\bf y}$                                                                                                    |
|   |                                                                                                    | The switch will automatically reboot, reboot takes about 120-180 seconds.<br><b>Note:</b> Upon switch reboot, it is likely the user will be returned to the PMAC command prompt. This is not normally a "clean" exit back to the command prompt. If the user does get an error message, the user should execute the telent session below, as a secondary measure to ensure the switch gets reset to factory defaults. |
|   |                                                                                                    | If the above procedures fails, log in via telnet and reset the switch to manufacturing defaults. If the above ssh procedures fails, log in via telnet and reset the switch to manufacturing defaults                                                                                                    |
|   |                                                                                                    | <pre># telnet enclosure_switch_IP&gt;</pre>                                                                                                    |
|   |                                                                                                    | Switch# config                                                                                                    |
|   |                                                                                                    | <pre>Switch(config) # no password all (answer yes to question) Password protection for all will be deleted, continue [y/n]? y Switch(config) # end</pre>                                                                                                    |
|   |                                                                                                    | Switch# erase startup-config                                                                                                    |
|   |                                                                                                    | (switch will automatically reboot, reboot takes about 120-180 seconds)<br><b>Note:</b> Upon switch reboot, the user will be returned back to the PM&C command prompt.                                                                                                    |
| 3 | Management<br>server: Edit the<br>switch configuration<br>file template for site<br>specific information | Edit the switch initialization file and switch configuration file template for site specific addresses, VLAN IDs, and other site specific content. Values to be modified by the user will be notated in this step by a preceding dollar sign. So a value that has \$ <some_variable_name> will need to be modified, removing the dollar sign and the less than, greater than sign.</some_variable_name>               |
|   |                                                                                                    | <pre># vi /usr/TKLC/smac/etc/6120XG_init.xml # vi /usr/TKLC/smac/etc/6120XG_[single,LAG]Uplink_configure.xml</pre>                                                                                                    |

| 4 | Management           | Use netConfig to create a repository entry for each 6120XG and/or 3020. This                        |
|---|----------------------|----------------------------------------------------------------------------------------------------|
|   | server: setup        | command will give the user several prompts. The prompts with <variables> as the</variables>         |
|   | netconfig repository | answers are site specific that the user MUST modify. Other prompts that don't have                  |
|   |                      | a <variable> as an answer must be entered EXACTLY as they are shown here. If</variable>             |
|   |                      | you do not know, stop now and contact Customer Care Center.                                         |
|   |                      |                                                                                                    |
|   |                      | Note that the "name= <switchtype_location>" variable in the addDevice command</switchtype_location> |
|   |                      | needs to match the hostname of the switch (" <device>\$swname</device> " in the                     |
|   |                      | xml file created in Step 2).                                                                        |
|   |                      |                                                                                                    |
|   |                      | Also the name parameter below should be switchType_Location, for example:                           |
|   |                      | name=3020_IOBAY1                                                                                    |
|   |                      | name=6120XG_IOBAY3                                                                                  |
|   |                      |                                                                                                    |
|   |                      | <pre># netConfigrepo addDevice</pre>                                                                |
|   |                      | <pre>name=<switchtype_location_name>reuseCredentials</switchtype_location_name></pre>               |
|   |                      | Device Vender? UD                                                                                   |
|   |                      | Device Vendol? HP                                                                                   |
|   |                      | Device Model: $6120$                                                                                |
|   |                      | Shourd the first network adapter be added (y/n)? y                                                  |
|   |                      | Adding cli protocol for 6120XGC3020_IOBAYI using network                                            |
|   |                      | What is the address used for network device access?                                                 |
|   |                      | What is the platform access yearname?                                                               |
|   |                      | <pre>switch platform username&gt;</pre>                                                             |
|   |                      | What is the platform user password? <switch password="" platform=""></switch>                       |
|   |                      | Verify password <switch password="" platform=""></switch>                                           |
|   |                      | What is the device privileged mode password?                                                        |
|   |                      | <pre><switch enable="" password=""></switch></pre>                                                  |
|   |                      | Verify password <switch enable="" password=""></switch>                                             |
|   |                      | Should the live oob adapter be added $(y/n)$ ? n                                                    |
|   |                      | Should the live network adapter be added $(v/n)$ ? v                                                |
|   |                      | Adding sshInit protocol for 6120XG IOBAY1 using network                                             |
|   |                      | Network device access already set: 10.240.8.7                                                       |
|   |                      | Device named 6120XG TOBAY1 successfully added.                                                      |
|   |                      |                                                                                                    |
|   |                      | To check that you entered the information correctly, use the following command                      |
|   |                      | <pre># netConfigrepo listDevices</pre>                                                              |
|   |                      | and check the output, which will be similar to the one shown below                                  |
|   |                      | Device: 6120XG_IOBAY1                                                                               |
|   |                      | Vendor: HP                                                                                          |
|   |                      | Model: 6120                                                                                         |
|   |                      | Access: Network: 10.240.8.10                                                                        |
|   |                      | Init Protocol Configured                                                                            |
|   |                      | Live Protocol Configured                                                                            |
|   |                      | [root@pmac5000101 ~]#                                                                               |

| 5 | Management<br>server: Apply<br>include-credentials<br>command to the<br>switch | Log in to the switch using SSH<br># ssh manager@ <enclosure_switch_ip><br/>Switch# config<br/>Switch(config)# include-credentials<br/>If prompted, answer yes to both questions.<br/>Log out of the switch, by running the following command. Answer yes to both<br/>questions when prompted.<br/>Switch(config)# logout<br/>Do you want to log out [y/n]? y<br/>Do you want to log out [y/n]? y</enclosure_switch_ip> |
|---|--------------------------------------------------------------------------------|----------------------------------------------------------------------------------------------------|
| 6 | Management<br>server: Initialize the<br>switch                                 | Run the following command to initialize the switch<br># netConfigfile=/usr/TKLC/smac/etc/6120XG_init.xml<br>This should take about 2-3 minutes.                                                                                                    |
| 7 | Management<br>server: Configure<br>the switch                                  | Run the following command to configure the switch<br># netConfigfile=<br>/usr/TKLC/smac/etc/6120XG_[single,LAG]Uplink_configure.xml<br>This should take about 2-3 minutes.                                                                                                    |
| 8 | Management<br>server: Apply QoS<br>Settings                                    | Apply the QoS traffic template settings.<br># netConfig<br>file=/usr/TKLC/smac/etc/switch/xml/addQOS_trafficTemplate_6120X<br>G_BAY1.xml<br>Note: The switch will reboot after this command. This step will take 2-5 minutes.                                                                                                    |
| 9 | Management<br>server: Repeat for<br>remaining 6120XG<br>switches               | For each HP 6120XG, repeat steps 2-8.                                                                                                    |

| 10 | Management<br>server: Verify         | For each HP 6120XG, verify network reachability and configuration.                                                                                                    |
|----|--------------------------------------|----------------------------------------------------------------------------------------------------|
|    | proper configuration<br>of HP 6120XG | <pre># ping -w3 <enclosure_switch_ip></enclosure_switch_ip></pre>                                                                                                    |
|    | switches                             | <pre># ssh manager@<enclosure_switch_ip></enclosure_switch_ip></pre>                                                                                                    |
|    |                                      | <pre>manager@10.240.8.10's password: <manager_password></manager_password></pre>                                                                                                |
|    |                                      | Switch# show run                                                                                                    |
|    |                                      | Inspect the output of "show run", and ensure that it is configured as per site requirements.                                                                                    |
| 11 | Management<br>server: Backup         | Ensure the directory where the backups will be stored exists using the following command:                                                                                       |
|    | Switch<br>Configuration              | <pre># ls /usr/TKLC/smac/etc/switch/backup</pre>                                                                                                    |
|    |                                      | If an error is returned saying "No such file or directory", then create the directory using the following command                                                               |
|    |                                      | <pre># mkdir /usr/TKLC/smac/etc/switch/backup</pre>                                                                                                    |
|    |                                      | Change the currect path to the newly created directory using the following command                                                                                              |
|    |                                      | <pre># cd /usr/TKLC/smac/etc/switch/backup</pre>                                                                                                    |
|    |                                      | Execute the following commands to backup the switch                                                                                                    |
|    |                                      | <pre># netConfigdevice=<switch_name> backupConfiguration service=ssh_service filename=<switch_name>- backup.orignet</switch_name></switch_name></pre>                           |
|    |                                      | Repeat the 2 commands above for the remaining switches.                                                                                                    |
|    |                                      | Verify switch configuration was backed up by cat <switch_name>-backup and inspect its contents to ensure it reflects the latest knwon good switch configurations.</switch_name> |

# 4.11 Server Blades Installation Preparation

# Procedure 18. Upgrade Blade server Firmware

| S           | This procedure will                                     | provide                                  | e the steps to up                                                                              | grade the firmware on the                                                                                                    | Blade servers.                                                                                                    |  |  |
|-------------|---------------------------------------------------------|------------------------------------------|------------------------------------------------------------------------------------------------|----------------------------------------------------------------------------------------------------|----------------------------------------------------------------------------------------------------|--|--|
| T<br>E<br>D | Prerequisite: Proced                                    | lure 16 d                                | and 17 has been                                                                                | completed.                                                                                                    |                                                                                                    |  |  |
| Р<br>#      | Needed material:                                        | eded material:                           |                                                                                                |                                                                                                    |                                                                                                    |  |  |
| "           | <ul><li>HP Smart Upda</li><li>HP Solutions Fi</li></ul> | nte Firm<br>rmware                       | ware DVD<br>e Upgrade Pack                                                                     | Release Notes [1]                                                                                                    |                                                                                                    |  |  |
|             | Check off ( $$ ) each step as it i                      | s complete                               | d. Boxes have been pro                                                                         | vided for this purpose under each ste                                                                                                    | ep number.                                                                                                    |  |  |
|             |                                                         |                                          |                                                                                                |                                                                                                    |                                                                                                    |  |  |
|             | IF THIS PROCEDURE FAILS                                 | 5, CONTAG                                | LI TEKELEC TECHNI                                                                              | CAL SERVICES AND ASK FOR ASS.                                                                                                    | ISTANCE.                                                                                                    |  |  |
|             | Firmware upgrade is needed                              | blades                                   | ted with the overv<br>down the view the<br>in the enclosure.                                   | view of all components in the blades firmware. Check the                                                                                                    | e enclosure as shown below.<br>ROM Version for all the                                                                                                    |  |  |
|             |                                                         | Device F                                 | irmware Information                                                                            |                                                                                                    |                                                                                                    |  |  |
|             |                                                         | Device F<br>Bay                          | irmware Information                                                                            | Firmware Component                                                                                                    | Current Version                                                                                                    |  |  |
|             |                                                         | Device F<br>Bay<br>1                     | irmware Information<br>Device Model<br>ProLiant BL460c G6                                      | Firmware Component System ROM                                                                                                    | Current Version<br>24 05/20/2010                                                                                                    |  |  |
|             |                                                         | Device F<br>Bay<br>1                     | irmware Information<br>Device Model<br>ProLiant BL460c G6                                      | Firmware Component<br>System ROM<br>iLO2                                                                                                    | Current Version<br>24 05/20/2010<br>ILO2 2.00 Jun 2, 2010                                                                                                    |  |  |
|             |                                                         | Device F<br>Bay<br>1                     | irmware Information<br>Device Model<br>ProLiant BL460c G6                                      | Firmware Component<br>System ROM<br>iLO2<br>Power Management Controller                                                                                                    | Current Vexsion<br>24 05/20/2010<br>iLO2 2.00 Jun 2 2010<br>3.4                                                                                                    |  |  |
|             |                                                         | Device F<br>Bay<br>1                     | irmware Information Device Model ProLiant BL460c G6 ProLiant BL460c G6                         | Firmware Component<br>System ROM<br>iLO2<br>Power Management Controller<br>System ROM                                                                                                    | Current Vexsion<br>24 05/20/2010<br>iLO2 2.00 Jun 2 2010<br>3.4<br>124 05/20/2010                                                                                                    |  |  |
|             |                                                         | Device F<br>Bay<br>1                     | irmware Information<br>Device Model<br>ProLiant BL460c G6<br>ProLiant BL460c G6                | Firmware Component<br>System ROM<br>ILO2<br>Power Management Controller<br>System ROM<br>ILO2                                                                                                    | Current Version           24 05/20/2010           iLO2 2.00 Jun 2 2010           3.4           124 05/20/2010           iLO2 2.00 Jun 21 2010                                                                                                    |  |  |
|             |                                                         | Device F<br>Bay<br>1<br>2                | irmware Information<br>Device Model<br>ProLiant BL460c G6<br>ProLiant BL460c G6                | Firmware Component<br>System ROM<br>ILO2<br>Power Management Controller<br>System ROM<br>ILO2<br>Power Management Controller                                                                                                    | Current Version           24 05/20/2010           iLO2 2.00 Jun 2 2010           3.4           i24 05/20/2010           iLO2 2.00 Jun 21 2010           3.4                                                                                                    |  |  |
|             |                                                         | Device F<br>Bay<br>1<br>2<br>3           | Imware Information Device Model ProLiant BL460c G6 ProLiant BL460c G6 ProLiant BL460c G6       | Firmware Component System ROM LO2 Power Management Controller System ROM LO2 Power Management Controller System ROM                                                                                                    | Current Version           24 05/20/2010           ILO2 2.00 Jun 2 2010           3.4           124 05/20/2010           ILO2 2.00 Jun 21 2010           3.4           124 05/20/2010           ILO2 2.00 Jun 21 2010           3.4           124 05/20/2010                                                                                                    |  |  |
|             |                                                         | Device F<br>Bay<br>1<br>2<br>3           | Imware Information Device Model ProLiant BL460c G6 ProLiant BL460c G6 ProLiant BL460c G6       | Firmware Component System ROM LO2 Power Management Controller System ROM LO2 Power Management Controller System ROM LO2 Power Management Controller System ROM LO2                                                                                                    | Current Vession           24 05/20/2010           ILO2 2.00 Jun 2 2010           3.4           124 05/20/2010           ILO2 2.00 Jun 21 2010           3.4           124 05/20/2010           ILO2 2.00 Jun 21 2010           3.4           ILO2 2.00 Jun 21 2010           ILO2 2.00 Jun 21 2010           ILO2 2.00 Jun 21 2010                                                                                                    |  |  |
|             |                                                         | Device F<br>Bay<br>1<br>2<br>3           | Imware Information Device Model ProLiant BL460c G6 ProLiant BL460c G6 ProLiant BL460c G6       | Firmware Component System ROM LO2 Power Management Controller System ROM LO2 Power Management Controller System ROM LO2 Power Management Controller System ROM LO2 Power Management Controller                                                                                                    | Current Vexsion           24 05/20/2010           ILO2 2.00 Jun 2 2010           3.4           124 05/20/2010           ILO2 2.00 Jun 21 2010           3.4           124 05/20/2010           ILO2 2.00 Jun 21 2010           3.4           124 05/20/2010           ILO2 2.00 Jun 21 2010           3.4           124 05/20/2010           ILO2 2.00 Jun 21/2010           3.4                                                                                                    |  |  |
|             |                                                         | Device F<br>Bay<br>1<br>2<br>3<br>4      | ProLiant BL460c G6 ProLiant BL460c G6 ProLiant BL460c G6 ProLiant BL460c G6 ProLiant BL460c G6 | Firmware Component System ROM LO2 Power Management Controller System ROM LO2 Power Management Controller System ROM LO2 Power Management Controller System ROM LO2 Power Management Controller System ROM                                                                                                    | Current Vexsion           24 05/20/2010           ILO2 2.00 Jun 2 2010           3.4           124 05/20/2010           ILO2 2.00 Jun 21 2010           3.4           124 05/20/2010           ILO2 2.00 Jun 21 2010           3.4           124 05/20/2010           ILO2 2.00 Jun 21 2010           3.4           124 05/20/2010           ILO2 2.00 Jun 21/2010           3.4           124 05/20/2010                                                                                                    |  |  |
|             |                                                         | Device F<br>Bay<br>1<br>2<br>3<br>3<br>4 | ProLiant BL460c G6 ProLiant BL460c G6 ProLiant BL460c G6 ProLiant BL460c G6                    | Firmware Component           System ROM           LO2           Power Management Controller           System ROM           LO2           Power Management Controller           System ROM           LO2           Power Management Controller           System ROM           LO2           Power Management Controller           System ROM           LO2           Power Management Controller           System ROM           LO2           Power Management Controller           System ROM           LO2 | Current Version           24 05/20/2010           iLO2 2.00 Jun 21 2010           3.4           124 05/20/2010           iLO2 2.00 Jun 21 2010           3.4           124 05/20/2010           iLO2 2.00 Jun 21 2010           3.4           124 05/20/2010           iLO2 2.00 Jun 21 2010           3.4           124 05/20/2010           iLO2 2.00 Jun 21 2010           3.4           124 05/20/2010           iLO2 2.00 Jun 21 2010           3.4           124 05/20/2010                                               |  |  |
|             |                                                         | Device F<br>Bay<br>1<br>2<br>3<br>3      | ProLiant BL460c G6 ProLiant BL460c G6 ProLiant BL460c G6 ProLiant BL460c G6                    | Firmware Component           System ROM           iLO2           Power Management Controller           System ROM           iLO2           Power Management Controller           System ROM           iLO2           Power Management Controller           System ROM           iLO2           Power Management Controller           System ROM           iLO2           Power Management Controller           System ROM           iLO2           Power Management Controller                              | Current Version           24 05/20/2010           iL02 2.00 Jun 21 2010           3.4           124 05/20/2010           iL02 2.00 Jun 21 2010           3.4           124 05/20/2010           iL02 2.00 Jun 21 2010           3.4           124 05/20/2010           iL02 2.00 Jun 21 2010           3.4           124 05/20/2010           iL02 2.00 Jun 21 2010           3.4           124 05/20/2010           iL02 2.00 Jun 21 2010           3.4           124 05/20/2010           iL02 2.00 Jun 21 2010           3.4 |  |  |
|   | Local Workstation:<br>Import HP Firmware<br>Maintenance CD                       | Insert the HP Smart Update Firmware DVD into the removable media drive of<br>your local workstation. Use HP Solutions Firmware Upgrade Pack Release<br>Notes [1] to select the proper part number.<br>If your local workstation is a Linux machine, extract the iso image using the<br>following commands, otherwise skip to the next step. Use the correct iso image part<br>number from HP Solutions Firmware Upgrade Pack Release Notes [1].<br># getCDROM<br># dd if=/dev/scd0 of=/tmp/ <image_part_number>.iso<br/>Verify checksum of the extracted with the value listed in HP Solutions Firmware<br/>Upgrade Pack Release Notes [1].<br/># /usr/bin/md5sum /tmp/<image_part_number>.iso<br/>422275a25353030fb5338876761eelca /tmp/872-XXXX-XXX-<br/>firmware.iso<br/>Note: The actual iso image in the output is for illustrative purposes only</image_part_number></image_part_number> |
|---|----------------------------------------------------------------------------------|----------------------------------------------------------------------------------------------------|
| 3 | <b>Local Workstation:</b><br>Create ISO file                                     | If your local workstation is a windows machine, use an ISO creation tool such as "ImgBurn" to create an iso from the inserted disk. Use the correct iso image part number from HP Solutions Firmware Upgrade Pack Release Notes [1].                                                                                                    |
| 4 | <b>Local Workstation:</b><br>Copy ISO to USB<br>Media                            | Take the ISO you just mounted/created and copy it to USB media.                                                                                                    |
| 5 | <b>c7000 Enclosure</b><br>Insert USB Flash<br>Drive                              | Insert the USB Flash Drive with the <i>HP Smart Update Firmware</i> ISO into the USB port of the Active OA Module.                                                                                                    |
| 6 | <b>Local Workstation:</b><br>Access the Active<br>OA                             | Access the Active OA Login Page from an Internet Explorer ® session using the following URL: https:// <oa_ip>/</oa_ip>                                                                                                    |
| 7 | OA Web GUI:<br>Log in to the Active<br>OA<br>Log in as an<br>administrator user. | User Name = <oa_admin_user><br/>Password = <oa_admin_password></oa_admin_password></oa_admin_user>                                                                                                    |

| 8 | OA Web GUI:              | M HP BladeSystem Onbo                                                                                                    | pard Administrator                                               |                                                                       |
|---|--------------------------|----------------------------------------------------------------------------------------------------|------------------------------------------------------------------|-----------------------------------------------------------------------|
|   | Access the Device        | System Status                                                                                                    | Wizards - Options - Help -                                       |                                                                       |
|   | Summary page             | View Legend<br>Updated Thu Jul 8 2010, 12:51:53                                                                                                    | Device Bay Summary                                               |                                                                       |
|   | On the left pane.        |                                                                                                    | Device List                                                      |                                                                       |
|   | expand the <b>Device</b> | System Status 0 0 0 0 0                                                                                                    | UID State 👻 Virtual Power 👻 One Time Bo                          | ot - DVD -                                                            |
|   | Bays node to             | Systems and Devices                                                                                                    | Bay Status UID Power State                                       | e iLO IP Address iLO Name iLO DVD Status                              |
|   | Bays note to             |                                                                                                    | 🔲 1 🛇 ОК 🥥 <sub>Blink</sub> Ол                                   | 10.240.17.31 ILOUSE941SWFS Disconnected                               |
|   | display the Device       | Rack Overview<br>Rack Firmware                                                                                                    | 2 OK Off On                                                      | 10.240.17.32 ILOUSE941SWFT Disconnected                               |
|   | Bay Summary              | Primary: 500_05_01                                                                                                    | 3 🛛 0K 🜑 Off On                                                  | 10.240.17.33 ILOUSE941SWH9 Disconnected                               |
|   | window.                  | Enclosure Information                                                                                                    | 4 🛇 OK 🥥 Blink On                                                | 10.240.17.34 ILOUSE941SWH3 Disconnected                               |
|   |                          | Active Onboard Administrator                                                                                                    | 5 OK Off On                                                      | 10.240.17.35 ILOUSE941SWFJ Disconnected                               |
|   | Select the individual    | Standby Onboard Administrator                                                                                                    | 6 OK Off On                                                      | 10.240.17.36 ILOUSE941SWHD Disconnected                               |
|   | blades to be             | 1. ESXi-host-joslin                                                                                                    | 7 Ook Ooff Off                                                   | 10.240.17.37 ILOUSE941SWFV Disconnected                               |
|   | upgraded by clicking     | 2. ESXi-en501bay2.localdomai                                                                                                    | S OK Off On                                                      | 10.240.17.38 ILCUSE941SWFN Disconnected                               |
|   | and enabling the         | 4. en50501bay4F                                                                                                    |                                                                  | 10.240.17.42 ILOUSE0000321 Disconnected                               |
|   |                          | 5. en50501bay5F                                                                                                    |                                                                  | 10.240.17.45 IE003E5413WIB Disconnected                               |
|   | checkbox.                | <ul> <li>C. Exclosed contained and a constrained (269427367)</li> <li>R. hostname (269427367)</li> <li>R. hostname (277757464)</li> <li>L. hostname (277758366)</li> <li>I.S. BLADE ISF</li> <li>Interconnect Bays</li> </ul> |                                                                  | Refresh                                                               |
|   |                          | <ul> <li>Pover and Thermal</li> <li>Users/Authentication<br/>insight Display</li> </ul>                                                                                                    |                                                                  |                                                                       |
|   |                          | Note: <u>A maximum of</u><br>the c7000 enclosure h                                                                                                    | <u>8 blades</u> should be upg<br>as more than 8 blades t         | raded concurrently at one time. If<br>hey will need to be ungraded to |
|   |                          | multiple sessions                                                                                                    |                                                                  | ney win need to be appraided to                                       |
| 0 |                          | multiple sessions.                                                                                                    |                                                                  |                                                                       |
| 9 | Connect to USB<br>Drive  | Once the blades are sel selecting the <b>Connect</b>                                                                                                    | lected, connect them to the <b>to usb</b> item from the <b>I</b> | ne ISO on the USB Drive, by <b>DVD</b> menu.                          |
|   |                          | MP BladeSystem Onbo                                                                                                    | oard Administrator                                               |                                                                       |
|   |                          | System Status 📃                                                                                                    | Wizards                                                          |                                                                       |
|   |                          | View Legend<br>                                                                                                    | Device Bay Summary                                               |                                                                       |
|   |                          |                                                                                                    | Device List                                                      |                                                                       |
|   |                          | System Status 0 0 0 0 0                                                                                                    | UID State - Virtual Power - One Time Bo                          |                                                                       |
|   |                          | Systems and Devices                                                                                                    | Disconnect Blade from DVD/iso                                    | Address ILO Name ILO DVD Status                                       |
|   |                          |                                                                                                    | 1 OK Blink On                                                    | 10.240.17.31 ILOUSE941SWFS Disconnected                               |
|   |                          | Rack Overview<br>Rack Firmware                                                                                                    | □ 2 ♥ 0К ● 0ff Оп                                                | 10.240.17.32 ILOUSE941SWFT Disconnected                               |
|   |                          | Primary: 500 05 01                                                                                                    | □ 3 ⊘ OK ● Off On                                                | 10.240.17.33 ILOUSE941SWH9 Disconnected                               |
|   |                          | Enclosure Information                                                                                                    | 🔲 4 🛇 ОК 🌑 <sub>Вlink</sub> Оп                                   | 10.240.17.34 ILOUSE941SWH3 Disconnected                               |
|   |                          | Enclosure Settings     Active Ophnard Administrator                                                                                                    | 🔲 5 🥝 ОК 🕚 Оff Оп                                                | 10.240.17.35 ILOUSE941SWFJ Disconnected                               |
|   |                          | Standby Onboard Administrator                                                                                                    | 🖸 6 🛇 ОК 🜑 Оff Оп                                                | 10.240.17.36 ILOUSE941SWHD Disconnected                               |
|   |                          | Device Bays                                                                                                    | П 7 Ок Off Off                                                   | 10.240.17.37 ILOUSE941SWFV Disconnected                               |
|   |                          | 2. ESXi-en501bay2.localdomai                                                                                                    | □ 8 ♥ОК ● Off On                                                 | 10.240.17.38 ILOUSE941SWFN Disconnected                               |
|   |                          | <ul> <li>3. hostname1278553083</li> <li>4. en50501bav4F</li> </ul>                                                                                                    | ✓ 12 ○ OK ● Off On                                               | 10.240.17.42 ILOUSE8068S2T Disconnected                               |
|   |                          | 5. en50501bay5F                                                                                                    | ✓ 13 ○ 0K ● Off On                                               | 10.240.17.43 ILCOSE941SWHB Disconnected                               |
|   |                          | <ul> <li>6. ESXI-50106.localdomain</li> <li>7. hostname1269427367</li> <li>8. hostname1277757464</li> </ul>                                                                                                    |                                                                  | Refresh                                                               |

| 10     | OA Web GUI:                             | 01        | nce               | each          | hlade      | has          | mo            | unted the IS              | O media the                            | Device List t                  | ble should indica      | ite |
|--------|-----------------------------------------|-----------|-------------------|---------------|------------|--------------|---------------|---------------------------|----------------------------------------|--------------------------------|------------------------|-----|
|        | Verify Drive                            | an        | iL(               | O D'          | VD St      | atus         | as (          | Connected f               | for each blade                         | that was prev                  | iously selected.       | æ   |
| $\Box$ | Connection                              |           |                   |               |            |              | , u.s .       |                           |                                        | that mas pro-                  |                        |     |
|        |                                         | ٥         | Device            | e List        |            |              |               |                           |                                        |                                |                        |     |
|        | l                                       |           | UID S             | tate 🔻        | Virtual    | Powe         | er 🔻          | One Time Boot             | ▼ DVD ▼                                |                                |                        |     |
|        |                                         |           |                   | Bay           | Status     | UID          |               | Power State               | iLO IP Address                         | iLO Name                       | iLO DVD Status         |     |
|        |                                         |           |                   | 1             | 🛇 ок       | ٩            | Blink         | On                        | 10.240.17.31                           | ILOUSE941SWFS                  | Disconnected           |     |
|        |                                         |           |                   | 2             | 🛇 ок       | ۲            | Off           | On                        | 10.240.17.32                           | ILOUSE941SWFT                  | Disconnected           |     |
|        |                                         |           |                   | 3             | 🛇 ок       | ۲            | Off           | On                        | 10.240.17.33                           | ILOUSE941SWH9                  | Disconnected           |     |
|        |                                         |           |                   | 4             | 🛇 ок       | ۹            | Blink         | On                        | 10.240.17.34                           | ILOUSE941SWH3                  | Disconnected           |     |
|        |                                         |           |                   | 5             | 🛇 ок       | ۹            | Off           | On                        | 10.240.17.35                           | ILOUSE941SWFJ                  | Disconnected           |     |
|        |                                         |           |                   | 6             | 🛇 ок       | ۹            | Off           | On                        | 10.240.17.36                           | ILOUSE941SWHD                  | Disconnected           |     |
|        |                                         |           |                   | 7             | 🛇 ок       | ۹            | Off           | Off                       | 10.240.17.37                           | ILOUSE941SWFV                  | Disconnected           |     |
|        |                                         |           |                   | 8             | 🛇 ок       | ٩            | Off           | On                        | 10.240.17.38                           | ILOUSE941SWFN                  | Disconnected           |     |
|        |                                         |           |                   | 12            | 🛇 ок       | ٩            | Off           | On                        | 10.240.17.42                           | ILOUSE8068S2T                  | Connected              |     |
|        |                                         |           |                   | 13            | 🛇 ок       | •            | Off           | On                        | 10.240.17.43                           | ILOUSE941SWHB                  | Connected              |     |
| 11     | <b>OA Web GUI:</b><br>Power Down Blades | If<br>the | nee<br>e <b>M</b> | ded,<br>ome   | resele     | ct th<br>Pre | ne U<br>ess o | ID checkbo<br>ption under | x for each bla<br>the <b>Virtual I</b> | de to be upgra<br>Power menu.  | aded and then sele     | ect |
|        |                                         | r i       |                   |               | Mon        | nentary      | y Press       | One Time Boot             | ▼ UVU ▼                                |                                |                        |     |
|        |                                         |           |                   | Bay           | Pres       | s and        | Hold          | ower State                | ILO IP Address                         | ILO Name                       | ILO DVD Status         |     |
|        |                                         |           |                   | 1             | Res        | et           |               | n                         | 10.240.17.31                           | ILOUSE941SWFS                  | Disconnected           |     |
|        |                                         |           |                   | 2             | OUK        | -            | 011           |                           | 10.240.17.32                           | ILOUSE941SWFT                  | Disconnected           |     |
|        |                                         |           |                   | 3             | OK OK      |              | Off           | On                        | 10.240.17.33                           | ILOUSE941SWH9                  | Disconnected           |     |
|        |                                         |           |                   | 4             | Ock        | 0            | Blink         | On On                     | 10.240.17.34                           | ILOUSE941SWH3                  | Disconnected           |     |
|        |                                         |           |                   | 5             | OK         | -            | Off           | On On                     | 10.240.17.35                           | ILOUSE941SWFJ                  | Disconnected           |     |
|        |                                         |           |                   | 6             | Ock        | 0            | Off           | On Off                    | 10.240.17.36                           | ILOUSE941SWHD                  | Disconnected           |     |
|        | 1                                       |           |                   | /             | OK         | -            | Off           | 0                         | 10.240.17.37                           | ILOUSE941SWFV                  | Disconnected           |     |
|        | 1                                       |           |                   |               |            |              | Off           | Un                        | 10.240.17.30                           | ILOUSE9415WFN                  | Disconnected           |     |
| 1      |                                         |           |                   | 8             | Oor        | 0            |               | 0-                        | 40.040.47.40                           | IL OLICEROSSEST                | Connected              |     |
|        |                                         |           |                   | 8<br>12       | Ок         | 0            | Off           | On<br>On                  | 10.240.17.42                           | ILOUSE8068S2T                  | Connected              |     |
|        |                                         |           |                   | 8<br>12<br>13 | ⊘ок<br>⊘ок |              | Off<br>Off    | On<br>On                  | 10.240.17.42<br>10.240.17.43           | ILOUSE8068S2T<br>ILOUSE941SWHB | Connected<br>Connected |     |

| 12 | OA Web GUI:                                        | The power down sequence can take several minutes to complete When it compl                                                                                                    | latas                                |
|----|----------------------------------------------------|----------------------------------------------------------------------------------------------------|--------------------------------------|
|    | Verify Power Down                                  | the <b>Device List</b> table will indicate the <b>Power State</b> of each select blade to be <i>Of</i>                                                                                                    | ff.                                  |
|    |                                                    | Device List                                                                                                    |                                      |
|    |                                                    | UID State 👻 Virtual Power 👻 One Time Boot 👻 DVD 👻                                                                                                    |                                      |
|    |                                                    | Bay Status UID Power State iLO IP Address iLO Name iLO DVD Status                                                                                                    |                                      |
|    |                                                    | 1 OK Blink On 10.240.17.31 ILOUSE941SWFS Disconnected                                                                                                    |                                      |
|    |                                                    | 2 OK On 10.240.17.32 ILOUSE941SWFT Disconnected                                                                                                    |                                      |
|    |                                                    | 3 OK On 10.240.17.33 ILOUSE941SWH9 Disconnected                                                                                                    |                                      |
|    |                                                    | 4 OK Blink On 10.240.17.34 ILOUSE941SWH3 Disconnected                                                                                                    |                                      |
|    |                                                    | 5 OK On 10.240.17.35 ILOUSE941SWFJ Disconnected                                                                                                    |                                      |
|    |                                                    | 6 OK Off On 10.240.17.36 ILOUSE941SWHD Disconnected                                                                                                    |                                      |
|    |                                                    | 7 OK Off 0ff 10.240.17.37 ILOUSE941SWFV Disconnected                                                                                                    |                                      |
|    |                                                    | 8 OK Off On 10.240.17.38 ILOUSE941SWFN Disconnected                                                                                                    |                                      |
|    |                                                    | □ 12 OK Off Off 10.240.17.42 ILOUSE8068S2T Connected                                                                                                    |                                      |
|    |                                                    | □ 13 OK Off Off 10.240.17.43 ILOUSE941SWHB Connected                                                                                                    |                                      |
|    |                                                    | Refresh Note: The Refresh button may need to be clicked in order to see the current stat of all blades.                                                                                                    | tus                                  |
| 13 | <b>OA Web GUI:</b><br>Initiate Firmware<br>Upgrade | To power the blades back on and begin the automated firmware upgrade process repeat Steps 11 and 12 this time being sure the <b>Power State</b> indicates <i>On</i> for each selected blade.                                                                                                    | s,<br>ch                             |
| 14 | OA Web GUI:<br>Monitor Firmwore                    | From this point on each blade will boot into an automated firmware upgrade pro                                                                                                    | ocess                                |
|    | Ungrade                                            | that will last between 20 to 25 minutes.                                                                                                    |                                      |
|    | opgrade                                            | Device List                                                                                                    |                                      |
|    |                                                    | UID State Virtual Power Vone Time Boot VDV                                                                                                    |                                      |
|    |                                                    | Bay Status UID Power State iLO IP Address iLO Name iLO DVD Status                                                                                                    |                                      |
|    |                                                    | 1 VOK Blink On 10.240.17.31 LOUSE941SWFS Disconnected                                                                                                    |                                      |
|    |                                                    | 3 OK On 10.240.17.32 ILCOSE941SWH9 Disconnected                                                                                                    |                                      |
|    |                                                    | 4 Q OK Blink On 10.240.17.34 ILOUSE941SWH3 Disconnected                                                                                                    |                                      |
|    |                                                    | 5 OK O Off On 10.240.17.35 ILOUSE941SWFJ Disconnected                                                                                                    |                                      |
|    |                                                    | 6 OK On 10.240.17.36 ILOUSE941SWHD Disconnected                                                                                                    |                                      |
|    |                                                    | T Off 0ff 10.240.17.37 LOUSE941SWFV Disconnected                                                                                                    |                                      |
|    |                                                    | 8 OK Off On 10.240.17.38 ILOUSE941SWFN Disconnected                                                                                                    |                                      |
|    |                                                    | □ 12 OK Off On 10.240.17.42 ILOUSE8068S2T Disconnected                                                                                                    |                                      |
|    |                                                    | □ 13 OK O Off On 10.240.17.43 ILOUSE941SWHB Disconnected                                                                                                    |                                      |
|    |                                                    | Refresh<br>Upon a successful firmware upgrade, the <b>Device List</b> table will list each blade w<br>a <b>Status</b> of <i>OK</i> , <b>UID</b> of <i>Off</i> and the <b>iLO DVD Status</b> as <i>Disconnected</i> . At this t<br>the blades will automatically be rebooted. If the status does not update to<br>disconnected, you can verify completion by opening an iLo window (via the OA<br>each blade and watching the console for indication of firmware upgrade progres<br>and successful completion<br>If necessary, repeat Steps 8 through 14 for the remaining blades in the enclosure<br>be upgraded. Proceed to the next step. | with<br>time<br>A) for<br>ss<br>e to |

| 15<br>□ | <b>c7000 Enclosure</b><br>Remove USB Flash<br>Drive | The USB flash drive may now safely be removed from the Active OA module.                        |
|---------|-----------------------------------------------------|-------------------------------------------------------------------------------------------------|
| 16      | Remove temporary file                               | After all blade servers have been upgraded, the file copied to laptop in Step 3 may be removed. |

# Procedure 19. Confirm/Update Blade server BIOS Settings

| S | This procedure will provide the steps to confirm and update the BIOS boot order on the Blade |                                                                                          |  |  |  |  |
|---|----------------------------------------------------------------------------------------------|------------------------------------------------------------------------------------------|--|--|--|--|
| т | servers                                                                                      | 1 1 1                                                                                    |  |  |  |  |
| F | berverb.                                                                                     |                                                                                          |  |  |  |  |
| P | Prerequisite: Proced                                                                         | lure 18. Upgrade Blade server Firmware has been completed.                               |  |  |  |  |
| # | Check off $(\mathbf{v})$ each step as it i                                                   | s completed. Boxes have been provided for this purpose under each step number.           |  |  |  |  |
|   | ( ,                                                                                          | · · · · · · · · · · · · · · · · · · ·                                                    |  |  |  |  |
|   | IF THIS PROCEDURE FAILS                                                                      | S, CONTACT TEKELEC TECHNICAL SERVICES AND ASK FOR ASSISTANCE.                            |  |  |  |  |
|   |                                                                                              |                                                                                          |  |  |  |  |
| 1 | OA GUI: Login                                                                                | Open your web browser and navigate to the OA IP address You will see following:          |  |  |  |  |
|   |                                                                                              |                                                                                          |  |  |  |  |
|   |                                                                                              | HP Onboard Administrator                                                                 |  |  |  |  |
|   |                                                                                              |                                                                                          |  |  |  |  |
|   |                                                                                              |                                                                                          |  |  |  |  |
|   |                                                                                              | Login to HP OA as Administrator. Original password is on paper card attached to each OA. |  |  |  |  |

| 2 | <b>OA:</b> Navigate to device Bay Settings | Navigate to Enclos                                                                                                    | <pre>sure Information -&gt; Device Bays -&gt; <blade 1=""></blade></pre>                                                                                                    |  |  |  |  |  |
|---|--------------------------------------------|----------------------------------------------------------------------------------------------------|----------------------------------------------------------------------------------------------------|--|--|--|--|--|
|   |                                            | Click on Boot Opt                                                                                                    | Click on Boot Options Tab                                                                                                    |  |  |  |  |  |
|   |                                            | HP BladeSystem Onb                                                                                                    | oard Administrator                                                                                                    |  |  |  |  |  |
|   |                                            | System Status                                                                                                    | Wizards + Options + Help +                                                                                                    |  |  |  |  |  |
|   |                                            | View Legend<br>Updated Tue Jun 8 2010, 20:21:33                                                                                                    | Device Bay Information - ProLiant BL460c G6 (Bay 1)                                                                                                    |  |  |  |  |  |
|   |                                            | S V A 0 0                                                                                                    | Status Information Virtual Device: Boot Options IML Log                                                                                                    |  |  |  |  |  |
|   |                                            | System status 0 0 0 0 0 0 Systems and Devices                                                                                                    | One Time Boot: You may specify one time boot settings for the server. After the server has booted using these settings, it will return to usir the default settings shown below. |  |  |  |  |  |
|   |                                            | Rack Overview                                                                                                    | One Time Boot from: Select                                                                                                    |  |  |  |  |  |
|   |                                            | Primary: 9080702                                                                                                    | Apply                                                                                                    |  |  |  |  |  |
|   |                                            | Enclosure Information     Enclosure Settings     Active Onboard Administrator                                                                                                    | The boot method that the servers will use permanently.                                                                                                    |  |  |  |  |  |
|   |                                            | Standby Onboard Administrator<br>Standby Onboard Administrator<br>Device Bays<br>1. biade01<br>2. biade02<br>3. biade05<br>5. biade05<br>5. biade05<br>6. biade06<br>7. biade07<br>8. biade07<br>8. biade07<br>8. biade07<br>9. biade07<br>9. biad07<br>9. biad07<br>9. bi | PL Device:<br>(Boot order)<br>USB Drive (A:)<br>USB Drive (C:)<br>Hard Drive C:()<br>PXE NIC 1 (**)<br>V                                                                         |  |  |  |  |  |
|   |                                            | <ul> <li>9. hostname1275662422</li> <li>10. hostname1275662420</li> </ul>                                                                                                    | Apply                                                                                                    |  |  |  |  |  |
|   |                                            | Power and Thermal     Leare/Authentication                                                                                                    | * See Boot Controller Order on Server's ROM-Based Setup Utility<br>** See Embedded Nics under System Onlions section on Server's ROM-Based Setup Utility                         |  |  |  |  |  |
| 3 | <b>OA:</b> Verify/update                   | Verify that the Boot                                                                                                    | order is as follows. If it is not, use the up and down arrows to                                                                                                    |  |  |  |  |  |
|   | Boot device Order                          | adjust the order to m                                                                                                    | atch the picture below, then click on Apply                                                                                                    |  |  |  |  |  |
| ] |                                            | Note that for servers                                                                                                    | that do not have a CD-ROM, set USB to be on top.                                                                                                    |  |  |  |  |  |
|   |                                            | IPL Device: CD-ROM<br>(Boot order) Diskette<br>USB Dri<br>Hard Dr<br>PXE NIC                                                                                                    | M<br>P Drive (A:)<br>iveKey (C:)<br>ive C: (*)<br>: 1 (**)                                                                                                    |  |  |  |  |  |

# Procedure 19. Confirm/Update Blade server BIOS Settings

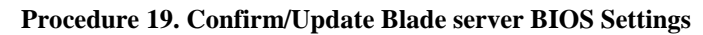

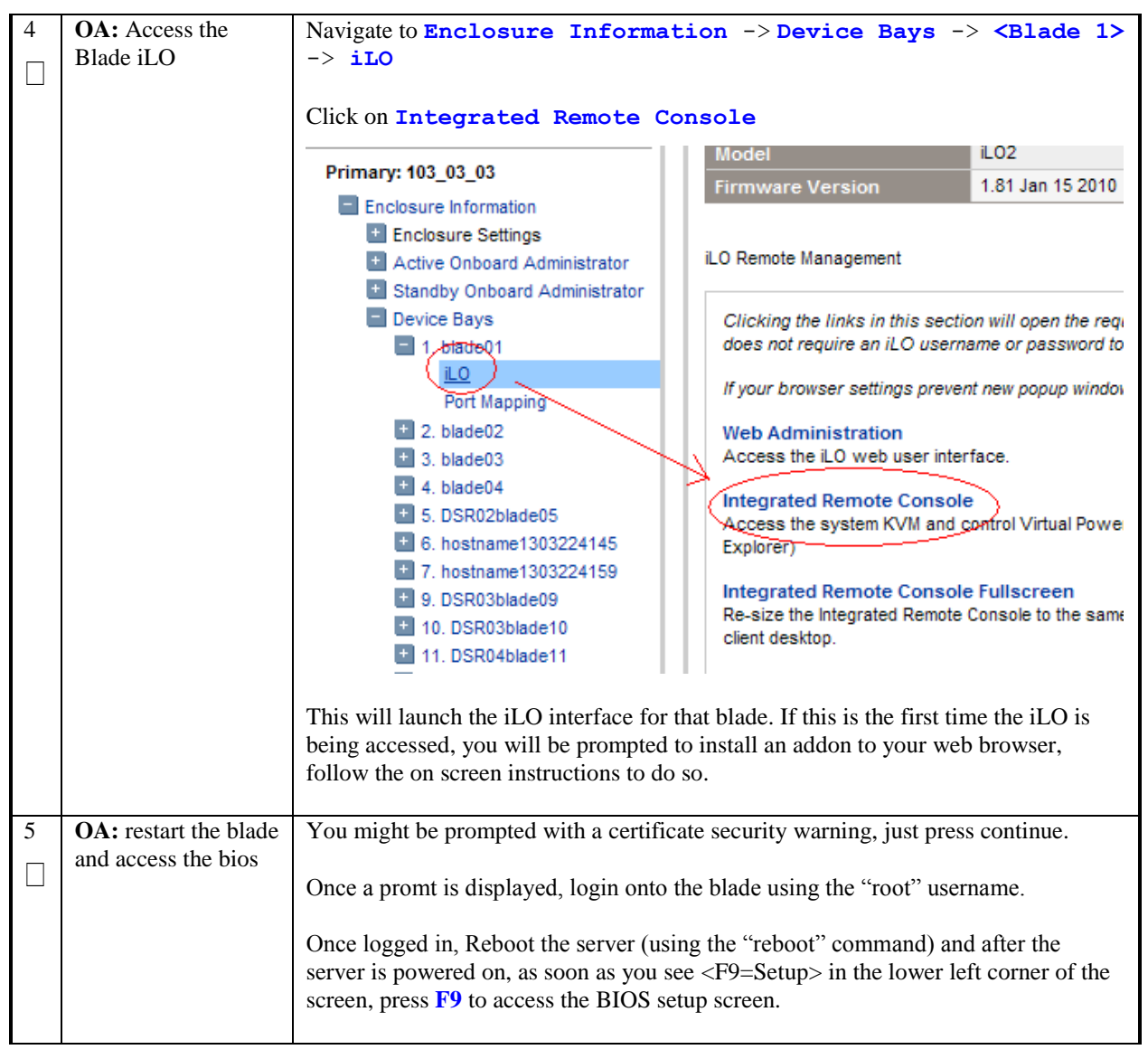

#### Procedure 19. Confirm/Update Blade server BIOS Settings

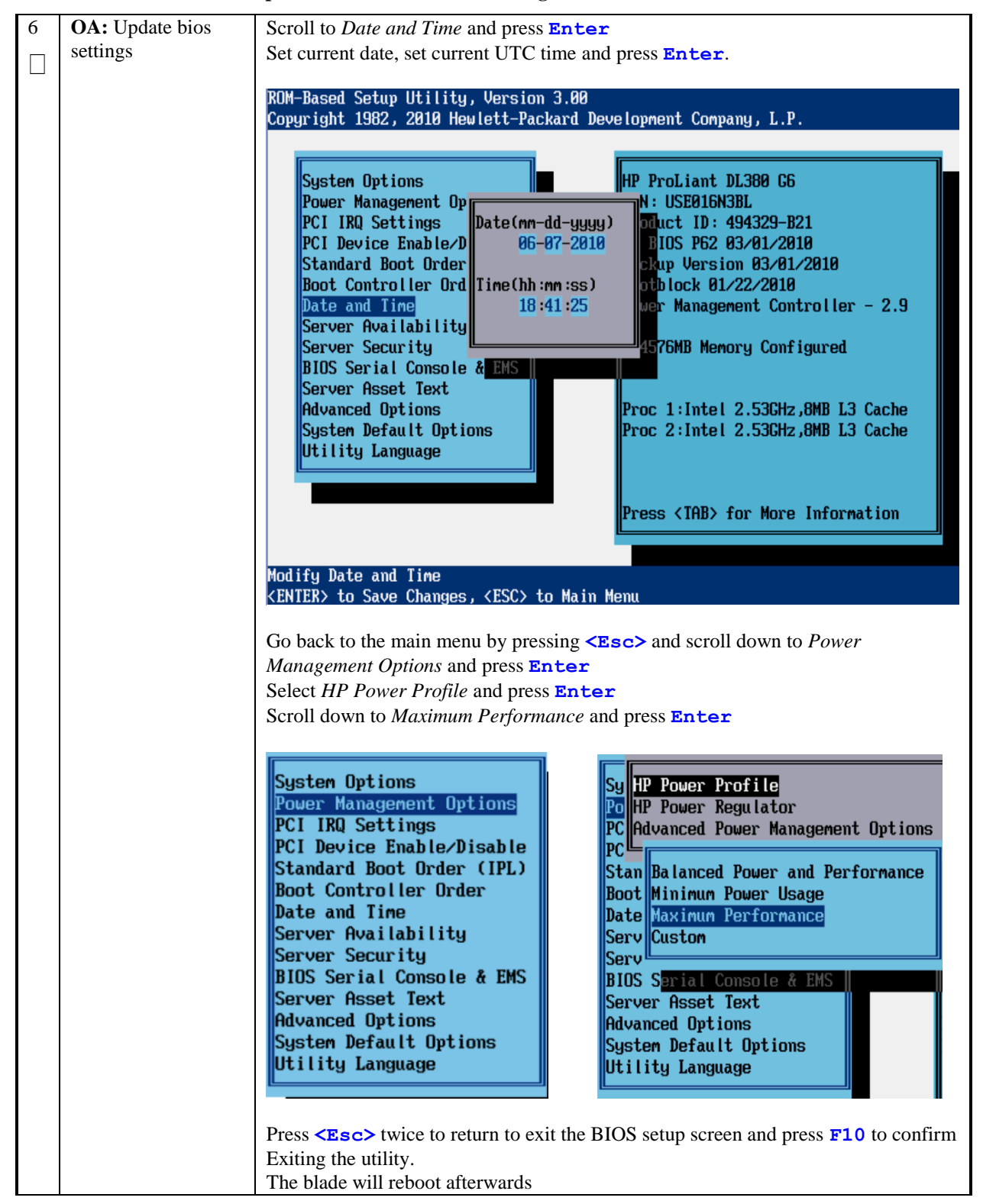

# Procedure 19. Confirm/Update Blade server BIOS Settings

| 7 | OA: Repeat for the | Repeat Steps 2 through 6 for the remaining blades. Once done, exit out of the OA |
|---|--------------------|----------------------------------------------------------------------------------|
|   | remaining blades   | GUI.                                                                             |
|   |                    |                                                                                  |
|   |                    |                                                                                  |
|   |                    |                                                                                  |
|   |                    |                                                                                  |

#### Procedure 20. Disable SNMP on iLO Interface

| S      | This procedure will                                                           | provide the steps to disable SNMP on the iLO interfaces of both rack mount                                                                                                    |  |  |  |  |  |  |  |  |
|--------|-------------------------------------------------------------------------------|----------------------------------------------------------------------------------------------------|--|--|--|--|--|--|--|--|
| Ť      | servers and blades                                                            |                                                                                                    |  |  |  |  |  |  |  |  |
| Ε      |                                                                               |                                                                                                    |  |  |  |  |  |  |  |  |
| P<br># | Prerequisite: Procedure 18. Upgrade Blade server Firmware has been completed. |                                                                                                    |  |  |  |  |  |  |  |  |
| #      | Check off ( $\checkmark$ ) each step as it is                                 | Check off ( $m \psi$ each step as it is completed. Boxes have been provided for this purpose under each step number.                                                                                                    |  |  |  |  |  |  |  |  |
|        | IF THIS PROCEDURE FAILS                                                       | 5, CONTACT TEKELEC TECHNICAL SERVICES AND ASK FOR ASSISTANCE.                                                                                                    |  |  |  |  |  |  |  |  |
| 1      | <b>OA GUI:</b> Login                                                          | This procedure needs to be repeated for every Rack Mount Server and blade in                                                                                                    |  |  |  |  |  |  |  |  |
|        | on our zogin                                                                  | the system.                                                                                                    |  |  |  |  |  |  |  |  |
|        |                                                                               |                                                                                                    |  |  |  |  |  |  |  |  |
|        |                                                                               | Open your web browser and navigate to the Blade iLO IP address You will see one of the following depending on the iLO Version                                                                                                    |  |  |  |  |  |  |  |  |
|        |                                                                               | Integrated Lights-Out 2       Integrated Lights-Out 3       Integrated Lights-Out 3         HP ProLiont       Integrated Lights-Out 2       Integrated Lights-Out 3         Login to the GUI using an Administrator account name and password. |  |  |  |  |  |  |  |  |
|        | Blade iLO:<br>Navigate SNMP<br>Management Page                                | If using iLO2, then select the Administration tab on the top navigation bar, then select the Management menu item on the left navigation bar to display the SNMP Settings page.                                                                |  |  |  |  |  |  |  |  |
|        |                                                                               | If using iLO3 or iLO4, then expand the Administration menu item in the left hand navigation pane and select the Management sub-menu item to display the Management configuration page.                                                         |  |  |  |  |  |  |  |  |
| 3      | Blade iLO: Disable<br>SNMP                                                    | Select option <b>Disabled</b> for each of the 3 SNMP settings as shown below, then click <b>Apply Settings</b> to save the change. The web page will refresh but no specific indication will be given that settings have been saved.           |  |  |  |  |  |  |  |  |

#### Procedure 20. Disable SNMP on iLO Interface

| 4 | Blade iLO: Verify                        | To verify the setting change navigate away from the SNMP/Insight Manager                  |
|---|------------------------------------------|-------------------------------------------------------------------------------------------|
|   | the Changes                              | Settings page and then go back to it to verify the SNMP settings are disabled.            |
|   |                                          | Click the <b>Log</b> Out link in upper right corner of page to log out of the iLO Web UI. |
| 5 | Complete for<br>remaining iLO<br>devices | Repeat this procedure all remaining iLO 2 Servers.                                        |

# 4.12 Install TVOE on Rack Mounted Servers

NOTE: IF THIS INSTALLATION DOES NOT HAVE NOAMP servers running on RMSes, then skip this entire section and continue with section 4.13

| S<br>T<br>E<br>P | This procedure will install the TVOE operating system on the additional Rack Mounted Servers.<br>Recall that TVOE has already been installed on the First RMS server which is running the PMAC software. |                                                                                                    |  |  |  |  |  |  |
|------------------|----------------------------------------------------------------------------------------------------|----------------------------------------------------------------------------------------------------|--|--|--|--|--|--|
| #                | Prerequisite: PMAC (virtualized) has been installed on the First RMS Server.                                                                                                    |                                                                                                    |  |  |  |  |  |  |
|                  | Check off ( $\checkmark$ ) each step as it i                                                                                                    | is completed. Boxes have been provided for this purpose under each step number.                                                                                                    |  |  |  |  |  |  |
|                  | IF THIS PROCEDURE FAIL                                                                                                    | S, CONTACT TEKELEC TECHNICAL SERVICES AND ASK FOR ASSISTANCE.                                                                                                    |  |  |  |  |  |  |
| 1                | PM&C GUI:                                                                                                    | Open web browser and Login to PMAC GUI as pmacadmin user.                                                                                                    |  |  |  |  |  |  |
|                  | Login                                                                                                    |                                                                                                    |  |  |  |  |  |  |
|                  | PM&C GUI:<br>Configure Cabinets<br>if Needed                                                                                                    | Navigate to Main Menu -> Hardware -> System Configuration -><br>Configure Cabinets.<br>Main Menu<br>Hardware<br>System Configuration<br>Configure Cabinets<br>Configure Enclosures<br>Software<br>If you see this message:<br>Provisioned Cabinets<br>There are no provisioned<br>cabinets<br>Add Cabinet Delete Cabinet<br>Then press Add Cabinet, Enter a cabinet id for your RMS systems, then<br>press Add Cabinet again.<br>If there are already cabinets listed on this screen, then proceed ahead. |  |  |  |  |  |  |
|                  |                                                                                                    |                                                                                                    |  |  |  |  |  |  |

| 3 | PM&C GUI:<br>Configure RMS on<br>PMAC Server | Navigate to Mai<br>Configure R<br>B A Main M<br>B A Haro<br>B S                            | .n Menu -> Hardwa<br>MS.<br>enu<br>dware<br>system Configuration                                       | are -> System Configuration ->                                  | > |  |  |
|---|----------------------------------------------|--------------------------------------------------------------------------------------------|----------------------------------------------------------------------------------------------------|-----------------------------------------------------------------|---|--|--|
|   |                                              |                                                                                            | Configure Cabinet<br>Configure Enclosu                                                                 | res                                                             |   |  |  |
|   |                                              | Click Add RMS                                                                              |                                                                                                    |                                                                 |   |  |  |
|   |                                              | RMS IP                                                                                     |                                                                                                    | RMS Name                                                        |   |  |  |
|   |                                              |                                                                                            | There are no pro                                                                                       | ovisioned RMS                                                   |   |  |  |
|   |                                              | Add RMS                                                                                    | Edit RMS Delete R                                                                                      | MS Find RMS Found RMS                                           |   |  |  |
|   |                                              | Enter Informatio<br>cabinet ID, and f<br>IP:<br>Name:<br>Cabinet ID:<br>User:<br>Password: | In about the RMS serve<br>finally enter the iLO use<br>10.194.19.204<br>NOAM-A<br>104<br>Administrator | er: It's iLO IP address, name, pick the<br>ername and password. |   |  |  |
|   |                                              | Click Add RMS                                                                              |                                                                                                    |                                                                 |   |  |  |
|   |                                              | The iLO IP addr                                                                            | ress and name of the new                                                                               | w RMS should now display:                                       |   |  |  |
|   |                                              | RMS IP                                                                                     |                                                                                                    | RMS Name                                                        |   |  |  |
|   |                                              | 10.194.19.204                                                                              |                                                                                                    | NOAM-A                                                          |   |  |  |
|   |                                              | REPEAT THIS<br>PMAC TO CO                                                                  | STEP FOR ANY AD<br>NFIGURE.                                                                            | DITIONAL RMSes YOU WISH THE                                     |   |  |  |

| 4 | <b>TVOE Host:</b>                           | Add the TVOE ISO image to the PM&C, this can be done in one of three ways:                                                                                                    |  |  |  |  |  |
|---|---------------------------------------------|----------------------------------------------------------------------------------------------------|--|--|--|--|--|
|   | Load TVOE 2.0 ISO                           | 1. Insert the TVOE 2.0 <b>64 bit</b> CD required by the application into the removable media drive.                                                                                                    |  |  |  |  |  |
|   |                                             | 2. Attach the USB device containing the ISO image to a USB port.                                                                                                    |  |  |  |  |  |
|   |                                             | 3. Using a TVOE <b>64 bit</b> iso file                                                                                                    |  |  |  |  |  |
|   |                                             | cd into the directory where your ISO image is located on the $\underline{\text{TVOE Host}}$ (not on the PM&C server)                                                                                                    |  |  |  |  |  |
|   |                                             | Using scp, copy the ISO file to the PM&C                                                                                                    |  |  |  |  |  |
|   |                                             | <pre># scp <tvoe_image>.iso root@<pmac_management_network_ip>:/var/TKLC/smac/image/i soimages/home/smacftpusr/</pmac_management_network_ip></tvoe_image></pre>                                                                                                    |  |  |  |  |  |
| 5 | <b>PM&amp;C GUI:</b><br>Attach the software | If in Step 4 the ISO image was transferred directly to the PM&C guest via sftp, skip the rest of this step and continue with step 6. If the image is on a CD or USB device, continue with this step.                                                                                                    |  |  |  |  |  |
|   | Guest                                       | In the PM&C GUI, nevigate to Main Menu ➤ VM Managmenet In the "VM<br>Entities" list, select the PM&C guest. On the resulting "View VM Guest" page,<br>select the "Media" tab.<br>Under the Media tab, find the ISO image in the "Available Media" list, and click its<br>"Attach" button After a pause the image will appear in the "Attached Media" list                                                                                                    |  |  |  |  |  |
|   |                                             |                                                                                                    |  |  |  |  |  |
|   |                                             | View VM Guest                                                                                                    |  |  |  |  |  |
|   |                                             | View VM Guest Name: vm-pmacdev6 Host: fe80::461e:a1ff:fe06:484 Current Power State: Running Change to On                                                                                                    |  |  |  |  |  |
|   |                                             | View VM Guest         Name: vm-pmacdev6       Current Power State: Running         Host: fe80::461e:a1ff:fe06:484       Change to         VM Info       Software       Network                                                                                                    |  |  |  |  |  |
|   |                                             | View VM Guest Name: vm-pmacdev6 Host: fe80::461e:a1ff:fe06:484 VM Info Software Network Media Attached Media Attached Image Path                                                                                                    |  |  |  |  |  |
|   |                                             | View VM Guest Name: vm-pmacdev6 Host: fe80::461e:a1ff:fe06:484 Change to On   VM Info Software Network Media Attached Media Attached Image Path Detach /var/TKLC/tvoe/mapping-isos/vm-pmacdev6.iso                                                                                                    |  |  |  |  |  |
|   |                                             | View VM Guest<br>Name: vm-pmacdev6<br>Host: fe80::461e:a1ff:fe06:484<br>Change to On •<br>VM Info Software Network Media<br>Attached Media<br>Attached Image Path<br>Detach /var/TKLC/tvoe/mapping-isos/vm-pmacdev6.iso<br>Detach /media/sdb1/000-0000-6.0.0_80.16.0-CentOS-6.2-x86_64.iso                                                                                                    |  |  |  |  |  |
|   |                                             | View VM Guest         Name: vm-pmacdev6       Current Power State: Running         Host: fe80::461e:a1ff:fe06:484       On          VM Info       Software       Network       Media         Attached       Image Path       On          Detach       /var/TKLC/tvoe/mapping-isos/vm-pmacdev6.iso       On          Detach       /media/sdb1/000-0000-60.0_80.16.0-CentOS-6.2-x86_64.iso          Available       Media       Mage Path         Attach       Label       Image Path                                                                                                    |  |  |  |  |  |
|   |                                             | View VM Guest         Name: vm-pmacdev6       Current Power State: Running         Host: fe80::461e:a1ff:fe06:484       Change to       On         VM Info       Software       Network       Media         Attached       Image Path       Image Path       Image Path         Detach       /var/TKLC/tvoe/mapping-isos/vm-pmacdev6.iso       Detach       /media/sdb1/000-0000-000-6.0.0_80.16.0-CentOS-6.2-x86_64.iso         Available       Media       Mage Path       Image Path         Attach       Label       Image Path       Image Path         Attach       Label       Image Path       Image Path                                                                                                    |  |  |  |  |  |
|   |                                             | View VM Guest         Name: vm-pmacdev6       Current Power State: Running         Host: fe80:461e:a1ff:fe06:484       Change to         VM Info       Software       Network         Attached       Image Path         Detach       /var/TKLC/tvoe/mapping-isos/vm-pmacdev6.iso         Detach       /media/sdb1/000-0000-000-6.0.0_80.16.0-CentOS-6.2-x86_64.iso         Available Media         Attach       Label       Image Path         Attach       Label       Image Path         Attach        |  |  |  |  |  |
|   |                                             | View VM Guest         Name: vm-pmacdev6       Current Power State: Running         Host: fe80::461e:a1ff:fe06:484       Change to       On         VM Info       Software       Network       Media         Attached       Mage Path       On       Image Path         Detach       /var/TKLC/twoe/mapping-isos/vm-pmacdev6.iso       Detach       /media/sdb1/000-0000-000-6.0.0_80.16.0-CentOS-6.2-x86_64.iso         Available       Media       Image Path       Image Path         Attach       Label       Image Path         Attach       Label       Image Path         Attach       Label       Image Path         Attach       Label       Image Path         Attach       Label       Image Path         Attach       Label       Image Path         Attach       Label       Image Path         Attach       tkic_000-0000-000_Rev_A_80.16 (media/sdb1/000-0000-000-6.0.0_80.16.0-CentOS-6.2-x86_64.iso         Attach       tkic_000-0000-000_Rev_A_80.17 (Var/TKLC/upgrade/TPD.install-6.0.0_80.17.0-CentOS6.2-x86_64.iso         Edit       Delete       Install OS       Clone Guest |  |  |  |  |  |
|   |                                             | View VM Guest         Name: vm-pmacdev6       Current Power State: Running         Host: fe80:461e:a1ff:fe06:484       Change to         VM Info       Software       Network         Media       Attached Media         Attached       Image Path       Detach       /var/TKLC/tvoe/mapping-isos/vm-pmacdev6.iso         Detach       /war/TKLC/tvoe/mapping-isos/vm-pmacdev6.iso       Detach       /media/sdb1/000-0000-000-6.0.0_80.16.0-CentOS-6.2-x86_64.iso         Attach       Label       Image Path       Image Path         Attach       Label       Image Path         Attach       Label       Image Path         Attach       Label       Image Path         Attach       Label       Image Path         Attach       Label       Image Path         Attach       Label       Image Path         Attach       Ixic_0000-0000-Rev_A_80.16       //media/sdb1/000-0000-000-6.0.0_80.16.0-CentOS-6.0_80.17.0-CentOS6.2-x86_64.iso         Edit       Delete       Install OS       Clone Guest         Upgrade       Accept Upgrade       Reject Upgrade                                 |  |  |  |  |  |

| 6                                                                                                    | PM&C GUI:      | Navigate to Main Menu -> Software -> Manage Software Images                                                                                                    |  |  |
|----------------------------------------------------------------------------------------------------|----------------|----------------------------------------------------------------------------------------------------|--|--|
|                                                                                                    | Add TVOE image |                                                                                                    |  |  |
|                                                                                                    |                | Press Add Image button. Use the drop down to select the image.                                                                                                    |  |  |
|                                                                                                    |                |                                                                                                    |  |  |
|                                                                                                    |                | Image Name Type Architecture Description                                                                                                    |  |  |
|                                                                                                    |                | There are no images in repository                                                                                                    |  |  |
|                                                                                                    |                | Add Image Edit Image Delete Image                                                                                                    |  |  |
|                                                                                                    |                |                                                                                                    |  |  |
|                                                                                                    |                | If the image was supplied on a CD or a USB drive, it will appear as a virtual device ("device://"). These devices are assigned in numerical order as CD and USB images become available on the Management Server. The first virtual device is reserved for internal use by TVOE and PM&C therefore, the iso image of interest is normally present on the second device, "device://dev/sr1". If one or more CD or USB-based images were already present on the Management Server before you started this procedure, choose a correspondingly higher device number. If in Step 4 the image was transferred to PM&C via sftp it will appear in the list as a |  |  |
|                                                                                                    |                | local file "/var/TKLC/".                                                                                                    |  |  |
|                                                                                                    |                | Add Software Image                                                                                                    |  |  |
|                                                                                                    |                | web Aug 08 13:51:34 2012 010                                                                                                    |  |  |
|                                                                                                    |                | Images may be added from any of these sources:                                                                                                    |  |  |
|                                                                                                    |                | Takeloo provided media in the PMSC beet's CD/DVD drive (See Note)                                                                                                    |  |  |
|                                                                                                    |                | USB media attached to the PM&C's host (See Note)                                                                                                    |  |  |
|                                                                                                    |                | External mounts. Prefix the directory with "extfile///"                                                                                                    |  |  |
|                                                                                                    |                | These local search paths:                                                                                                    |  |  |
|                                                                                                    |                | /var/TKLC/upgrade/*.iso                                                                                                    |  |  |
|                                                                                                    |                | /var/TKLC/smac/image/isoimages/home/smacftpusr/*.iso                                                                                                    |  |  |
|                                                                                                    |                | Note: CD and USB images mounted on PM&C's VM host must first be made accessible to the PM&C VM guest. To do                                                                                                    |  |  |
|                                                                                                    |                | this, go to the wedia tab of the PM&C guest's view vM Guest page.                                                                                                    |  |  |
| Path: /var/TKLC/smac/image/isoimages/home/smacftpusr/872-2290-104-2  /var/TKLC/smac/image/isoimages/home/smacftpusr/872-2290-104-2 0.0 80.14.0-TVOE /var/TKLC/smac/image/isoimages/home/smacftpusr/872-2441-101-5 0.0 50.6 0-PIMAC-3 Description: /var/TKLC/smac/image/isoimages/home/smacftpusr/872-2464-101-5 0.0 50.10.0-ALEX/ device://dev/sr0 device://dev/sr1 device://dev/sr3 |                | Path: /var/TKLC/smac/image/isoimages/home/smacftpusr/872-2290-104-2  /var/TKLC/smac/image/isoimages/home/smacftpusr/872-2290-104-2.0.0 80.14.0-TV/OE-x86_64.iso /var/TKLC/smac/image/isoimages/home/smacftpusr/872-2441-101-5.0.0_50.60-PIMAC-x86_64.iso /var/TKLC/smac/image/isoimages/home/smacftpusr/872-2464-101-5.0.0_50.10.0-ALEXA-x86_64.iso device://dev/sr0 device://dev/sr1 device://dev/sr2 device://dev/sr3                                                                                                    |  |  |
|                                                                                                    |                | Add New Image                                                                                                    |  |  |
|                                                                                                    |                |                                                                                                    |  |  |
|                                                                                                    |                | Select the appropriate path and Press Add New Image button.                                                                                                    |  |  |
|                                                                                                    |                | You may check the progress using the Task Monitoring link. Observe the green bar indicating success.                                                                                                    |  |  |
|                                                                                                    |                | Once the green bar is displayed, remove the TVOE 2.0 Media from the optical drive of the management server.                                                                                                    |  |  |

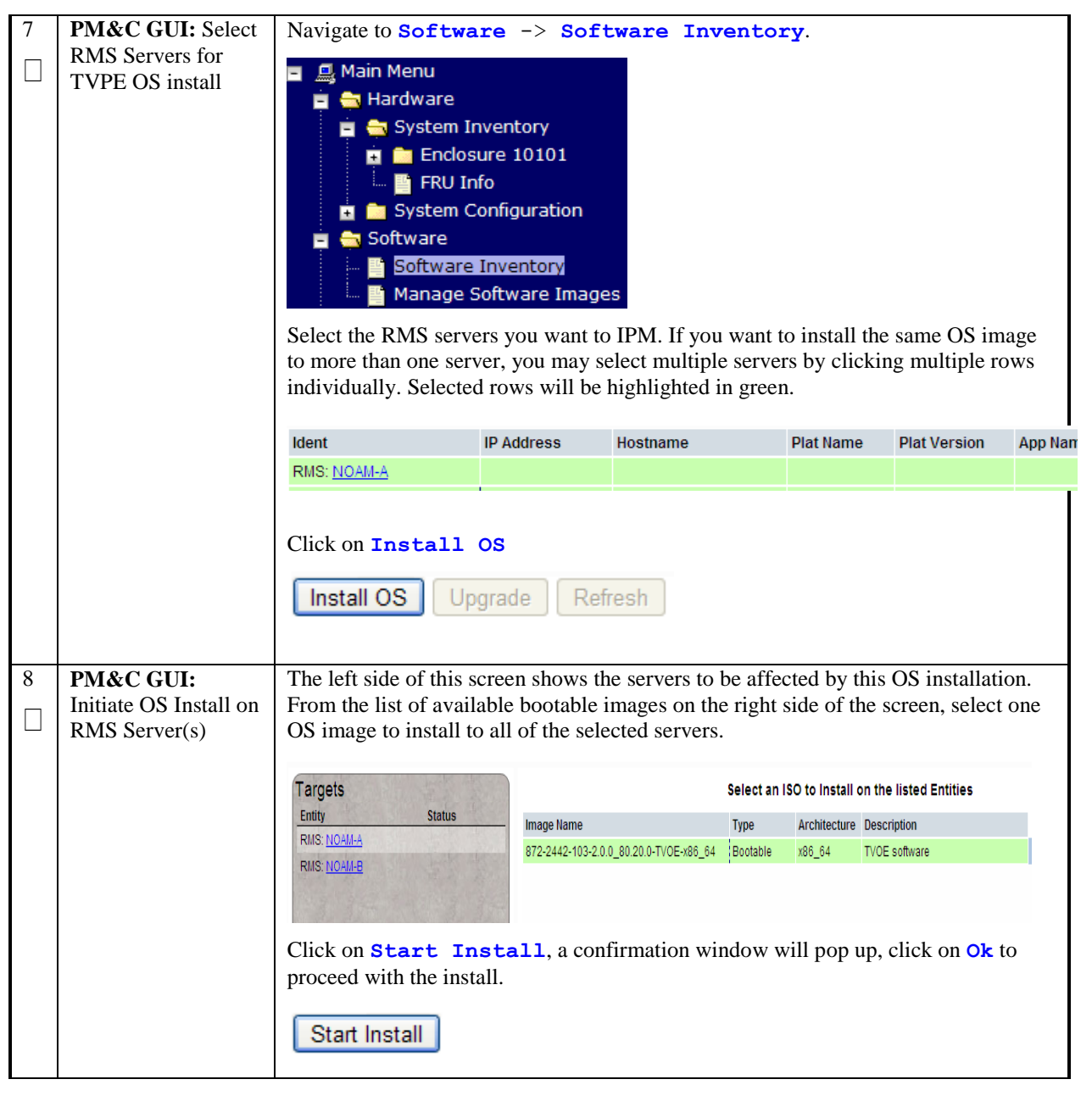

| 9                                               | PM&C GUI: | Navi                                                       | gate to Main                                   | Menu > Task                                                          | Monitoring to r                                                            | nonitor th        | e progress             | of the    |
|-------------------------------------------------|-----------|------------------------------------------------------------|------------------------------------------------|----------------------------------------------------------------------|----------------------------------------------------------------------------|-------------------|------------------------|-----------|
| Monitor OS Install TVOE Installation background |           |                                                            |                                                |                                                                      |                                                                            |                   |                        |           |
|                                                 |           | task. A separate task will appear for each blade affected. |                                                |                                                                      |                                                                            |                   |                        |           |
|                                                 |           | ID                                                         | Task                                           | Target                                                               | Status                                                                     | Running Tim       | e Start Time           | Progress  |
|                                                 |           | 14                                                         | Install OS                                     | Enc: <u>10101</u> Bay: <u>15F</u>                                    | Boot install image                                                         | 0:00:01           | 2011-09-20<br>11:12:02 | 50%       |
|                                                 |           | 13                                                         | Install OS                                     | Enc: <u>10101</u> Bay: <u>8F</u>                                     | Boot install image                                                         | 0:00:01           | 2011-09-20<br>11:12:02 | 50%       |
|                                                 |           | 12                                                         | Install OS                                     | Enc: <u>10101</u> Bay: <u>7F</u>                                     | Boot install image                                                         | 0:00:01           | 2011-09-20<br>11:12:02 | 50%       |
|                                                 |           | 11                                                         | Install OS                                     | Enc: <u>10101</u> Bay: <u>2F</u>                                     | Boot install image                                                         | 0:00:01           | 2011-09-20<br>11:12:02 | 50%       |
|                                                 |           | 10                                                         | Install OS                                     | Enc: <u>10101</u> Bay: <u>1F</u>                                     | Boot install image                                                         | 0:00:02           | 2011-09-20<br>11:12:01 | 50%       |
|                                                 |           | 9                                                          | Add Image                                      |                                                                      | Done: TPD.install-5.0.0_72.20.0-<br>CentOS5.6-x86_64                       | 0:00:09           | 2011-09-20<br>11:01:50 | 100%      |
|                                                 | Wh<br>wil | When will i                                                | n the installat<br>ndicate "1009<br>Install 05 | ion is complete <sub>.</sub><br>%".<br><sup>RMS: <u>NOAM-B</u></sup> | , the task will change<br>Done: 872-2442-103-2.0.0_80.20.0-<br>TVOE-x86_64 | to green <i>a</i> | and the Pro            | gress bar |

| S | This procedure will extend the TVOE networking configuration on the First RMS server in                          |  |  |  |  |
|---|----------------------------------------------------------------------------------------------------|--|--|--|--|
| Т | preparation for the installation of the NOAMP VM on that RMS.                                                    |  |  |  |  |
| Ε |                                                                                                    |  |  |  |  |
| P | NOTE: If a NOAMP VM will NOT be co-located with the PMAC VM on the First RMS (for                                |  |  |  |  |
| # | instance, this server will only run PMAC, but there are 2 additional RMS which will not), then                   |  |  |  |  |
|   | skip this procedure and continue with the next procedure.                                                        |  |  |  |  |
|   |                                                                                                    |  |  |  |  |
|   | Prerequisite: TVOE and PMAC (virtualized) have been installed on the First RMS Server                            |  |  |  |  |
|   |                                                                                                    |  |  |  |  |
|   |                                                                                                    |  |  |  |  |
|   | Check off ( $$ ) each step as it is completed. Boxes have been provided for this purpose under each step number. |  |  |  |  |
|   |                                                                                                    |  |  |  |  |
|   | IF THIS PROCEDURE FAILS, CONTACT TEKELEC TECHNICAL SERVICES AND ASK FOR ASSISTANCE.                              |  |  |  |  |
|   |                                                                                                    |  |  |  |  |

| 1 | Determine Bridge<br>names and interfaces<br>for XMI and IMI,<br>and Netbackup (if<br>used) networks. | Determine the bridge names and physical bridge interfaces to be used on the TVOE<br>server for the NOAMP <b>XMI</b> and <b>IMI</b> networks. Based on the site survey, you will<br>need to determine if you are using vlan tagging or not, what bonds will be used, and<br>also the actual Ethernet interfaces that will make up those bonds.<br>If the netbackup bridge and interface were not previously configured on this server<br>when PMAC was installed, determine those values as well.<br>Fill in the appropriate values in the table below: |                                                    |                                                                                                    |  |
|---|----------------------------------------------------------------------------------------------------|----------------------------------------------------------------------------------------------------|----------------------------------------------------|----------------------------------------------------------------------------------------------------|--|
|   |                                                                                                    | NOAM&P<br>Guest<br>Interface<br>Name                                                                                                    | TVOE Bridge Name                                   | TVOE Bridge Interface                                                                                                    |  |
|   |                                                                                                    | xmi                                                                                                    | xmi                                                | Interface Bond:<br><tvoe_xmi_bridge_interface_bond><br/>Interface Name ( will be same as<br/>interface bond if not using tagging):<br/><tvoe_xmi_bridge_interface></tvoe_xmi_bridge_interface></tvoe_xmi_bridge_interface_bond> |  |
|   |                                                                                                    | imi                                                                                                    | imi                                                | Interface Bond:<br><tvoe_imi_bridge_interface_bond><br/>Interface Name ( will be same as<br/>interface bond if not using tagging):<br/><tvoe_imi_bridge_interface></tvoe_imi_bridge_interface></tvoe_imi_bridge_interface_bond> |  |
|   |                                                                                                    | netbackup                                                                                                    | netbackup                                          | : Interface Name                                                                                                    |  |
|   | First RMS Server:<br>Login                                                                           | Log in to the T<br>Use either the i                                                                                                    | VOE prompt of the first<br>LO facility, or the TVC | t RMS server (the one running the PMAC).<br>DE's IP address on the management network.                                                                                                    |  |

| 3      | First RMS Server: | Verify the xmi bridge interface bond by running the following command:                                                                                                    |
|--------|-------------------|----------------------------------------------------------------------------------------------------|
|        | Configure XMI     |                                                                                                    |
|        | Bridge Interface  | <b>Note:</b> The output below is for illustrative purposes only. The example output below                                                                                    |
|        | Bond              | shows the control bridge configured.                                                                                                    |
|        |                   | # netAdm query -device= <tvoe bond="" bridge="" xmi=""></tvoe>                                                                                                    |
|        |                   | " nearan query actice=(iton_min_bitage_bona)                                                                                                    |
|        |                   | Protocol: none                                                                                                    |
|        |                   | On Boot: yes                                                                                                    |
|        |                   | Persistent: yes                                                                                                    |
|        |                   | Bonded Mode: active-backup                                                                                                    |
|        |                   | Enslaving: eth01 eth02                                                                                                    |
|        |                   | If the bond has already been configured you will see output similar to what you see above. If this is so, <b>skip to the next step</b> . Otherwise, continue with this step. |
|        |                   | Create bonding interface and associate subordinate interfaces with bond:                                                                                                    |
|        |                   | <pre># netAdm adddevice=<tvoe_xmi_bridge_bond>onboot=vestype=Bondingmode=active-backupmiimon=100</tvoe_xmi_bridge_bond></pre>                                                |
|        |                   | Interface <tvoe_xmi_bridge_bond> added</tvoe_xmi_bridge_bond>                                                                                                    |
|        |                   | <pre># netAdm setdevice=<tvoe_xmi_bridge_bond_ethernet1> type=Ethernet</tvoe_xmi_bridge_bond_ethernet1></pre>                                                                |
|        |                   | master= <tvoe_xmi_bridge_bond>slave=yesonboot=yes</tvoe_xmi_bridge_bond>                                                                                                    |
|        |                   | Interface <tvoe_xmi_bridge_bond_ethernet1> updated</tvoe_xmi_bridge_bond_ethernet1>                                                                                          |
|        |                   | <pre># netAdm setdevice=<tvoe_xmi_bridge_bond_ethernet2> type=Ethernet</tvoe_xmi_bridge_bond_ethernet2></pre>                                                                |
|        |                   | master= <tvoe_xmi_bridge_bond>slave=yesonboot=yes</tvoe_xmi_bridge_bond>                                                                                                    |
|        |                   | Interface <tvoe_xmi_bridge_bond_ethernet2> updated</tvoe_xmi_bridge_bond_ethernet2>                                                                                          |
| 1      | First DMS Sorvor  | Perform the following command if you are using VI AN tagging                                                                                                    |
| -<br>- | Create XMI Bridge | If not, skip to the next command:                                                                                                    |
|        | create min bridge |                                                                                                    |
|        |                   | <pre># netAdm add -device=<tvoe_xmi_bridge_interface>onboot=yes</tvoe_xmi_bridge_interface></pre>                                                                            |
|        |                   | Interface <tvoe_xmi_bridge_interface> created.</tvoe_xmi_bridge_interface>                                                                                                   |
|        |                   |                                                                                                    |
|        |                   | <pre># netAdm addtype=Bridgename=xmionboot=yesbridgeInterfaces=<tvoe bridge="" interface="" xmi=""></tvoe></pre>                                                             |
|        |                   |                                                                                                    |
|        |                   | Interface <tvoe_xmi_bridge_interface> updated.<br/>Bridge xmi created.</tvoe_xmi_bridge_interface>                                                                           |
|        |                   |                                                                                                    |

| 5 | First RMS Server:                 | Verify the imi bridge interface bond by running the following command:                                                                                                    |  |
|---|-----------------------------------|----------------------------------------------------------------------------------------------------|--|
|   | Configure IMI<br>Bridge Interface | <b>Note:</b> The output below is for illustrative purposes only. The example output below shows the control bridge configured                                                |  |
|   | Dond                              | shows the control bridge configured.                                                                                                    |  |
|   |                                   | <pre># netAdm query -device=<tvoe_imi_bridge_bond></tvoe_imi_bridge_bond></pre>                                                                                              |  |
|   |                                   | Protocol: none                                                                                                    |  |
|   |                                   | On Boot: yes<br>Porsistant: yes                                                                                                    |  |
|   |                                   | Bonded Mode: active-backup                                                                                                    |  |
|   |                                   | Enslaving: eth01 eth02                                                                                                    |  |
|   |                                   | If the bond has already been configured you will see output similar to what you see above. If this is so, <b>skip to the next step</b> . Otherwise, continue with this step. |  |
|   |                                   | Create bonding interface and associate subordinate interfaces with bond:                                                                                                    |  |
|   |                                   | <pre># netAdm adddevice=<tvoe_imi_bridge_bond></tvoe_imi_bridge_bond></pre>                                                                                                  |  |
|   |                                   | onboot=yestype=Bondingmode=active-backupmiimon=100<br>Interface <tvoe bond="" bridge="" imi=""> added</tvoe>                                                                 |  |
|   |                                   | # netAdm setdevice= <tvoe bond="" bridge="" ethernet1="" imi=""></tvoe>                                                                                                    |  |
|   |                                   | type=Ethernet                                                                                                    |  |
|   |                                   | master= <tvoe_imi_bridge_bond>slave=yesonboot=yes<br/>Interface <tvoe bond="" bridge="" ethernet1="" imi=""> updated</tvoe></tvoe_imi_bridge_bond>                           |  |
|   |                                   | # netAdm setdevice= <tvoe bond="" bridge="" ethernet2="" imi=""></tvoe>                                                                                                    |  |
|   |                                   | type=Ethernet                                                                                                    |  |
|   |                                   | master= <tvoe_imi_bridge_bond>slave=yesonboot=yes<br/>Interface <tvoe_imi_bridge_bond_ethernet2> updated</tvoe_imi_bridge_bond_ethernet2></tvoe_imi_bridge_bond>             |  |
|   |                                   |                                                                                                    |  |
|   |                                   |                                                                                                    |  |
| 6 | First RMS Server:                 | Perform the following command if you are using VLAN tagging.                                                                                                    |  |
|   | Create INII Bridge                | If not, skip to the next command:                                                                                                    |  |
|   |                                   | <pre># netAdm adddevice=<tvoe_imi_bridge_interface>onboot=yes Interface <tvoe_imi_bridge_interface> croated</tvoe_imi_bridge_interface></tvoe_imi_bridge_interface></pre>    |  |
|   |                                   | Interface (IVOE_IMI_DITUge_Interface/ Cleated.                                                                                                    |  |
|   |                                   | <pre># netAdm addtype=Bridgename=imionboot=yes</pre>                                                                                                    |  |
|   |                                   | bridgeInterfaces= <tvoe_imi_bridge_interface></tvoe_imi_bridge_interface>                                                                                                    |  |
|   |                                   | <pre>Interface <tvoe_imi_bridge_interface> updated. Bridge imi created.</tvoe_imi_bridge_interface></pre>                                                                    |  |
|   |                                   |                                                                                                    |  |

| 7 | <b>RMS Server iLO:</b> |                                                                                          |
|---|------------------------|------------------------------------------------------------------------------------------|
| _ | Set Hostname           | # su - platcfg                                                                           |
|   |                        | Distance Cartingentian Heility 2 05 (0) 2002 - 2011 Makalan Ten                          |
|   |                        | Hostname: hostname1322587482                                                             |
|   |                        |                                                                                          |
|   |                        |                                                                                          |
|   |                        |                                                                                          |
|   |                        | Main Menu                                                                                |
|   |                        | Maintenance -                                                                            |
|   |                        | Diagnostics 0<br>Server Configuration                                                    |
|   |                        | Network Configuration 📕<br>Exit                                                          |
|   |                        |                                                                                          |
|   |                        |                                                                                          |
|   |                        |                                                                                          |
|   |                        |                                                                                          |
|   |                        |                                                                                          |
|   |                        |                                                                                          |
|   |                        | Use arrow keys to move between options   <enter> selects   <f12> Main Menu</f12></enter> |
|   |                        | Navigate to Sever Configuration->Hostname-> Edit and enter a                             |
|   |                        | new hostname for your server.                                                            |
|   |                        |                                                                                          |
|   |                        | Edit Hostname                                                                            |
|   |                        | Hestneme, der WAE blade 11                                                               |
|   |                        | HOSCHAME: dsilvor-pladell                                                                |
|   |                        |                                                                                          |
|   |                        | OK Cancel                                                                                |
|   |                        |                                                                                          |
|   |                        |                                                                                          |
|   |                        |                                                                                          |
|   |                        |                                                                                          |
|   |                        |                                                                                          |
|   |                        | Press <b>OK</b> and select and continue to press Exit until you are at                   |
|   |                        | the platcig main menu again.                                                             |
|   |                        | NOTE: Although the new hostname has been properly configured                             |
|   |                        | and committed at this point, it will not appear on your command                          |
|   |                        | prompt unless you log out and log back in again                                          |

| 8 | <b>RMS Server iLO:</b> | From the platcfg main menu, navigate to Network Configuration -> SNMP                                             |  |  |
|---|------------------------|----------------------------------------------------------------------------------------------------|--|--|
|   | Configure SNMP         | Configuration -> NMS Configuration                                                                                |  |  |
|   |                        | Iondon : root 🛛 😒 😒                                                                                               |  |  |
|   |                        | File Edit View Bookmarks Settings Help Platform Configuration Utility 3.04 (C) 2003 - 2011 Tekelec, Inc Options ^ |  |  |
|   |                        | Hostname: hostname1305723774<br>NMS Servers                                                                       |  |  |
|   |                        |                                                                                                    |  |  |
|   |                        |                                                                                                    |  |  |
|   |                        | NMS Server Port Community String                                                                                  |  |  |
|   |                        |                                                                                                    |  |  |
|   |                        |                                                                                                    |  |  |
|   |                        |                                                                                                    |  |  |
|   |                        |                                                                                                    |  |  |
|   |                        |                                                                                                    |  |  |
|   |                        |                                                                                                    |  |  |
|   |                        |                                                                                                    |  |  |
|   |                        |                                                                                                    |  |  |
|   |                        | Press Edit.<br>Choose Add a New NMS Server                                                                        |  |  |
|   |                        | Choose Add a New NNIS Server                                                                                      |  |  |
|   |                        | Image: Settings     Icondom: root     Image: Settings       File     Edit     View     Bookmarks     Settings     |  |  |
|   |                        | Platform Configuration Utility 3.04 (C) 2003 - 2011 Tekelec, Inc.                                                 |  |  |
|   |                        |                                                                                                    |  |  |
|   |                        |                                                                                                    |  |  |
|   |                        | Hostname or IP:                                                                                                   |  |  |
|   |                        | Port:<br>SNMP Community String:                                                                                   |  |  |
|   |                        | OK Cancel                                                                                                    |  |  |
|   |                        |                                                                                                    |  |  |
|   |                        |                                                                                                    |  |  |
|   |                        |                                                                                                    |  |  |
|   |                        |                                                                                                    |  |  |
|   |                        |                                                                                                    |  |  |
|   |                        | Use arrow keys to move between options   <enter> selects</enter>                                                  |  |  |
|   |                        | Enter the Hostname/IP of the Customer NMS Server for port enter 162 and for                                       |  |  |
|   |                        | Community String enter the community string provided in the customer NAPD                                         |  |  |
|   |                        | Document.                                                                                                    |  |  |
|   |                        | Press <b>Exit</b> .                                                                                               |  |  |
|   |                        | Select Yes when prompted to restart the Alarm Routing Service.                                                    |  |  |
|   |                        | Optionally, additional NMS Servers can be specified by repeating the steps above                                  |  |  |
|   |                        | such as NOAMP VIP, SOAM VIP, etc.                                                                                 |  |  |
|   |                        | Once Done, proce Frit to quit to the platofe main many                                                            |  |  |
|   |                        | Once Done, press <b>Exit</b> to quit to the platerg main menu.                                                    |  |  |
|   |                        | Once Done, press Exit to quit to the platcfg main menu.                                                           |  |  |

| 9  | RMS Server iLO:                                            | Navigate to Network Configuration                                                                                                    |
|----|------------------------------------------------------------|----------------------------------------------------------------------------------------------------|
|    | Configure NTP                                              | Main Menu<br>Maintenance<br>Diagnostics<br>Server Configuration<br>Remote Consoles<br>Network Configuration<br>Exit                                                                                                    |
|    |                                                            | <pre>Navigate to Configuration-&gt;NTP Click Edit  Edit Time Servers Intpserver1: 10.250.32.10 Intpserver2: Intpserver3: IntppeerB: IntppeerB: Int</pre> |
| 10 | First RMS Server:<br>Create Netbackup<br>bridge (Optional) | <pre>Perform the following command if you will have a dedicated Netbackup interface within your NOAMP guests (and if the Netbackup bridge was NOT configured when setting up the PMAC earlier) # netAdm addtype=Bridgename=<tvoe_netbackup_bridge>onboot=yesMTU=<netbackup_mtu_size>bridgeInterfaces=<tvoe_netbackup_bridge_interface></tvoe_netbackup_bridge_interface></netbackup_mtu_size></tvoe_netbackup_bridge></pre>                                                                                                    |

| 11 | First RMS Server                                  | This step backs up the TVOE files to a customer provided backup server.                                                                                                    |  |
|----|---------------------------------------------------|----------------------------------------------------------------------------------------------------|--|
|    | and Customer<br>provided Backup<br>Server: Backup | <u>If NetBackup is being used, then this step should be skipped. Select 'Exit' to exit out of platcfg.</u>                                                                                                    |  |
|    | TVOE files                                        | If Netback isn't used, execute the following:                                                                                                    |  |
|    |                                                   | <ol> <li>Select the following menu options sequentially:</li> <li>Maintenance ➤ Backup and Restore ➤ Backup Platform (CD/DVD).</li> <li>The 'Backup TekServer Menu' page will now be shown.</li> </ol>                                                            |  |
|    |                                                   | <ol> <li>Build the backup ISO image by selecting:</li> <li>Build ISO file only</li> </ol>                                                                                                    |  |
|    |                                                   | Note: Creating the ISO image may happen so quickly that this screen may only appear for an instant.                                                                                                    |  |
|    |                                                   | After the ISO is created, platcfg will return to the Backup TekServer Menu. The ISO has now been created and is located in the /var/TKLC/bkp/ directory. An example filename of a backup file that was created is: "hostname1307466752-plat-app-201104171705.iso" |  |
|    |                                                   | 3. Exit out of platcfg by selecting 'Exit'.                                                                                                    |  |
|    |                                                   | 4. Login to the customer server and copy backup image to the customer server where it can be safely stored. If the customer system is a Linux system, please execute the following command to copy the backup image to the customer system.                       |  |
|    |                                                   | <pre># scp tvoexfer@<tvoe address="" ip="">:backup/* /path/to/destination/</tvoe></pre>                                                                                                    |  |
|    |                                                   | 5. When prompted, enter the tvoexfer user password and press <b>Enter</b> .                                                                                                    |  |
|    |                                                   | An example of the output looks like:<br># scp tvoexfer@ <tvoe address="" ip="">:backup/* /path/to/destination/<br/>tvoexfer@10.24.34.73's password:<br/>hostname1301859532-plat-app-301104171705.iso 100% 134MB 26.9MB/s 00:05</tvoe>                             |  |
|    |                                                   | If the Customer System is a Windows system please refer to reference [4] <i>Platform</i> 6.x Configuration Procedure Reference, Appendix A Using WinSCP to copy the backup image to the customer system.                                                          |  |
|    |                                                   | The TVOE backup file has now been successfully placed on the Customer System.                                                                                                    |  |

S This procedure will configure TVOE networking on RMS Servers *other* than the first one which has already been installed and is running PMAC.
 E P
 P NOTE: You will repeat this procedure for each additional RMS you wish to configure TVOE for.
 # Prerequisite: RMS Server has been IPM'ed with TVOE OS
 Check off (√) each step as it is completed. Boxes have been provided for this purpose under each step number.
 IF THIS PROCEDURE FAILS, CONTACT TEKELEC TECHNICAL SERVICES AND ASK FOR ASSISTANCE.

| 1 | Determine Bridge<br>names and interfaces<br>for XMI and IMI,<br>and Netbackup (if<br>used) networks. | Determine the bridge names and physical bridge interfaces to be used on the TVOE server for the <b>Management</b> , <b>XMI</b> and <b>IMI</b> networks. Based on the site survey, you will need to determine if you are using vlan tagging or not, what bonds will be used, and also the actual Ethernet interfaces that will make up those bonds.<br>Fill in the appropriate values in the table below: |                  |                                                                                                    |  |
|---|----------------------------------------------------------------------------------------------------|----------------------------------------------------------------------------------------------------|------------------|----------------------------------------------------------------------------------------------------|--|
|   |                                                                                                    | NOAM&P<br>Guest<br>Interface<br>Name                                                                                                    | TVOE Bridge Name | TVOE Bridge Interface                                                                                                    |  |
|   |                                                                                                    | xmi                                                                                                    | xmi              | Interface Bond:<br><tvoe_xmi_bridge_interface_bond><br/>Interface Name ( will be same as interface<br/>name if not using tagging):<br/><tvoe_xmi_bridge_interface></tvoe_xmi_bridge_interface></tvoe_xmi_bridge_interface_bond>                                                                                                    |  |
|   |                                                                                                    | imi                                                                                                    | imi              | Interface Bond:<br><tvoe_imi_bridge_interface_bond><br/>Interface Name ( will be same as interface<br/>name if not using tagging):<br/><tvoe_imi_bridge_interface></tvoe_imi_bridge_interface></tvoe_imi_bridge_interface_bond>                                                                                                    |  |
|   |                                                                                                    | netbackup                                                                                                    | netbackup        | <pre>: Interface Name</pre> <pre></pre> <pre></pre> <pre></pre> <pre></pre> <pre>/// Comparison of the second second seco</pre> |  |
|   |                                                                                                    | management                                                                                                    | management       | Interface Name                                                                                                    |  |

| 2                                                                                                    | RMS Server iLO:<br>Login                                                                              | Log in to the TVOE prompt of the RMS Server using the iLO facility.                                                                                                    |  |  |  |  |
|----------------------------------------------------------------------------------------------------|----------------------------------------------------------------------------------------------------|----------------------------------------------------------------------------------------------------|--|--|--|--|
| 3                                                                                                    | <b>RMS Server iLO:</b><br>Modify control<br>bridge if using<br>tagged control<br>interface (Optional) | <pre>If you are using VLAN tagging for your control interface, you must reconfigure the default control bridge configuration. Otherwise, skip this step and proceed to the next step. # netAdm settype=Bridge -name=controldelBridgeInt=bond0 Bridge control updated. # netAdm adddevice=bond0.<control_vlan_id>onboot=yes Interface bond0.X added # netAdm settype=Bridge -name=control addBridgeInt=bond0.<control_vlan_id> Bridge control updated.</control_vlan_id></control_vlan_id></pre>                                                                                                    |  |  |  |  |
| 4       RMS Server iLO:<br>Configure XMI<br>Bridge Interface<br>Bond       Verify the<br>Note: The<br>shows the         #       netAdd         #       netAdd         Protocco       On Boot<br>Persist<br>Bonded         Enslavi       If the bond<br>above. If         Create bon       #         #       netAdd         *       netAdd         *       netAdd         If the bond<br>above. If       Create bon         #       netAdd         *       netAdd         *       netAdd         *       netAdd         type=Eth      master         Interfact       #         *       netAdd         *       netAdd         type=Eth      master         Interfact       #         *       netAdd         *       netAdd         *       netAdd         *       netAdd         *       netAdd         *       netAdd         *       netAdd         *       netAdd         *       netAdd         *       netAdd |                                                                                                    | <pre>Verify the xmi bridge interface bond by running the following command:<br/>Note: The output below is for illustrative purposes only. The example output below<br/>shows the control bridge configured.<br/># netAdm query -device=<tvoe_xmi_bridge_bond><br/>Protocol: none<br/>On Boot: yes<br/>Persistent: yes<br/>Bonded Mode: active-backup<br/>Enslaving: eth01 eth02<br/>If the bond has already been configured you will see output similar to what you see<br/>above. If this is so, skip to the next step. Otherwise, continue with this step.<br/>Create bonding interface and associate subordinate interfaces with bond:<br/># netAdm adddevice=<tvoe_xmi_bridge_bond><br/>onboot=yestype=Bondingmode=active-backupmiimon=100<br/>Interface <tvoe_xmi_bridge_bond> added<br/># netAdm setdevice=<tvoe_xmi_bridge_bond_ethernet1><br/>type=Ethernet<br/>master=<tvoe_xmi_bridge_bond_ethernet1> updated<br/># netAdm setdevice=<tvoe_xmi_bridge_bond_ethernet2><br/>type=Ethernet<br/>master=<tvoe_xmi_bridge_bond>slave=yesonboot=yes<br/>Interface <tvoe_xmi_bridge_bond>slave=yesonboot=yes<br/>Interface <tvoe_xmi_bridge_bond>slave=yesonboot=yes<br/>Interface <tvoe_xmi_bridge_bond>slave=yesonboot=yes<br/>Interface <tvoe_xmi_bridge_bond>slave=yesonboot=yes<br/>Interface <tvoe_xmi_bridge_bond>slave=yesonboot=yes<br/>Interface <tvoe_xmi_bridge_bond>slave=yesonboot=yes<br/>Interface <tvoe_xmi_bridge_bond>slave=yesonboot=yes<br/>Interface <tvoe_xmi_bridge_bond>slave=yesonboot=yes</tvoe_xmi_bridge_bond></tvoe_xmi_bridge_bond></tvoe_xmi_bridge_bond></tvoe_xmi_bridge_bond></tvoe_xmi_bridge_bond></tvoe_xmi_bridge_bond></tvoe_xmi_bridge_bond></tvoe_xmi_bridge_bond></tvoe_xmi_bridge_bond></tvoe_xmi_bridge_bond_ethernet2></tvoe_xmi_bridge_bond_ethernet1></tvoe_xmi_bridge_bond_ethernet1></tvoe_xmi_bridge_bond></tvoe_xmi_bridge_bond></tvoe_xmi_bridge_bond></pre> |  |  |  |  |

| 5 | <b>RMS Server iLO:</b> | Perform the following command if you are using VLAN tagging.                                                                                                    |  |  |  |  |  |
|---|------------------------|----------------------------------------------------------------------------------------------------|--|--|--|--|--|
|   | Create XMI Bridge      | If not, skip to the next command:                                                                                                    |  |  |  |  |  |
|   | and add default route  |                                                                                                    |  |  |  |  |  |
|   | to XMI network         | <pre># netAdm add -device=<tvoe_xmi_bridge_interface>onboot=yes</tvoe_xmi_bridge_interface></pre>                                                                               |  |  |  |  |  |
|   |                        | <pre>Interface <tvoe_xmi_bridge_interface> created.</tvoe_xmi_bridge_interface></pre>                                                                                           |  |  |  |  |  |
|   |                        |                                                                                                    |  |  |  |  |  |
|   |                        |                                                                                                    |  |  |  |  |  |
|   |                        | + netAdm addtype=bridgename=xmronboot=yes                                                                                                    |  |  |  |  |  |
|   |                        | Interface (TVOE XMI Bridge Interface) undated                                                                                                    |  |  |  |  |  |
|   |                        | Bridge vmi created                                                                                                    |  |  |  |  |  |
|   |                        | bildge Anti eledted.                                                                                                    |  |  |  |  |  |
| 6 | RMS Server iI O:       | Varify the imi bridge interface bond by running the following command:                                                                                                    |  |  |  |  |  |
| 0 | Configure IMI          | verify the finit offage interface bond by fullining the following command.                                                                                                    |  |  |  |  |  |
|   | Bridge Interface       | Note: The output below is for illustrative purposes only. The example output below                                                                                              |  |  |  |  |  |
|   | Druge Interface        | shows the control bridge configured                                                                                                    |  |  |  |  |  |
|   | Dolla                  | shows the control of dge configured.                                                                                                    |  |  |  |  |  |
|   |                        | # netldm query -device=< TVOF IMI Bridge Bond>                                                                                                    |  |  |  |  |  |
|   |                        | # nethom query device=(IVOE_IMI_BIIdge_bonds                                                                                                    |  |  |  |  |  |
|   |                        | Protocol: dhen                                                                                                    |  |  |  |  |  |
|   |                        | On Boot: ves                                                                                                    |  |  |  |  |  |
|   |                        | Persistent: ves                                                                                                    |  |  |  |  |  |
|   |                        | Bonded Mode: active-backup                                                                                                    |  |  |  |  |  |
|   |                        | Enslaving: eth01 eth02                                                                                                    |  |  |  |  |  |
|   |                        |                                                                                                    |  |  |  |  |  |
|   |                        | If the bond has already been configured you will see output similar to what you see<br>above. If this is so, <b>skip to the next step</b> . Otherwise, continue with this step. |  |  |  |  |  |
|   |                        | Create bonding interface and associate subordinate interfaces with bond:                                                                                                    |  |  |  |  |  |
|   |                        | <pre># netAdm adddevice=<tvoe bond="" bridge="" imi=""></tvoe></pre>                                                                                                    |  |  |  |  |  |
|   |                        | onboot=yestype=Bondingmode=active-backupmiimon=100                                                                                                    |  |  |  |  |  |
|   |                        | Interface <tvoe_imi_bridge_bond> added</tvoe_imi_bridge_bond>                                                                                                    |  |  |  |  |  |
|   |                        |                                                                                                    |  |  |  |  |  |
|   |                        | <pre># netAdm setdevice=<tvoe_imi_bridge_bond_ethernet1></tvoe_imi_bridge_bond_ethernet1></pre>                                                                                 |  |  |  |  |  |
|   |                        | type=Ethernet                                                                                                    |  |  |  |  |  |
|   |                        | Interface (TVOE IMI Bridge Bond Ethernet1) undated                                                                                                    |  |  |  |  |  |
|   |                        | Interface (1005_1M1_bffage_bond_benefneef) apaatea                                                                                                    |  |  |  |  |  |
|   |                        | <pre># netAdm setdevice=<tvoe_imi_bridge_bond_ethernet2> type=Ethernet</tvoe_imi_bridge_bond_ethernet2></pre>                                                                   |  |  |  |  |  |
|   |                        | master= <tvoe bond="" bridge="" imi="">slave=yesonboot=yes</tvoe>                                                                                                    |  |  |  |  |  |
|   |                        | Interface <tvoe_imi_bridge_bond_ethernet2> updated</tvoe_imi_bridge_bond_ethernet2>                                                                                             |  |  |  |  |  |
|   |                        |                                                                                                    |  |  |  |  |  |
|   |                        |                                                                                                    |  |  |  |  |  |
|   |                        |                                                                                                    |  |  |  |  |  |
| I |                        |                                                                                                    |  |  |  |  |  |

| 7 | <b>RMS Server iLO:</b> |                                                                                                    |
|---|------------------------|----------------------------------------------------------------------------------------------------|
|   | Create IMI Bridge      | Perform the following command if you are using VLAN tagging.<br>If not, skip to the next command:                                                                          |
|   |                        | <pre># netAdm adddevice=<tvoe_imi_bridge_interface>onboot=yes Interface <tvoe_imi_bridge_interface> created.</tvoe_imi_bridge_interface></tvoe_imi_bridge_interface></pre> |
|   |                        | <pre># netAdm addtype=Bridgename=imionboot=yesbridgeInterfaces=<tvoe_imi_bridge_interface></tvoe_imi_bridge_interface></pre>                                               |
|   |                        | Interface <tvoe_imi_bridge_interface> updated.<br/>Bridge imi created.</tvoe_imi_bridge_interface>                                                                         |
|   |                        |                                                                                                    |

| 8 | Management                                                                                       |                                                                                                    |
|---|--------------------------------------------------------------------------------------------------|----------------------------------------------------------------------------------------------------|
|   | server iLO: Create<br>management bridge<br>and assign TVOE<br>Management IP and<br>default route | <b>Note:</b> The output below is for illustrative purposes only. The site information for this system will determine the network interfaces, (network devices, bonds, and bond enslaved devices), to configure.                                                                                                    |
|   |                                                                                                  | If <tvoe_management_bridge_interface> or the bond it is based on (if using tagged interface) has not yet been created, then execute the nex 3 commands. Otherwise, skip to the "EXAMPLE" section:</tvoe_management_bridge_interface>                                                                                                    |
|   |                                                                                                  | <pre># netAdm adddevice=<tvoe_management_bridge_interface_bond>onboot=yestype=Bondingmode=active-backupmiimon=100 Interface <tvoe_management_bridge_interface> added</tvoe_management_bridge_interface></tvoe_management_bridge_interface_bond></pre>                                                                                                    |
|   |                                                                                                  | <pre># netAdm setdevice=<mgmt_ethernet_interface1> type=Ethernetmaster=<tvoe_management_bridge_interface_bond>slave=yes onboot=yes</tvoe_management_bridge_interface_bond></mgmt_ethernet_interface1></pre>                                                                                                    |
|   |                                                                                                  | <pre>Interface <mgmt_ethernet_interface1> updated</mgmt_ethernet_interface1></pre>                                                                                                    |
|   |                                                                                                  | <pre># netAdm setdevice=<mgmt_ethernet_interface2> type=Ethernetmaster-<tvoe bond="" bridge="" interface="" management="">slave=ves</tvoe></mgmt_ethernet_interface2></pre>                                                                                                    |
|   |                                                                                                  | onboot=yes<br>Interface <mgmt_ethernet_interface2> updated</mgmt_ethernet_interface2>                                                                                                    |
|   |                                                                                                  | EXAMPLE 1: Create Management bridge using untagged interfaces<br>( <tvoe_management_bridge>).<br/># netAdm addtype=Bridgename=management</tvoe_management_bridge>                                                                                                    |
|   |                                                                                                  | bootproto=noneonboot=yes                                                                                                    |
|   |                                                                                                  | <pre>address=<tvoe_rmsx_mgmt_ip_address> netmask=<tvoe_rms mgmt="" netmask=""></tvoe_rms></tvoe_rmsx_mgmt_ip_address></pre>                                                                                                    |
|   |                                                                                                  | bridgeInterfaces= <tvoe_management_bridge_interface></tvoe_management_bridge_interface>                                                                                                    |
|   |                                                                                                  | EXAMPLE 2: Create Management bridge using tagged interfaces<br># netAdm adddevice= <tvoe_management_bridge_interface><br/># netAdm addtype=Bridgename=management<br/>address=<tvoe_rmsx_mgmt_ip_address><br/>netmask=<tvoe_rms_mgmt_netmask>onboot=yes<br/>bridgeInterfaces=<tvoe_management_bridge_interface></tvoe_management_bridge_interface></tvoe_rms_mgmt_netmask></tvoe_rmsx_mgmt_ip_address></tvoe_management_bridge_interface> |
|   |                                                                                                  | Cretate default route (execute regardless of which example is chosen):<br># netAdm addroute=default -gateway= <mgmt_gateway_address><br/>device=management<br/>Route to management created.</mgmt_gateway_address>                                                                                                    |

| 9 | <b>RMS Server iLO:</b><br>Create Netbackup<br>bridge (Optional) | Perform the following command if you will have a dedicated Netbackup<br>interface within your NOAMP guests (and if the Netbackup bridge was NOT<br>configured when setting up the PMAC earlier)                                   |
|---|-----------------------------------------------------------------|----------------------------------------------------------------------------------------------------|
|   |                                                                 | <pre># netAdm addtype=Bridgename=<tvoe_netbackup_bridge>onboot=yesMTU=<netbackup_mtu_size>bridgeInterfaces=<tvoe_netbackup_bridge_interface></tvoe_netbackup_bridge_interface></netbackup_mtu_size></tvoe_netbackup_bridge></pre> |

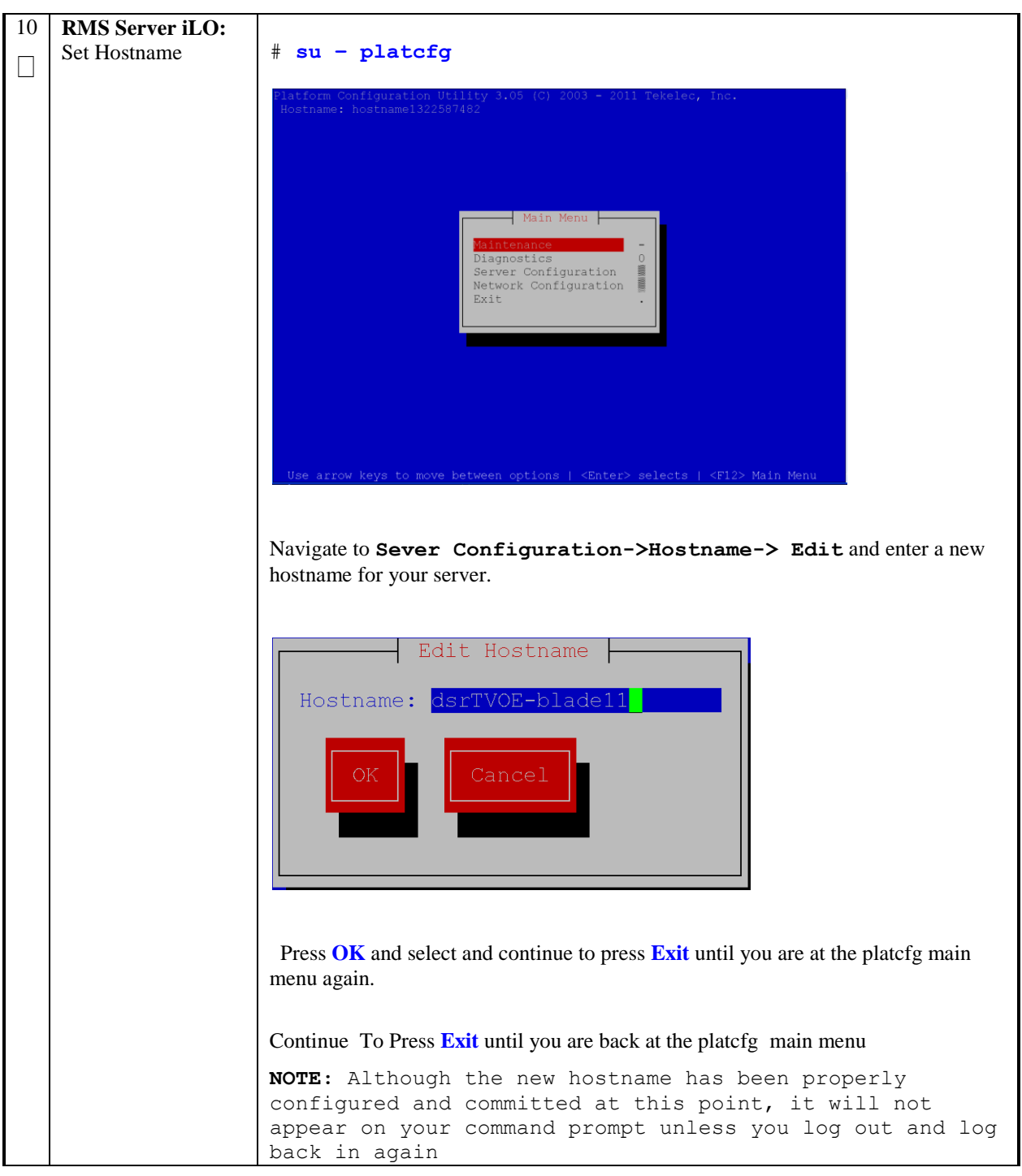

| 11 | <b>RMS Server iLO:</b> | From the platcfg main menu, navigate to <b>Network Configuration</b> -> <b>SNMP</b>                 |  |  |  |  |
|----|------------------------|----------------------------------------------------------------------------------------------------|--|--|--|--|
|    | Configure SNMP         | Configuration -> NMS Configuration                                                                  |  |  |  |  |
|    |                        |                                                                                                    |  |  |  |  |
|    |                        | Indon : root I I I I I I I I I I I I I I I I I I                                                    |  |  |  |  |
|    |                        | Platform Configuration Utility 3.04 (C) 2003 - 2011 Tekelec, Inc. Options                           |  |  |  |  |
|    |                        | NMS Servers                                                                                         |  |  |  |  |
|    |                        |                                                                                                    |  |  |  |  |
|    |                        |                                                                                                    |  |  |  |  |
|    |                        | NMS Server Port Community String                                                                    |  |  |  |  |
|    |                        |                                                                                                    |  |  |  |  |
|    |                        |                                                                                                    |  |  |  |  |
|    |                        |                                                                                                    |  |  |  |  |
|    |                        |                                                                                                    |  |  |  |  |
|    |                        |                                                                                                    |  |  |  |  |
|    |                        |                                                                                                    |  |  |  |  |
|    |                        |                                                                                                    |  |  |  |  |
|    |                        |                                                                                                    |  |  |  |  |
|    |                        |                                                                                                    |  |  |  |  |
|    |                        | Press Edit.                                                                                         |  |  |  |  |
|    |                        | Choose Add a New NMS Server                                                                         |  |  |  |  |
|    |                        |                                                                                                    |  |  |  |  |
|    |                        | File Edit View Bookmarks Settings Help                                                              |  |  |  |  |
|    |                        | Platform Configuration Utility 3.04 (C) 2003 - 2011 Tekelec, Inc. A<br>Hostname: hostname1305723774 |  |  |  |  |
|    |                        |                                                                                                    |  |  |  |  |
|    |                        |                                                                                                    |  |  |  |  |
|    |                        | Add an NMS Server                                                                                   |  |  |  |  |
|    |                        | Hostname or IP:<br>Port:                                                                            |  |  |  |  |
|    |                        | Siver Community String:                                                                             |  |  |  |  |
|    |                        | OK                                                                                                  |  |  |  |  |
|    |                        |                                                                                                    |  |  |  |  |
|    |                        |                                                                                                    |  |  |  |  |
|    |                        |                                                                                                    |  |  |  |  |
|    |                        |                                                                                                    |  |  |  |  |
|    |                        |                                                                                                    |  |  |  |  |
|    |                        | Use arrow keys to move between options   <enter> selects</enter>                                    |  |  |  |  |
|    |                        |                                                                                                    |  |  |  |  |
|    |                        | Enter the Hostname/IP of the NO VIP, for port enter 162, and for Community String                   |  |  |  |  |
|    |                        | enter the value provided by the customer in the NAPD document.                                      |  |  |  |  |
|    |                        | Press Exit.                                                                                         |  |  |  |  |
|    |                        | Select <b>Yes</b> when prompted to restart the Alarm Routing Service.                               |  |  |  |  |
|    |                        |                                                                                                    |  |  |  |  |
|    |                        | Optionally, add any customer provided NMS Servers by repeating the step above.                      |  |  |  |  |
|    |                        | Once Done, press Exit to quit to the platcfg main menu.                                             |  |  |  |  |
|    |                        |                                                                                                    |  |  |  |  |

| 12 | <b>RMS Server iLO:</b><br>Configure NTP | Navigate to Network Configuration                                                                                                    |  |  |  |  |  |
|----|-----------------------------------------|----------------------------------------------------------------------------------------------------|--|--|--|--|--|
|    | 6                                       |                                                                                                    |  |  |  |  |  |
|    |                                         | Main Menu<br>Maintenance<br>Diagnostics<br>Server Configuration<br>Remote Consoles<br>Network Configuration<br>Exit                       |  |  |  |  |  |
|    |                                         | Navigate to Configuration-NUTD                                                                                                    |  |  |  |  |  |
|    |                                         | Navigate to Configuration->NTP<br>Click Edit                                                                                              |  |  |  |  |  |
|    |                                         | Edit Time Servers                                                                                                    |  |  |  |  |  |
|    |                                         | Enter the customer provided NTP server IP address(es)<br>Press <b>OK</b><br>Continue to press Exit until you are out of the platcfg menu. |  |  |  |  |  |
|    |                                         |                                                                                                    |  |  |  |  |  |

| 13<br>□ | <b>RMS Server:</b> Create<br>Netbackup bridge<br>(Optional)             | Perform the following command if you will have a dedicated Netbackup interface<br>within your NOAMP guests (and if the Netbackup bridge was NOT configured<br>when setting up the PMAC earlier)                                                                          |  |  |  |  |  |
|---------|-------------------------------------------------------------------------|----------------------------------------------------------------------------------------------------|--|--|--|--|--|
|         |                                                                         | <pre># netAdm addtype=Bridgename=<tvoe_netbackup_bridge>onboot=yesMTU=<netbackup_mtu_size>bridgeInterfaces=<tvoe_netbackup_bridge_interface></tvoe_netbackup_bridge_interface></netbackup_mtu_size></tvoe_netbackup_bridge></pre>                                        |  |  |  |  |  |
| 14      | RMS Server and                                                          | This step backs up the TVOE files to a customer provided backup server.                                                                                                    |  |  |  |  |  |
|         | <b>Customer provided</b><br><b>Backup Server:</b><br>Backup TVOE files  | If NetBackup is being used, then this step should be skipped. Select 'Exit' to exit out of platcfg.                                                                                                    |  |  |  |  |  |
|         |                                                                         | If Netback isn't used, execute the following:                                                                                                    |  |  |  |  |  |
|         |                                                                         | <ol> <li>Select the following menu options sequentially:</li> <li>Maintenance ➤ Backup and Restore ➤ Backup Platform (CD/DVD).</li> <li>The 'Backup TekServer Menu' page will now be shown.</li> </ol>                                                                   |  |  |  |  |  |
|         |                                                                         | 2. Build the backup ISO image by selecting <b>Build ISO file only</b>                                                                                                    |  |  |  |  |  |
|         |                                                                         | Note: Creating the ISO image may happen so quickly that this screen may only appear for an instant.                                                                                                    |  |  |  |  |  |
|         |                                                                         | After the ISO is created, platcfg will return to the Backup TekServer Menu. The ISO has now been created and is located in the /var/TKLC/bkp/ directory. An example filename of a backup file that was created is: "hostname1307466752-plat-app-201104171705.iso"        |  |  |  |  |  |
|         |                                                                         | 3. Exit out of platcfg by selecting 'Exit'.                                                                                                    |  |  |  |  |  |
|         |                                                                         | <ol> <li>Login to the customer server and copy backup image to the customer server<br/>where it can be safely stored. If the customer system is a Linux system, please<br/>execute the following command to copy the backup image to the customer<br/>system.</li> </ol> |  |  |  |  |  |
|         |                                                                         | <pre># scp tvoexfer@<tvoe address="" ip="">:backup/* /path/to/destination/</tvoe></pre>                                                                                                    |  |  |  |  |  |
|         |                                                                         | 5. When prompted, enter the tvoexfer user password and press <b>Enter</b> .                                                                                                    |  |  |  |  |  |
|         |                                                                         | An example of the output looks like:<br># scp tvoexfer@ <tvoe address="" ip="">:backup/* /path/to/destination/<br/>tvoexfer@10.24.34.73's password:<br/>hostname1301859532-plat-app-301104171705.iso 100% 134MB 26.9MB/s 00:05</tvoe>                                    |  |  |  |  |  |
|         |                                                                         | If the Customer System is a Windows system please refer to reference [4] <i>Platform</i> 6.x Configuration Procedure Reference, Appendix A Using WinSCP to copy the backup image to the customer system.                                                                 |  |  |  |  |  |
|         |                                                                         | The TVOE backup file has now been successfully placed on the Customer System.                                                                                                    |  |  |  |  |  |
| 15      | <b>RMS Server iLO:</b><br>Repeate Procedure<br>for other RMS<br>Servers | TVOE Configuration of this RMS server is complete. Repeat this procedure from the beginning for other RMSs that need to be configured.                                                                                                    |  |  |  |  |  |

# 4.13 Install TVOE On Server Blades

#### Procedure 24. Install TVOE on Server Blades

| S<br>T<br>P<br># | <ul> <li>This procedure will provide the steps to install TVOE on the Blade servers which will host DSR SOAM Applications and if applicable at this site, DSR NOAMP Applications.</li> <li><b>NOTE:</b> TVOE should only be installed on Blade servers that will run either as DSR SOAMs or DSR NOAMPs. They should NOT be installed on Blade servers intended to run as DSR MPs.</li> <li><b>Prerequisite</b>: Enclosures containing the blade servers targeted for IPM that have been configured.</li> <li><b>Needed material:</b></li> <li>TVOE Media (64-bits)</li> </ul> |                                                                                                    |  |  |  |  |
|------------------|----------------------------------------------------------------------------------------------------|----------------------------------------------------------------------------------------------------|--|--|--|--|
|                  | Check off ( $\checkmark$ ) each step as it i                                                                                                    | s completed. Boxes have been provided for this purpose under each step number.                                                                                                    |  |  |  |  |
|                  | IF THIS PROCEDURE FAILS                                                                                                    | 5, CONTACT TEKELEC TECHNICAL SERVICES AND ASK FOR ASSISTANCE.                                                                                                    |  |  |  |  |
|                  | TVOE Host: Load<br>TVOE ISO                                                                                                    | If the TVOE ISO has already been loaded on the PM&C server in a previous procedure, skip to step 5, otherwise Add the TVOE ISO image to the PM&C, this can be done in one of three ways: <ol> <li>Insert the TVOE 2.0 64 bit CD required by the application into the removable media drive.</li> <li>Attach the USB device containing the ISO image to a USB port.</li> <li>Copy the TVOE 64 bit iso file to the management server into the "/var/TKLC/smac/image/isoimages/home/smacftpusr/" directory as pmacftpusr user:</li> <li>cd into the directory where your ISO image is located on the TVOE Host (not on the PM&amp;C server)</li> <li>Using sftp, connect to the PM&amp;C management server</li> <li># sftp pmacftpusr@<pmac_management_network_ip></pmac_management_network_ip></li> <li># put <image/>.iso</li> <li>After the image transfer is 100% complete, close the connection</li> </ol> |  |  |  |  |
| 2                | PM&C GUI: Login                                                                                                    | Open web browser and enter: http:// <management_server_ip><br/>Login as pmacadmin user.</management_server_ip>                                                                                                    |  |  |  |  |

### Procedure 24. Install TVOE on Server Blades

| 3 | PM&C GUI:<br>Attach the software<br>Image to the PM&C<br>Guest | <ul> <li>If in Step 1 the ISO image was transferred directly to the PM&amp;C guest via sftp, skip the rest of this step and continue with step 4. If the image is on a CD or USB device, continue with this step.</li> <li>In the PM&amp;C GUI, nevigate to Main Menu ➤ VM Managmenet In the "VM Entities" list, select the PM&amp;C guest. On the resulting "View VM Guest" page, select the "Media" tab.</li> </ul>                                                                                                    |  |                                                                                                    |                                                                                                    |
|---|----------------------------------------------------------------|----------------------------------------------------------------------------------------------------|--|----------------------------------------------------------------------------------------------------|----------------------------------------------------------------------------------------------------|
|   |                                                                | Select the Media tab.<br>Under the Media tab, find the ISO image in the "Availa<br>"Attach" button. After a pause, the image will appear in<br># System Invertory<br># System Invertory<br># System Configuration<br># System Configuration<br># Software Invertory<br># Manage Software Invertory<br># Manage Software Invertory<br># |  | e image in the "Available Media"<br>e image will appear in the "Attach<br>gement<br>View VM Guest<br>Name: minitabPIAC<br>Host tello://ae/Taffiteec:5540<br>Windo Software Network Media<br>Attached Media<br>Attached Media<br>Attached Media<br>Attached Media<br>Attached Media | list, and click its<br>red Media" list.<br>Wekene pmacadmin Le<br>Mon New 05 11:00:39 2012<br>Current Power State: Running<br>Change to Ton T |
|   |                                                                |                                                                                                    |  | Available Media<br>Attach Label Image Path<br>Attach Mic_S72-2438-<br>100, Rec_A-40.12.1 /dev/sr0                                                                                                    |                                                                                                    |
| 4 | PM&C GUI:      | Navigate to Main Menu -> Software -> Manage Software Images                                                                                                    |
|---|----------------|----------------------------------------------------------------------------------------------------|
|   | Add TVOE image | Press Add Image button. Use the drop down to select the image.                                                                                                    |
|   |                |                                                                                                    |
|   |                | Image Name Type Architecture Description                                                                                                    |
|   |                | There are no images in repository                                                                                                    |
|   |                | Add Image Edit Image Delete Image                                                                                                    |
|   |                | If the image was supplied on a CD or a USB drive, it will appear as a virtual device ("device://"). These devices are assigned in numerical order as CD and USB images become available on the Management Server. The first virtual device is reserved for internal use by TVOE and PM&C therefore, the iso image of interest is normally present on the second device, "device://dev/sr1" (even though it was mounted as "device://dev/sr0" in the previous step<br>If one or more CD or USB-based images were already present on the Management Server before you started this procedure, choose a correspondingly higher device number.<br>If in Step 1 the image was transferred to PM&C via sftp it will appear in the list as a local file "/var/TKLC/". |
|   |                | Add Software Image                                                                                                    |
|   |                | Images may be added from any of these sources:                                                                                                    |
|   |                | Tekelec-provided media in the PM&C host's CD/DVD drive (See Note)                                                                                                    |
|   |                | USB media attached to the PM&C's host (See Note)                                                                                                    |
|   |                | External mounts. Prefix the directory with "extfile://".                                                                                                    |
|   |                | These local search paths:                                                                                                    |
|   |                | /var/TKLC/upgrade/*.iso<br>/var/TKLC/smac/image/isoimages/home/smacftpusr/*.iso                                                                                                    |
|   |                | Note: CD and USB images mounted on PM&C's VM host must first be made accessible to the PM&C VM guest. To do this, go to the Media tab of the PM&C guest's View VM Guest page.                                                                                                    |
|   |                | Path: Nar/TKLC/smac/image/isoimages/home/smacftpusr/872-2290-104-2 Var/TKLC/smac/image/isoimages/home/smacftpusr/872-2290-104-2.0.0.80.14.0-TVOE-x86_64.iso Nar/TKLC/smac/image/isoimages/home/smacftpusr/872-2441-101-5.0.0_50.6.0-PMAC-x86_64.iso Var/TKLC/smac/image/isoimages/home/smacftpusr/872-2464-101-5.0.0_50.10.0-ALEXA-x86_64.iso device://dev/sr0 device://dev/sr1 device://dev/sr3                                                                                                    |
|   |                | Add New Image                                                                                                    |
|   |                | Select the appropriate path and Press Add New Image button.<br>You may check the progress using the Task Monitoring link. Observe the                                                                                                    |
|   |                | Once the green her is displayed remove the TVOE 2.0 Madia from the articlusive                                                                                                    |
|   |                | once the green bar is displayed, remove the 1 VOE 2.0 Media from the optical drive of the management server.                                                                                                    |

| 5 | PM&C GUI:<br>SelectServers for<br>TVOE install | If you are not logged into the PM&C GUI, Open web browser and enter:<br>http:// <pmac_mgmt_ip> and login as pmacadmin user. Otherwise,</pmac_mgmt_ip>                                                                       |                                                                                        |                                               |                      |                          |              |                   |                 |          |
|---|------------------------------------------------|----------------------------------------------------------------------------------------------------|----------------------------------------------------------------------------------------|-----------------------------------------------|----------------------|--------------------------|--------------|-------------------|-----------------|----------|
|   |                                                | Navigate to Software -> Software Inventory.                                                                                                    |                                                                                        |                                               |                      |                          |              |                   |                 |          |
|   |                                                | <ul> <li>Main Men</li> <li>Main Men</li> <li>Mardw</li> <li>Mardw</li> <li>Sys</li> <li>Main Men</li> <li>Sys</li> <li>Softwa</li> <li>Soft</li> <li>Main Men</li> </ul>                                                    | u<br>vare<br>Enclosure 1<br>FRU Info<br>otem Config<br>are<br>tware Inve<br>nage Softw | ory<br>0101<br>uration<br>ntory<br>are Images |                      |                          |              |                   |                 |          |
|   |                                                | Select the servers you want to IPM. If you want to install the same TVOE image to more than one server, you may select multiple servers by clicking multiple rows individually. Selected rows will be highlighted in green. |                                                                                        |                                               |                      |                          |              |                   |                 |          |
|   |                                                |                                                                                                    |                                                                                        |                                               |                      |                          |              |                   |                 |          |
|   |                                                | Ident                                                                                                    | IP Address                                                                             | Hostname                                      | Plat Name            | Plat Version             | App Name     | App Version       | Design          | Function |
|   |                                                | Enc:10101 Bay:2F                                                                                                    |                                                                                        |                                               |                      |                          |              |                   |                 |          |
|   |                                                | Enc: <u>10101</u> Bay: <u>7F</u>                                                                                                    |                                                                                        |                                               |                      |                          |              |                   |                 |          |
|   |                                                | Enc: <u>10101</u> Bay: <u>8F</u>                                                                                                    |                                                                                        |                                               |                      |                          |              |                   |                 |          |
|   |                                                | Enc: <u>10101</u> Bay: <u>13F</u>                                                                                                    |                                                                                        |                                               |                      |                          |              |                   |                 |          |
|   |                                                | Enc: <u>10101</u> Bay: <u>15F</u>                                                                                                    | 100 100 1 1                                                                            |                                               | TOD (1999)           | 5 0 0 <b>7</b> 0 00 0    | 514.0        | 100.00110         |                 |          |
|   |                                                | Click on Inst                                                                                                    | all OS                                                                                 | e Refresh                                     |                      |                          |              |                   |                 |          |
| 6 | PM&C GUI:                                      | The left side of                                                                                                    | this screen                                                                            | n shows the se                                | rvers to b           | be affected              | d by thi     | is OS inst        | allati          | on.      |
|   | Initiate OS Install                            | From the list of                                                                                                    | f available                                                                            | bootable imag                                 | es on the            | e right side             | e of the     | e screen, s       | elect           | one      |
|   |                                                | OS image to in                                                                                                    | stall to all                                                                           | of the selected                               | servers.             |                          |              |                   |                 |          |
|   |                                                | Targets                                                                                                    | Status                                                                                 |                                               | Select an            | ISO to Install o         | n the listed | d Entities        |                 |          |
|   |                                                | Enc:50202 Bay:7F                                                                                                    | otutuo                                                                                 | Image Name                                    |                      | Туре                     | Architecture | Description       |                 |          |
|   |                                                | Enc: <u>50202</u> Bay: <u>9F</u>                                                                                                    |                                                                                        | TPD5.0.0_72.36.0x86                           | _64                  | Bootable                 | x86_64       | New 72.36 TPD 1   | lor DSR 3       | 0.20.    |
|   |                                                | Enc: <u>50202</u> Bay: <u>10F</u>                                                                                                    | and the second                                                                         | TPD-5.0.0_72.28.0-x86                         | _64                  | Bootable                 | x86_64       | Official TPD 72.2 | 8 release       |          |
|   |                                                | Enc:50202 Bay:12F                                                                                                    |                                                                                        | TPD-5.0.0 72.33.0x96                          | 2-2290-103x86_<br>64 | _64 Bootable<br>Bootable | x86_64       | official TPD 72.3 | 33<br>3 Relleas | 0        |
|   |                                                | Click on Star<br>proceed with th<br>Start Install                                                                                                    | r <b>t Insta</b><br>ne install.                                                        | 11, a confirma                                | ation wir            | ndow will                | pop up       | o, click on       | Ok (            | to       |
|   |                                                |                                                                                                    | _                                                                                      |                                               |                      |                          |              |                   |                 |          |

### Procedure 24. Install TVOE on Server Blades

| 7 | PM&C GUI:          | Navi                                                                                                    | gate to Main   | Menu-> Ta                         | sk Monitoring to                                     | monitor th   | ne progres             | s of the |
|---|--------------------|----------------------------------------------------------------------------------------------------|----------------|-----------------------------------|------------------------------------------------------|--------------|------------------------|----------|
|   | Monitor OS Install | OS I                                                                                                    | istallation ba | ckground                          |                                                      |              |                        |          |
|   | and wait until     | task.                                                                                                    | A separate ta  | ask will appear f                 | for each blade affected                              | •            |                        |          |
|   | complete           | ID                                                                                                    | Task           | Target                            | Status                                               | Running Time | Start Time             | Progress |
|   |                    | 14                                                                                                    | Install OS     | Enc: <u>10101</u> Bay: <u>15F</u> | Boot install image                                   | 0:00:01      | 2011-09-20<br>11:12:02 | 50%      |
|   |                    | 13                                                                                                    | Install OS     | Enc: <u>10101</u> Bay: <u>8F</u>  | Boot install image                                   | 0:00:01      | 2011-09-20<br>11:12:02 | 50%      |
|   |                    | 12                                                                                                    | Install OS     | Enc: <u>10101</u> Bay: <u>7F</u>  | Boot install image                                   | 0:00:01      | 2011-09-20<br>11:12:02 | 50%      |
|   | i<br>i<br>W<br>Wi  | 11                                                                                                    | Install OS     | Enc: <u>10101</u> Bay: <u>2F</u>  | Boot install image                                   | 0:00:01      | 2011-09-20<br>11:12:02 | 50%      |
|   |                    | 10                                                                                                    | Install OS     | Enc: <u>10101</u> Bay: <u>1F</u>  | Boot install image                                   | 0:00:02      | 2011-09-20<br>11:12:01 | 50%      |
|   |                    | 9                                                                                                    | Add Image      |                                   | Done: TPD.install-5.0.0_72.20.0-<br>CentOS5.6-x86_64 | 0:00:09      | 2011-09-20<br>11:01:50 | 100%     |
|   |                    | When the installation is complete, the task will change to green and the Progress bar will indicate "100%". |                |                                   |                                                      |              |                        |          |
|   |                    | 159                                                                                                    | 8 Install OS   | Enc: <u>9001</u> Bay: <u>11F</u>  | Done: TVOE1.0.0_72.28.0872-<br>2290-101x86_64        | 0:16:06      | 2011-11-0<br>10:53:19  | 3 100%   |
|   |                    |                                                                                                    |                |                                   |                                                      |              |                        |          |
|   |                    | Wait                                                                                                    | until all TVO  | OE OS Installs a                  | are 100% complete and                                | l the proce  | dure is fir            | nished.  |

#### Procedure 24. Install TVOE on Server Blades

| S<br>T<br>P<br># | <ul> <li>This procedure will configure TVOE on the server blades that will host DSR NOAMP VMs. It details the configuration for a single server blade and should be repeated for every TVOE blade that was IPM-ed in the previous procedure.</li> <li>Prerequisite: TVOE OS has been installed on the target server blade, and configuration files created.</li> <li>Check off (♦) each step as it is completed. Boxes have been provided for this purpose under each step number.</li> <li>IF THIS PROCEDURE FAILS, CONTACT TEKELEC TECHNICAL SERVICES AND ASK FOR ASSISTANCE.</li> </ul> |                                                                                                    |  |
|------------------|----------------------------------------------------------------------------------------------------|----------------------------------------------------------------------------------------------------|--|
|                  | <b>PMAC Server:</b><br>Exchange SSH keys<br>between PMAC and<br>TVOE server                                                                                                    | Use the PMAC GUI to determine the Control Network IP address of TVOE server.<br>From the PMAC GUI, navigate to Main Menu → Software →Software<br>Inventory.<br>Note the IP address TVOE server.<br>From a terminal window connection on the PMAC, exchange SSH keys between the<br>PMAC and the TVOE server using the keyexchange utility, using the Control<br>network IP address for the TVOE blade server. When prompted for the password,<br>enter the password for the TVOE server.<br># keyexchange root@ <tvoe addr="" blade="" control="" ip="" net=""><br/>Note: If the key exchange fails, remove blank lines from "/root/.ssh/known_hosts"</tvoe> |  |
| 2                | <b>TVOE Server:</b><br>Login and Copy<br>Configuration<br>Scripts from PMAC                                                                                                    | Login as root on the TVOE server using the ILO facility. Execute the following<br>commands:<br># scp root@ <management_server control_ip_<br="">addr&gt;:/usr/TKLC/smac/etc/TVOE* /root/<br/># chmod 777 /root/TVOE*</management_server>                                                                                                    |  |

| 3 | TVOE Server: Run           | Next, you will execute ONLY ONE of the following commands. Read carefully                                                                              |
|---|----------------------------|----------------------------------------------------------------------------------------------------|
|   | Configuration Script       | to determine which command you should run.                                                                                                    |
|   | Based on Server            |                                                                                                    |
|   | Blade NIC<br>Configuration | If your I VOE server blade DOES have mezzanine cards (Typical deployments,<br>applicable in most cases), execute the following command:                |
|   | Configuration              | applicable in most cases), execute the following command:                                                                                              |
|   |                            | # /root/TVOEcfg.shxmivlan= <xmi id="" vlan=""></xmi>                                                                                                   |
|   |                            | imivlan= <imi id="" vlan=""> mezz</imi>                                                                                                    |
|   |                            |                                                                                                    |
|   |                            | If your TVOE server blade DOES NOT have mezzanine cards, execute the                                                                                   |
|   |                            | following command (Very uncommon, applicable only in certain lab                                                                                       |
|   |                            | deployments):                                                                                                    |
|   |                            | # /root/TVOEcfg.shxmivlan= <xmi id="" vlan=""></xmi>                                                                                                   |
|   |                            | imivlan= <imi_vlan_id></imi_vlan_id>                                                                                                    |
|   |                            |                                                                                                    |
|   |                            | Labert server VML VLAN D's de VLAN ID (sede VML set al. 1. d.).                                                                                        |
|   |                            | installation and <i>IMI_VLAN_ID</i> is the VLAN ID for the IMI network in this                                                                         |
|   |                            | installation. For deployments with aggregation switches, the IMI and XMI VLAN                                                                          |
|   |                            | IDs will be the values of the "INTERNAL-IMI" and "INTERNAL-XMI" vlan ids,                                                                              |
|   |                            | respectively. For layer-2 only deployments, the IMI and XMI vlan ids will be                                                                           |
|   |                            | obtained from the customer.                                                                                                    |
|   |                            |                                                                                                    |
|   |                            | Opon executing the proper version of the TVOEcig.sn script, you should see an output similar to the following (example shows output without the "mezz" |
|   |                            | parameter):                                                                                                    |
|   |                            |                                                                                                    |
|   |                            | Using onboard NICs                                                                                                    |
|   |                            | Interface bond0.3 added                                                                                                    |
|   |                            | Interface bond0.4 added                                                                                                    |
|   |                            | Setting up the bridge and unsetting network info                                                                                                    |
|   |                            | Interface bond0.3 was updated.                                                                                                    |
|   |                            | Bridge ×mi added!                                                                                                    |
|   |                            | Setting up the bridge and unsetting network info                                                                                                    |
|   |                            | Interface bond0.4 was updated.                                                                                                    |
|   |                            | Bridge imi added!                                                                                                    |
|   |                            |                                                                                                    |
|   |                            | The propert will actum                                                                                                    |
|   |                            |                                                                                                    |
|   |                            | <b>NOTE</b> . If for any reason, you can the wrong version of the TVOE of a sh command                                                                 |
|   |                            | vou can execute: /root/TVOEclean.sh to reset the networking configuration                                                                              |
|   |                            | so you can repeat this step.                                                                                                    |

| 4 | TVOE Server:<br>Configure XMI IP<br>and Default Route                                                     | <pre>Configure IP address on the XMI network.:<br/># netAdm settype=Bridgename=xmi<br/>address=<tvoe_xmi_ip_address>netmask=<xmi_netmask><br/>Interface xmi was updated.<br/>Restart network services:<br/># service network restart<br/>[wait for the prompt to return]<br/>Set the default route:<br/># netAdm addroute=defaultdevice=xmi<br/>gateway=<xmi_network_gateway><br/>ERROR: xmi is of type Bridge (Ignore this message)<br/>Route to xmi added.<br/>If this installation does not require NetBackup to use a dedicated ethernet</xmi_network_gateway></xmi_netmask></tvoe_xmi_ip_address></pre> |
|---|----------------------------------------------------------------------------------------------------|----------------------------------------------------------------------------------------------------|
|   |                                                                                                    | interface, then skip the next step and proceed to step 6.                                                                                                    |
| 5 | ( <b>Optional</b> )<br><b>TVOE Server:</b><br>Configure<br>NetBackup<br>Dedicated Interface<br>and Bridge | In these examples, < <i>interface</i> > should be replaced with the actual ethernet interface<br>that will be used as the dedicated NetBackup port. For instance, "eth01", or<br>"eth22".<br>Unbond Ethernet Interface:<br># netAdm setdevice= <interface>slave=no<br/>onboot=yes</interface>                                                                                                    |
|   |                                                                                                    | [OPTIONAL] If this installation is using jumbo frames, set the ethernet<br>interface MTU to the desired jumbo frame size:                                                                                                    |
|   |                                                                                                    | <pre># netAdm setdevice=<interface>MTU=<netbackup_mtu_size></netbackup_mtu_size></interface></pre>                                                                                                    |
|   |                                                                                                    | Create NetBackup VM Bridge Interface:                                                                                                    |
|   |                                                                                                    | <pre># netAdm addtype=Bridgename=netbackup<br/>bridgeInterfaces=<interface>onboot=yes</interface></pre>                                                                                                    |
|   |                                                                                                    |                                                                                                    |

| 6 | <b>TVOE Server:</b> Set Hostname | # su - platcfg                                                                                                    |
|---|----------------------------------|----------------------------------------------------------------------------------------------------|
|   |                                  | Platform Configuration Utility 3.05 (C) 2003 - 2011 Tekelec, Inc.<br>Hostname: hostname1322587482                                                                                   |
|   |                                  | Main Menu<br>Diagnostics<br>Server Configuration<br>Network Configuration<br>Exit                                                                                                   |
|   |                                  | Use arrow keys to move between options   <enter> selects   <f12> Main Menu</f12></enter>                                                                                            |
|   |                                  | Navigate to Sever Configuration->Hostname-> Edit and enter a new hostname for your server.                                                                                          |
|   |                                  | Edit Hostname<br>Hostname: dsrTVOE-blade11                                                                                                    |
|   |                                  | Press <b>OK</b> and select and continue to press <b>Exit</b> until you are at the platcfg main menu again.                                                                          |
|   |                                  | Continue To Press Exit until you are back at the platcfg main menu                                                                                                    |
|   |                                  | <b>NOTE:</b> Although the new hostname has been properly configured and committed at this point, it will not appear on your command prompt unless you log out and log back in again |

| 7 | <b>TVOE server:</b> | From the platcfg main menu, navigate to <b>Network Configuration</b> -> <b>SNMP</b>                                                                                                    |
|---|---------------------|----------------------------------------------------------------------------------------------------|
|   | Configure SNMP      | Configuration -> NMS Configuration                                                                                                    |
|   |                     |                                                                                                    |
|   |                     | File Edit View Bookmarks Settings Help                                                                                                    |
|   |                     | Platform Configuration Utility 3.04 (C) 2003 - 2011 Tekelec, Inc.<br>Hostname: hostname1305723774<br>NMS Servers<br>NMS Server<br>Port Community String                                                                                                    |
|   |                     | Press Edit.                                                                                                    |
|   |                     | Choose Add a New NMS Server                                                                                                    |
|   |                     | Image: Section of the section of the section of t |
|   |                     | File Edit View Bookmarks Settings Help         Platform Configuration Utility 3.04 (C) 2003 - 2011 Tekelec, Inc.         Hostname: hostnamel305723774         Image: Hostnamel305723774         Image: Hostnamel305723774                                                                                                    |
|   |                     | Enter the <i>Hostname/IP</i> of the NO VIP, for <i>port</i> enter 162, and for <i>Community String</i> enter the value provided by the customer in the NAPD document.                                                                                                    |
|   |                     | Press <b>Exit</b> .<br>Select <b>Yes</b> when prompted to restart the Alarm Routing Service.                                                                                                    |
|   |                     | Optionally, add any customer provided NMS Servers by repeating the step above.                                                                                                    |
|   |                     | Once Done, press <b>Exit</b> to quit to the platcfg main menu.                                                                                                    |

| 8 | <b>TVOE server:</b><br>Configure NTP                                  | Navigate to Network Configuration                                                                                                    |
|---|-----------------------------------------------------------------------|----------------------------------------------------------------------------------------------------|
|   | Comiguerer                                                            | Main Menu<br>Maintenance<br>Diagnostics<br>Server Configuration<br>Remote Consoles<br>Network Configuration<br>Exit                                                                                                    |
| 9 | TVOE server-                                                          | Navigate to Configuration->NTP         Click Edit         Image: constraint of the servers         Image: constraint of the server is constraint of the server is constraint. |
| 9 | <b>TVOE server:</b><br>Repeate Procedure<br>for other TVOE<br>blades. | Configuration of this TVOE server blade is complete. Repeat this procedure from the beginning for other TVOE hosts that need to be configured.                                                                                                    |

# 4.14 Create Virtual Machines for Applications

# Procedure 26. Load Application ISO onto PM&C Server

| S           | This procedure will                                                                                                    | load the DSR Application ISO into the PM&C Server                                                                                                    |  |  |  |
|-------------|----------------------------------------------------------------------------------------------------|----------------------------------------------------------------------------------------------------|--|--|--|
| E<br>P<br># | Needed material:<br>- Application Media                                                                                                    |                                                                                                    |  |  |  |
|             | Check off ( $\psi$ each step as it is completed. Boxes have been provided for this purpose under each step number.<br>IF THIS PROCEDURE FAILS, CONTACT TEKELEC TECHNICAL SERVICES AND ASK FOR ASSISTANCE. |                                                                                                    |  |  |  |
| 1           | TVOE Host: Load                                                                                                    | Add the Application ISO image to the PM&C, this can be done in one of three ways:                                                                                           |  |  |  |
|             | Application ISO                                                                                                    | 1. Insert the Application CD required by the application into the removable media drive.                                                                                    |  |  |  |
|             |                                                                                                    | 2. Attach the USB device containing the ISO image to a USB port.                                                                                                    |  |  |  |
|             |                                                                                                    | <ol> <li>Copy the Application iso file to the management server into the<br/>"/var/TKLC/smac/image/isoimages/home/smacftpusr/" directory as pmacftpusr<br/>user:</li> </ol> |  |  |  |
|             |                                                                                                    | cd into the directory where your ISO image is located on the $\underline{\text{TVOE Host}}$ (not on the PM&C server)                                                        |  |  |  |
|             |                                                                                                    | Using sftp, connect to the PM&C management server                                                                                                    |  |  |  |
|             |                                                                                                    | <pre># sftp pmacftpusr@<pmac_management_network_ip> # put <image/>.iso</pmac_management_network_ip></pre>                                                                   |  |  |  |
|             |                                                                                                    | After the image transfer is 100% complete, close the connection # quit                                                                                                    |  |  |  |
| 2           | PM&C GUI: Login                                                                                                    | Open web browser and enter: http:// <management_server_ip><br/>Login as pmacadmin user.</management_server_ip>                                                              |  |  |  |

# Procedure 26. Load Application ISO onto PM&C Server

| 3 | PM&C GUI:<br>Attach the software<br>Image to the PM&C<br>Guest | If in Step 1 the ISO image was transferred directly to the PM&C guest via sftp, skip<br>the rest of this step and continue with step 4. If the image is on a CD or USB device,<br>continue with this step.<br>In the PM&C GUI, nevigate to Main Menu ➤ VM Managmenet In the "VM<br>Entities" list, select the PM&C guest. On the resulting "View VM Guest" page,<br>select the "Media" tab.<br>Under the Media tab, find the ISO image in the "Available Media" list, and click its<br>"Attach" button. After a pause, the image will appear in the "Attached Media" list. |
|---|----------------------------------------------------------------|----------------------------------------------------------------------------------------------------|
|   |                                                                | View VM Guest Name: vm-pmacdev6 Host: fe80::461e:a1ff:fe06:484 VM Info Software Network Media                                                                                                    |
|   |                                                                | Attached Media         Attached Image Path         Detach       /var/TKLC/tvoe/mapping-isos/vm-pmacdev6.iso         Detach       /media/sdb1/000-0000-6.0.0_80.16.0-CentOS-6.2-x86_64.iso                                                                                                    |
|   |                                                                | Available Media         Attach       Label       Image Path         Attach       tkic_000-0000-Rev_A_80.16       /media/sdb1/000-0000-000-6.0.0_80.16.0-CentOS-<br>6.2-x86_64.iso         Attach       tkic_000-0000-Rev_A_80.17       /war/TKLC/upgrade/TPD.install-6.0.0_80.17.0-<br>CentOS6.2-x86_64.iso         Edit       Delete       Install OS       Clone Guest         Upgrade       Accept Upgrade       Reject Upgrade                                                                                                    |

# Procedure 26. Load Application ISO onto PM&C Server

| 4 | PM&C GUI:             | Navigate to Main Menu -> Software -> Manage Software Images                                                                                                    |  |  |  |  |  |  |
|---|-----------------------|----------------------------------------------------------------------------------------------------|--|--|--|--|--|--|
|   | Add Application image | Press Add Image button. Use the drop down to select the image.                                                                                                    |  |  |  |  |  |  |
|   |                       |                                                                                                    |  |  |  |  |  |  |
|   |                       | Image Name Type Architecture Description                                                                                                    |  |  |  |  |  |  |
|   |                       | There are no images in repository                                                                                                    |  |  |  |  |  |  |
|   |                       | Add Image Edit Image Delete Image                                                                                                    |  |  |  |  |  |  |
|   |                       | If the image was supplied on a CD or a USB drive, it will appear as a virtual device ("device://"). These devices are assigned in numerical order as CD and USB images become available on the Management Server. The first virtual device is reserved for internal use by TVOE and PM&C therefore, the iso image of interest is normally present on the second device, "device://dev/sr1". If one or more CD or USB-based images were already present on the Management Server before you started this procedure, choose a correspondingly higher device number. If in Step 1 the image was transferred to PM&C via sftp it will appear in the list as a local file "/var/TKLC/". |  |  |  |  |  |  |
|   |                       | Add Software Image                                                                                                    |  |  |  |  |  |  |
|   |                       | Images may be added from any of these sources:                                                                                                    |  |  |  |  |  |  |
|   |                       | Tekelec-provided media in the PM&C host's CD/DVD drive (See Note)                                                                                                    |  |  |  |  |  |  |
|   |                       | USB media attached to the PM&C's host (See Note)                                                                                                    |  |  |  |  |  |  |
|   |                       | External mounts. Prefix the directory with "extfile://".                                                                                                    |  |  |  |  |  |  |
|   |                       | These local search paths:                                                                                                    |  |  |  |  |  |  |
|   |                       | /var/TKLC/upgrade/*.iso<br>/var/TKLC/smac/image/isoimages/home/smacftpusr/*.iso                                                                                                    |  |  |  |  |  |  |
|   |                       | Note: CD and USB images mounted on PM&C's VM host must first be made accessible to the PM&C VM guest. To do                                                                                                    |  |  |  |  |  |  |
|   |                       | this, go to the Media tab of the PM&C guest's View VM Guest page.                                                                                                    |  |  |  |  |  |  |
|   |                       | Path: Nar/TKLC/smac/image/isoimages/home/smacftpusr/872-2290-104-2  Aar/TKLC/smac/image/isoimages/home/smacftpusr/872-2290-104-2.0.80.14.0-TVOE-x86_64.iso Nar/TKLC/smac/image/isoimages/home/smacftpusr/872-2441-101-5.0.0_50.6.0-PMAC-x86_64.iso Nar/TKLC/smac/image/isoimages/home/smacftpusr/872-2464-101-5.0.0_50.10.0-ALEXA-x86_64.iso device://dev/sr0 device://dev/sr1 device://dev/sr3                                                                                                    |  |  |  |  |  |  |
|   | Add New Image         |                                                                                                    |  |  |  |  |  |  |
|   |                       | Select the appropriate path and Press Add New Image button.                                                                                                    |  |  |  |  |  |  |
|   |                       | green bar indicating success.                                                                                                    |  |  |  |  |  |  |
|   |                       | Once the green bar is displayed, remove the TVOE 2.0 Media from the optical drive of the management server.                                                                                                    |  |  |  |  |  |  |

### Procedure 27. Create NOAMP Guest VMs

| <ul> <li>(referred to as a "guest") on a TVOE server blade or TVOE RMS. It must be repeated for every NOAMP server you wish to install.</li> <li>Prerequisite: TVOE has been installed and configured on the target blade server or RMS Check of (0 each step as it is completed. Boxes have been provided for this purpose under each step number.</li> <li>ITTIS PROCEDURE FALS: CONTACT TIRELEC TECHNICAL SERVICES AND ASK FOR ASSTANCE.</li> <li>PM&amp;C GUI: Department of the integration of the integration of the integra</li></ul>                                                                                                    | STEP | This procedure will provide the steps needed to create a DSR NOAMP virtual machine                                                                                                |                                                                                                |  |  |  |  |  |  |  |  |  |
|----------------------------------------------------------------------------------------------------|------|----------------------------------------------------------------------------------------------------|------------------------------------------------------------------------------------------------|--|--|--|--|--|--|--|--|--|
| NOAMP server you wish to install.         Prerequisite: TVOE has been installed and configured on the target blade server or RMS         Check off (\$) each step as it is completed. Boxes have been provided for this purpose under each step number.         IF THIS PROCEDURE FALS: CONTACT TERELEC TECHNICAL SERVICES AND ASK FOR ASSISTANCE.         1       PM&C GUI:       Open web browser and enter: http://Cmanagement_server_ip>         2       PM&C GUI:       Open web browser and enter: http://Cmanagement_server_ip>         2       PM&C GUI:       Navigate to Main Menu -> VM Management         3       Server Blade       Server Blade         4       Marage Coffware Support       Server Strave Support         5       Server Blade       Server blade or rack mounted server from the "VM Entities" listing on the left side of the sereen. The selected server's guest machine configuration will then be displayed in the remaining area of the window.         Image: Strave Strave Support Strave Strave Str                                                                                                    | #    | This procedure will provide the steps needed to create a DSR NOAMP virtual machine<br>(refered to as a "guest") on a TVOE server blade or TVOE RMS. It must be repeated for every |                                                                                                |  |  |  |  |  |  |  |  |  |
| Prerequisite: TVOE has been installed and configured on the target blade server or RMS         Check off (0 each step as it is completed. Boxes have been provided for this purpose under each step number.         IFTHIS PROCEDURE FAILS. CONTACT TRELECTICHNICAL SERVICE AND ASK FOR ASSISTANCE.         I       PM&C GUI:<br>Login         Navigate to VM<br>Management of<br>Berer Blade       Navigate to Main Menu -> VM Management_server_ip><br>Server Blade         Server Blade       Intro More<br>Server Blade       Server blade or rack mounted server from the "VM Entities" listing<br>on the left side of the screen. The selected server's guest machine configuration will<br>the be displayed in the remaining area of the window.         Image: Image in the image in the image in                                                                                                    |      | (refered to as a "guest") on a TVOE server blade or TVOE RMS. It must be repeated for every NOAMP server you wish to install.                                                     |                                                                                                |  |  |  |  |  |  |  |  |  |
| Prerequisite: TVOE has been installed and configured on the target blade server or RMS         Check of (0) each step as it is completed. Boxes have been provided for this purpose under each step number.         IFTHISTROCEDURE FAILS CONTACT TERELECTECHNICAL SERVICES AND ASK FOR ASSISTANCE.         Image: Digits of VM         PM&C GUI:         Degin         Navigate to Main Menu -> VM Management_server_ip>         Image: Digits to VM         Management of the Target Server Blade         Image: Difference Transport of the Capits in Menu -> VM Management         Image: Difference Transport of the Capits in Menu -> VM Management         Image: Difference Transport of the Target Server Blade         Image: Difference Transport of the Capits in Menu -> VM Management in the WM Entities" listing of twain in Menu -> VM Management in the WM Entities" listing of twain in the tor stop in the target Stop is setting in the termining area of the window.         Image: Difference Transport of the Capits in the company in the termining area of the window.         Image: Difference Transport of the Capits in the company in the termining area of the window.         Image: Difference Transport of the Capits in the company in the termining area of the window.         Image: Difference Capits in the company in the termining area of the window.         Image: Difference Capits in the company in the company in the termining area of the window.         Image: Difference Capits in the company in the company in the termining area of the window. <th></th> <th colspan="11"><b>Prerequisite</b>: TVOE has been installed and configured on the target blade server or RMS</th>                                                                                                    |      | <b>Prerequisite</b> : TVOE has been installed and configured on the target blade server or RMS                                                                                    |                                                                                                |  |  |  |  |  |  |  |  |  |
| Check oft ( $\psi$ exists separate it is completed. Boxes have been provided for this purpose under each step number.         IFTHIS PROCEDURF FAILS, CONTACT TERELEC TECHNICAL SERVICES AND ASK FOR ASSISTANCE.         I       PM&C GUI:         Open web browser and enter: http:// <management_server_ip>         Login       Open web browser and enter: http://<management_server_ip>         I       PM&amp;C GUI:         Navigate to Main Menu -&gt; VM Management         Navigate to Main Menu -&gt; VM Management         I = for forware         I = for forware         I = for forware         I = for forware         I = for forware         I = forware         I = forware         I = forware         I = for forware         I = forware         I = forware</management_server_ip></management_server_ip>                                                                                                    |      | Prerequisite: TVOE has been installed and configured on the target blade server or RMS                                                                                            |                                                                                                |  |  |  |  |  |  |  |  |  |
| Check of (\$ each step as it is completed. Boxes have been provided for this purpose under each step number.<br>IF THIS PROCEDURE FAILS, CONTACT TEXELEC TECHNICAL SERVICES AND ASK FOR ASSISTANCE.<br>PM&C GUI:<br>Login S prince and enter: http:// <management_server_ip><br/>Login as prince and enter: http://<management_server_ip><br/>Login as prince and enter: http://<management_server_ip><br/>Server Blade Server Blade Server Blade Server Blade Server blade or rack mounted server from the "VM Entities" listing<br/>on the left side of the server. The selected server's guest machine configuration will<br/>then be displayed in the remaining area of the window.<br/>Selver the two server is completed. Boxes have been provided for this purpose under each step number.<br/>Selver Blade Click Create Guest Click Create Guest</management_server_ip></management_server_ip></management_server_ip>                                                                                                    |      | •                                                                                                    |                                                                                                |  |  |  |  |  |  |  |  |  |
| IP THIS PROCEDURE FAILS, CONTACT TERELEC TECHNICAL SERVICES AND ASK FOR ASSISTANCE.         I       PM&C GUI:<br>Login as pmacadmin user.         2       PM&C GUI:<br>Server Blade       Navigate to Main Menu -> VM Management<br>Server Blade         Server Blade       Image: Server Blade       Server Blade         Server Blade       Select the TVOE server blade or rack mounted server from the "VM Entities" listing<br>on the left side of the screen. The selected server's guest machine configuration will<br>then be displayed in the remaining area of the window.         Image: Server Blade       Image: Server Blade or tack mounted server from the "VM Entities" listing<br>on the left side of the screen. The selected server's guest machine configuration will<br>then be displayed in the remaining area of the window.         Image: Server Blade       Image: Server Blade or tack mounted server from the "VM Entities" listing<br>on the left side of the screen. The selected server's guest machine configuration will<br>then be displayed in the remaining area of the window.         Image: Server Blade       Image: Server Blade or tack mounted server from the "VM Entities" listing<br>on the left side of the screen. The selected server's guest machine configuration will<br>then be displayed in the remaining area of the window.         Image: Server Blade       Image: Server Blade or tack mounted server from the "VM Entities" listing<br>on the left side of the screen. The selected server's guest machine configuration will<br>then be displayed in the remaining area of the window.         Image: Server Blade       Image: Server Blade       Image: Server Blade         Image: Se                                                                                                    |      | Check off ( $\checkmark$ ) each step                                                                                                    | ich step as it is completed. Boxes have been provided for this purpose under each step number. |  |  |  |  |  |  |  |  |  |
| I       PM&C GUI:<br>Login       Open web browser and enter: http:// <management_server_ip>         2       PM&amp;C GUI:<br/>Navigate to VM<br/>Management of<br/>the Target<br/>Server Blade       Navigate to Main Menu -&gt; VM Management         3       Softwase humans<br/>the target<br/>Server Blade       Navigate to Main Menu -&gt; VM Management         4       Softwase humans<br/>the target<br/>Server Blade       Navigate to Main Menu -&gt; VM Management         5       Softwase humans<br/>Softwase humans<br/>the bed softwase<br/>softwase softwase humans<br/>the bed softwase humans<br/>the bed softwase humans<br/>the be</management_server_ip>                                                                                                    |      | IF THIS PROCEDURE                                                                                                    | FAILS, CONTACT TEKELEC TECHNICAL SERVICES AND ASK FOR ASSISTANCE.                              |  |  |  |  |  |  |  |  |  |
| Login       Login as pmacadmin user.         2       PM&C GUI:<br>Navigate to VM<br>Management of<br>the Target<br>Server Blade       Navigate to Main Menu -> VM Management         Image: Server Blade       Image: Server Blade       Image: Server Blade         Image: Server Blade       Image: Server Blade       Image: Server Blade         Image: Server Blade       Image: Server Blade       Image: Server Blade         Image: Server Blade       Image: Server Blade       Select the TVOE server blade or rack mounted server from the "VM Entities" listing<br>on the left side of the serven. The selected server's guest machine configuration will<br>then be displayed in the remaining area of the window.         Image: Server Blade       Image: Server Blade in the remaining area of the window.         Image: Server Blade in the remaining area of the window.       Image: Server Blade in the remaining area of the window.         Image: Server Blade in the remaining area of the window.       Image: Server Blade in the remaining area of the window.         Image: Server Blade in the remaining area of the window.       Image: Server Blade in the remaining area of the window.         Image: Server Blade in the remaining area of the window.       Image: Server Blade in the remaining area of the window.         Image: Server Blade in the remaining area of the window.       Image: Server Blade in the remaining area of the window.         Image: Server Blade in the remaining area of the window.       Image: Server Blade in the remaining area of the wind                                                                                                    | 1    | PM&C GUI:                                                                                                    | Open web browser and enter: http:// <management_server_ip></management_server_ip>              |  |  |  |  |  |  |  |  |  |
| 2       PM&C CUI:<br>Navigate to VM<br>Management of<br>Earget<br>Server Blade       Navigate to Main Menu       > VM Management         Image: Server Blade       Image Server blade       Image Server blade<br>Image Server blade       Image Server blade<br>Image Server blade       Image Server blade<br>Image Server blade         Server Blade       Image Server blade or rack mounted server from the "VM Entities" listing<br>on the left side of the screen. The selected server's guest machine configuration will<br>then be displayed in the remaining area of the window.         Image: Image Server blade or rack mounted server from the "VM Entities" listing<br>on the left side of the screen. The selected server's guest machine configuration will<br>then be displayed in the remaining area of the window.         Image Server Blade       Image Server Blade or the screen the selected server's guest machine configuration will<br>then be displayed in the remaining area of the window.         Image Server Blade       Image Server Blade or the screen the selected server's guest machine configuration will<br>then be displayed in the remaining area of the window.         Image Server Blade       Image Server Blade or the screen the selected server's guest machine configuration will<br>then be displayed or the screen the selected server's guest machine configuration will<br>then be displayed to the screen the selected server's guest machine configuration will<br>then be displayed to the screen the selected server's guest machine configuration will<br>the selected server's guest machine configuration the selected server's guest machine configuration will the selected server's guest machine configuration the selected server's guest machine configuration the selected server's guest machine configurati                                                                                                    |      | Login                                                                                                    | Login as pmacadmin user.                                                                       |  |  |  |  |  |  |  |  |  |
| 2       PM&C GU:<br>Navigate to VM<br>Management of<br>the Target<br>Server Blade       Navigate to Main Menu -> VM Management         • Management of<br>the Target<br>Server Blade       • Management of<br>the Manage Software Inventory         • Management of<br>the Target<br>Server Blade       • Of Sets Software Inventory         • Software Inventory       • Software Inventory         • Management of<br>the Target<br>Server Blade       • Of Sets Software Inventory         • Software Inventory       • Software Inventory         • Management of<br>the Manage Software Inventory       • Software Inventory         • Software Inventory       • Software Inventory         • Software Inventory       • Software Inventory         • Wate Software Inventory       • Software Inventory         • Software Inventory       • Software Inventory         • Users       • Of Sets Software Inventory         • Users       • Of Sets Software Inventory         • Users       • Software Inventory         • Users       • Software Inventory         • Users       • Software Inventory         • Users       • Wate Inventory         • Users       • Software Inventory         • Users       • Wate Inventory         • Users       • Users         • Users       • Users         • Users       • Users                                                                                                    |      |                                                                                                    |                                                                                                |  |  |  |  |  |  |  |  |  |
| 2 PM&C G GU:<br>Navigate to VM<br>Management of<br>the Target<br>Server Blade          Image: Software Inages<br>Server Blade       Image: Software Inages<br>Software Inages<br>Software Ina                          |      |                                                                                                    |                                                                                                |  |  |  |  |  |  |  |  |  |
| <ul> <li>Navigate to VM<br/>Management of<br/>the Target<br/>Server Blade</li> <li>Setware Inspective<br/>Courses</li> <li>Setware Inspective<br/>Courses</li> <li>Setware Inspective<br/>Courses</li> <li>Setware Inspective<br/>Courses</li> <li>Setware Inspective<br/>Courses</li> <li>Setware Inspective<br/>Courses</li> <li>Setware Inspective<br/>Courses</li> <li>Setware Inspective<br/>Courses</li> <li>Setware Inspective<br/>Courses</li> <li>Setware Inspective<br/>Courses</li> <li>Setware Inspective<br/>Setware Inspective<br/>Setware I</li></ul>            | 2    | PM&C GUI:                                                                                                    | Navigate to Main Menu -> VM Management                                                         |  |  |  |  |  |  |  |  |  |
| Management of<br>the Target<br>Server Blade       Image Software Image<br>Manage Software Image<br>Software Image<br>Software Image |      | Navigate to VM                                                                                                    | a 📮 🖳 Main Menu                                                                                |  |  |  |  |  |  |  |  |  |
| the Target<br>Server Blade                                                                                                    |      | Management of                                                                                                    | 🙀 🧰 Hardware                                                                                   |  |  |  |  |  |  |  |  |  |
| Server Blade                                                                                                    |      | the Target                                                                                                    | 🗖 🤤 Software                                                                                   |  |  |  |  |  |  |  |  |  |
| Select the TVOE server blade or rack mounted server from the "VM Entities" listing<br>on the left side of the screen. The selected server's guest machine configuration will<br>then be displayed in the remaining area of the window.                                                                                                    |      | Server Blade                                                                                                    | Software Inventory                                                                             |  |  |  |  |  |  |  |  |  |
| Select the TVOE server blade or rack mounted server from the "VM Entities" listing on the left side of the screen. The selected server's guest machine configuration will then be displayed in the remaining area of the window.                                                                                                    |      |                                                                                                    | WM Management                                                                                  |  |  |  |  |  |  |  |  |  |
| Select the TVOE server blade or rack mounted server from the "VM Entities" listing on the left side of the screen. The selected server's guest machine configuration will then be displayed in the remaining area of the window.                                                                                                    |      | VM Management<br>Storage                                                                                                    |                                                                                                |  |  |  |  |  |  |  |  |  |
| Select the TVOE server blade or rack mounted server from the "VM Entities" listing<br>on the left side of the screen. The selected server's guest machine configuration will<br>then be displayed in the remaining area of the window.                                                                                                    |      | a storage                                                                                                    |                                                                                                |  |  |  |  |  |  |  |  |  |
| GUI Sessions         GUI Sta Sestings         PM&C Application         PM&C Application         Task Monitoring         Elegout         Select the TVOE server blade or rack mounted server from the "VM Entities" listing on the left side of the screen. The selected server's guest machine configuration will then be displayed in the remaining area of the window.         Image: Select the TVOE server blade or rack mounted server from the "VM Entities" listing on the left side of the screen. The selected server's guest machine configuration will then be displayed in the remaining area of the window.         Image: Select the Management         Image: Select the TWOE server blade or rack mounted server from the "VM Entities" listing on the left side of the screen. The selected server's guest machine configuration will then be displayed in the remaining area of the window.         Image: Select the Select the Select the screen select the select the select t                                                                                                    |      |                                                                                                    | Users                                                                                          |  |  |  |  |  |  |  |  |  |
| GUI Site Settings         PMAC Application         PMAC Backup         PMAC Backup         Select the TVOE server blade or rack mounted server from the "VM Entities" listing on the left side of the screen. The selected server's guest machine configuration will then be displayed in the remaining area of the window.         View VM Host         Will Weiting Weiting Weiting Will Weiting Weiting Will Weiting Will W                                                                                                    |      |                                                                                                    | Groups                                                                                         |  |  |  |  |  |  |  |  |  |
| Select the TVOE server blade or rack mounted server from the "VM Entities" listing on the left side of the screen. The selected server's guest machine configuration will then be displayed in the remaining area of the window.           View VM Host           View VM Host           View View View View View Vi                                                                                                    |      |                                                                                                    | GUI Setsions                                                                                   |  |  |  |  |  |  |  |  |  |
| Select the TVOE server blade or rack mounted server from the "VM Entities" listing on the left side of the screen. The selected server's guest machine configuration will then be displayed in the remaining area of the window.                                                                                                    |      |                                                                                                    | - PM&C Application                                                                             |  |  |  |  |  |  |  |  |  |
| Select the TVOE server blade or rack mounted server from the "VM Entities" listing on the left side of the screen. The selected server's guest machine configuration will then be displayed in the remaining area of the window.                                                                                                    |      |                                                                                                    | 🖬 💼 PM&C Backup                                                                                |  |  |  |  |  |  |  |  |  |
| Select the TVOE server blade or rack mounted server from the "VM Entities" listing on the left side of the screen. The selected server's guest machine configuration will then be displayed in the remaining area of the window.                                                                                                    |      |                                                                                                    | - PM&C Initialization                                                                          |  |  |  |  |  |  |  |  |  |
| Select the TVOE server blade or rack mounted server from the "VM Entities" listing<br>on the left side of the screen. The selected server's guest machine configuration will<br>then be displayed in the remaining area of the window.                                                                                                    |      |                                                                                                    |                                                                                                |  |  |  |  |  |  |  |  |  |
| Select the TVOE server blade or rack mounted server from the "VM Entities" listing<br>on the left side of the screen. The selected server's guest machine configuration will<br>then be displayed in the remaining area of the window.                                                                                                    |      |                                                                                                    |                                                                                                |  |  |  |  |  |  |  |  |  |
| on the left side of the screen. The selected server's guest machine configuration will<br>then be displayed in the remaining area of the window.                                                                                                    |      |                                                                                                    | Select the TVOE server blade or rack mounted server from the "VM Entities" listing             |  |  |  |  |  |  |  |  |  |
| then be displayed in the remaining area of the window.                                                                                                    |      |                                                                                                    | on the left side of the screen. The selected server's guest machine configuration will         |  |  |  |  |  |  |  |  |  |
| Vitual Nachine Management<br>View VM Host<br>Name: hostname1322697492 Enclosure 6001 Bey 11<br>View VM Host<br>Storage Pools<br>Storage Pools<br>Storage Pools<br>Storage Pools<br>Storage Pools<br>Create Guest<br>Click Create Guest                                                                                                    |      |                                                                                                    | then be displayed in the remaining area of the window.                                         |  |  |  |  |  |  |  |  |  |
| View VM Host<br>Name hostname1322897482 Endosure 9001 Bay 11<br>VM Info Starsty Alexania<br>Storage Pools<br>Bridges<br>Bridges<br>Bridges<br>Create Guest<br>Click Create Guest                                                                                                    |      |                                                                                                    | Victual Machine Management                                                                     |  |  |  |  |  |  |  |  |  |
| View VM Host<br>Name hostname132257482 Enclosure 5001 Bey 11<br>View VM Host<br>Gields<br>Storage Pools<br>Name 1 12224 0 12024<br>Bridges<br>Device<br>View VM Host<br>Name hostname132257482 Enclosure 5001 Bey 11<br>Create Guest                                                                                                    |      |                                                                                                    |                                                                                                |  |  |  |  |  |  |  |  |  |
| Name hostname 1322597482 Endosare 9001 Bay 11                                                                                                    |      |                                                                                                    | VM Entities Q ⊙<br>stenc: 9001 Bay: 11F                                                        |  |  |  |  |  |  |  |  |  |
| Click Create Guest                                                                                                    |      |                                                                                                    | Name hostname1322567482 Enclosure 9001 Bay, 11                                                 |  |  |  |  |  |  |  |  |  |
| Click Create Guest                                                                                                    |      |                                                                                                    | Guests                                                                                         |  |  |  |  |  |  |  |  |  |
| Storage Pools<br>New Create Guest<br>Click Create Guest                                                                                                    |      |                                                                                                    | Name Status                                                                                    |  |  |  |  |  |  |  |  |  |
| Click Create Guest                                                                                                    |      |                                                                                                    | Storage Pools<br>Name Capachy Allocation Available<br>Ma Ma Ma                                 |  |  |  |  |  |  |  |  |  |
| Click Create Guest                                                                                                    |      |                                                                                                    | vapuents 120224 O 120224                                                                       |  |  |  |  |  |  |  |  |  |
| Create Guest                                                                                                    |      |                                                                                                    | Bridges                                                                                        |  |  |  |  |  |  |  |  |  |
| Create Guest<br>Click Create Guest                                                                                                    |      |                                                                                                    | control<br>trai                                                                                |  |  |  |  |  |  |  |  |  |
| Click Create Guest                                                                                                    |      |                                                                                                    | xmi                                                                                            |  |  |  |  |  |  |  |  |  |
| Create Guest                                                                                                    |      |                                                                                                    |                                                                                                |  |  |  |  |  |  |  |  |  |
| Click Create Guest                                                                                                    |      |                                                                                                    |                                                                                                |  |  |  |  |  |  |  |  |  |
| Create Guest                                                                                                    |      |                                                                                                    |                                                                                                |  |  |  |  |  |  |  |  |  |
| Click Create Guest                                                                                                    |      |                                                                                                    | Oreale Guest                                                                                   |  |  |  |  |  |  |  |  |  |
| Click Create Guest                                                                                                    |      |                                                                                                    |                                                                                                |  |  |  |  |  |  |  |  |  |
| Click Create Guest                                                                                                    |      |                                                                                                    | Create Guest                                                                                   |  |  |  |  |  |  |  |  |  |
|                                                                                                    |      |                                                                                                    | Click Create Guest                                                                             |  |  |  |  |  |  |  |  |  |

# Procedure 27. Create NOAMP Guest VMs

| 3 | PM&C GUI:    | Press Import Profile                                                          |
|---|--------------|-------------------------------------------------------------------------------|
| _ | Configure VM |                                                                               |
|   | Guest        |                                                                               |
|   | Parameters   | Import Profile                                                                |
|   | i ulumeters  |                                                                               |
|   |              |                                                                               |
|   |              | Import Profile 🛛                                                              |
|   |              | ISO/Profile: DSR4.0.0_40.8.2872-2438-107x86_64 => DSR_NOAMP -                 |
|   |              | Num CPUs;4 Memory (MBs):6144                                                  |
|   |              | Virtual Disks: Drim Size (MB) Dool TDD Dev                                    |
|   |              | 102400 voquests                                                               |
|   |              | V 102400 Vgguolo                                                              |
|   |              |                                                                               |
|   |              | NIC                                                                           |
|   |              | NICS: Bridge TPD Dev                                                          |
|   |              | control control                                                               |
|   |              | imi imi 🗄                                                                     |
|   |              | xmi xmi T                                                                     |
|   |              | Select Profile                                                                |
|   |              |                                                                               |
|   |              | From the "ISO/Profile" drop-down box, select the entry that matches:          |
|   |              |                                                                               |
|   |              | • <application iso="" name="">→DSR NOAMP - If your NOAMP DOES</application>   |
|   |              | <b>NOT</b> require a dedicated ethernet port for NetBackup                    |
|   |              | • <application iso="" name="">→DSR NOAMP NBD - If your NOAMP</application>    |
|   |              | <b>DOES</b> require a dedicated ethernet port for NetBackup                   |
|   |              |                                                                               |
|   |              | Where Application ISO NAME is the name of the DSR Application ISO to be       |
|   |              | installed on this NOAMP.                                                      |
|   |              |                                                                               |
|   |              | Press Select Profile                                                          |
|   |              |                                                                               |
|   |              | Values from the profile should now populate the VM configuration screen. Disk |
|   |              | Size Number of CDUs Memory and NICs: should all change for their default      |
|   |              | values to the profile values                                                  |
|   |              | values to the prome values                                                    |
|   |              | Vou con adit the name if you wish Eastingtoness "DCD NOAMD A" or              |
|   |              | DSDNOAMD D" (This will not become the ultimete bectnome. It is just on        |
|   |              | internal tag for the VM host manager)                                         |
|   |              |                                                                               |
|   |              | Dress Cross a ba                                                              |
|   |              |                                                                               |
|   |              |                                                                               |
|   |              | Create                                                                        |
|   |              |                                                                               |
|   |              |                                                                               |
|   |              |                                                                               |

#### Procedure 27. Create NOAMP Guest VMs

| 4 | PM&C GUI:<br>Wait for Guest<br>Creation to<br>Complete | Navigate to Main Menu > Task Monitoring to monitor the progress of the guest creation task A separate task will appear for each guest creation that you have launched.<br>Wait or referesh the screen until you see that the guest creation task has completed successfully. |                                                             |                                         |                          |                        |        |  |  |
|---|--------------------------------------------------------|----------------------------------------------------------------------------------------------------|-------------------------------------------------------------|-----------------------------------------|--------------------------|------------------------|--------|--|--|
|   |                                                        | ID Task Target Status Running Time Start Time Pro                                                                                                    |                                                             |                                         |                          |                        |        |  |  |
|   |                                                        | 1739 VirtAction: Create                                                                                                    | Enc: <u>9001</u> Bay: <u>11F</u><br>Guest: <u>DSR_NOAMP</u> | Guest creation completed<br>(DSR_NOAMP) | 0:00:04                  | 2011-11-29<br>20:36:11 | 100%   |  |  |
| 5 | <b>PM&amp;C GUI:</b><br>Verify Guest                   | Navigate to Main                                                                                                    | Menu -> VM                                                  | Management                              |                          | omotod                 |        |  |  |
|   | Running                                                | Look at the list of guests present on the blade and verify that you see a guest that mataches the name you configured and that its status is "Running".                                                                                                    |                                                             |                                         |                          |                        |        |  |  |
|   |                                                        |                                                                                                    | Guest                                                       | S                                       |                          |                        |        |  |  |
|   |                                                        |                                                                                                    | Name                                                        | Status                                  |                          |                        |        |  |  |
|   |                                                        |                                                                                                    | DSR_NC                                                      | AMP Running                             |                          |                        |        |  |  |
|   |                                                        | VM Creation for<br>NOAMP VMs (fo                                                                                                    | this guest is con<br>r instance, the s                      | plete. Repeat from tandby NOAMP) th     | Step 2 for<br>at must be | any rem<br>created.    | aining |  |  |

#### Procedure 28. Create SOAMP Guest VMs

| S      | This procedure will provide the steps needed to create a DSR SOAMP virtual machine (refered to                         |                                                                                                    |  |  |  |  |  |  |  |  |
|--------|----------------------------------------------------------------------------------------------------|----------------------------------------------------------------------------------------------------|--|--|--|--|--|--|--|--|
| Т      | as a "guest") on a TVOE server blade. It must be repeated for every SOAMP server you wish to install.                  |                                                                                                    |  |  |  |  |  |  |  |  |
| E      | install.                                                                                                    |                                                                                                    |  |  |  |  |  |  |  |  |
| Р<br># |                                                                                                    |                                                                                                    |  |  |  |  |  |  |  |  |
| π      | Prerequisite: IVOE                                                                                                    | has been installed and configured on the target blade server                                                                                                    |  |  |  |  |  |  |  |  |
|        | Check of $(\mathbf{v})$ each step as it is completed. Boxes have been provided for this purpose under each step number |                                                                                                    |  |  |  |  |  |  |  |  |
|        | IF THIS PROCEDURE FAILS                                                                                                | Check ott ( <b>v</b> ) each step as it is completed. Boxes have been provided for this purpose under each step number.<br>IF THIS PROCEDURE FAILS, CONTACT TEKELEC TECHNICAL SERVICES AND ASK FOR ASSISTANCE. |  |  |  |  |  |  |  |  |
| 1      |                                                                                                    |                                                                                                    |  |  |  |  |  |  |  |  |
| 1      | PM&C GUI: Login Open web browser and enter: http:// <management_server_ip></management_server_ip>                      |                                                                                                    |  |  |  |  |  |  |  |  |
|        |                                                                                                    | Login as phiacaunin user.                                                                                                    |  |  |  |  |  |  |  |  |
| 2      | PM&C GUI:                                                                                                    | Navigate to Main Menu -> VM Management                                                                                                    |  |  |  |  |  |  |  |  |
|        | Navigate to VM                                                                                                    | 🖃 🚨 Main Menu                                                                                                    |  |  |  |  |  |  |  |  |
|        | Management of the                                                                                                    | 🖬 🧰 Hardware                                                                                                    |  |  |  |  |  |  |  |  |
|        | Target Server Blade                                                                                                    | Software                                                                                                    |  |  |  |  |  |  |  |  |
|        |                                                                                                    | Manage Software Images                                                                                                    |  |  |  |  |  |  |  |  |
|        |                                                                                                    | - MANA Management                                                                                                    |  |  |  |  |  |  |  |  |
|        |                                                                                                    | 🚡 🧰 Storage                                                                                                    |  |  |  |  |  |  |  |  |
|        |                                                                                                    | Administration                                                                                                    |  |  |  |  |  |  |  |  |
|        |                                                                                                    | - Groups                                                                                                    |  |  |  |  |  |  |  |  |
|        |                                                                                                    | - E GUI Sessions                                                                                                    |  |  |  |  |  |  |  |  |
|        |                                                                                                    | GUI Site Settings                                                                                                    |  |  |  |  |  |  |  |  |
|        |                                                                                                    | PM&C Application                                                                                                    |  |  |  |  |  |  |  |  |
|        |                                                                                                    | PM&C Initialization                                                                                                    |  |  |  |  |  |  |  |  |
|        |                                                                                                    | Task Monitoring                                                                                                    |  |  |  |  |  |  |  |  |
|        |                                                                                                    |                                                                                                    |  |  |  |  |  |  |  |  |
|        |                                                                                                    | Select the TVOE server blade from the "VM Entities" listing on the left side of the                                                                                                    |  |  |  |  |  |  |  |  |
|        |                                                                                                    | screen. This blade's guest machine configuration will then be displayed in the                                                                                                    |  |  |  |  |  |  |  |  |
|        |                                                                                                    | remaining area of the window.                                                                                                    |  |  |  |  |  |  |  |  |
|        |                                                                                                    | Victual Marking Management                                                                                                    |  |  |  |  |  |  |  |  |
|        |                                                                                                    | Virtual Machine Management                                                                                                    |  |  |  |  |  |  |  |  |
|        |                                                                                                    | Wit Entities Q ⊕ View VM Host                                                                                                    |  |  |  |  |  |  |  |  |
|        |                                                                                                    | VM Infe Software Network Network                                                                                                    |  |  |  |  |  |  |  |  |
|        |                                                                                                    | Guests<br>Name Status                                                                                                    |  |  |  |  |  |  |  |  |
|        |                                                                                                    | Storage Pools                                                                                                    |  |  |  |  |  |  |  |  |
|        |                                                                                                    | Name Capacity Allocation Available MB MB                                                                                                    |  |  |  |  |  |  |  |  |
|        |                                                                                                    | Bridges                                                                                                    |  |  |  |  |  |  |  |  |
|        |                                                                                                    | Device<br>control                                                                                                    |  |  |  |  |  |  |  |  |
|        |                                                                                                    | arri                                                                                                    |  |  |  |  |  |  |  |  |
|        |                                                                                                    |                                                                                                    |  |  |  |  |  |  |  |  |
|        |                                                                                                    |                                                                                                    |  |  |  |  |  |  |  |  |
|        |                                                                                                    |                                                                                                    |  |  |  |  |  |  |  |  |
|        |                                                                                                    | Create Guest                                                                                                    |  |  |  |  |  |  |  |  |
|        |                                                                                                    |                                                                                                    |  |  |  |  |  |  |  |  |
|        |                                                                                                    | Create Guest                                                                                                    |  |  |  |  |  |  |  |  |
|        |                                                                                                    | Click Create Guest                                                                                                    |  |  |  |  |  |  |  |  |

#### Procedure 28. Create SOAMP Guest VMs

| 3 | PM&C GUI:          | Press Import Profile                                                           |  |  |  |  |  |  |
|---|--------------------|--------------------------------------------------------------------------------|--|--|--|--|--|--|
|   | Configure VM Guest |                                                                                |  |  |  |  |  |  |
|   | Parameters         |                                                                                |  |  |  |  |  |  |
|   |                    | Import Profile                                                                 |  |  |  |  |  |  |
|   |                    |                                                                                |  |  |  |  |  |  |
|   |                    | Import Profile 🛛                                                               |  |  |  |  |  |  |
|   |                    | ISO/Profile: DSR4.0.0_40.8.2872-2438-107x86_64 => DSR_SOAM -                   |  |  |  |  |  |  |
|   |                    | Num CPUs:4 Memory (MBs):6144                                                   |  |  |  |  |  |  |
|   |                    | Virtual Disks: Prim Size (MB) Pool TPD Dev                                     |  |  |  |  |  |  |
|   |                    | ✓ 102400 vaguests                                                              |  |  |  |  |  |  |
|   |                    |                                                                                |  |  |  |  |  |  |
|   |                    |                                                                                |  |  |  |  |  |  |
|   |                    | NICs: Bridge TPD Dev                                                           |  |  |  |  |  |  |
|   |                    | control <u>^</u>                                                               |  |  |  |  |  |  |
|   |                    | imi imi 🗏                                                                      |  |  |  |  |  |  |
|   |                    | xmi xmi T                                                                      |  |  |  |  |  |  |
|   |                    | Select Profile                                                                 |  |  |  |  |  |  |
|   |                    |                                                                                |  |  |  |  |  |  |
|   |                    | From the "ISO/Profile" drop-down box, select the entry that matches            |  |  |  |  |  |  |
|   |                    |                                                                                |  |  |  |  |  |  |
|   |                    | <application iso="" name="">→DSR_SOAM</application>                            |  |  |  |  |  |  |
|   |                    | Where Application_ISO_NAME is the name of the DSR Application ISO to be        |  |  |  |  |  |  |
|   |                    | installed on this SOAMP.                                                       |  |  |  |  |  |  |
|   |                    |                                                                                |  |  |  |  |  |  |
|   |                    | Press Select Profile.                                                          |  |  |  |  |  |  |
|   |                    | Values from the profile should now populate the VM configuration corresp. Disk |  |  |  |  |  |  |
|   |                    | Size Number of CPUs Memory and NICs: should all change for their default       |  |  |  |  |  |  |
|   |                    | values to the profile values                                                   |  |  |  |  |  |  |
|   |                    |                                                                                |  |  |  |  |  |  |
|   |                    | You can edit the name, if you wish. For instance: "DSR_SOAM_A," or             |  |  |  |  |  |  |
|   |                    | DSR_SOAM_B". (This will not become the ultimate hostname. It is just an        |  |  |  |  |  |  |
|   |                    | internal tag for the VM host manager.)                                         |  |  |  |  |  |  |
|   |                    |                                                                                |  |  |  |  |  |  |
|   |                    | Press Create                                                                   |  |  |  |  |  |  |
|   |                    |                                                                                |  |  |  |  |  |  |
|   |                    | Create                                                                         |  |  |  |  |  |  |

### Procedure 28. Create SOAMP Guest VMs

| 4 | <b>PM&amp;C GUI:</b> Wait<br>for Guest Creation to<br>Complete | Navigate to <b>Main Menu</b> > <b>Task Monitoring</b> to monitor the progress of the guest creation task A separate task will appear for each guest creation that you have launched.<br>Wait or referesh the screen until you see that the guest creation task has completed successfully. |                                                             |                                                    |                          |                        |          |  |  |
|---|----------------------------------------------------------------|----------------------------------------------------------------------------------------------------|-------------------------------------------------------------|----------------------------------------------------|--------------------------|------------------------|----------|--|--|
|   |                                                                | ID Task                                                                                                    | Target                                                      | Status                                             | Running Time             | Start Time             | Progress |  |  |
|   |                                                                | 1739 VirtAction: Create                                                                                                    | Enc: <u>9001</u> Bay: <u>11F</u><br>Guest: <u>DSR_NOAMP</u> | Guest creation completed<br>(DSR_NOAMP)            | 0:00:04                  | 2011-11-29<br>20:36:11 | 100%     |  |  |
|   |                                                                |                                                                                                    |                                                             |                                                    |                          |                        |          |  |  |
| 5 | PM&C GUI: Verify                                               | Navigate to Main                                                                                                    | Menu -> VM                                                  | Management                                         |                          |                        |          |  |  |
|   | Running                                                        | Select the TVOE se                                                                                                    | erver blade on w                                            | hich the guest machine                             | e was just (             | created.               |          |  |  |
|   |                                                                | Look at the list of g<br>mataches the name                                                                                                    | guests present on<br>you configured                         | the blade and verify the and that its status is "F | hat you see<br>Running". | e a guest t            | hat      |  |  |
|   |                                                                |                                                                                                    | Guests                                                      |                                                    |                          |                        |          |  |  |
|   |                                                                |                                                                                                    | Name                                                        | Status                                             |                          |                        |          |  |  |
|   |                                                                |                                                                                                    |                                                             |                                                    |                          |                        |          |  |  |
|   |                                                                |                                                                                                    |                                                             |                                                    |                          |                        |          |  |  |
|   |                                                                | VM Creation for this guest is complete. Repeat from Step 2 for any remaining SOAMP VMs (for instance, the standby SOAMP) that must be created.                                                                                                    |                                                             |                                                    |                          |                        |          |  |  |

# 4.15 Install Application Software on Servers

| S                                                                                                    | This procedure will provide the steps to install TPD on Blade servers and Blade server guest VMs          |                                                                                                    |  |  |  |  |  |  |  |
|----------------------------------------------------------------------------------------------------|----------------------------------------------------------------------------------------------------|----------------------------------------------------------------------------------------------------|--|--|--|--|--|--|--|
| Т                                                                                                    | -                                                                                                    |                                                                                                    |  |  |  |  |  |  |  |
| E<br>P                                                                                                    | <b>Prerequisite</b> : Enclosures containing the blade servers targeted for IPM that have been configured. |                                                                                                    |  |  |  |  |  |  |  |
| <ul> <li><b>Prerequisite</b>: TVOE has been installed and configured on Blade servers that will host DSR NOAMP VMs.</li> </ul> |                                                                                                    |                                                                                                    |  |  |  |  |  |  |  |
|                                                                                                    | Prerequisite: DSR NOAMP and SOAM Guest VMs have been created successfully.                                |                                                                                                    |  |  |  |  |  |  |  |
|                                                                                                    | Needed material:                                                                                          |                                                                                                    |  |  |  |  |  |  |  |
|                                                                                                    | - TPD Media (64-                                                                                          | bits)                                                                                                    |  |  |  |  |  |  |  |
|                                                                                                    | Check off ( $\checkmark$ ) each step as it is                                                             | s completed. Boxes have been provided for this purpose under each step number.                                                                                      |  |  |  |  |  |  |  |
|                                                                                                    | IF THIS PROCEDURE FAILS                                                                                   | ), CONTACT TEKELEC TECHNICAL SERVICES AND ASK FOR ASSISTANCE.                                                                                                    |  |  |  |  |  |  |  |
| 1                                                                                                    | <b>TVOE Host:</b> Load Add the TPD ISO image to the PM&C, this can be done in one of three ways:          |                                                                                                    |  |  |  |  |  |  |  |
|                                                                                                    | Application ISO                                                                                           | 1. Insert the TPD CD required by the application into the removable media drive.                                                                                    |  |  |  |  |  |  |  |
|                                                                                                    | 2. Attach the USB device containing the ISO image to a USB pe                                             |                                                                                                    |  |  |  |  |  |  |  |
|                                                                                                    |                                                                                                    | <ol> <li>Copy the TPD iso file to the management server into the<br/>"/var/TKLC/smac/image/isoimages/home/smacftpusr/" directory as pmacftpusr<br/>user:</li> </ol> |  |  |  |  |  |  |  |
|                                                                                                    |                                                                                                    | cd into the directory where your ISO image is located on the $\underline{\text{TVOE Host}}$ (not on the PM&C server)                                                |  |  |  |  |  |  |  |
|                                                                                                    |                                                                                                    | Using sftp, connect to the PM&C management server                                                                                                    |  |  |  |  |  |  |  |
|                                                                                                    |                                                                                                    | <pre># sftp pmacftpusr@<pmac_management_network_ip> # put <image/>.iso</pmac_management_network_ip></pre>                                                           |  |  |  |  |  |  |  |
| After the image transfer is 100% complete, close the connection # quit                                                         |                                                                                                    |                                                                                                    |  |  |  |  |  |  |  |
| 2                                                                                                    | PM&C GUI: Login                                                                                           | Open web browser and enter: http:// <management_server_ip><br/>Login as pmacadmin user.</management_server_ip>                                                      |  |  |  |  |  |  |  |

| 3 | PM&C GUI:<br>Attach the software<br>Image to the PM&C<br>Guest | If in Step 1 the ISO image was transferred directly to the PM&C guest via sftp, skip<br>the rest of this step and continue with step 4. If the image is on a CD or USB device,<br>continue with this step.<br>In the PM&C GUI, nevigate to <b>Main Menu</b> ➤ <b>VM Managmenet.</b> . In the " <b>VM</b><br><b>Entities</b> " list, select the PM&C guest. On the resulting " <b>View VM Guest</b> " page,<br>select the " <b>Media</b> " tab. |
|---|----------------------------------------------------------------|----------------------------------------------------------------------------------------------------|
|   |                                                                | "Attached Media<br>Attached Media<br>Attached Media<br>Attached Media                                                                                                    |
|   |                                                                | Attached Image Path         Detach /var/TKLC/tvoe/mapping-isos/vm-pmacdev6.iso         Detach /media/sdb1/000-0000-6.0.0_80.16.0-CentOS-6.2-x86_64.iso         Available Media         Attache       Label                                                                                                    |
|   |                                                                | Attach     tkic_000-0000_Rev_A_80.16     /media/sdb1/000-0000-000-6.0.0_80.16.0-CentOS-<br>6.2-x86_64.iso       Attach     tkic_000-0000-Rev_A_80.17     /war/TKLC/upgrade/TPD.install-6.0.0_80.17.0-<br>CentOS6.2-x86_64.iso       Edit     Delete     Install OS       Clone Guest     Upgrade     Accept Upgrade       Reject Upgrade     Reject Upgrade                                                                                    |

| 4 | PM&C GUI:                                     | Navigate to Main Menu -> Software -> Manage Software Images                                                                                                    |  |  |  |  |  |  |
|---|-----------------------------------------------|----------------------------------------------------------------------------------------------------|--|--|--|--|--|--|
|   | Add Application                               | Press Add Trace button Use the drop down to select the image                                                                                                    |  |  |  |  |  |  |
|   | image                                         | These field thinge button. Use the drop down to select the image.                                                                                                    |  |  |  |  |  |  |
|   |                                               | Image Name Type Architecture Description                                                                                                    |  |  |  |  |  |  |
|   |                                               | There are no images in repository                                                                                                    |  |  |  |  |  |  |
|   |                                               | Add Image Edit Image Delete Image                                                                                                    |  |  |  |  |  |  |
|   |                                               |                                                                                                    |  |  |  |  |  |  |
|   |                                               | If the image was supplied on a CD or a USB drive, it will appear as a virtual device ("device://"). These devices are assigned in numerical order as CD and USB images become available on the Management Server. The first virtual device is reserved for internal use by TVOE and PM&C therefore, the iso image of interest is normally present on the second device, "device://dev/sr1". If one or more CD or USB-based images were already present on the Management Server before you started this procedure, choose a correspondingly higher device number. If in Step 4 the image was transferred to PM&C via sftp it will appear in the list as a local file "/var/TKLC/". |  |  |  |  |  |  |
|   | Add Software Image<br>Wed Aug 08 13:51:34 20: |                                                                                                    |  |  |  |  |  |  |
|   |                                               | Impage may be added from any of these courses:                                                                                                    |  |  |  |  |  |  |
|   |                                               | Tekelec-provided media in the PM&C host's CD/DVD drive (See Note)                                                                                                    |  |  |  |  |  |  |
|   |                                               | USB media attached to the PM&C's host (See Note)                                                                                                    |  |  |  |  |  |  |
|   |                                               | External mounts. Prefix the directory with "extfile://".                                                                                                    |  |  |  |  |  |  |
|   |                                               | These local search paths:                                                                                                    |  |  |  |  |  |  |
|   |                                               | Nar/TKLC/upgrade/*.iso<br>Nar/TKLC/smac/image/isoimages/home/smacftpusr/*.iso                                                                                                    |  |  |  |  |  |  |
|   |                                               | Note: CD and USB images mounted on PM&C's VM host must first be made accessible to the PM&C VM guest. To do                                                                                                    |  |  |  |  |  |  |
|   |                                               | this, go to the Media tab of the PM&C guest's View VM Guest page.                                                                                                    |  |  |  |  |  |  |
|   |                                               | Path: /var/TKLC/smac/image/isoimages/home/smacftpusr/872-2290-104-2  /var/TKLC/smac/image/isoimages/home/smacftpusr/872-2290-104-2.0.0 80.14.0-TVOE-x86_64.iso /var/TKLC/smac/image/isoimages/home/smacftpusr/872-2441-101-5.0.0_50.6.0-PIMAC-x86_64.iso /var/TKLC/smac/image/isoimages/home/smacftpusr/872-2464-101-5.0.0_50.10.0-ALEXA-x86_64.iso device://dev/sr0 device://dev/sr2 device://dev/sr3                                                                                                    |  |  |  |  |  |  |
|   |                                               | Add New Image                                                                                                    |  |  |  |  |  |  |
|   |                                               | Select the appropriate path and Press Add New Image button.<br>You may check the progress using the Task Monitoring link. Observe the green bar indicating success.                                                                                                    |  |  |  |  |  |  |
|   |                                               | of the management server.                                                                                                    |  |  |  |  |  |  |

| 5 | PM&C GUI: Select                 | Navigate to Sc                                                                                                    | Navigate to Software -> Software Inventory. |                                 |                               |                           |                     |                           |                |               |  |
|---|----------------------------------|----------------------------------------------------------------------------------------------------|---------------------------------------------|---------------------------------|-------------------------------|---------------------------|---------------------|---------------------------|----------------|---------------|--|
|   | Servers for OS<br>install        | Main Menu         Main Menu         Hardware         System Inventory         FRU Info         System Configuration         Software         Software         Manage Software Images         Select the servers you want to IPM. If you want to install the same OS image to more than one server, you may select multiple servers by clicking multiple rows individually. Selected rows will be highlighted in green.         Note: VM's will have the text "Guest: <vm_guest_name>" underneath the physical blade or RMS that hosts them.</vm_guest_name> |                                             |                                 |                               |                           |                     |                           |                |               |  |
|   |                                  | Ident                                                                                                    | ID Addross                                  | Voctnamo                        | Diat Namo                     | Dist Version              | Ann Namo            | App Vorsion               | Docian         | Function      |  |
|   |                                  | Enc:10101 Bay:1F<br>Enc:10101 Bay:2F<br>Enc:10101 Bay:2F<br>Enc:10101 Bay:8F<br>Enc:10101 Bay:13F<br>Enc:10101 Bay:15F                                                                                                    | 192.168.1.1                                 | pmac-mrsvnc-1                   | TPD (i686)                    | 5.0.0-72.20.0             | App Name            | 4.0.0_40.11.0             | 1A             | PMAC          |  |
|   |                                  | Click on Inst                                                                                                    | all OS                                      | le Refresh                      | 1                             |                           |                     |                           |                |               |  |
| 6 | PM&C GUI:<br>Initiate OS Install | The left side of<br>From the list of                                                                                                    | f this scree<br>f available                 | n shows the se<br>bootable imag | ervers to ges on the          | be affecte<br>e right sid | d by th<br>e of the | is OS inst<br>e screen, s | allat<br>elect | ion.<br>t one |  |
|   |                                  | OS image to in                                                                                                    | stall to all                                | of the selected                 | l servers.<br><sub>Sele</sub> | ect an ISO to Ins         | stall on the        | listed Entities           |                |               |  |
|   |                                  | Enc:10101 Bay:1F                                                                                                    | 314143                                      | Image Name                      |                               | Туре                      | Architectu          | re Description            |                |               |  |
|   |                                  | Enc:10101 Bay:2E<br>Enc:10101 Bay:7E<br>Enc:10101 Bay:8E<br>Enc:10101 Bay:15E                                                                                                    |                                             | TPD5.0.0_72.20.0x86             | _64                           | Bootable                  | x86_64              |                           |                |               |  |
|   |                                  | Click on <b>Start Install</b> , a confirmation window will pop up, click on <b>Ok</b> to proceed with the install.          Start Install                                                                                                    |                                             |                                 |                               |                           |                     |                           |                |               |  |

| 7 | PM&C GUI:          | Navig                                                      | Navigate to Main Menu > Task Monitoring to monitor the progress of the OS |                                   |                                                      |              |                        |           |  |  |
|---|--------------------|------------------------------------------------------------|---------------------------------------------------------------------------|-----------------------------------|------------------------------------------------------|--------------|------------------------|-----------|--|--|
|   | Monitor OS Install | OS Install Installation background                         |                                                                           |                                   |                                                      |              |                        |           |  |  |
|   |                    | task. A separate task will appear for each blade affected. |                                                                           |                                   |                                                      |              |                        |           |  |  |
|   |                    | ID                                                         | Task                                                                      | Target                            | Status                                               | Running Time | Start Time             | Progress  |  |  |
|   |                    | 14                                                         | Install OS                                                                | Enc: <u>10101</u> Bay: <u>15F</u> | Boot install image                                   | 0:00:01      | 2011-09-20<br>11:12:02 | 50%       |  |  |
|   |                    | 13                                                         | Install OS                                                                | Enc: <u>10101</u> Bay: <u>8F</u>  | Boot install image                                   | 0:00:01      | 2011-09-20<br>11:12:02 | 50%       |  |  |
|   |                    | 12                                                         | Install OS                                                                | Enc: <u>10101</u> Bay: <u>7F</u>  | Boot install image                                   | 0:00:01      | 2011-09-20<br>11:12:02 | 50%       |  |  |
|   |                    | 11                                                         | Install OS                                                                | Enc: <u>10101</u> Bay: <u>2F</u>  | Boot install image                                   | 0:00:01      | 2011-09-20<br>11:12:02 | 50%       |  |  |
|   |                    | 10                                                         | Install OS                                                                | Enc: <u>10101</u> Bay: <u>1F</u>  | Boot install image                                   | 0:00:02      | 2011-09-20<br>11:12:01 | 50%       |  |  |
|   |                    | 9                                                          | Add Image                                                                 |                                   | Done: TPD.install-5.0.0_72.20.0-<br>CentOS5.6-x86_64 | 0:00:09      | 2011-09-20<br>11:01:50 | 100%      |  |  |
|   |                    | When<br>will in                                            | the installat<br>ndicate "1009                                            | ion is complete,<br>%".           | the task will change to                              | o green an   | d the Prog             | gress bar |  |  |

# Procedure 30. Install the Application Software on Blades

| S           | This procedure will provide the steps to install Diameter Signaling Router 4.X on the Blade                      |                                                                                                    |  |  |  |  |  |
|-------------|----------------------------------------------------------------------------------------------------|----------------------------------------------------------------------------------------------------|--|--|--|--|--|
| Т           | servers.                                                                                                    |                                                                                                    |  |  |  |  |  |
| E<br>P<br># | Prerequisite: Procedure 29. IPM Blades has been completed.                                                       |                                                                                                    |  |  |  |  |  |
|             | Check off ( $$ ) each step as it is completed. Boxes have been provided for this purpose under each step number. |                                                                                                    |  |  |  |  |  |
|             | IF THIS PROCEDURE FAILS, CONTACT TEKELEC TECHNICAL SERVICES AND ASK FOR ASSISTANCE.                              |                                                                                                    |  |  |  |  |  |
| 1           | PM&C GUI: Login                                                                                                  | Open web browser and enter: http:// <management_network_ip><br/>Login as pmacadmin user.</management_network_ip> |  |  |  |  |  |
|             |                                                                                                    |                                                                                                    |  |  |  |  |  |

Procedure 30. Install the Application Software on Blades

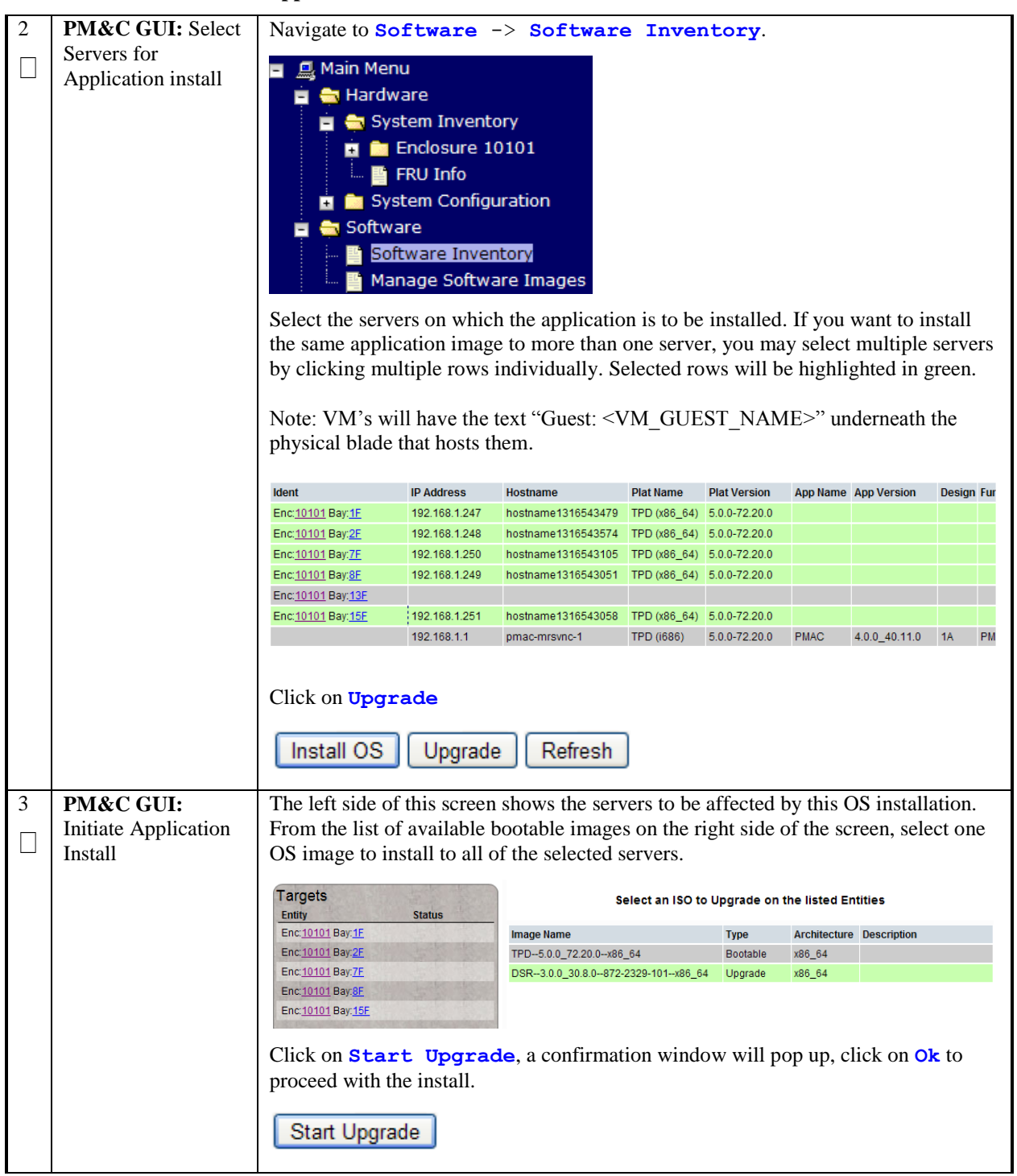

| 4 |                     |                                                                              |                                                                              |                     |                |                                  |                   | 1            |                        |         |       |
|---|---------------------|------------------------------------------------------------------------------|------------------------------------------------------------------------------|---------------------|----------------|----------------------------------|-------------------|--------------|------------------------|---------|-------|
| 4 | PM&C GUI:           | Nav1g                                                                        | ate to Main                                                                  | Menu >              | > Task         | Monitori                         | ng to moni        | tor the p    | rogress of             | the     |       |
|   | Monitor the         | Appli                                                                        | cation Install:                                                              | ation.              |                |                                  |                   |              |                        |         |       |
|   | installation status | task. A                                                                      | A separate tas                                                               | sk will ar          | ppear for      | r each blade                     | affected.         |              |                        |         |       |
|   |                     | ID                                                                           | Task                                                                         | Target              |                | Status                           |                   | Running Time | Start Time             | Prog    | gress |
|   |                     | 25                                                                           | Upgrade                                                                      | Enc: <u>10101</u> B | ay: <u>15F</u> | Task ID assigned                 |                   | 0:00:00      | 2011-09-20<br>14:36:08 | 40      | 0%    |
|   |                     | 24                                                                           | Upgrade                                                                      | Enc: <u>10101</u> B | Jay: <u>8F</u> | Task ID assigned                 |                   | 0:00:00      | 2011-09-20<br>14:36:08 | 40      | J%    |
|   |                     | 23                                                                           | Upgrade                                                                      | Enc: <u>10101</u> B | Jay: <u>7F</u> | Task ID assigned                 |                   | 0:00:01      | 2011-09-20<br>14:36:07 | 40      | J%    |
|   |                     | 22                                                                           | Upgrade                                                                      | Enc: <u>10101</u> B | Jay: <u>2F</u> | Task ID assigned                 |                   | 0:00:00      | 2011-09-20<br>14:36:07 | 40      | J%    |
|   |                     | 21                                                                           | Upgrade                                                                      | Enc: <u>10101</u> B | Jay: <u>1F</u> | Task ID assigned                 |                   | 0:00:00      | 2011-09-20<br>14:36:07 | 40      | 3%    |
|   |                     | 20                                                                           | Add Image                                                                    |                     |                | Done: 872-2329-101<br>DSR-x86_64 | -3.0.0_30.8.0-    | 0:00:06      | 2011-09-20<br>14:24:41 | 10      | 0%    |
|   |                     | When<br>will ir                                                              | the installation the installation of the the the the the the the the the the | on is cor<br>%".    | nplete, tl     | he task will o                   | change to g       | reen and     | the Progr              | ess t   | )ar   |
| 5 | PM&C GUI:           | Navig                                                                        | ate to Soft                                                                  | ware > {            | Softwa         | re Inven                         | tory to ac        | cept the     | software               |         |       |
|   | Accnet Ungrade      | install                                                                      | lation Select                                                                | all the se          | ervers or      | which the a                      | polication        | has been     | installed              | in th   | e.    |
|   | neeper opprace      | nrovic                                                                       | atton. Science                                                               | aliak on            | "A coon        | • Unorodo"                       | ppilcation i      | alow         | motanea                | 111 111 | C     |
|   |                     | previo                                                                       | Jus steps and                                                                | click on            | Accep          | t Upgrade                        | as shown o        | elow.        |                        |         |       |
|   |                     |                                                                              |                                                                              |                     |                | <u>.</u>                         |                   |              |                        |         |       |
|   |                     | Note                                                                         | that on som                                                                  | e RMS               | and Bla        | de servers,                      | the GUI n         | nay not      | provide t              | he      |       |
|   | I                   | option to accept/reject upgrade. So first verify in task monitoring that the |                                                                              |                     |                |                                  |                   |              |                        |         |       |
|   |                     | upgrade is not in progress, then manually accept or reject the upgrade by    |                                                                              |                     |                |                                  |                   |              |                        |         |       |
|   |                     | ssh'ing into the server and execute:                                         |                                                                              |                     |                |                                  |                   |              |                        |         |       |
|   |                     | 1. To accept: /var/TKLC/backout/accept                                       |                                                                              |                     |                |                                  |                   |              |                        |         |       |
|   | I                   | :                                                                            | 2. To rejec                                                                  | t: /var/T           | KLC/ba         | ckout/rejec                      | t                 |              |                        |         |       |
|   |                     |                                                                              | ,                                                                            | ••••                |                |                                  |                   |              |                        |         |       |
|   |                     | Softw                                                                        | vare Inventory                                                               |                     |                |                                  |                   |              |                        | ٨       | ⊔eln  |
|   |                     | 301100                                                                       |                                                                              |                     |                |                                  |                   | F            | ri Aug 10 17:45:1      | 15 2012 | UTC   |
|   | I                   | Filter                                                                       | •                                                                            |                     |                |                                  |                   |              |                        |         |       |
|   | l I                 | Ident                                                                        | IP                                                                           | Address             | Hostname       | Plat Name                        | Plat Version      | App Name     | App Version            | Desig   | Fun   |
|   |                     | Enc: <u>50</u>                                                               | 202 Bay: <u>1F</u> 19                                                        | 2.168.1.4           | RDU02-NO       | TPD (x86_                        | 64) 6.0.0-80.16.0 | DSR          | 4.0.0-0.40333          |         | -     |
|   |                     | Enc: <u>50</u>                                                               | 202 Bay:2F 19                                                                | 2.168.1.167         | RDU02-MP       | TPD (x86_                        | 64) 6.0.0-80.16.0 | DSR          | Pending Acc/Rej        |         |       |
|   |                     |                                                                              |                                                                              |                     |                |                                  |                   |              |                        |         |       |
|   |                     |                                                                              |                                                                              |                     |                |                                  | -                 |              |                        |         |       |
|   |                     |                                                                              | Install OS                                                                   | Upgra               | ade            | Accept Upgrad                    | e Reject          | Upgrade      | Refre                  | sh      |       |
|   | I                   |                                                                              |                                                                              |                     |                |                                  |                   | -10          |                        |         |       |
|   | I                   | Note t                                                                       | that once the                                                                | ungrade             | has beer       | accepted, th                     | ne App vers       | sion will    | change fr              | om      |       |
|   | I                   | "Pend                                                                        | ling Acc/Rei"                                                                | ' to the v          | version n      | umber of the                     | application       | n            | ······                 | 0       |       |
|   | 1                   | 1 0110                                                                       |                                                                              |                     | ••••••         |                                  | appirounioi       |              |                        |         |       |

# Procedure 30. Install the Application Software on Blades

# 4.16 Application Configuration

| S      | This procedure will provide the steps to configure the First NOAMP blade server.                                       |                                                                                                    |  |  |  |  |
|--------|----------------------------------------------------------------------------------------------------|----------------------------------------------------------------------------------------------------|--|--|--|--|
| T<br>E | Check off ( <b>v</b> ) each step as it is completed. Boxes have been provided for this purpose under each step number. |                                                                                                    |  |  |  |  |
| Р      | IF THIS PROCEDURE FAILS, CONTACT TEKELEC TECHNICAL SERVICES AND ASK FOR ASSISTANCE.                                    |                                                                                                    |  |  |  |  |
| 1      | Save the NOAMP                                                                                                    | Using a text editor, create a NOAMP Network Element file that describes the                                                                                                    |  |  |  |  |
|        | Network Data to an XML file                                                                                            | networking of the target install environment of your first NOAMP server.                                                                                                    |  |  |  |  |
|        |                                                                                                    | computer.                                                                                                    |  |  |  |  |
|        |                                                                                                    | A suggested filename format is "Appname_NEname_NetworkElement.XML", so for example an DSR2 NOAMP network element XML file would have a filename "DSR2_NOAMP_NetworkElement.xml".                                                                                                    |  |  |  |  |
|        |                                                                                                    | Alternatively, you can update the sample DSR 4.0 Network Element file be found on the management server at:                                                                                                    |  |  |  |  |
|        |                                                                                                    | /usr/TKLC/smac/etc/SAMPLE-NetworkElement.xml                                                                                                    |  |  |  |  |
|        |                                                                                                    | A sample XML file can also be found in Appendix A. Note that the following limitations apply when specifying a Network Element name: "A 1-32-character string. Valid characters are alphanumeric and underscore. Must contain at least one alpha and must not start with a digit".                                                                                                    |  |  |  |  |
| 2      | Exchange SSH keys<br>between PMAC<br>and first NOAMP                                                                   | Use the PMAC GUI to determine the Control Network IP address of the blade server that is to be the first NOAMP server. From the PMAC GUI, navigate to Main Menu → Software →Software Inventory.                                                                                                    |  |  |  |  |
|        | server                                                                                                    | Note the IP address for the first NOAMP server.                                                                                                    |  |  |  |  |
|        |                                                                                                    | From a terminal window connection on the PMAC, exchange SSH keys between the PMAC and the 1 <sup>st</sup> NOAMP blade server using the keyexchange utility, using the Control network IP address for the NOAMP blade server. When prompted for the password, enter the password for the NOAMP server.                                                                                                    |  |  |  |  |
|        |                                                                                                    | <pre># keyexchange root@<noamp addr="" blade="" control="" ip="" net=""></noamp></pre>                                                                                                    |  |  |  |  |
|        |                                                                                                    | Note: if keyexchange fails, edit "/root/.ssh/known_hosts" and remove blank lines, and retry the keyexchange commands.                                                                                                    |  |  |  |  |
| 3      | Connect a Web<br>Browser to the<br>NOAMP GUI                                                                           | Plug a laptop ethernet cable onto an unused, unconfigured port on the 4948 switch (if available in your installation) or use SSH Tunneling through the PMAC to connect the laptop to the NOAMP server blade. If you are using tunneling, then you can skip the rest of this step and instead complete the instructions in 4.18Appendix G. (for using Putty) or 4.18Appendix H (for using OpenSSH). Openssh is recommended if you are using a Windows 7 PC. |  |  |  |  |
|        |                                                                                                    | From the PMAC, enable the switch port that the laptop is plugged into.                                                                                                    |  |  |  |  |
|        |                                                                                                    | Enable that laptop Ethernet port to acquire a DHCP address and then access the NOAMP-"A" GUI via its control IP address.                                                                                                    |  |  |  |  |
| 4      | NOAMP GUI:<br>Login                                                                                                    | Login to the NOAMP GUI as the guiadmin user.                                                                                                    |  |  |  |  |
|        |                                                                                                    |                                                                                                    |  |  |  |  |

| 5 | Create the NOAMP<br>Network Element | Navigate to                                                                                                    | Navigate to Main Menu->Configuration->Network Elements                                          |                                                                                             |                                                                      |                           |                                                                                                  |       |  |
|---|-------------------------------------|----------------------------------------------------------------------------------------------------|-------------------------------------------------------------------------------------------------|---------------------------------------------------------------------------------------------|----------------------------------------------------------------------|---------------------------|--------------------------------------------------------------------------------------------------|-------|--|
|   | File                                | file.                                                                                                    | ile.                                                                                            |                                                                                             |                                                                      |                           |                                                                                                  |       |  |
|   |                                     | Select the "U<br>Network Ele                                                                                                    | Select the "Upload File" button to upload the XML file and configure the NOAMP Network Element. |                                                                                             |                                                                      |                           |                                                                                                  |       |  |
|   |                                     | Once the data has been uploaded, you should see a folder appear with the name of your network element. Click on this folder and you will get a drop-down which describes the individual networks that are now configured: |                                                                                                 |                                                                                             |                                                                      |                           |                                                                                                  |       |  |
|   |                                     |                                                                                                    | Network El                                                                                      | ement                                                                                       |                                                                      |                           |                                                                                                  |       |  |
|   |                                     |                                                                                                    | SO0000 🔁                                                                                        | 05                                                                                          |                                                                      |                           |                                                                                                  |       |  |
|   |                                     |                                                                                                    | Network Name                                                                                    | Network<br>Address                                                                          | Netmask                                                              | VLAN ID                   | Gateway IP<br>Address                                                                            |       |  |
|   |                                     |                                                                                                    | INTERNALXMI                                                                                     | 10.240.10.32                                                                                | 255.255.255.22                                                       | 43                        | 10.240.10.35                                                                                     |       |  |
|   |                                     |                                                                                                    | INTERNALIMI                                                                                     | 10.240.10.0                                                                                 | 255.255.255.22                                                       | 4 4                       | 10.240.10.3                                                                                      |       |  |
|   |                                     |                                                                                                    |                                                                                                 |                                                                                             |                                                                      |                           |                                                                                                  |       |  |
| 6 | Map Services to<br>Networks         | Navigate to                                                                                                    | Main Mer                                                                                        | u → Con                                                                                     | figuratio                                                            | on → Se                   | rvices.                                                                                          |       |  |
|   |                                     | Select the "Edit" button and set the Services as shown in the table below:                                                                                                    |                                                                                                 |                                                                                             |                                                                      |                           |                                                                                                  |       |  |
|   |                                     | Name         Intra-NE Network         Inter-NE Network                                                                                                    |                                                                                                 |                                                                                             |                                                                      | ork                       |                                                                                                  |       |  |
|   |                                     | OAM                                                                                                    |                                                                                                 | <                                                                                           | <imi network=""></imi>                                               |                           | <xmi network=""></xmi>                                                                           |       |  |
|   |                                     | Replication                                                                                                    | 1                                                                                               | <                                                                                           | <imi network=""></imi>                                               |                           | < <u><xmi network=""></xmi></u>                                                                  |       |  |
|   |                                     | Signaling                                                                                                    | 1                                                                                               |                                                                                             | Unspecified                                                          |                           | Unspecified                                                                                      |       |  |
|   |                                     | HA_Secon                                                                                                    | aary                                                                                            |                                                                                             | Unspecified                                                          | 1                         | Unspecified                                                                                      |       |  |
|   |                                     | Replication                                                                                                    | n MP                                                                                            |                                                                                             | IMI Networ                                                           | k>                        | Unspecified                                                                                      |       |  |
|   |                                     | ComAgent                                                                                                    | <u></u>                                                                                         | <                                                                                           | IMI Networ                                                           | k>                        | Unspecified                                                                                      |       |  |
|   |                                     | For example<br>"XMI", then<br>Name<br>OAM<br>Replication<br>Signaling<br>HA_Secondary<br>HA_MP_Secondary                                                                                                    | , if your IM<br>1 your servic                                                                   | I network is<br>ces should c                                                                | named "IN<br>onfig should<br>INI •<br>Unspecified •<br>Unspecified • | 1I" and yo<br>I look like | ur XMI network is<br>the following:<br>Inter-NE Netw<br>XMI<br>XMI<br>Unspecified<br>Unspecified | named |  |
|   |                                     | Replication_MP                                                                                                    |                                                                                                 |                                                                                             | IMI 👻                                                                |                           | Unspecified                                                                                      | d 🔻   |  |
|   |                                     | Replication_MP<br>ComAgent                                                                                                    |                                                                                                 | Replication_MP     IMI     Unspecified       ComAgent     IMI     Unspecified       .     . |                                                                      |                           |                                                                                                  |       |  |

| 7 | Insert the 1st     | Navigate to M                                                                     | ain Menu → Configu                                            | ration $\rightarrow$ Serv                      | ers.                                                             |  |  |  |
|---|--------------------|-----------------------------------------------------------------------------------|---------------------------------------------------------------|------------------------------------------------|------------------------------------------------------------------|--|--|--|
|   | NOAMI Server       | Select the "Insert" button to insert the new NOAMP server into servers table (the |                                                               |                                                |                                                                  |  |  |  |
|   |                    | IIIST OF A SERVER).                                                               |                                                               |                                                |                                                                  |  |  |  |
|   |                    | Attribute                                                                         | Value                                                         |                                                | Description                                                      |  |  |  |
|   |                    | Host Name                                                                         | NO-Server1 *                                                  |                                                | characters are alphanumeric ar<br>and end with an alphanumeric.] |  |  |  |
|   |                    | Role                                                                              | NETWORK OAM&P 💌 *                                             |                                                | Select the function of the server                                |  |  |  |
|   |                    | Hardware<br>Profile                                                               | DSR TVOE Guest                                                | <b>~</b>                                       | Hardware profile of the server                                   |  |  |  |
|   |                    | Network<br>Element Name                                                           | NO_5020801 💌 *                                                |                                                | Select the network element                                       |  |  |  |
|   |                    | Location                                                                          |                                                               |                                                | Location description [Default = '<br>any text string.]           |  |  |  |
|   |                    | Fill in the fiel                                                                  | ds as follows:                                                |                                                |                                                                  |  |  |  |
|   |                    | Host                                                                              | tname: <ho< th=""><th>stname&gt;</th><th></th></ho<>          | stname>                                        |                                                                  |  |  |  |
|   |                    | Role                                                                              | E NET                                                         | WORK OAM&P                                     |                                                                  |  |  |  |
|   |                    | Har                                                                               | dware Profile: DSI                                            | R TVOE Guest                                   |                                                                  |  |  |  |
|   |                    | Netv                                                                              | vork Element Name: [Ch                                        | oose NE from                                   | Drop Down Box]                                                   |  |  |  |
|   |                    | The network i<br>on the chosen                                                    | interface fields will now be<br>hardware profile and netw     | come available with ork element                | n selection choices based                                        |  |  |  |
|   |                    | Interfaces:                                                                       |                                                               | ID Addross                                     | Interface                                                        |  |  |  |
|   |                    | INTERNALXMI (10.2                                                                 | 40.84.128/25)                                                 | 10.240.84.155                                  | xmi VI AN (3)                                                    |  |  |  |
|   |                    | INTERNALIMI (10.24                                                                | 40.85.0/26)                                                   | 10.240.85.10                                   | imi 🗸 🗌 VLAN (4)                                                 |  |  |  |
|   |                    |                                                                                   |                                                               | Ok Apply Cancel                                |                                                                  |  |  |  |
|   |                    | Fill in the service <b>Leave the ''V</b>                                          | ver IP addresses for the XM<br><b>'LAN'' checkbox uncheck</b> | II network. Select <b>ced</b> .                | "xmi" for the interface.                                         |  |  |  |
|   |                    | Fill in the service <b>Leave the ''V</b>                                          | ver IP addresses for the IM<br>/LAN'' checkbox uncheck        | I network. Select "<br><b>ked</b> .            | imi" for the interface.                                          |  |  |  |
|   |                    | For <b>DSR 4.1</b>                                                                | .X installations ONLY: ac                                     | ld the following NT                            | P servers:                                                       |  |  |  |
|   |                    |                                                                                   | NTP Server                                                    | Pr                                             | eferred?                                                         |  |  |  |
|   |                    | <n01-1< th=""><th>VOE-XMI-IP-Address&gt;</th><th></th><th>Yes</th></n01-1<>       | VOE-XMI-IP-Address>                                           |                                                | Yes                                                              |  |  |  |
|   |                    | Select the "O                                                                     | k" button when you have c                                     | ompleted entering th                           | ne server data.                                                  |  |  |  |
| 8 | Export the Initial | Navigate to M                                                                     | ain Menu → Configu                                            | ration $\rightarrow$ Serv                      | ers.                                                             |  |  |  |
|   |                    | From the GU<br>button to gene                                                     | I screen, select the NOAMI<br>erate the initial configuratio  | P server and then se<br>on data for that serve | lect "Export" action<br>er.                                      |  |  |  |

| 9  | Copy<br>Configuration File<br>to 1 <sup>st</sup> NOAMP<br>Server                 | From a terminal window connection on the 1 <sup>st</sup> NOAMP VM (see 4.18Appendix F for instructions on how to access the NOAMP from iLO), copy the configuration file created in the previous step from the /var/TKLC/db/filemgmt directory on the 1 <sup>st</sup> NOAMP to the /var/tmp directory. The configuration file will have a filename like TKLCConfigData. <hostname>.sh. The following is an example:     # cp /var/TKLC/db/filemgmt/TKLCConfigData.blade01.sh /var/tmp/TKLCConfigData.sh</hostname>                                                                            |
|----|----------------------------------------------------------------------------------|----------------------------------------------------------------------------------------------------|
| 10 | Wait for<br>Configuration to<br>Complete                                         | <ul> <li>The automatic configuration daemon will look for the file named "TKLCConfigData.sh" in the /var/tmp directory, implement the configuration in the file, and then prompt the user to reboot the server.</li> <li>Wait to be prompted to reboot the server, but <b>DO NOT</b> reboot the server, it will be rebooted later on in this procedure.</li> <li><b>NOTE</b>: Ignore the warning about removing the USB key, since no USB key is present.</li> </ul>                                                                                                    |
|    | Zone                                                                             | <pre>rion the command the prompt, execute set_ini_iz.pl. This will set the system the<br/>zone The following command example uses the America/New_York time zone.<br/>Replace as appropriate with the time zone you have selected for this installation.<br/>For UTC, use "Etc/UTC", for a full list of valid timezones, see 4.18Appendix K.<br/># /usr/TKLC/appworks/bin/set_ini_tz.pl "Etc/UTC"<br/>&gt;/dev/null 2&gt;&amp;1</pre>                                                                                                    |
| 12 | Reboot the Server                                                                | # init 6                                                                                                    |
|    | (Optional)<br>Configure<br>Networking for<br>Dedicated<br>NetBackup<br>Interface | NOTE: You will only execute this step if your NO is using a dedicated Ethernet<br>interface for NetBackup.<br>From a root login session on the first NO, execute the following commands:<br># netAdm setdevice=netbackuptype=Ethernet<br>onboot=yesaddress= <no1_netbackup_ip><br/>netmask=<netbackup_netmask><br/># netAdm addroute=netdevice=netbackup<br/>address=<netbackup_network_id><br/>netmask=<netbackup_network_id><br/>gateway=<netbackup_network_gateway_ip></netbackup_network_gateway_ip></netbackup_network_id></netbackup_network_id></netbackup_netmask></no1_netbackup_ip> |

# Procedure 32. Configure the NOAMP Server Group

| S      | This procedure will p                                                                                            | provide the steps                                                                                                    | s to configure the NOAMP server                                                                                                    | group.                                             |  |  |  |  |  |
|--------|----------------------------------------------------------------------------------------------------|----------------------------------------------------------------------------------------------------|----------------------------------------------------------------------------------------------------|----------------------------------------------------|--|--|--|--|--|
| T<br>E | Check off ( $$ ) each step as it is completed. Boxes have been provided for this purpose under each step number. |                                                                                                    |                                                                                                    |                                                    |  |  |  |  |  |
| P      | IF THIS PROCEDURE FAILS,                                                                                         | CONTACT TEKELEC                                                                                                    | TECHNICAL SERVICES AND ASK FOR ASSIS                                                                                                    | STANCE.                                            |  |  |  |  |  |
| 1      | NOAMP GUI:<br>Login                                                                                              | Establish a GUI<br>the first NOAM<br>http:// <fir< th=""><th colspan="6">Establish a GUI session on the first NOAMP server by using the XMI IP address of the first NOAMP server. Open the web browser and enter a URL of: http://<first address="" ip="" noamp="" xmi=""></first></th></fir<> | Establish a GUI session on the first NOAMP server by using the XMI IP address of the first NOAMP server. Open the web browser and enter a URL of: http:// <first address="" ip="" noamp="" xmi=""></first> |                                                    |  |  |  |  |  |
|        |                                                                                                    | Login as the gui<br>this Website" to                                                                                                    | admin user. If prompted by a security proceed.                                                                                                    | y warming, select "Continue to                     |  |  |  |  |  |
| 2      | Enter NOAMP<br>Server Group Data                                                                                 | Using the GUI s<br><b>Main Menu</b> $\rightarrow$ (<br>fields:                                                                                                    | session on the first NOAMP server, §<br>Configuration→Server Groups, sele                                                                                                    | go to the GUI<br>ect Insert and fill the following |  |  |  |  |  |
|        |                                                                                                    | • Server                                                                                                    | Group Name → [ Enter Server Gro                                                                                                    | up Name]                                           |  |  |  |  |  |
|        |                                                                                                    | Level     Parent                                                                                                    | → A<br>· None                                                                                                    |                                                    |  |  |  |  |  |
|        |                                                                                                    | <ul> <li>Functi</li> </ul>                                                                                                    | on: DSR (Active/Standby Pair)                                                                                                    |                                                    |  |  |  |  |  |
|        |                                                                                                    |                                                                                                    |                                                                                                    |                                                    |  |  |  |  |  |
|        |                                                                                                    | Select "OK" wh                                                                                                    | Select "OK" when all fields are filled in.                                                                                                    |                                                    |  |  |  |  |  |
| 3      | Edit the NOAMP                                                                                                   | From the GUI N                                                                                                    | Iain Menu→Configuration→Server                                                                                                    | Groups, select the new server                      |  |  |  |  |  |
|        | Server Group                                                                                                    | Select the Netw                                                                                                    | ork Element that represents the NOA                                                                                                    | MP.                                                |  |  |  |  |  |
|        |                                                                                                    | NO 90006010                                                                                                    | 3                                                                                                    |                                                    |  |  |  |  |  |
|        |                                                                                                    | Server                                                                                                    | SG Inclusion                                                                                                    | Preferred HA Role                                  |  |  |  |  |  |
|        |                                                                                                    | HPC6NO Include in SG Preferred Spare                                                                                                    |                                                                                                    |                                                    |  |  |  |  |  |
|        |                                                                                                    |                                                                                                    |                                                                                                    |                                                    |  |  |  |  |  |
|        |                                                                                                    | In the portion of the screen that lists the servers for the server group, find the NOAMP server being configured. Click the "Include in SG" checkbox.                                                                                                    |                                                                                                    |                                                    |  |  |  |  |  |
|        |                                                                                                    | Leave other box                                                                                                    | xes blank.                                                                                                    |                                                    |  |  |  |  |  |
|        |                                                                                                    | Press OK                                                                                                    |                                                                                                    |                                                    |  |  |  |  |  |

# Procedure 32. Configure the NOAMP Server Group

| 4 | Verify NOAMP<br>blade server role             | From terminal win<br>ha.mystate cor<br>"resourceId" colum                                                                                                    | From terminal window to the iLO of the first NOAMP blade server, execute the <b>ha.mystate</b> command to verify that the "DbReplication" and VIP item under the "resourceId" column has a value of "Active" under the "role" column. |                                                                                                    |                                                                             |                                                                                                    |                                 |  |  |
|---|-----------------------------------------------|----------------------------------------------------------------------------------------------------|----------------------------------------------------------------------------------------------------|----------------------------------------------------------------------------------------------------|-----------------------------------------------------------------------------|----------------------------------------------------------------------------------------------------|---------------------------------|--|--|
|   |                                               | You might have to                                                                                                    | You might have to wait a few minutes for it to become in that state.                                                                                                    |                                                                                                    |                                                                             |                                                                                                    |                                 |  |  |
|   |                                               | Press Ctrl+C to exi                                                                                                    | it                                                                                                    |                                                                                                    |                                                                             |                                                                                                    |                                 |  |  |
|   |                                               | Example:                                                                                                    |                                                                                                    |                                                                                                    |                                                                             |                                                                                                    |                                 |  |  |
|   |                                               | <pre>state="color: background-color: background-</pre> | ~]#<br>~]#<br>~]# ha.m<br>role<br>Active<br>Active                                                                                                    | nystate<br>node<br>A0878,188<br>A0878,188                                                            | subResources<br>0<br>0                                                      | lastUpdate<br>1110:055822<br>1110:055822                                                                             |                                 |  |  |
|   |                                               | pSbrBBaseRepl<br>pSbrBindingRes<br>pSbrSBaseRepl<br>pSbrSessionRes<br>CacdProcessRes<br>DA MP Leader                                                                                                    | 00S<br>00S<br>00S<br>Active<br>00S                                                                                                    | A0878.188<br>A0878.188<br>A0878.188<br>A0878.188<br>A0878.188<br>A0878.188                           |                                                                             | 1110:055815<br>1110:055815<br>1110:055815<br>1110:055815<br>1110:055822<br>1110:055815                               |                                 |  |  |
|   |                                               | DSR_SLDB<br>VIP_DA_MP<br>EXGSTACK_Process<br>DSR_Process<br>CAPM_HELP_Proc<br>DSROAM_RL_Proc<br>DSROAM_PN_Proc<br>DSROAM_IC_Proc                                                                                                    | 005<br>005<br>005<br>005<br>005<br>005<br>005<br>005                                                                                                    | A0878.188<br>A0878.188<br>A0878.188<br>A0878.188<br>A0878.188<br>A0878.188<br>A0878.188<br>A0878.188 | 0-63<br>0-63<br>0-63<br>0-63<br>0<br>0<br>0<br>0<br>0                       | 1110:055815<br>1110:055815<br>1110:055815<br>1110:055815<br>1110:055815<br>1110:055815<br>1110:055815<br>1110:055815 |                                 |  |  |
|   |                                               | DSROAM_TC_Proc<br>DSROAM_CA_Proc<br>[root@labFe2b2dsrnoa                                                                                                    | oos<br>Active<br>~]#∏                                                                                                    | 10878.188<br>10878.188                                                                               | 0                                                                           | 1110:055815<br>1110:055822                                                                                           | ~                               |  |  |
| 5 | Restart 1 <sup>st</sup> NOAMP<br>blade server | From the NOAMP<br>Select the first NO<br>confirmation popu                                                                                                    | GUI, se<br>AMP se<br>p. Wait                                                                                                    | elect the <b>Ma</b><br>erver. Select<br>for restart to                                               | <b>in menu</b> $\rightarrow$ <b>Stat</b><br>the <b>Restart</b><br>complete. | t <b>us &amp; Manage→S</b><br>button. Answer Ok                                                                      | e <b>rver</b> menu.<br>K to the |  |  |

# Procedure 33. Configure the Second NOAMP Server

| S      | This procedure will provide the steps to configure the Second NOAMP server.                                              |                                                                                                    |                                                                                  |  |  |  |  |  |
|--------|----------------------------------------------------------------------------------------------------|----------------------------------------------------------------------------------------------------|----------------------------------------------------------------------------------|--|--|--|--|--|
| T      | Check off ( $\sqrt{2}$ ) each step as it is completed. Boxes have been provided for this purpose under each step number. |                                                                                                    |                                                                                  |  |  |  |  |  |
| E<br>P | IE THIS PROCEDINE FAILS CONTACT TEKELEC TECHNICAL SERVICES AND ASK FOR ASSISTANCE                                        |                                                                                                    |                                                                                  |  |  |  |  |  |
|        | IF THIST ROCEDORE FAILS, CONTACT TEREFECTECTINICAL SERVICES AND ASKTOR ASSISTANCE.                                       |                                                                                                    |                                                                                  |  |  |  |  |  |
| 1      | Exchange SSH keys                                                                                                    | ange SSH keys Use the PMAC GUI to determine the Control Network IP address of the blade server                                                                                                    |                                                                                  |  |  |  |  |  |
|        | between PMAC                                                                                                    | that is to be the second NOAMP server. From the PMAC GUI, navigate to Main<br>Menu $\rightarrow$ Software- $\rightarrow$ Software Inventory Note the IP address for the second                                                                                                    |                                                                                  |  |  |  |  |  |
|        | NOAMP server                                                                                                    | NOAMP server, usually the second blade in the first enclosure.                                                                                                    |                                                                                  |  |  |  |  |  |
|        |                                                                                                    | From a terminal window connection on the PMAC, exchange SSH keys between the PMAC and the second NOAMP blade server using the keyexchange utility, using the Control network IP address for the NOAMP blade server. When prompted for the password, enter the password for the NOAMP server. |                                                                                  |  |  |  |  |  |
|        |                                                                                                    | <pre># keyexchange root@<noamp bl;<="" pre=""></noamp></pre>                                                                                                    | ade Control Net IP addr>                                                         |  |  |  |  |  |
| 2      | NOAMP GUI:<br>Login                                                                                                    | If not already done, establish a GUI sessio<br>XMI IP address of the first NOAMP serve                                                                                                    | n on the first NOAMP server by using the r. Open the web browser and enter a URL |  |  |  |  |  |
|        | Dogin                                                                                                    | of: http:// <first ip<="" noamp="" th="" xmi=""><th>address&gt;</th></first>                                                                                                    | address>                                                                         |  |  |  |  |  |
|        |                                                                                                    | Login as the guiadmin user.                                                                                                    | Login as the guiadmin user.                                                      |  |  |  |  |  |
|        | . 14                                                                                                    |                                                                                                    |                                                                                  |  |  |  |  |  |
| 3      | Insert the 2 <sup>nd</sup>                                                                                               | Navigate to <b>Main Menu</b> → <b>Configuration</b>                                                                                                    | $\rightarrow$ Servers.                                                           |  |  |  |  |  |
|        | NOAMI Server                                                                                                    | Click on <b>Insert</b> to insert the new second NOAMP server into servers table ("B"                                                                                                    |                                                                                  |  |  |  |  |  |
|        |                                                                                                    | This server role should be the "NETWORK OAM&P".                                                                                                    |                                                                                  |  |  |  |  |  |
|        |                                                                                                    | Select the Network Element Name (should first NOAMP)                                                                                                    | l be the same used when configuring the                                          |  |  |  |  |  |
|        |                                                                                                    | Choose "DSR TVOE Guest" for the hardw                                                                                                    | vare profile.                                                                    |  |  |  |  |  |
|        |                                                                                                    | Eill in the series ID addresses for the VMI                                                                                                    | -                                                                                |  |  |  |  |  |
|        |                                                                                                    | Leave the "VLAN" checkbox unchecked                                                                                                    | d.                                                                               |  |  |  |  |  |
|        |                                                                                                    | Fill in the server IP addresses for the IMI Leave the "VLAN" checkbox unchecked                                                                                                    | network. Select "imi" for the interface.<br>d.                                   |  |  |  |  |  |
|        |                                                                                                    | For DSR 4.1.X installations ONLY: add                                                                                                    | the following NTP servers:                                                       |  |  |  |  |  |
|        |                                                                                                    | NTP Server                                                                                                    | Preferred?                                                                       |  |  |  |  |  |
|        |                                                                                                    | <no2-tvoe-xmi-ip-address> Yes</no2-tvoe-xmi-ip-address>                                                                                                    |                                                                                  |  |  |  |  |  |
|        |                                                                                                    | Select the Ok button when you have comp                                                                                                    | leted entering the server data.                                                  |  |  |  |  |  |
| 4      | Export the initial                                                                                                    | From the GUI screen, select the second ser                                                                                                    | rver and then select Export action                                               |  |  |  |  |  |
|        | configuration                                                                                                    | button to generate the initial configuration                                                                                                    | data for that server.                                                            |  |  |  |  |  |
|        |                                                                                                    |                                                                                                    |                                                                                  |  |  |  |  |  |
|        |                                                                                                    |                                                                                                    |                                                                                  |  |  |  |  |  |

| 5 | Copy<br>Configuration File<br>to 2 <sup>nd</sup> NOAMP<br>Server                 | From a terminal window connection on the 1 <sup>st</sup> NOAMP iLO, use the awpushcfg utility to copy the configuration file created in the previous step from the /var/TKLC/db/filemgmt directory on the 1 <sup>st</sup> NOAMP to the 2 <sup>nd</sup> NOAMP blade server, using the Control network IP address for the 2 <sup>nd</sup> NOAMP blade server. The configuration file will have a filename like TKLCConfigData. <hostname>.sh. # awpushcfg The awpushcfg utility is interactive, so the user will be <ul> <li>prompted for the IP address of the local PMAC server. Use the local control network address from the PMAC.</li> <li>the blade inventory will be presented,</li> <li>prompted for the Control network IP address for the target server (In this case, the standby NOAMP server).</li> <li>prompted for the hostname of the target server,</li> </ul></hostname>               |
|---|----------------------------------------------------------------------------------|----------------------------------------------------------------------------------------------------|
| 6 | Set the timezone<br>and Reboot the<br>Server                                     | Obtain a terminal window connection on the 2 <sup>nd</sup> NOAMP iLO from the OA (Use the<br>procedure in 4.18Appendix F).<br>The automatic configuration daemon will look for the file named<br>"TKLCConfigData.sh" in the /var/tmp directory, implement the configuration in the<br>file, and then prompt the user to reboot the server.<br>Verify awpushcfg was called by checking the following file<br># cat /var/TKLC/appw/logs/Process/install.log<br>Set the timezone using the following command. The following command example<br>uses the America/New_York time zone. Replace as appropriate with the time zone<br>you have selected for this installation. For UTC, use "Etc/UTC", for a full list of<br>valid timezones, see 4.18Appendix K.<br># /usr/TKLC/appworks/bin/set_ini_tz.pl "Etc/UTC"<br>>/dev/null 2>&1<br>Now Reboot the Server:<br># init 6<br>Wait for the server to reboot |
| 7 | (Optional)<br>Configure<br>Networking for<br>Dedicated<br>NetBackup<br>Interface | NOTE: You will only execute this step if your NO is using a dedicated Ethernet<br>interface for NetBackup.<br>From a root login session on the 2 <sup>nd</sup> NO, execute the following commands:<br># netAdm setdevice=netbackuptype=Ethernet<br>onboot=yesaddress= <no2_netbackup_ip><br/>netmask=<netbackup_netmask><br/># netAdm addroute=netdevice=netbackup<br/>address=<netbackup_network_id><br/>netmask=<netbackup_network_id><br/>gateway=<netbackup_network_gateway_ip></netbackup_network_gateway_ip></netbackup_network_id></netbackup_network_id></netbackup_netmask></no2_netbackup_ip>                                                                                                    |

# Procedure 34. Complete Configuring the NOAMP Server Group

| S      | This procedure will                 | provide the step        | os to finish configuring th NOAM                 | P Server Group.                |
|--------|-------------------------------------|-------------------------|--------------------------------------------------|--------------------------------|
| T<br>E | Check off ( $$ ) each step as it is | s completed. Boxes hav  | ve been provided for this purpose under each ste | ep number.                     |
| P      | IF THIS PROCEDURE FAILS             | CONTACT TEKELE          | C TECHNICAL SERVICES AND ASK FOR ASS             | ISTANCE                        |
| #      |                                     | , continer izizzz       |                                                  |                                |
| 1      | Edit the NOAMP                      | From the GUI s          | ession on the first NOAMP server, g              | o to the GUI                   |
|        | Server Group Data                   | Main Menu->             | Configuration->Server Gr                         | oups.                          |
|        |                                     | Select the NOA          | MP Server group and click on Edit                | and add the second NOAMP       |
|        |                                     | server to the Ser       | rver Group by clicking the "Include i            | n SG" checkbox for the second  |
|        |                                     | NOAMP server            | Click Apply.                                     |                                |
|        |                                     | RMSNO_90006             | 50102                                            |                                |
|        |                                     | Server                  | SG Inclusion                                     | Preferred HA Role              |
|        |                                     | RMSNOA                  | Include in SG                                    | Preferred Spare                |
|        |                                     | RMSNOB                  | ✓ Include in SG                                  | Preferred Spare                |
|        |                                     | Add a NOAMP shown below | VIP by click on Add. Fill in the VIE             | P Address and press Ok as      |
|        |                                     |                         | VIP Address                                      | Add                            |
|        |                                     |                         |                                                  | Remove                         |
|        |                                     |                         |                                                  | Ok Apply Cancel                |
| 2      | Wait for                            | After replication       | n, which will initially take up to 5 mi          | nutes, the HA status should be |
|        | Replication                         | active (Main m          | henu->Status & Manage->HA                        | ). Note: This may take up to 5 |
|        |                                     | minutes while u         | le WOAWI servers ligure out master               | slave relationship.            |
|        |                                     | Log out of GUI          | from the first NOAMP XMI address                 |                                |
| 3      | Establish GUI                       | Establish a GUI         | session on the NOAMP by using the                | XMI VIP address. Login as      |
|        | Session on the<br>NOAMP VIP         | user guladmin           |                                                  |                                |
|        |                                     |                         |                                                  |                                |
| 4      | Wait for Remote                     | Wait for the ala        | rm "Remote Database re-initialization            | on in progress" to be cleared  |
|        | Database Alarm to<br>Clear          | before proceedi         | ng. (Main menu->Alarms & Events                  | s->View Active)                |
|        | Citur .                             |                         |                                                  |                                |

### Procedure 34. Complete Configuring the NOAMP Server Group

| 5 | Verify HA Role for<br>2 <sup>nd</sup> NOAMP server | In the <b>Main menu-&gt;Status &amp; Manage-&gt;HA</b> menu, verify that the "Max Allowed HA Role" for the 2 <sup>nd</sup> NOAMP server is "Active".<br>If it is <b>not</b> , press the <b>Edit</b> button and in the resulting screen, change the 2 <sup>nd</sup> NOAMPs server's "Max Allowed HA Role" to "Active" using the dropdown box. |  |  |
|---|----------------------------------------------------|----------------------------------------------------------------------------------------------------|--|--|
|   |                                                    | Hostname     Max Allowed HA Role       HPC6NO     Active       Press OK.                                                                                                    |  |  |
| 6 | Restart 2 <sup>nd</sup><br>NOAMP blade<br>server   | In the <b>Main menu-&gt;Status &amp; Manage-&gt;Server</b> menu, select the second NOAMP server. Select the "Restart" button. Answer OK to the confirmation popup. Wait approximately 3-5 minutes before proceeding to allow the system to stabilize indicated by having the "Appl State" as "Enabled".                                      |  |  |
| 7 | SDS can now be<br>installed (Optional)             | If this deployement contains SDS, SDS can now be installed.                                                                                                    |  |  |

## Procedure 35. Install NetBackup Client (Optional)

| S                | This procedure will download and install NetBackup Client software on the server.                                                                                                    |                                                                                                    |  |  |
|------------------|----------------------------------------------------------------------------------------------------|----------------------------------------------------------------------------------------------------|--|--|
| I<br>E<br>P<br># | Location of the bpstart_notify and bpend_notify scripts is required for the execution of this procedure. For<br>Appworks based applications the scripts are located as follows:<br>/usr/TKLC/appworks/sbin/bpstart_notify<br>/usr/TKLC/appworks/sbin/bpend_notify |                                                                                                    |  |  |
|                  | Check off ( $$ ) each step as it is completed. Boxes have been provided for this purpose under each step                                                                                                    |                                                                                                    |  |  |
|                  | IF THIS PROCEDURE FAILS                                                                                                    | THIS PROCEDURE FAILS, CONTACT TEKELEC TECHNICAL SERVICES AND ASK FOR ASSISTANCE.                                                                                                    |  |  |
| 1                | Install Netbackup<br>Client Software                                                                                                    | If a customer has a way of transferring and installing the netbackup client without the aid of TPD tools (push configuration) then use <i>Appendix J.2 Netbackup Client Install with nbAutoInstall</i> . This is not common. If the answer to the previous <b>question is not known</b> then use <i>Appendix J.1 Netbackup Client Install with platcfg</i> . |  |  |
| 2                | Install Netbackup<br>Client Software                                                                                                    | Choose the same method used in step 1 to install NetBackup on the 2 <sup>nd</sup> NO.                                                                                                    |  |  |

# Procedure 36. NO Configuration for DR Site (Optional)

| S<br>T<br>E | This procedure will provide the steps to configure the First DR NOAMP blade server.                                  |                                                                                                    |  |
|-------------|----------------------------------------------------------------------------------------------------|----------------------------------------------------------------------------------------------------|--|
|             | Check off ( $\psi$ ) each step as it is completed. Boxes have been provided for this purpose under each step number. |                                                                                                    |  |
| P<br>#      | Prerequisite: Application software already installed.                                                                |                                                                                                    |  |
| #           | Needed material:                                                                                                    |                                                                                                    |  |
|             | <ul> <li>DR Site installed with its PM&amp;C Configured</li> <li>DSR NO DR Site Network Element File</li> </ul>      |                                                                                                    |  |
|             | IF THIS PROCEDURE FAILS, CONTACT TEKELEC TECHNICAL SERVICES AND ASK FOR ASSISTANCE.                                  |                                                                                                    |  |
| 1           | Primary NOAMP<br>VIP GUI : Login                                                                                     | Using a web browser, navigate to the XMI Virtual IP Address (VIP) of the Primary NO Site.                                                                                                    |  |
|             |                                                                                                    | Login using the guiadmin user.                                                                                                    |  |
| 2           | Primary NOAMP<br>VIP GUI: Insert<br>Network Element for<br>DR Site                                                   | Refer to appendix A for a sample network element xml file (contains direction on setting the NTP servers).                                                                                                    |  |
|             |                                                                                                    | Using the GUI menu, Navigate to <b>Configuration -&gt; Network Elements</b> as shown below                                                                                                    |  |
|             |                                                                                                    | <ul> <li>Administration</li> <li>Configuration</li> <li><i>Network Elements</i></li> <li>Services</li> </ul>                                                                                                    |  |
|             |                                                                                                    | The " <b>Network</b> Elements" screen will display, select the " <b>Browse</b> " dialogue button (scroll to bottom left corner of screen).                                                                                                    |  |
|             |                                                                                                    | To create a new Network Element, upload a valid configuration file:<br>Browse Upload File<br>Insert Edit Delete Lock/Unlock Report Export                                                                                                    |  |
|             |                                                                                                    | A dialogue will pop up, browse to the location of the DSR DR NO Site Element XML File and click the <b>"Open"</b> button.                                                                                                    |  |
|             |                                                                                                    | Then click "Upload File" as shown below                                                                                                    |  |
|             |                                                                                                    | To create a new Network Element, upload a valid configuration file:<br>E:\DR_NO_DEV.ne.xml Browse Upload File<br>Insert Edit Delete Lock/Unlock Report Export<br>If the values in the .xml file pass validation rules, the user will receive a banner<br>information message showing that the data has been successfully validated and |  |
|             |                                                                                                    | committed to the DB.                                                                                                    |  |
| 3 | Primary NOAMP   | Using the GUI menu, Navigate to <b>Configuration -&gt; Servers</b> as shown below                                           |                                           |                                                                                           |                                                              |  |  |
|---|-----------------|----------------------------------------------------------------------------------------------------|-------------------------------------------|-------------------------------------------------------------------------------------------|--------------------------------------------------------------|--|--|
|   | VIP GUI: Insert |                                                                                                    |                                           | 4-1-1                                                                                     |                                                              |  |  |
|   | Servers         |                                                                                                    | = <u>_</u> N                              | nain Menu                                                                                 |                                                              |  |  |
|   |                 | 📮 🧰 Administration                                                                                                    |                                           |                                                                                           |                                                              |  |  |
|   |                 |                                                                                                    |                                           | Configuration                                                                             |                                                              |  |  |
|   |                 |                                                                                                    |                                           | 🗝 📑 Network Elements                                                                      |                                                              |  |  |
|   |                 |                                                                                                    |                                           | Services                                                                                  |                                                              |  |  |
|   |                 |                                                                                                    |                                           | Servers                                                                                   |                                                              |  |  |
|   |                 |                                                                                                    |                                           |                                                                                           |                                                              |  |  |
|   |                 | Click the                                                                                                    | "Insert" button (botto                    | m left corner of screen). An "A                                                           | Adding a new server"                                         |  |  |
|   |                 | screen wil                                                                                                    | l be displayed up as si                   | hown below                                                                                |                                                              |  |  |
|   |                 |                                                                                                    |                                           |                                                                                           |                                                              |  |  |
|   |                 | Adding a                                                                                                    | new server                                |                                                                                           |                                                              |  |  |
|   |                 | Attribute                                                                                                    | Value                                     | Description                                                                               |                                                              |  |  |
|   |                 | Host Name                                                                                                    | *                                         | Valid characters are alphanumeric and minus<br>alphanumeric and end with an alphanumeric; | nge = A 20-character string.<br>sign. Must start with an<br> |  |  |
|   |                 | Role                                                                                                    | - Select Role - 💌 *                       | Select the function of the server                                                         |                                                              |  |  |
|   |                 | Hardware<br>Profile                                                                                                    | TVOE Guest                                | Hardware profile of the server                                                            |                                                              |  |  |
|   |                 | Element<br>Name                                                                                                    | - Unassigned - 💌 *                        | Select the network element                                                                |                                                              |  |  |
|   |                 | Location                                                                                                    |                                           | Location description [Default = ". Range = A 1<br>is any text string.]                    | 5-character string. Valid value                              |  |  |
|   |                 |                                                                                                    |                                           | Ok Apply Cancel                                                                           |                                                              |  |  |
|   |                 | Fill in the following Values:                                                                                               |                                           |                                                                                           |                                                              |  |  |
|   |                 | Polo: Select the NETWORK OAMSD                                                                                              |                                           |                                                                                           |                                                              |  |  |
|   |                 | KOIE: Select the NETWORK OAM&P                                                                                              |                                           |                                                                                           |                                                              |  |  |
|   |                 | Hardware Profile: Select DSR TVOE Guest                                                                                     |                                           |                                                                                           |                                                              |  |  |
|   |                 | <u>Network element Name</u> : Select the network Element Name for the <b>DSR DR</b> Site (the one inserted in step 2 above) |                                           |                                                                                           |                                                              |  |  |
|   |                 |                                                                                                    | Server in step 2 above                    | - <i>j</i> .                                                                              |                                                              |  |  |
|   |                 | Location: Fill in the server geographical location (optional).                                                              |                                           |                                                                                           |                                                              |  |  |
|   |                 | The netwo                                                                                                    | ork interface fields wil                  | ll now become available with s                                                            | election choices based                                       |  |  |
|   |                 | on the cho                                                                                                    | osen hardware profile                     | and network element                                                                       |                                                              |  |  |
|   |                 | Interfaces:                                                                                                    |                                           |                                                                                           |                                                              |  |  |
|   |                 | Network                                                                                                    | (10.040.04.400/05)                        | IP Address                                                                                | Interface                                                    |  |  |
|   |                 |                                                                                                    | (10.240.84.128/25)                        | 10.240.64.155                                                                             | Xmi VLAN (3)                                                 |  |  |
|   |                 | INTERNALIMI                                                                                                    | (10.240.85.0/26)                          | 10.240.85.10                                                                              | Imi 🞽 🗌 VLAN (4)                                             |  |  |
|   |                 |                                                                                                    |                                           | Ok Apply Cancel                                                                           |                                                              |  |  |
|   |                 | Fill in the Leave the                                                                                                    | server IP addresses fo<br>"VLAN" checkbox | or the XMI network. Select "x unchecked.                                                  | mi" for the interface.                                       |  |  |
|   |                 | Fill in the                                                                                                    | server IP addresses fo                    | or the IMI network. Select "in                                                            | i" for the interface.                                        |  |  |
|   |                 | Leave the                                                                                                    | V LAIN CHECKDOX                           | UIICIICUNCU.                                                                              |                                                              |  |  |
|   |                 | (Continue                                                                                                    | d in the next step)                       |                                                                                           |                                                              |  |  |

| 4 | Primary NOAMP                                            | For <b>DSR 4.1.X installations ONLY:</b> add the following NTP servers:                                                                                                    |                                                                               |  |  |  |
|---|----------------------------------------------------------|----------------------------------------------------------------------------------------------------|-------------------------------------------------------------------------------|--|--|--|
|   | Servers - Cont.                                          | If inserting the DR-NO "A" Server:                                                                                                    |                                                                               |  |  |  |
|   |                                                          | NTP Server                                                                                                    | Preferred?                                                                    |  |  |  |
|   |                                                          | <dr-no1-tvoe-xmi-ip-< th=""><th>Yes</th></dr-no1-tvoe-xmi-ip-<>                                                                                                    | Yes                                                                           |  |  |  |
|   |                                                          | Address>                                                                                                    |                                                                               |  |  |  |
|   |                                                          | If inserting the DR-NO "B" Server:                                                                                                    |                                                                               |  |  |  |
|   |                                                          | NTP Server                                                                                                    | Preferred?                                                                    |  |  |  |
|   |                                                          | <dr-no2-tvoe-xmi-ip-<br>Address&gt;</dr-no2-tvoe-xmi-ip-<br>                                                                                                    | Yes                                                                           |  |  |  |
|   |                                                          | Select the "Ok" button when you have com                                                                                                    | ppleted entering the server data.                                             |  |  |  |
| 5 | Primary NOAMP                                            | Navigate to Main Menu -> Configu                                                                                                    | ration -> Servers                                                             |  |  |  |
|   | the Initial<br>Configuration                             | From the GUI screen, select the DR NO se<br>the " <b>Export</b> " button to generate the initial                                                                                                    | rver added in the previous step and click configuration data for that server. |  |  |  |
|   |                                                          | The user will receive a banner information message as shown below.                                                                                                    |                                                                               |  |  |  |
|   |                                                          | Info 🛛 😒                                                                                                    |                                                                               |  |  |  |
|   |                                                          | Exported server data in TKLCConfigData.drsds-dallastx-a.sh may be downloaded                                                                                                    |                                                                               |  |  |  |
| 6 | Exchange SSH kevs                                        | From a terminal window connection on the                                                                                                    | NOAMP VIP, exchange SSH keys                                                  |  |  |  |
|   | between NOAMP                                            | between the NOAMP and the DR NO's PMAC using the keyexchange utility.                                                                                                    |                                                                               |  |  |  |
|   | and PMAC at the DR site                                  | When prompted for the password, enter the root password for the PMAC                                                                                                    |                                                                               |  |  |  |
|   |                                                          | <pre># keyexchange root@<dr_no_site_pmac_management_ip></dr_no_site_pmac_management_ip></pre>                                                                                                    |                                                                               |  |  |  |
| 7 | Сору                                                     | SSH to the NOAMP VIP and use the awpu                                                                                                    | ashcfg utility to copy the configuration                                      |  |  |  |
|   | Configuration File<br>to 1 <sup>st</sup> DR NO<br>Server | file created in the previous step from the /var/TKLC/db/filemgmt directory<br>on the Primary Active to the first DR NOAMP server, using the Control network II<br>address for the first DR NOAMP server. The configuration file will have a filenam                                                                                                    |                                                                               |  |  |  |
|   |                                                          | # encode for                                                                                                    | 511.                                                                          |  |  |  |
|   |                                                          | # awpusncig                                                                                                    |                                                                               |  |  |  |
|   |                                                          | <ul> <li>The awpushcfg utility is interactive, so the user will be</li> <li>prompted for the IP address of the PMAC server (make sure you enter the Management IP address of the PM&amp;C on the DR Site),</li> <li>the blade inventory will be presented,</li> <li>prompted for the Control network IP address for the target server (in this case, the first DR NOAMP server).</li> <li>prompted for the hostname of the target server,</li> </ul> |                                                                               |  |  |  |

| 8  | <b>DR NO Server A:</b><br>Verify awpushcfg                     | Access the machine hosting the <b>DR NO Server A</b> using the <b>iLO</b> Connection and log in as root.                                                                                                    |  |  |  |  |
|----|----------------------------------------------------------------|----------------------------------------------------------------------------------------------------|--|--|--|--|
|    | was successful                                                 | • Access the <b>DR NO Server A VM</b> console by running the following commands                                                                                                    |  |  |  |  |
|    |                                                                | <pre># virsh listall</pre>                                                                                                    |  |  |  |  |
|    |                                                                | Id Name State                                                                                                    |  |  |  |  |
|    |                                                                | 6 <b>vm-pmac</b> running                                                                                                    |  |  |  |  |
|    |                                                                | 7 DSR-NO running                                                                                                    |  |  |  |  |
|    |                                                                | The connect to <b>DR NO Server A VM</b> using the following command, and login as root.                                                                                                    |  |  |  |  |
|    |                                                                | # virsh console DSR-NO                                                                                                    |  |  |  |  |
|    |                                                                | Connected to domain vm-DSR-NO<br>Escape character is ^]<br><b><press enter="" key=""></press></b><br>CentOS release 6.2 (Final)<br>Kernel 2.6.32-220.7.1.el6prerel6.0.0_80.13.0.x86_64 on an<br>x86_64<br>DSR-NO login: root<br>Password:<br>Last login: Fri May 25 16:39:04 on ttyS4                                                 |  |  |  |  |
|    |                                                                |                                                                                                    |  |  |  |  |
|    |                                                                | • Verify awpushcfg was called by checking the following file                                                                                                    |  |  |  |  |
|    |                                                                | <pre># cat /var/TKLC/appw/logs/Process/install.log</pre>                                                                                                    |  |  |  |  |
| 9  | DR NO Server A<br>VM: Wait for<br>Configuration to<br>Complete | e automatic configuration daemon will look for the file named<br>KLCConfigData.sh" in the /var/tmp directory, implement the configuration in the<br>e, and then prompt the user to reboot the server.                                                                                                    |  |  |  |  |
|    |                                                                | Wait to be prompted to reboot the server, but <b>DO NOT</b> reboot the server, it will be rebooted later on in this procedure.                                                                                                    |  |  |  |  |
|    |                                                                | <b>NOTE</b> : Ignore the warning about removing the USB key, since no USB key is present                                                                                                    |  |  |  |  |
| 10 | <b>DR NO Server A</b><br><b>VM:</b> Configure<br>Time Zone     | From the command line prompt, execute <i>set_ini_tz.pl</i> . This will set the system time zone The following command example uses the America/New_York time zone. Replace as appropriate with the time zone you have selected for this installation. For UTC, use "Etc/UTC", for a full list of valid timezones, see 4.18Appendix K. |  |  |  |  |
|    |                                                                | <pre># /usr/TKLC/appworks/bin/set_ini_tz.pl "Etc/UTC" &gt;/dev/null 2&gt;&amp;1</pre>                                                                                                    |  |  |  |  |
| 11 | DR NO Server A                                                 | Reboot the server using the following command:                                                                                                    |  |  |  |  |
|    |                                                                | # init 6                                                                                                    |  |  |  |  |
|    |                                                                | Then wait for the server to reboot (takes between 5 and 10 minutes)                                                                                                    |  |  |  |  |

|    | DR NO Server A<br>VM: Configure<br>Networking for<br>Dedicated<br>NetBackup Interface<br>(Optional) | NOTE: You will only execute this step if your NO is using a dedicated Ethernet<br>interface for NetBackup.<br>From a root login session on the first NO, execute the following commands:<br># netAdm setdevice=netbackuptype=Ethernet<br>onboot=yesaddress= <no1_netbackup_ip><br/>netmask=<netbackup_netmask><br/># netAdm addroute=netdevice=netbackup<br/>address=<netbackup_network_id><br/>netmask=<netbackup_network_id><br/>netmask=<netbackup_network_netmask><br/>gateway=<netbackup_network_gateway_ip></netbackup_network_gateway_ip></netbackup_network_netmask></netbackup_network_id></netbackup_network_id></netbackup_netmask></no1_netbackup_ip> |
|----|----------------------------------------------------------------------------------------------------|----------------------------------------------------------------------------------------------------|
|    | <b>DR NO Server A</b><br><b>VM:</b> Verify Server<br>Health                                         | Execute the following command and make sure that no errors are returned: # syscheck Running modules in class hardware Running modules in class disk Running modules in class net Running modules in class system OK Running modules in class proc LOG LOCATION: /var/TKLC/log/syscheck/fail_log                                                                                                    |
| 14 | Repeat for DR NO<br>Server B                                                                        | Repeat Steps 3 through 13 to configure DR NO Server B.                                                                                                    |
|    |                                                                                                    |                                                                                                    |

| S      | This procedure will provide the steps to configure the First DR NOAMP blade server.                              |                                                                                |  |  |  |  |
|--------|----------------------------------------------------------------------------------------------------|--------------------------------------------------------------------------------|--|--|--|--|
| T<br>E | Check off ( $$ ) each step as it is completed. Boxes have been provided for this purpose under each step number. |                                                                                |  |  |  |  |
| P<br># | Prerequisite: Procedure 36. NO Installation for DR Site complete                                                 |                                                                                |  |  |  |  |
| #      | IF THIS PROCEDURE FAILS                                                                                          | IS PROCEDURE FAILS, CONTACT TEKELEC TECHNICAL SERVICES AND ASK FOR ASSISTANCE. |  |  |  |  |
| 1      | Primary NOAMP Using a web browser, navigate to the XMI Virtual IP Address (VIP) of the                           |                                                                                |  |  |  |  |
|        | VIP GUI: Login Primary NO Site.                                                                                  |                                                                                |  |  |  |  |
|        |                                                                                                    | Login using the guiadmin user.                                                 |  |  |  |  |

| 2 | Primary NOAMP<br>GUI: Navigate to<br>Server Group | Using the GUI menu, Navigate to Configuration -> Server Groups as shown<br>below<br>Main Menu<br>Main Menu<br>Administration<br>Network Elements<br>Services<br>Servers<br>Server Groups<br>Alarms & Events                                                                                                    |
|---|---------------------------------------------------|----------------------------------------------------------------------------------------------------|
| 3 | Primary NOAMP<br>GUI: Insert Server<br>Group      | The Server Groups screen will display, click on Insert to add a new Server Group<br>Insert Edit Delete Report<br>The following will be displayed<br>Main Menu: Configuration -> Server Groups [Insert]<br>Filed Value Description<br>Server Group Official t = n/a. Range = A 1-32-character<br>string. Valid characters are alphanumeric and underscore. Must contain at least one alpha<br>and must not start with a digit]<br>Velwork Element · Select Network Element · Select the Network Element for this Server Group<br>Name · Select Network Element · Select the Network Element for this Server Group contain NOAMP and<br>Ouery servers. Level B groups are optional and contain SOAM servers. Level C groups<br>Contain MP servers]<br>Fill in the following values:<br>Server Group Name: Name of DSR DR NO Site<br>Network Element Name: Select the DSR DR Site<br>Level: Select A<br>Parent: Select None<br>Eunction: Select DSR<br>Then press "Apply", make sure the validation is successful |

| 4 | Primary NOAMP                   | Select the Server Group that was created in the previous step, and click on "Edit".                                                                                                    |                                                                                     |                                              |  |  |
|---|---------------------------------|----------------------------------------------------------------------------------------------------|-------------------------------------------------------------------------------------|----------------------------------------------|--|--|
|   | GUI: Update Server<br>Group     |                                                                                                    |                                                                                     |                                              |  |  |
|   | 1                               |                                                                                                    |                                                                                     |                                              |  |  |
|   |                                 | The user will t                                                                                                    | be presented with the "Server Grou                                                  | ps [Edit]" screen                            |  |  |
|   |                                 | Check the chec                                                                                                    | ckbox labeled "Include in SG" for t                                                 | the "A" and "B" DR Servers as                |  |  |
|   |                                 | shown below a                                                                                                    | and click on "Apply"                                                                |                                              |  |  |
|   |                                 | deaDR_CSLA                                                                                                    | B_ATT<br>SG Inclusion                                                               | Droforred UA Polo                            |  |  |
|   |                                 | deaNO-                                                                                                    |                                                                                     |                                              |  |  |
|   |                                 | ChaNC-A                                                                                                    | Include in SG                                                                       | Preferred Spare                              |  |  |
|   |                                 | deaNO-<br>ChaNC-B                                                                                                    | ✓ Include in SG                                                                     | Preferred Spare                              |  |  |
| 5 | Primary NOAMP                   | Click the "Ad                                                                                                    | <b>d</b> " dialogue button for the VIP Addr                                         | ess and enter an IP Address for              |  |  |
|   | GUI: Add VIP                    | the VIP as sho                                                                                                    | wn below                                                                            |                                              |  |  |
|   |                                 |                                                                                                    | VIP Address                                                                         | Add                                          |  |  |
|   |                                 |                                                                                                    |                                                                                     |                                              |  |  |
|   |                                 | 10.250.55.1                                                                                                    | 63                                                                                  | Remove                                       |  |  |
|   |                                 | Then click the " <b>Apply</b> " dialogue button. Verify that the banner information mes                                                                                                    |                                                                                     |                                              |  |  |
|   |                                 |                                                                                                    |                                                                                     |                                              |  |  |
|   |                                 | OK Appry Cancer                                                                                                    |                                                                                     |                                              |  |  |
| 6 | Drimowy NOAMD                   | Now that the s                                                                                                    | enver(s) have been paired within a S                                                | arver Group they must establish a            |  |  |
| 0 | <b>GUI:</b> Wait for 5          | master/slave relationship for High Availability (HA). It may take several minutes for                                                                                                    |                                                                                     |                                              |  |  |
|   | minutes                         | this process to                                                                                                    | be completed.                                                                       |                                              |  |  |
|   |                                 | Allow a minimum of <b>5 minutes</b> before continuing to the next Step.                                                                                                    |                                                                                     |                                              |  |  |
| 7 | Primary NOAMP                   | Using the GUI                                                                                                    | main menu, Navigate to Status &                                                     | Manage -> HA                                 |  |  |
|   | GUI: Verify/Change<br>HA Status | Verify that the <b>"Active"</b> .                                                                                                    | "Max Allowed HA Role" for DR                                                        | <b>NO Servers A</b> and <b>B</b> shows       |  |  |
|   |                                 | If the " <b>Max Allowed HA Role</b> " is set to standby for <b>Server A</b> or <b>Server B</b> , then click on " <b>Edit</b> " and set the " <b>Max Allowed HA Role</b> " to be " <b>Active</b> " for both DR Servers then press " <b>OK</b> ". |                                                                                     |                                              |  |  |
|   |                                 | You will be ret<br>Role" for DR                                                                                                    | turned to the previous screen, verify <b>NO Servers A</b> and <b>B</b> now shows "A | that the " <b>Max Allowed HA</b><br>Active". |  |  |
|   |                                 |                                                                                                    |                                                                                     |                                              |  |  |

| 8  | Primary NOAMP                                                                       | Using the G                                                                                                    | Using the GUI main menu, Navigate to Status & Manage -> Server |                                                |                                                |                                         |                               |                                          |
|----|-------------------------------------------------------------------------------------|----------------------------------------------------------------------------------------------------|----------------------------------------------------------------|------------------------------------------------|------------------------------------------------|-----------------------------------------|-------------------------------|------------------------------------------|
|    | GUI: Verify Server<br>Status                                                        | The "A" and "B" DR NO servers should now appear in the right panel. Verify that the "DB" status shows "Norm" and the "Proc" status shows "Man" for both servers before proceeding to the next Step. |                                                                |                                                |                                                |                                         |                               |                                          |
|    |                                                                                     |                                                                                                    |                                                                | DB                                             | HA                                             | Proc                                    |                               |                                          |
|    |                                                                                     |                                                                                                    |                                                                | Norm                                           | Err                                            | Man                                     |                               |                                          |
|    |                                                                                     |                                                                                                    |                                                                | Norm                                           | Err                                            | Man                                     |                               |                                          |
| 9  | Primary NOAMP<br>GUI: Restart                                                       | Using the mo<br>in <b>GREEN</b> .                                                                                                    | ouse, selec                                                    | t DR NO Se                                     | erver A. The                                   | line entry sh                           | ould now                      | be highlighted                           |
|    | Application on DR<br>NO A                                                           | Click the <b>"R</b>                                                                                                    | .estart" bu                                                    | itton from the                                 | e bottom left                                  | corner of th                            | e screen.                     |                                          |
|    |                                                                                     |                                                                                                    | Stop Restart Reboot                                            |                                                |                                                |                                         |                               |                                          |
|    |                                                                                     | Click the "O                                                                                                    | K" button                                                      | on the confi                                   | irmation dial                                  | ogue box.                               |                               |                                          |
|    |                                                                                     | The user sho<br>DR NO Serv                                                                                                    | uld be pres<br>ver A stati                                     | sented with a<br>ng: <b>"Succes</b>            | a confirmation<br><b>sfully restar</b>         | on message (:<br>ted applicat           | in the bann<br>tion".         | ner area) for                            |
| 10 | Primary NOAMP                                                                       | Using the GUI main menu, Navigate to Status & Manage -> Server                                                                                                    |                                                                |                                                |                                                |                                         |                               |                                          |
|    | Application State on<br>DR NO Server A                                              | Verify that the "Appl State" now shows "Enabled" and that the "Alm, Repl, Coll, DB, HA & Proc" status columns all show "Norm" for DR NO Server A before proceeding to the next Step.                |                                                                |                                                |                                                |                                         |                               |                                          |
|    |                                                                                     | Appl State                                                                                                    | Alm                                                            | Repl                                           | Coll                                           | DB                                      | HA                            | Proc                                     |
|    |                                                                                     | Enabled                                                                                                    | Err                                                            | Norm                                           | Norm                                           | Norm                                    | Norm                          | Norm                                     |
|    |                                                                                     | NOTE: If us<br>setting (15-3<br>→ Server"                                                                                                    | ser chooses<br>0 sec.). Th<br>option from                      | s to refresh t<br>his may be d<br>n the Main n | he Server sta<br>one by simpl<br>nenu on the l | ttus screen ir<br>y reselecting<br>eft. | n advance<br>the <b>"Stat</b> | of the default<br><b>us &amp; Manage</b> |
| 11 | <b>Primary NOAMP</b><br><b>GUI:</b> Restart the<br>application on DR<br>NO Server B | Repeat Steps                                                                                                    | s 8 − 10, bu                                                   | it this time s                                 | electing DR                                    | NO Server E                             | 3 instead o                   | f A                                      |

## Procedure 38. Configure the SOAM NE

| S      | This procedure will provide the steps to configure the SOAM Network Element                                      |                                                                                                    |  |  |  |  |  |  |
|--------|----------------------------------------------------------------------------------------------------|----------------------------------------------------------------------------------------------------|--|--|--|--|--|--|
| T<br>E | Check off ( $$ ) each step as it is completed. Boxes have been provided for this purpose under each step number. |                                                                                                    |  |  |  |  |  |  |
| P<br># | IF THIS PROCEDURE FAILS                                                                                          | 5, CONTACT TEKELEC TECHNICAL SERVICES AND ASK FOR ASSISTANCE.                                             |  |  |  |  |  |  |
| π      |                                                                                                    |                                                                                                    |  |  |  |  |  |  |
| 1      | Establish GUI                                                                                                    | If needed, establish a GUI session on the NOAMP by using the OAM VIP address.                             |  |  |  |  |  |  |
|        | Session on the                                                                                                   | Login as user "guiadmin".                                                                                 |  |  |  |  |  |  |
|        | NOAMP VIP                                                                                                    |                                                                                                    |  |  |  |  |  |  |
|        |                                                                                                    |                                                                                                    |  |  |  |  |  |  |
| 2      | Create the SOAM                                                                                                  | Make sure to have an SOAM Network Element XML file available on the PC that is                            |  |  |  |  |  |  |
|        | Network Element                                                                                                  | t running the web browser. The SOAM Network Element XML file is similar to what                           |  |  |  |  |  |  |
|        | using an XML File                                                                                                | was created and used in Procedure 31, but defines the SOAM "Network Element".                             |  |  |  |  |  |  |
|        |                                                                                                    |                                                                                                    |  |  |  |  |  |  |
|        |                                                                                                    | Refer to Appendix A for a sample Network Element xml file (and instructions on what NTP server to choose) |  |  |  |  |  |  |
|        |                                                                                                    | Navigate to Main Menu->Configuration->Network Elements                                                    |  |  |  |  |  |  |
|        |                                                                                                    | Select the "Browse" button, and enter the path and name of the SOAM network XML file.                     |  |  |  |  |  |  |
|        |                                                                                                    | Select the "Upload File" button to upload the XML file and configure the SOAM Network Element.            |  |  |  |  |  |  |
|        |                                                                                                    |                                                                                                    |  |  |  |  |  |  |

## Procedure 39. Configure the SOAM Servers

| S<br>T<br>P<br># | This procedure will provide the steps to configure the SOAM Servers Check off (♦) each step as it is completed. Boxes have been provided for this purpose under each step number. IF THIS PROCEDURE FAILS, CONTACT TEKELEC TECHNICAL SERVICES AND ASK FOR ASSISTANCE. |                                                                                                    |  |  |  |  |
|------------------|----------------------------------------------------------------------------------------------------|----------------------------------------------------------------------------------------------------|--|--|--|--|
| 1                | Exchange SSH<br>keys between<br>SOAM site's local<br>PMAC and the<br>SOAM server                                                                                                    | Use the SOAM site's PMAC GUI to determine the Control Network IP address of the server that is to be the SOAM server. From that site's PMAC GUI, navigate to Main Menu → Software→Software Inventory. Note the IP address for the SOAM server.<br>From a terminal window connection on the SOAM site's PMAC, exchange SSH keys between the PMAC and the SOAM server using the keyexchange utility, using the Control network IP address for the SOAM server.<br># keyexchange root@ <soam addr="" blade="" control="" ip="" net=""></soam> |  |  |  |  |
| 2                | Exchange SSH<br>keys between<br>NOAMP and<br>PMAC at the<br>SOAM site (If<br>necessary)                                                                                                    | NOTE: If this SOAM shares the same PMAC as the NOAM, then you can skip this step.<br>From a terminal window connection on the NOAMP VIP, exchange SSH keys between the NOAMP and the PMAC for this SOAM site using the keyexchange utility.                                                                                                    |  |  |  |  |

## Procedure 39. Configure the SOAM Servers

|   |                             | When pr                                                                                                    | When prompted for the password, enter the root password for the PMAC server.                |                       |                                                      |                   |  |
|---|-----------------------------|----------------------------------------------------------------------------------------------------|---------------------------------------------------------------------------------------------|-----------------------|------------------------------------------------------|-------------------|--|
|   |                             | # keye                                                                                                    | <pre># keyexchange root@<soam_site_pmac_management_ip></soam_site_pmac_management_ip></pre> |                       |                                                      |                   |  |
| 3 | Establish GUI               | If needed                                                                                                    | If needed, establish a GUI session on the NOAMP by using the OAM VIP address.               |                       |                                                      |                   |  |
|   | Session on the<br>NOAMP VIP | Login as                                                                                                    | Login as user "guiadmin".                                                                   |                       |                                                      |                   |  |
| 4 | Insert the SOAM             | Navigate                                                                                                    | to Main Menu->Confi                                                                         | guration-             | >Servers                                             |                   |  |
|   | "A" server                  | Select the                                                                                                    | e "Insert" button to insert th                                                              | ne new SOAM           | ["A" corver int                                      | o servers table   |  |
|   |                             | Sciect the                                                                                                    | e msert button to msert ti                                                                  | ic new SOAM           |                                                      | o servers table.  |  |
|   |                             | Attribute                                                                                                    | Value                                                                                       |                       | Description                                          |                   |  |
|   |                             | Attribute                                                                                                    | value                                                                                       |                       | Unique name fo                                       |                   |  |
|   |                             | Hostname                                                                                                    | SOAM-A *                                                                                    |                       | 20-character sti<br>minus sign. Mu<br>alphanumeric.] |                   |  |
|   |                             | Role                                                                                                    | SYSTEM OAM 🔹 *                                                                              |                       | Select the funct                                     |                   |  |
|   |                             | Hardware<br>Profile                                                                                                    | DSR TVOE Guest                                                                              | •                     | Hardware profil                                      |                   |  |
|   |                             | Network<br>Element<br>Name                                                                                                    | HPC6_90006 •                                                                                |                       | Select the netw                                      |                   |  |
|   |                             | Location                                                                                                    |                                                                                             |                       | Location descri<br>string. Valid valu                |                   |  |
|   |                             | Fill in the                                                                                                    | e fields as follows:                                                                        |                       |                                                      |                   |  |
|   |                             |                                                                                                    | Hostname:                                                                                   | <hostname></hostname> | >                                                    |                   |  |
|   |                             |                                                                                                    | Role:                                                                                       | SYSTEM OA             | м                                                    |                   |  |
|   |                             |                                                                                                    | Hardware Profile:                                                                           | DSR TVOE              | Guest                                                |                   |  |
|   |                             |                                                                                                    | Network Element Name: [Choose NE from Drop Down Box]                                        |                       |                                                      |                   |  |
|   |                             |                                                                                                    | Letter Letter [encode in Letter prop beam box]                                              |                       |                                                      |                   |  |
|   |                             | The network interface fields will now become available with selection choices based<br>on the chosen hardware profile and network element |                                                                                             |                       |                                                      |                   |  |
|   |                             | Interfaces:                                                                                                    | Interfaces:                                                                                 |                       |                                                      |                   |  |
|   |                             |                                                                                                    | 11 (10 040 04 100/05)                                                                       | IP Address            |                                                      | Interface         |  |
|   |                             |                                                                                                    | II (10.240.64.126/25)                                                                       | 10.240.04.1           | 0                                                    | VLAN (3)          |  |
|   |                             |                                                                                                    | n (10.240.00.020)                                                                           | Ok Ann                |                                                      | 1111 • U VLAN (4) |  |
|   |                             | <b>T</b> '11 ' (1.)                                                                                                    |                                                                                             |                       |                                                      |                   |  |
|   |                             | Fill in the server IP addresses for the XMI network. Select "xmi" for the interface.<br>Leave the "VLAN" checkbox unchecked.              |                                                                                             |                       |                                                      |                   |  |
|   |                             | Fill in the server IP addresses for the IMI network. Select "imi" for the interface. <b>Leave the ''VLAN'' checkbox unchecked</b> .       |                                                                                             |                       |                                                      |                   |  |
|   |                             | For <b>DSR 4.1.X installations ONLY:</b> add the following NTP servers:                                                                   |                                                                                             |                       |                                                      |                   |  |
|   |                             | NTP Server Preferred?                                                                                                    |                                                                                             |                       |                                                      |                   |  |
|   |                             | <s0< th=""><th>01-TVOE-XMI-IP-Addres</th><th>s&gt;</th><th>Yes</th><th></th></s0<>                                                        | 01-TVOE-XMI-IP-Addres                                                                       | s>                    | Yes                                                  |                   |  |
|   |                             |                                                                                                    |                                                                                             |                       |                                                      |                   |  |
|   |                             | Select the                                                                                                    | e "Ok" button when you ha                                                                   | ve completed          | entering the ser                                     | rver data.        |  |
|   |                             |                                                                                                    |                                                                                             |                       |                                                      |                   |  |

## Procedure 39. Configure the SOAM Servers

| 5 | Export the initial configuration                                                                                                    | From the GUI screen, select the desired server and then select "Export" action button to generate the initial configuration data for that server.                                                                                                    |  |  |  |  |
|---|----------------------------------------------------------------------------------------------------|----------------------------------------------------------------------------------------------------|--|--|--|--|
| 6 | 5       Copy         Configuration       From a terminal window connection on the Active NOAMP, use the awpus utility to copy the configuration file created in the previous step from the /var/TKLC/db/filemgmt directory on the 1 <sup>st</sup> NOAMP to the SOAM suing the Control network IP address for the SOAM server. The configuration have a filename like TKLCConfigData. |                                                                                                    |  |  |  |  |
|   |                                                                                                    | Verify that the server is in the "ProvideSvc" role and the availability is "Available", then proceed with                                                                                                    |  |  |  |  |
|   |                                                                                                    | # awpushcfg                                                                                                    |  |  |  |  |
|   |                                                                                                    | <ul> <li>The awpushcfg utility is interactive, so the user will be</li> <li>prompted for the management IP address of the PMAC server at the site where the target blade is located.</li> <li>prompted for the hostname of the target server,</li> <li>prompted for the Control network IP address for the target server (in this case, the SOAM server).</li> </ul> |  |  |  |  |
|   |                                                                                                    | Use the SOAM IP address from step 1.                                                                                                    |  |  |  |  |
| _ |                                                                                                    | The configuration success message can also be found in the /var/log/messages file.                                                                                                    |  |  |  |  |
| 7 | Wait for the<br>reboot prompt<br>and boot the<br>Configured<br>Server                                                                                                    | Obtain a terminal window connection on the SOAM "A" server console.<br>The automatic configuration daemon will look for the file named<br>"TKLCConfigData.sh" in the /var/tmp directory, implement the configuration in the<br>file, and then prompt the user to reboot the server.                                                                                  |  |  |  |  |
|   |                                                                                                    | Wait to be prompted to reboot the server.                                                                                                    |  |  |  |  |
|   |                                                                                                    | <u>NOTE</u> : Ignore the warning about removing the USB key, since no USB key is present. Use "init 6" in the terminal window to reboot the server as shown below.                                                                                                    |  |  |  |  |
|   |                                                                                                    | Verify awpushcfg was called by checking the following file                                                                                                    |  |  |  |  |
|   |                                                                                                    | <pre># cat /var/TKLC/appw/logs/Process/install.log</pre>                                                                                                    |  |  |  |  |
|   |                                                                                                    | Set the timezone using the following command. The following command example uses the America/New_York time zone. Replace as appropriate with the time zone you have selected for this installation. For UTC, use "Etc/UTC", for a full list of valid timezones, see 4.18Appendix K.                                                                                  |  |  |  |  |
|   |                                                                                                    | <pre># /usr/TKLC/appworks/bin/set_ini_tz.pl "Etc/UTC" &gt;/dev/null 2&gt;&amp;1</pre>                                                                                                    |  |  |  |  |
|   |                                                                                                    | Now reboot the server using the following command:                                                                                                    |  |  |  |  |
|   |                                                                                                    | # init 6                                                                                                    |  |  |  |  |

## Procedure 39. Configure the SOAM Servers

| 8  | Insert and<br>Configure the<br>SOAM "B"<br>server   | Repeat this procedure to insert and configure the SOAM "B" server. Instead of data for the "A" Server, insert the network data for the "B" server.<br>For <b>DSR 4.1.X installations ONLY:</b> add the following NTP servers:                                                                                          |                                                                              |
|----|-----------------------------------------------------|----------------------------------------------------------------------------------------------------|------------------------------------------------------------------------------|
|    |                                                     | NTP Server                                                                                                    | Preferred?                                                                   |
|    |                                                     | <so2-tvoe-xmi-ip-address></so2-tvoe-xmi-ip-address>                                                                                                    | Yes                                                                          |
|    |                                                     | Transfer the TKLCConfigData file to the prompted at a terminal window. Make sur                                                                                                    | "B" server, and reboot the "B" server when<br>e to set the timezone as well. |
| 9  | (OPTIONAL)                                          | If your site has SOs in Active/Standby/Spare configuration such as PDRA, then                                                                                                    |                                                                              |
|    | Insert and<br>Configure the<br>SOAM Spare<br>server | repeat this procedure to insert and configure the SOAM spare server.<br>Instead of data for the "A" Server, insert the network data for the spare server, transfer the TKLCConfigData file to the spare server, and reboot the spare server when prompted at a terminal window. Make sure to set the timezone as well. |                                                                              |
| 10 | (OPTIONAL)                                          | If you are using Netbackup at this site, the                                                                                                    | en execute <b>Procedure 35</b> again to install the                          |
|    | Install Netbackup                                   | Netbackup Client on all SOAM servers.                                                                                                    |                                                                              |
| ]  | on SOAMs                                            |                                                                                                    |                                                                              |

## Procedure 40. Configure the SOAM Server Group

| S | This procedure w                                                                                                    | This procedure will provide the steps to configure the SOAM Server Group               |  |  |
|---|----------------------------------------------------------------------------------------------------|----------------------------------------------------------------------------------------|--|--|
| T | I I I I I I I I I I I I I I I I I I I                                                                                    |                                                                                        |  |  |
| I |                                                                                                    |                                                                                        |  |  |
| E | Check off $(\mathbf{v})$ each step as it is completed. Boxes have been provided for this purpose under each step number. |                                                                                        |  |  |
| Б |                                                                                                    |                                                                                        |  |  |
| P | IF THIS PROCEDURE FA                                                                                                    | AILS, CONTACT TEKELEC TECHNICAL SERVICES AND ASK FOR ASSISTANCE.                       |  |  |
| # |                                                                                                    |                                                                                        |  |  |
|   |                                                                                                    |                                                                                        |  |  |
|   |                                                                                                    |                                                                                        |  |  |
| 1 | Enter SOAM                                                                                                    | After a approximately 5 minutes for the SOAM "B" server to reboot, from the GUI        |  |  |
|   | Server Croup                                                                                                    | session on the NOAMP VIP address go to the GUI Main Menu-Configuration-Server          |  |  |
|   | Server Group                                                                                                    | session on the Working vir address, go to the GOT Main Menu->Configuration->Server     |  |  |
|   | Data                                                                                                    | Groups, select Insert and add the SOAM Server Group name along with the values for the |  |  |
|   |                                                                                                    | following fields:                                                                      |  |  |
|   |                                                                                                    | Tonowing fields.                                                                       |  |  |
|   |                                                                                                    | <ul> <li>Name → [Enter Server Group Name]</li> </ul>                                   |  |  |
|   |                                                                                                    | • Level $\rightarrow \mathbf{R}$                                                       |  |  |
|   |                                                                                                    |                                                                                        |  |  |
|   |                                                                                                    | Parent [Select the NOAMP Server Group]                                                 |  |  |
|   |                                                                                                    | Europian DSD (Active/Standby Dain)                                                     |  |  |
|   |                                                                                                    | • Function: DSK (Active/Stanuby Fair)                                                  |  |  |
|   |                                                                                                    |                                                                                        |  |  |
|   |                                                                                                    | Select "OK" when all fields are filled.                                                |  |  |
| I |                                                                                                    |                                                                                        |  |  |

## Procedure 40. Configure the SOAM Server Group

| 2        | 2       Edit the SOAM       From the GUI Main Menu->Configuration->Server Groups,         Server Group       SOAM server group, and then select "Edit". |                                                              |                                                                                                    | >Server Groups, select the new                                                                            |
|----------|----------------------------------------------------------------------------------------------------|--------------------------------------------------------------|----------------------------------------------------------------------------------------------------|----------------------------------------------------------------------------------------------------|
|          | and add VIP                                                                                                    | SO 900060102                                                 |                                                                                                    |                                                                                                    |
|          |                                                                                                    | Server S                                                     | G Inclusion                                                                                                    | Preferred HA Role                                                                                         |
|          |                                                                                                    | RMSSOA                                                       | ✓ Include in SG                                                                                                 | Preferred Spare                                                                                           |
|          |                                                                                                    | RMSSOB                                                       | Include in SG                                                                                                   | Preferred Spare                                                                                           |
|          |                                                                                                    | Select the SOAM                                              | Server group and click on Edit                                                                                  |                                                                                                    |
|          |                                                                                                    | Add both SOAM a<br>If you are adding a<br>checkbox next to t | servers to the Server Group by clic<br>a SOAM spare sever to this server<br>the spare server and also check the | king the "Include in SG" checkbox<br>group, then click the "Include in SG"<br>"Preferred Spare" checkbox. |
|          |                                                                                                    | Server                                                       | SG Inclusion                                                                                                    | Preferred HA Role                                                                                         |
|          |                                                                                                    | HUBTONES-SO1                                                 | Include in SG                                                                                                   | Preferred Spare                                                                                           |
|          |                                                                                                    | Click Apply.                                                 |                                                                                                    |                                                                                                    |
|          |                                                                                                    | Add a SOAM VIF<br>below                                      | by click on Add. Fill in the VIP                                                                                | Address and press Ok as shown                                                                             |
|          |                                                                                                    | V                                                            | IP Address                                                                                                    | bbA                                                                                                    |
|          |                                                                                                    |                                                              |                                                                                                    | Remove                                                                                                    |
|          |                                                                                                    | -                                                            |                                                                                                    | Ok Apply Cancel                                                                                           |
| 2        | XX7- *4 6                                                                                                    | A fter mentions                                              |                                                                                                    |                                                                                                    |
| <i>5</i> | Replication                                                                                                    | active (Main menu<br>minutes while the                       | 1->Status & Manage->Replication)                                                                                | ). Note: This may take up to 5<br>ationship.                                                              |
|          |                                                                                                    | Look for the alarn                                           | n "Remote Database re-initialization<br>menu->Alarms->View Active)                                              | in in progress" to be cleared before                                                                      |
|          |                                                                                                    | proceeding. (intuit                                          |                                                                                                    |                                                                                                    |
| 4        | Verify HA Role<br>for 2 <sup>nd</sup> SOAMP                                                                                                    | In the <b>Main menu</b><br>Role" for the $2^{nd}$ S          | <b>I-&gt;Status &amp; Manage-&gt;HA</b> menu,<br>SOAMP server is "Active".                                      | verify that the "Max Allowed HA                                                                           |
|          |                                                                                                    | If it is <b>not</b> , press t<br>server's "Max Al            | the <b>Edit</b> button and in the resulti lowed HA Role" to "Active" using                                      | ng screen, change the 2 <sup>nd</sup> NOAMPs the dropdown box.                                            |
|          |                                                                                                    | Hostname                                                     | Max Allowed HA Role                                                                                             |                                                                                                    |
|          |                                                                                                    | HPC6NO                                                       | Active 💌                                                                                                    |                                                                                                    |
|          |                                                                                                    | Press OK.                                                    |                                                                                                    |                                                                                                    |
| 5        | Restart 1 <sup>st</sup>                                                                                                    | From the NOAM                                                | GUI. select the Main menu->Stat                                                                                 | us & Manage->Server menu. Select                                                                          |
|          | SOAM server                                                                                                    | the "A" SOAM se<br>popup. Wait for re                        | rver. Select the "Restart" button. A estart to complete.                                                        | Answer OK to the confirmation                                                                             |

## Procedure 40. Configure the SOAM Server Group

| 6 | Restart 2 <sup>nd</sup> | Continuing in the Main menu->Status & Manage->Server menu, now select the "B"  |
|---|-------------------------|--------------------------------------------------------------------------------|
|   | SOAM server             | SOAM server. Select the "Restart" button. Answer OK to the confirmation popup. |

#### Procedure 41. Post NOAMP & SOAM Setup Operations

| S | This procedure w                                                                   | rill provide the steps to optimize the NO and SO databases and run other               |  |
|---|------------------------------------------------------------------------------------|----------------------------------------------------------------------------------------|--|
| Т | operations that sh                                                                 | nould happen once the NOAMP and all SOAM sites have been configured.                   |  |
| Ε |                                                                                    |                                                                                        |  |
| P | Check off ( $\checkmark$ ) each step a                                             | s it is completed. Boxes have been provided for this purpose under each step number.   |  |
| # | IF THIS PROCEDURE F.                                                               | AILS, CONTACT TEKELEC TECHNICAL SERVICES AND ASK FOR ASSISTANCE.                       |  |
|   |                                                                                    |                                                                                        |  |
| 1 | Log into all NO                                                                    | Obtain a terminal window connection to the (NO/SO) server console via SSH or iLO. If   |  |
|   | and SU servers                                                                     | using SSH, use the actual IP of the server, not the vIP address.                       |  |
|   | run database                                                                       | Execute the following on the command line. Wait until the script completes and you are |  |
|   | optimization                                                                       | returned to the command line:                                                          |  |
|   | script                                                                             |                                                                                        |  |
|   |                                                                                    | # /usr/TKLC/dsr/bin/optimizeComcolIdbRamUsage                                          |  |
|   |                                                                                    | # sleep 20                                                                             |  |
|   |                                                                                    | # pm.sanity                                                                            |  |
|   | Sanity check OK: 01/23/13 11:42:20 within 15 secs                                  |                                                                                        |  |
|   | Verify that the script finished successfully by checking the exit status:          |                                                                                        |  |
|   |                                                                                    |                                                                                        |  |
|   | # echo \$?                                                                         |                                                                                        |  |
|   | If anything other than "0" is printed out, halt this procedure and contact Tekelec |                                                                                        |  |
|   |                                                                                    | Support                                                                                |  |
|   |                                                                                    | Repeat this step for the standby NO. D.R. NO (if applicable) servers, and every SO     |  |
|   | server at every site.                                                              |                                                                                        |  |
|   |                                                                                    |                                                                                        |  |
| 2 | (PDRA Only)                                                                        | If you are installing PDRA, execute the instructions in [9] to activate PDRA. NOTE: If |  |
|   | Activate PDRA                                                                      | not all SOAM sites are ready at this point, then you should repeat activation for      |  |
|   | Feature                                                                            | each *new* SOAM site that comes online.                                                |  |
|   |                                                                                    |                                                                                        |  |

## Procedure 41. Post NOAMP & SOAM Setup Operations

| 3 | (PDRA Only)               | Log Into Active NO GUI.                                                    |                                                             |                                                                 |  |
|---|---------------------------|----------------------------------------------------------------------------|-------------------------------------------------------------|-----------------------------------------------------------------|--|
|   | Additional<br>Services to | Navigate to Main Menu $\rightarrow$ Configuration $\rightarrow$ Services.  |                                                             |                                                                 |  |
|   | Networks<br>Mapping       | Select the "Edit" button and set the Services as shown in the table below: |                                                             |                                                                 |  |
|   |                           | Name Intra-NE Network Inter-NE Network                                     |                                                             |                                                                 |  |
|   |                           | Replication_MP                                                             | <imi network=""></imi>                                      | <psbr db="" replication<br="">Network&gt;*</psbr>               |  |
|   |                           | ComAgent                                                                   | <imi network=""></imi>                                      | <psbr db="" replication<br="">Network&gt;*</psbr>               |  |
|   |                           | (*) It is recommended that du PSBRs. This requires particip networks.      | ual-path HA heartbeats be o<br>pating servers to be attache | enabled in support of geo-diverse<br>d to at least two routable |  |
|   |                           | Select the "Ok" button to app                                              | bly the Service-to-Network                                  | selections.                                                     |  |

| S<br>T | This procedure will                           | provide the steps to configure an MP Blade Server                                                                                                    |  |  |
|--------|-----------------------------------------------|----------------------------------------------------------------------------------------------------|--|--|
| Ē      | Check off ( $\checkmark$ ) each step as it is | Check off ( $$ ) each step as it is completed. Boxes have been provided for this purpose under each step number.                                                                                                    |  |  |
| P<br># | IF THIS PROCEDURE FAILS                       | IF THIS PROCEDURE FAILS, CONTACT TEKELEC TECHNICAL SERVICES AND ASK FOR ASSISTANCE.                                                                                                    |  |  |
| 1      | Exchange SSH keys                             | Use the MP site's PMAC GUI to determine the Control Network IP address of the                                                                                                    |  |  |
|        | between MP site's                             | blade server that is to be an MP server. From the MP site's PMAC GUI, navigate to                                                                                                    |  |  |
|        | local PMAC and                                | <b>Main Menu</b> $\rightarrow$ <b>Software</b> - $\rightarrow$ <b>Software Inventory</b> . Note the IP address for an MP                                                                                                    |  |  |
|        | the MP server                                 | server.                                                                                                    |  |  |
|        |                                               | From a terminal window connection on the MP site's local PMAC, exchange SSH keys between the PMAC and the MP blade server using the keyexchange utility, using the Control network IP address for the MP blade server. When prompted for the password, enter the password for the MP server. |  |  |
|        |                                               | <pre># keyexchange root@<mp addr="" blade="" control="" ip="" net=""></mp></pre>                                                                                                    |  |  |
| 2      | Establish GUI                                 | If needed, establish a GUI session on the NOAMP by using the XMI VIP address.                                                                                                    |  |  |
|        | Session on the<br>NOAMP VIP                   | Login as user "guiadmin".                                                                                                    |  |  |

| 3 | Insert the MP | Navigate to Main Menu->C                                                                                                    | Configuration-                                                     | >Servers                                                                                         |                                                              |
|---|---------------|----------------------------------------------------------------------------------------------------|--------------------------------------------------------------------|--------------------------------------------------------------------------------------------------|--------------------------------------------------------------|
|   | server        |                                                                                                    |                                                                    |                                                                                                  |                                                              |
|   |               | Select the "Insert" button to following values:                                                                                    | insert the new                                                     | MP server into serve                                                                             | ers table. Fill out the                                      |
|   |               |                                                                                                    |                                                                    |                                                                                                  |                                                              |
|   |               | Hostname: <host< th=""><th>name of th</th><th>ne MP&gt;</th><th></th></host<>                                                      | name of th                                                         | ne MP>                                                                                           |                                                              |
|   |               | Network Element: [Choose                                                                                                    | se Network                                                         | Elementl                                                                                         |                                                              |
|   |               |                                                                                                    | Se Network                                                         | Liemenc]                                                                                         |                                                              |
|   |               | Hardware Profile: Select                                                                                                    | the profile that                                                   | matches your MP pl                                                                               | nysical hardware and                                         |
|   |               | enclosure networking enviro                                                                                                    | onment.                                                            | .f:1                                                                                             | -1                                                           |
|   |               | mezzannine cards and Ether                                                                                                    | gn the process                                                     | of the network prior s                                                                           | und blade(s) used                                            |
|   |               | before selecting the profile.                                                                                                    | net interfaces (                                                   | in the network prior t                                                                           | life blace(3) used                                           |
|   |               | Profile                                                                                                    | Blade                                                              | Multinle                                                                                         | Bonded                                                       |
|   |               | Name                                                                                                    | Size                                                               | Pairs of Enc.                                                                                    | Signaling                                                    |
|   |               |                                                                                                    |                                                                    | Switches?                                                                                        | Interfaces?                                                  |
|   |               | BL460 HP c-Class Blade                                                                                                    | Half                                                               | No                                                                                               | Yes                                                          |
|   |               | BL620 HP c-Class Blade                                                                                                    | Full                                                               | No                                                                                               | Yes                                                          |
|   |               | L2D3 BL460 HP c-Class                                                                                                    | Half                                                               | Yes                                                                                              | Yes                                                          |
|   |               | Blade                                                                                                    | EII                                                                | V                                                                                                | V                                                            |
|   |               | L2D3 BL620 HP C-Class<br>Blade                                                                                                    | Full                                                               | res                                                                                              | res                                                          |
|   |               | L2D3 BL620 HP c-Class                                                                                                    | Full                                                               | Yes                                                                                              | No                                                           |
|   |               | blade (Unbonded Sig)                                                                                                    |                                                                    |                                                                                                  |                                                              |
|   |               | DSR TVOE Guest                                                                                                    | N/A<br>(Virtual)                                                   | N/A                                                                                              | N/A                                                          |
|   |               | <b>NOTE:</b> If none of the above<br>then you will have to create<br>and copy it into the <i>/var/TP</i><br>NOAMP server. Then com | re profiles pro<br>e your own in<br>KLC/appworks<br>ne back and re | perly describe your<br>a text editor (See 4<br><i>/profiles/</i> directory o<br>epeat this step. | MP server blade,<br>.18Appendix A)<br>of the active          |
|   |               | <b>Location:</b> <enter an="" optiona<="" th=""><th>l location desc</th><th>ription&gt;</th><th></th></enter>                      | l location desc                                                    | ription>                                                                                         |                                                              |
|   |               | The interface configuration                                                                                                    | form will now                                                      | appear.                                                                                          |                                                              |
|   |               | Interfaces:<br>Network                                                                                                    | IP Address                                                         | Interface                                                                                        |                                                              |
|   |               | INTERNALXMI (10.240.84.128/25)                                                                                                    | 10.240.84.1                                                        | 77 bond0                                                                                         | VLAN (3)                                                     |
|   |               |                                                                                                    |                                                                    | pply Cancel                                                                                      |                                                              |
|   |               |                                                                                                    |                                                                    |                                                                                                  |                                                              |
|   |               | For the XMI network, enter<br>mandatory for MP servers<br>your XMI network uses VLA                                                | the MP's XMI<br>in DSR 4.0)<br>AN tagging, th                      | IP address. ( <b>Note: a</b><br>Select the correct bor<br>en select the VLAN                     | n XMI address is<br>nd or interface. If<br>checkbox. If your |
|   |               | XMI network does NOT use                                                                                                    | e VLAN taggir                                                      | ig, then do <b>NOT</b> sele                                                                      | ect the vian checkbox.                                       |
|   |               | For the IMI network, enter the interface, and select the VL.                                                                       | he MP's IMI I<br><b>AN checkbox</b> .                              | P address. Select the                                                                            | proper bond or                                               |
|   |               | Continue to the next step f                                                                                                    | or MP NTP so                                                       | erver configuration                                                                              | •••                                                          |

| 4 | Insert the MP                              | For <b>DSR 4.1.X installations ONLY:</b> add the following NTP servers:                                                                                                    |                                                                                                    |  |
|---|--------------------------------------------|----------------------------------------------------------------------------------------------------|----------------------------------------------------------------------------------------------------|--|
|   | server - Part 2                            | NTP Server                                                                                                    | Preferred?                                                                                                    |  |
|   |                                            | <so1-tvoe-xmi-ip-address></so1-tvoe-xmi-ip-address>                                                                                                    | Yes                                                                                                    |  |
|   |                                            | <so2-tvoe-xmi-ip-address></so2-tvoe-xmi-ip-address>                                                                                                    | No                                                                                                    |  |
|   |                                            | Select "OK" when all fields are filled in to                                                                                                    | finish MP server insertion.                                                                                                    |  |
| 5 | Export the initial configuration           | From the GUI screen, select the server that<br>"Export" action button to generate the initia                                                                                                    | t was just inserted and then select<br>al configuration data for that server.                                                      |  |
| 6 | Log onto the MP<br>iLO                     | Obtain a terminal window connection on t                                                                                                    | he MP server iLO from the OA.                                                                                                    |  |
| 7 | Copy<br>Configuration File<br>to MP server | From a terminal window connection on the active NOAMP, use the awpushcfg<br>utility to copy the configuration file created in the previous step from the<br>/var/TKLC/db/filemgmt directory on the active NOAMP to the MP blade<br>server, using the Control network IP address for the MP blade server. The<br>configuration file will have a filename like<br>TKLCConfigData. <hostname>.sh.</hostname> |                                                                                                    |  |
|   |                                            | # awpushcfg                                                                                                    |                                                                                                    |  |
|   |                                            | <ul> <li>The awpushcfg utility is interactive, so the</li> <li>prompted for the management II where the target blade is located.</li> <li>the blade inventory will be preser</li> <li>prompted for the Control network case, the MP server).</li> <li>prompted for the hostname of the</li> </ul>                                                                                                    | user will be<br>P address of the PMAC server at the site<br>ated,<br>a IP address for the target server (in this<br>target server, |  |
|   |                                            | The automatic configuration daemon will i<br>"TKLCConfigData.sh" in the /var/tmp dire<br>file, and then prompt the user to reboot the                                                                                                    | look for the file named<br>ectory, implement the configuration in the<br>server.                                                   |  |

| 8 | Set the Timezone                    | From the MP server iLO terminal, wait for the message ro reboot the server.                                                                                                    |  |
|---|-------------------------------------|----------------------------------------------------------------------------------------------------|--|
|   | and Reboot the<br>Configured Server | <b>d Reboot the onfigured Server</b> Verify awpushcfg was called by checking the following file                                                                                                    |  |
|   |                                     | <pre># cat /var/TKLC/appw/logs/Process/install.log</pre>                                                                                                    |  |
|   |                                     | Set the timezone using the following command. The following command example uses the America/New_York time zone. Replace as appropriate with the time zone you have selected for this installation. For UTC, use "Etc/UTC", for a full list of valid timezones, see 4.18Appendix K. |  |
|   |                                     | <pre># /usr/TKLC/appworks/bin/set_ini_tz.pl "Etc/UTC" &gt;/dev/null 2&gt;&amp;1</pre>                                                                                                    |  |
|   |                                     | Use "init 6" in the terminal window to reboot the server.                                                                                                    |  |
|   |                                     | # init 6                                                                                                    |  |
|   |                                     | Proceed to the next step once the Server finished rebooting, The server is done rebooting once the login prompt is displayed.                                                                                                    |  |

| 9 | (OPTIONAL)<br>Delete Auto-<br>Configured Default<br>Route on MP and<br>Replace it with a<br>Network Route via<br>the XMI Network | EXECTUED IF YOU PLAN TO CONFIGURE A DEFAULT ROUTE ON<br>YOUR MP THAT USES A SIGNALING (XSI) NETWORK INSTEAD OF<br>THE XMI NETWORK. (Not executing this step will mean that a default route<br>will not be configurable on this MP and you will have to create separate<br>network routes for each signaling network destination.) ***                                                                          |  |
|---|----------------------------------------------------------------------------------------------------|----------------------------------------------------------------------------------------------------|--|
|   |                                                                                                    | Log in to the <b>active NO</b> as the "root" user. Execute the following commands on the active NO:                                                                                                    |  |
|   |                                                                                                    | <pre># /usr/TKLC/appworks/sbin/deleteDefaultRoute <mp-hostname> change status to Delete Pending for RouteId 6     === changed 1 records ===</mp-hostname></pre>                                                                                                    |  |
|   |                                                                                                    | <pre># syncApplConfig <mp-hostname> NOTE: performing sync for IPFE1 NOTE: Network configuration sync for IPFE1 is complete.</mp-hostname></pre>                                                                                                    |  |
|   |                                                                                                    | Now, using the iLO facility, <b>log into the MP</b> as the "root" user. The remaining commands in this step will be executed on the MP.                                                                                                    |  |
|   |                                                                                                    | Verify that the default route has been removed by executing the following command<br>on the MP. There should be no output returned:                                                                                                    |  |
|   |                                                                                                    | <pre># netstat -r   grep default #</pre>                                                                                                    |  |
|   |                                                                                                    | Note: If your NO XMI network is exactly the same as your MP XMI network,<br>then you can skip this command and go right to the ping test afterwards.                                                                                                    |  |
|   |                                                                                                    | Determine <xmi_gateway_ip> from your SO site network element info and <no_xmi_network_address>,<no_xmi_network_netmask> from your NO site network element info. You can either consult the XML files you imported earlier, or go to the NO GUI and view these values from the <i>Main Menu&gt;Configuration&gt;Network Elements</i> screen.</no_xmi_network_netmask></no_xmi_network_address></xmi_gateway_ip> |  |
|   |                                                                                                    | [MP console] Create network route to the NO's XMI(OAM) network:                                                                                                    |  |
|   |                                                                                                    | <pre># netAdm addroute=netaddress=<no_xmi_network_address> netmask=<no_xmi_network_netmask>gateway=<xmi_gateway_ip> device=<mp_xmi_interface></mp_xmi_interface></xmi_gateway_ip></no_xmi_network_netmask></no_xmi_network_address></pre>                                                                                                    |  |
|   |                                                                                                    | Route to <mp_xmi_interface> added.</mp_xmi_interface>                                                                                                    |  |
|   |                                                                                                    | [MP Console] Ping active NO XMI IP address to verify connectivity:                                                                                                    |  |
|   |                                                                                                    | <pre># ping <active_no_xmi_ip_address></active_no_xmi_ip_address></pre>                                                                                                    |  |
|   |                                                                                                    | PING 10.240.108.6 (10.240.108.6) 56(84) bytes of data.<br>64 bytes from 10.240.108.6: icmp_seq=1 ttl=64 time=0.342 ms<br>64 bytes from 10.240.108.6: icmp_seq=2 ttl=64 time=0.247 ms                                                                                                    |  |
|   |                                                                                                    | If you do not get a response, then verify your network configuration. If you continue to get failures then halt the installation and contact Tekelec customer support.                                                                                                    |  |

| 10 | Repeat for      | Repeat this entire procedure for all remaining MP blades at all sites. |
|----|-----------------|------------------------------------------------------------------------|
|    | remaining MP at |                                                                        |
|    | all sites       |                                                                        |
|    |                 |                                                                        |

## Procedure 43. Configure Places and Assign MP Servers to Places (PDRA Installations ONLY)

| S<br>T      | This procedure will Check off ( $\checkmark$ ) each step as it i | provide the step<br>s completed. Boxes hav | s/reference to a<br>e been provided for th | idd "Places<br>is purpose und | " in the PDRA Network.<br>er each step number. |  |  |
|-------------|------------------------------------------------------------------|--------------------------------------------|--------------------------------------------|-------------------------------|------------------------------------------------|--|--|
| E<br>P<br># | IF THIS PROCEDURE FAILS                                          | 5, CONTACT TEKELEO                         | C TECHNICAL SERVI                          | CES AND ASK                   | FOR ASSISTANCE.                                |  |  |
|             |                                                                  | I                                          |                                            |                               |                                                |  |  |
| 1           | (PDRA Only)                                                      | Establish a GUI sess                       | sion on the NOAMP b                        | by using the XM               | AI VIP address. Login as user "guiadmin".      |  |  |
|             | NOAMP VIP:                                                       | Navigata to Main                           | Monu -> Cor                                | fimmati                       | ion -> Places                                  |  |  |
|             | <b>Configure Places</b>                                          | Navigale to Marin                          | Menu -> cor                                | IIIgulat.                     | ton -> Fraces                                  |  |  |
|             | 0                                                                | Screen.                                    |                                            |                               |                                                |  |  |
|             |                                                                  | Main Man                                   |                                            | tion & D                      |                                                |  |  |
|             |                                                                  | main menu                                  | i: Configura                               | uon $-> P$                    | haces [Insert]                                 |  |  |
|             |                                                                  | lofo 💌                                     |                                            |                               |                                                |  |  |
|             |                                                                  |                                            |                                            |                               |                                                |  |  |
|             |                                                                  |                                            |                                            |                               |                                                |  |  |
|             |                                                                  | Inserting                                  | a new Place                                |                               |                                                |  |  |
|             |                                                                  | Disco                                      |                                            |                               |                                                |  |  |
|             |                                                                  | Field                                      | Value                                      |                               | Description                                    |  |  |
|             |                                                                  | Diago Marros                               |                                            |                               | Unione identification data labella Disca (D    |  |  |
|             |                                                                  | Place Name                                 | μτριαρυ                                    | *                             | Unique identilier used to label a Place. [D    |  |  |
|             |                                                                  | Parent                                     | NONE                                       | *                             | The Parent of this Place                       |  |  |
|             |                                                                  | Place Type Site   * The Type of this Place |                                            |                               |                                                |  |  |
|             |                                                                  |                                            |                                            |                               |                                                |  |  |
|             |                                                                  | Place Name: Choose "N                      | DSE THE SITE NAME                          |                               |                                                |  |  |
|             |                                                                  | Place Type: Choos                          | se "Site"                                  |                               |                                                |  |  |
|             |                                                                  |                                            |                                            |                               |                                                |  |  |
|             |                                                                  | Repeat this step                           | o for all Places y                         | ou wish to o                  | define.                                        |  |  |
|             |                                                                  |                                            |                                            |                               |                                                |  |  |

Procedure 43. Configure Places and Assign MP Servers to Places (PDRA Installations ONLY)

| 2 | (PDRA Only)               | Click on Insert                                                                                                    | in the lower left corner and enter the information to create the place association for |  |  |  |
|---|---------------------------|----------------------------------------------------------------------------------------------------|----------------------------------------------------------------------------------------|--|--|--|
|   | NOAMP VIP:                | mated pairs, click Ok.                                                                                                    |                                                                                        |  |  |  |
|   | <b>Configure Place</b>    | Place Association                                                                                                    |                                                                                        |  |  |  |
|   | Associations              | rielu                                                                                                    | value                                                                                  |  |  |  |
|   |                           | Place Associatio<br>Name                                                                                                    | on rtpLabMatedPair1 *                                                                  |  |  |  |
|   |                           | Place Associatio<br>Type                                                                                                    | Policy DRA Mated Sites 🔹 *                                                             |  |  |  |
|   |                           | Places                                                                                                    |                                                                                        |  |  |  |
|   |                           | Places                                                                                                    | ✓ rtpLabC                                                                              |  |  |  |
|   |                           |                                                                                                    | Μημαρμ                                                                                 |  |  |  |
| 3 | (PDRA Only)<br>NOAMP VIP: | NOTE: .         Place Association Name: .Enter Association Name         Place Association Type: . Policy DRA Mated Sites         Places: .Click on the list of Places you wish to define under this Place A         Repeat this step for all place associations you wish to define.         For each place you have defined, choose the set of MP servers that will to those places |                                                                                        |  |  |  |
|   |                           | Place                                                                                                    |                                                                                        |  |  |  |
|   | Assign MP Servers         | Field V                                                                                                    | alue                                                                                   |  |  |  |
|   | 10114005                  | Place Name                                                                                                    | tpLabC *                                                                               |  |  |  |
|   |                           | Parent                                                                                                    | NONE 💉 *                                                                               |  |  |  |
|   |                           | Place Type                                                                                                    | Site 💉 *                                                                               |  |  |  |
|   |                           | Servers                                                                                                    |                                                                                        |  |  |  |
|   |                           | LABCSONE [                                                                                                    | labCe1b04pdra1                                                                         |  |  |  |
|   |                           | Check all the cher<br>place.                                                                                                    | ck boxes for PDRA and pSBR servers that will be assigned to this                       |  |  |  |
|   |                           | Repeat this step places.                                                                                                    | for all other PDRA or pSBR servers you wish to assign to                               |  |  |  |

# Procedure 44. Configure the MP Server Group(s) and Profiles

| S      | This procedure will provide the steps to configure MP Server Groups                                                    |                                                                   |                                         |                                       |  |  |  |  |
|--------|----------------------------------------------------------------------------------------------------|-------------------------------------------------------------------|-----------------------------------------|---------------------------------------|--|--|--|--|
| Т      |                                                                                                    |                                                                   |                                         |                                       |  |  |  |  |
| E      | Check off ( <b>v</b> ) each step as it is completed. Boxes have been provided for this purpose under each step number. |                                                                   |                                         |                                       |  |  |  |  |
| Р<br># | IF THIS PROCEDURE FAILS                                                                                                | 5, CONTACT TEKELEC TECHNICAL S                                    | SERVICES AND ASK FOR ASSISTA            | NCE.                                  |  |  |  |  |
| 1      | Enter MP Server                                                                                                    | From the GUI session on the                                       | NOAMP VIP address, go t                 | to the GUI Main                       |  |  |  |  |
|        | Group Data                                                                                                    | <b>Menu→Configuration→Se</b><br>fields:                           | erver Groups, select Inser              | et and fill out the following         |  |  |  |  |
|        |                                                                                                    | Server Group Name: [Serve                                         | Server Group Name: [Server Group Name]  |                                       |  |  |  |  |
|        |                                                                                                    | Level: C                                                          |                                         |                                       |  |  |  |  |
|        |                                                                                                    | Parent: [Select the SOAMP Server Group That is Parent To this MP] |                                         |                                       |  |  |  |  |
|        |                                                                                                    | Function: Select the Proper Function for this MP Server Group:    |                                         |                                       |  |  |  |  |
|        |                                                                                                    | Server Group Function                                             | MPs Will Run                            | <b>Redundancy Model</b>               |  |  |  |  |
|        |                                                                                                    | DSR (multi-active                                                 | Diameter Relay and                      | Multiple MPs active                   |  |  |  |  |
|        |                                                                                                    | cluster)                                                          | Application Services                    |                                       |  |  |  |  |
|        |                                                                                                    | DSR (active-standby                                               | Diameter Relay and                      | 1 Active MP and 1                     |  |  |  |  |
|        |                                                                                                    | pair)                                                             | Application Services                    | Standby MP                            |  |  |  |  |
|        |                                                                                                    | Session Binding                                                   | Session Binding                         | 1 Active MP and 1                     |  |  |  |  |
|        |                                                                                                    | Repository                                                        | Repository Function                     | Standby MP                            |  |  |  |  |
|        |                                                                                                    | IP Load Balancer                                                  | IPFE application                        | 1 Active MP                           |  |  |  |  |
|        |                                                                                                    | Policy SBR                                                        | Policy Session and/or<br>Policy Binding | 1 Active MP                           |  |  |  |  |
|        |                                                                                                    |                                                                   | Application                             |                                       |  |  |  |  |
|        |                                                                                                    | Select <b>OK</b> when all fields are filled in.                   |                                         |                                       |  |  |  |  |
| 2      | Donost For                                                                                                    | Danaat Stan 1 for any rama                                        | ning MD sorver groups you               | wish to graata For                    |  |  |  |  |
| 2      | Addional Server                                                                                                    | instance if you are installing                                    | <i>IPFE</i> you will need to create     | te an IP Load Balancer                |  |  |  |  |
|        | Groups                                                                                                    | server group. If you are insta                                    | alling the CPA, you will nee            | d a Session Binding                   |  |  |  |  |
|        | or only .                                                                                                    | Repository server group. Fo                                       | r PDRA, you will need at le             | ast one Policy SBR server             |  |  |  |  |
|        |                                                                                                    | group.                                                            | , <b>,</b>                              | · · · · · · · · · · · · · · · · · · · |  |  |  |  |
|        |                                                                                                    |                                                                   |                                         |                                       |  |  |  |  |

| <b>Procedure 44. Configure the MP Server Group(s) and</b> | Profiles |
|-----------------------------------------------------------|----------|
|-----------------------------------------------------------|----------|

| 6 | Edit the MP<br>Server Groups to<br>include MP blades.      | From the GUI Main Menu->Configuration->Server Groups, select a server that you just created and then select Edit.<br>Select the Network Element that represents the MP server group you wish to e Click the "Include in SG" box for every MP server that you wish to include ir server group. Leave other checkboxes blank. |                                                                                                    |                            |           |         |            | a server group<br>vish to edit.<br>nclude in <i>this</i> |  |
|---|------------------------------------------------------------|----------------------------------------------------------------------------------------------------|----------------------------------------------------------------------------------------------------|----------------------------|-----------|---------|------------|----------------------------------------------------------|--|
|   |                                                            | HPC6_90006                                                                                                    |                                                                                                    |                            |           |         |            |                                                          |  |
|   |                                                            | Server                                                                                                    | SG Inclusion                                                                                                    |                            |           | Prefer  | red HA R   | ole                                                      |  |
|   |                                                            | MP-1                                                                                                    | 🗹 Include in SG                                                                                                    |                            |           | 🗌 Pre   | eferred Sp | pare                                                     |  |
|   |                                                            | MP-2                                                                                                    | Include in SG                                                                                                    |                            |           | 🗆 Pre   | eferred Sp | pare                                                     |  |
| 7 | Wait for<br>Replication to<br>complete on all MP<br>blades | Select <b>Ok</b> .<br><b>Repeat for any</b><br><b>to a server grou</b><br>Browse to <b>Mai</b><br>Identify all the l<br>corresponding <i>I</i><br>may take up to 2                                                                                                    | Select Ok. Repeat for any remaining MP server groups until all MPs have been assigned o a server group. Browse to Main menu->Status&Manage->Server. dentify all the MP servers in the Server Hostname column. Now, wait for the corresponding DB and Reporting Status columns of those MPs to say "Norm". This may take up to 5 or 10 minutes. |                            |           |         |            |                                                          |  |
|   |                                                            | Server Hostname                                                                                                    | Server Hostname Appl State Alm DB Reporting<br>Status                                                                                                    |                            |           |         |            |                                                          |  |
|   |                                                            | HPC6-NO                                                                                                    |                                                                                                    | Enabled                    | Norm      |         | Norm       | Norm                                                     |  |
|   |                                                            | HPC6-SO                                                                                                    |                                                                                                    | Enabled                    | W         | arn     | Norm       | Norm                                                     |  |
|   |                                                            | HPC6-MP1                                                                                                    |                                                                                                    | Enabled                    | w         | arn     | Norm       | Norm                                                     |  |
| 0 |                                                            |                                                                                                    | #10200 D                                                                                                    |                            |           |         |            |                                                          |  |
| 8 | Wait for Remote                                            | Wait for the ala                                                                                                    | rm "10200: Remote<br>menu->Alarms &                                                                                                    | e Database re<br>Events->A | e-initial | ization | in progre  | ess" to be                                               |  |
|   | Clear                                                      | This should happen shortly after you have verified the "Norm" DB status in the previous step.                                                                                                    |                                                                                                    |                            |           |         |            |                                                          |  |

## Procedure 44. Configure the MP Server Group(s) and Profiles

| 9  | Assign Profiles to         | Log onto                               | Log onto the GUI of the active SOAM server. |                                                                           |    |  |  |  |  |  |
|----|----------------------------|----------------------------------------|---------------------------------------------|---------------------------------------------------------------------------|----|--|--|--|--|--|
|    | MPs from SOAM              | From the                               | SO GUI, select N                            | AainMenu->Diameter->Configuration->DA-MPs-                                |    |  |  |  |  |  |
|    | GUI.                       | >Profiles                              | s Assignments                               |                                                                           |    |  |  |  |  |  |
|    |                            |                                        |                                             |                                                                           |    |  |  |  |  |  |
|    |                            |                                        |                                             |                                                                           |    |  |  |  |  |  |
|    |                            | Main Mer                               | nu: Diameter -> Co                          | onfiguration -> DA-MPs -> Profile Assignments                             |    |  |  |  |  |  |
|    |                            |                                        |                                             |                                                                           |    |  |  |  |  |  |
|    |                            | DA-MP                                  | MP Profile                                  | current value<br>The current MP Profile is G6:Relay.                      |    |  |  |  |  |  |
|    |                            | MP-2                                   | G6:Relay •                                  | G6 DA-MP half height blade running the relay application                  |    |  |  |  |  |  |
|    |                            | MP-1                                   | G6:Relay ▼ *                                | G6 DA-MP half height blade running the relay application                  |    |  |  |  |  |  |
|    |                            |                                        | Assign Cancel                               |                                                                           |    |  |  |  |  |  |
|    |                            |                                        | MD coloct the m                             | was a model a cosi anno ant haard an tha MD's handroons to                |    |  |  |  |  |  |
|    |                            | For each                               | MP, select the pr                           | ve:                                                                       | pe |  |  |  |  |  |
|    |                            |                                        | unction it will serv                        | vc.                                                                       |    |  |  |  |  |  |
|    |                            |                                        |                                             |                                                                           |    |  |  |  |  |  |
|    |                            | Pı                                     | Profile Name Description                    |                                                                           |    |  |  |  |  |  |
|    |                            |                                        | G6:Relay                                    | G6 DA-MP half height blade running relay                                  |    |  |  |  |  |  |
|    |                            |                                        |                                             | application                                                               |    |  |  |  |  |  |
|    |                            | G                                      | 6:Database                                  | G6 DA-MP half height blade running a                                      |    |  |  |  |  |  |
|    |                            |                                        |                                             | database application (e.g FABR, RBAR)                                     |    |  |  |  |  |  |
|    |                            |                                        | 36:Session                                  | Go DA-MP half height blade running a                                      |    |  |  |  |  |  |
|    |                            |                                        | C9.Dalari                                   | session application (e.g CPA, PDRA)                                       |    |  |  |  |  |  |
|    |                            |                                        | Go:Relay                                    | relay application                                                         |    |  |  |  |  |  |
|    |                            | G                                      | 8·Database                                  | G8 DA-MP half height blade running a                                      |    |  |  |  |  |  |
|    |                            |                                        | 0.Database                                  | database application (e.g. FABR, RBAR)                                    |    |  |  |  |  |  |
|    |                            | (                                      | G8:Session                                  | G8 DA-MP half height blade running a session application (e.g. CPA, PDRA) |    |  |  |  |  |  |
|    |                            |                                        |                                             |                                                                           |    |  |  |  |  |  |
|    |                            |                                        | G7:Relay                                    | G7 DA-MP Full height blade running the                                    |    |  |  |  |  |  |
|    |                            |                                        |                                             | relay application                                                         |    |  |  |  |  |  |
|    |                            | G                                      | 7:Database                                  | G7 DA-MP Full height blade running a                                      |    |  |  |  |  |  |
|    |                            |                                        |                                             | database application (e.g. FABR, RBAR)                                    |    |  |  |  |  |  |
|    |                            |                                        | 37:Session                                  | G/DA-MP Full height blade running a                                       |    |  |  |  |  |  |
|    |                            |                                        |                                             | session application (e.g. CPA, PDKA)                                      |    |  |  |  |  |  |
|    |                            | When finished, press the Assign button |                                             |                                                                           |    |  |  |  |  |  |
|    |                            |                                        |                                             |                                                                           |    |  |  |  |  |  |
| 10 | Update DpiOption           | Log on to                              | the active SOAM                             | A console via the XMI address or iLO.                                     |    |  |  |  |  |  |
|    | table from the active SOAM | Execute t                              | he following com                            | amand (advise cut and paste to prevent errors):                           |    |  |  |  |  |  |
|    |                            | <pre># iset "name='</pre>              | -fvalue="50"<br>MpEngIngressM               | DpiOption where<br>MpsPercentile'"                                        |    |  |  |  |  |  |
|    |                            | === char                               | nged 1 records ==                           | ==                                                                        |    |  |  |  |  |  |
|    |                            |                                        |                                             |                                                                           |    |  |  |  |  |  |
|    |                            |                                        |                                             |                                                                           |    |  |  |  |  |  |

## Procedure 44. Configure the MP Server Group(s) and Profiles

| 11 | Optimize Comcol<br>memory usage | SSH to each DA-MP and execute the following command. Note that this command<br>SHOULD NOT be executed on SBR blades.<br># /usr/TKLC/dsr/bin/optimizeComcolldbRamUsageforce                                                                                                    |
|----|---------------------------------|----------------------------------------------------------------------------------------------------|
|    | Restart MP blade<br>servers     | <ul> <li>From the NOAMP GUI, select the Main menu-&gt;Status &amp; Manage-&gt;Server menu</li> <li>For each MP server: <ul> <li>Select the MP server.</li> <li>Select the Restart button.</li> <li>Answer OK to the confirmation popup. Wait for the message which tells you that the restart was successful.</li> </ul> </li> </ul> |
|    |                                 |                                                                                                    |

# 4.17 Signaling Network Configuration

## **Procedure 45. Configure the Signaling Networks**

| S                                                                                                    | This procedure will                                                       | provide                                                                                                    | he steps to configure the Sig                                                                                                    | naling Networks.                                                                                                    |  |  |  |  |
|----------------------------------------------------------------------------------------------------|---------------------------------------------------------------------------|----------------------------------------------------------------------------------------------------|----------------------------------------------------------------------------------------------------|----------------------------------------------------------------------------------------------------|--|--|--|--|
| T<br>F                                                                                                    | Check off ( $\checkmark$ ) each step as it is                             | the eck off ( $$ ) each step as it is completed. Boxes have been provided for this purpose under each step number. |                                                                                                    |                                                                                                    |  |  |  |  |
| P                                                                                                    | IF THIS PROCEDURE FAILS                                                   | , CONTACI                                                                                                    | TEKELEC TECHNICAL SERVICES AN                                                                                                    | D ASK FOR ASSISTANCE.                                                                                                    |  |  |  |  |
| 1                                                                                                    | Establish GUI<br>Session on the<br>NOAMP VIP                              | Establis<br>user "gu                                                                                               | h a GUI session on the NOAMI<br>iadmin".                                                                                           | P by using the XMI VIP address. Login as                                                                                                    |  |  |  |  |
| 2                                                                                                    | NOAMP VIP:<br>Navigate to<br>Signaling Network<br>Configuration<br>Screen | Navigat                                                                                                    | Navigate to Main Menu -> Configuration -> Network<br>Click on Insert in the lower left corner.                                     |                                                                                                    |  |  |  |  |
| 3                                                                                                    | <b>NOAMP VIP:</b> Add<br>First Signaling<br>Network                       | You wil<br>Insert N                                                                                                | l see a screen similar to:<br>etwork                                                                                               |                                                                                                    |  |  |  |  |
|                                                                                                    |                                                                           | Field                                                                                                    | Value                                                                                                    | Description                                                                                                    |  |  |  |  |
|                                                                                                    |                                                                           | Network<br>Name                                                                                                    | ×                                                                                                    | The name of this VLAN. [Default = n/a. Range = Alphanumeric string up to<br>31 chars, starting with a letter.]                                                                 |  |  |  |  |
|                                                                                                    |                                                                           | VLAN ID                                                                                                    | β*                                                                                                    | The VLAN ID to use for this VLAN. [Default = network dependent. Range = 4-4094 (VLAN 1-3 reserved for Management, XMI and IMI).]                                               |  |  |  |  |
|                                                                                                    |                                                                           | Network<br>Address                                                                                                 | 10.240.71.128                                                                                                    | The network address of this VLAN. [Default = n/a. Range = Valid Network<br>Address of the network in dotted decimal (IPv4) or colon hex (IPv6)<br>format.]                     |  |  |  |  |
|                                                                                                    |                                                                           | Netmask                                                                                                    | 255.255.255.192 *                                                                                                    | Subnetting to apply to servers within this VLAN. [Default = n/a. Range =<br>Valid Netmask for the network in prefix length (IPv4 or IPv6) or dotted<br>decimal (IPv4) format.] |  |  |  |  |
| Ck Apply Cancel<br>Enter the Network Name, VLAN ID, Network Address a<br>that matches the first Internal Signaling network configuration at you<br>Ok |                                                                           |                                                                                                    |                                                                                                    |                                                                                                    |  |  |  |  |
|                                                                                                    |                                                                           |                                                                                                    |                                                                                                    |                                                                                                    |  |  |  |  |
| 4                                                                                                    | NOAMP VIP: Add<br>Second Signaling<br>Network                             | Click or<br>Name,<br>second l<br>this step                                                                         | <b>Insert</b> in the lower left corn<br>VLAN ID, Network Add:<br>nternal Signaling network conf<br>to configure any additional sig | er again and enter Enter the Network<br>ress and Netmask that matches the<br>iguration at your site and press Ok. Repeat<br>naling networks.                                   |  |  |  |  |

| S<br>T | This procedure will p                                                                                                    | provide the ste                               | wide the steps to configure the Signaling Devices. |                                                              |                                              |                              |                          |
|--------|----------------------------------------------------------------------------------------------------|-----------------------------------------------|----------------------------------------------------|--------------------------------------------------------------|----------------------------------------------|------------------------------|--------------------------|
| Ε      | Note: The site specifi                                                                                                    | c HW configu                                  | ration will aff                                    | ect which                                                    | n steps need to b                            | e executed                   | 1                        |
| Р      | Questions:                                                                                                    | How many                                      | pairs of switche                                   | es are in                                                    | Will the MP us                               | e a                          |                          |
|        |                                                                                                    | tl                                            | ne enclosure?                                      |                                                              | bonded interfac                              | ce?                          |                          |
|        | Possible Execution                                                                                                    |                                               | Single                                             |                                                              | N/A                                          |                              |                          |
|        | Scenarios:                                                                                                    |                                               | Multiple                                           |                                                              | Yes                                          |                              |                          |
|        |                                                                                                    |                                               | Multiple                                           |                                                              | No                                           |                              |                          |
|        | Check off (√) each step as it is<br>IF THIS PROCEDURE FAILS,                                                                                                    | completed. Boxes h<br>CONTACT TEKEL           | ave been provided f<br>EC TECHNICAL SF             | or this purpo                                                | ose under each step nu<br>D ASK FOR ASSISTA  | mber.<br>NCE.                |                          |
| 1      | NOAMP VIP:<br>Configure the<br>Signaling Interfaces<br>of the first MPNavigate to Main Menu -> Configuration -> Network -> DevicesVou should see several tabs each representing a blade in the system. Click on the tab<br>representing the first MP Blade.Main Menu: Configuration -> Network -> Devices |                                               |                                                    |                                                              |                                              |                              |                          |
|        |                                                                                                    |                                               | $\sim$                                             | <b>_</b>                                                     | 000                                          |                              |                          |
|        |                                                                                                    | blade07 bl                                    | ade08 (blade09                                     |                                                              |                                              |                              |                          |
|        |                                                                                                    | Device Name                                   | Device Type                                        | Device Options                                               |                                              |                              | IP Inter                 |
|        |                                                                                                    | bond0                                         | Bonding                                            | onboot = yes<br>bootProto = (<br>baseDevice =<br>miimon = 10 | :<br>dhcp<br>= ["eth01","eth02"]<br>0        |                              |                          |
|        |                                                                                                    | bond0.3                                       | Vlan                                               | onboot = yes<br>bootProto = ;<br>baseDevice                  | s<br>none<br>= ["bond0"]                     |                              | 10.240                   |
|        |                                                                                                    | bond0.4                                       | Vlan                                               | onboot = yea<br>bootProto = .<br>baseDevice                  | s<br>none<br>= ["bond0"]                     |                              | 10.240                   |
|        |                                                                                                    | eth01                                         | Ethernet                                           | onboot = yes<br>bootProto = i                                | none                                         |                              |                          |
|        |                                                                                                    | Insert E<br>Refer to the for<br>number of end | Edit Delete                                        | Repo<br>determin<br>airs and w                               | rt<br>e which steps to o<br>hether Bonded Ir | execute nex<br>aterfaces are | t based on the<br>e used |
|        |                                                                                                    |                                               |                                                    |                                                              |                                              |                              | <u> </u>                 |
|        |                                                                                                    | Nb of Er                                      | nclosure                                           | Bonded                                                       | Interface                                    | Steps                        | to Execute               |
|        |                                                                                                    | Switch                                        |                                                    |                                                              | Ν/λ                                          | <u>ں</u>                     | and 5                    |
|        |                                                                                                    | 2 0                                           | r 3                                                |                                                              | IN/A<br>Voc                                  | 2                            | and 5                    |
|        |                                                                                                    | 2 0                                           | r 3                                                |                                                              | NO                                           | З<br>_/                      | and 5                    |
|        |                                                                                                    | 2 0                                           | _ J                                                |                                                              | INO                                          | 4                            |                          |
|        |                                                                                                    |                                               |                                                    |                                                              |                                              |                              |                          |

| 2 | NOAMP VIP:               | Click on <b>Insert</b> . The following screen should be displayed. Verify that the blade                                                                                                    |                                                                                                    |                                                                                                    |  |  |  |  |  |
|---|--------------------------|----------------------------------------------------------------------------------------------------|----------------------------------------------------------------------------------------------------|----------------------------------------------------------------------------------------------------|--|--|--|--|--|
|   | Configure the            | name on the top corresponds to the MP.                                                                                                    |                                                                                                    |                                                                                                    |  |  |  |  |  |
|   | Signaling Interfaces     | Insert Device on blade09                                                                                                    |                                                                                                    |                                                                                                    |  |  |  |  |  |
|   | of the MP (1 pair of     | Insert Device (                                                                                                    | on(blade09)                                                                                                 |                                                                                                    |  |  |  |  |  |
|   | enclosure switches)      | General Options                                                                                                    | MII Monitoring Optio                                                                                        | ns ARP Monitoring Options IP Interfaces                                                                                                    |  |  |  |  |  |
|   |                          | Field                                                                                                    | Value                                                                                                    | Description                                                                                                    |  |  |  |  |  |
|   |                          | Device Type                                                                                                    | AN<br>as                                                                                                    | Select the device type. [Default = N/A]                                                                                                    |  |  |  |  |  |
|   |                          | Device<br>Monitoring                                                                                                    | Choose a monitoring style to use with a bonded device. Disabled for non-bonded devices.<br>[Default = MII ] |                                                                                                    |  |  |  |  |  |
|   |                          | Start On Boot                                                                                                    | Start the device, and also start on boot. [Default = enabled]                                               |                                                                                                    |  |  |  |  |  |
|   |                          |                                                                                                    | Select the boot protocol. [Delault = None, Range = [None, DHCP]                                             |                                                                                                    |  |  |  |  |  |
|   |                          | Base Device bo<br>(s) eth<br>Deth                                                                                                    | nd0.4<br>h01<br>h02                                                                                         | Select the base device(s); VLAN and Alias device require a single base device and bond<br>devices require two base devices. [Default = None] |  |  |  |  |  |
|   |                          | For Device                                                                                                    | Type, select                                                                                                | I VLAN.                                                                                                    |  |  |  |  |  |
|   |                          | rify that the checkbox is selected.                                                                                                    |                                                                                                    |                                                                                                    |  |  |  |  |  |
|   |                          | For Boot Pr                                                                                                    | cotocol, ve                                                                                                 | rify that it is set to None                                                                                                    |  |  |  |  |  |
|   |                          | For Base De                                                                                                    | the TP Tpt                                                                                                  | erfaces tables shown below                                                                                                    |  |  |  |  |  |
|   | Insert Device on blade09 |                                                                                                    |                                                                                                    |                                                                                                    |  |  |  |  |  |
|   |                          | Insere be                                                                                                    |                                                                                                    |                                                                                                    |  |  |  |  |  |
|   |                          | General Opti                                                                                                    | ID Addross Lis                                                                                              | nitoring Options ARP Monitoring Options Platerfaces                                                                                          |  |  |  |  |  |
|   |                          |                                                                                                    | IF AUULESS LIS                                                                                              | Add Row                                                                                                    |  |  |  |  |  |
|   |                          | Now Click on                                                                                                    | Add Row, t                                                                                                  | he following will be displayed                                                                                                    |  |  |  |  |  |
|   |                          | IP Address List:                                                                                                    | Add Row                                                                                                    | ]                                                                                                    |  |  |  |  |  |
|   |                          |                                                                                                    |                                                                                                    | XSI1  Remove                                                                                                    |  |  |  |  |  |
|   |                          | Select the first                                                                                                    | t Signaling N                                                                                               | etwork from the drop down menu.                                                                                                    |  |  |  |  |  |
|   |                          | If configuring an IPv4, then enter the IPv4 address.                                                                                                    |                                                                                                    |                                                                                                    |  |  |  |  |  |
|   |                          | If configuring an IPv6 address and IPv6 auto-configuration is enabled on your signaling network, and the MPs are in active/standby configuration, then there's no need to enter an IP address, it will be assigned automatically. |                                                                                                    |                                                                                                    |  |  |  |  |  |
|   |                          | If configuring in multi-active                                                                                                    | an IPv6 add<br>e mode:                                                                                      | ress and IPv6 auto-configured is disabled, or the MPs are                                                                                    |  |  |  |  |  |
|   |                          | • If an                                                                                                    | IPv4 already                                                                                                | exists, click on "Add Row" and enter the IPv6 address.                                                                                       |  |  |  |  |  |
|   |                          | • If an                                                                                                    | IPv4 doesn't                                                                                                | exist, simply enter the IPv6 address.                                                                                                    |  |  |  |  |  |
|   |                          | of the screen.                                                                                                    |                                                                                                    |                                                                                                    |  |  |  |  |  |
|   |                          | Ok Apply                                                                                                    | Cancel                                                                                                    |                                                                                                    |  |  |  |  |  |
|   |                          | To add addition otherwise cont                                                                                                    | onal Signaling                                                                                              | g Interfaces, click on Insert again and repeat this step, e next step.                                                                       |  |  |  |  |  |
|   |                          | Skip the next 2 steps and continue to step 5                                                                                                    |                                                                                                    |                                                                                                    |  |  |  |  |  |

| 3 | NOAMP VIP:                            | Click on Insert. The following screen should be displayed. Verify that the blade                                                                                                    |  |  |  |  |  |
|---|---------------------------------------|----------------------------------------------------------------------------------------------------|--|--|--|--|--|
|   | Configure the<br>Signaling Interfaces | name on the top corresponds to the MP.                                                                                                    |  |  |  |  |  |
|   | of the MP (multiple                   | General Options MII Monitoring Options ARP Monitoring Options IP Interfaces                                                                                                    |  |  |  |  |  |
|   | pairs of enclosure                    | Field Value Description                                                                                                    |  |  |  |  |  |
|   | switches with<br>bonded interfaces)   | Device Type Centernet<br>Over the device type, It cannot be changed after device is created. [Default = N/A. Range = Bonding, Vlan,<br>Over the device type, It cannot be changed after device is created. [Default = N/A. Range = Bonding, Vlan,<br>Over the device type, It cannot be changed after device is created. [Default = N/A. Range = Bonding, Vlan,<br>Over the device type, It cannot be changed after device is created. [Default = N/A. Range = Bonding, Vlan,<br>Over the device type, It cannot be changed after device is created. [Default = N/A. Range = Bonding, Vlan,<br>Over the device type, It cannot be changed after device is created. [Default = N/A. Range = Bonding, Vlan,<br>Over the device type, It cannot be changed after device is created. [Default = N/A. Range = Bonding, Vlan,<br>Over the device type, It cannot be changed after device is created. [Default = N/A. Range = Bonding, Vlan,<br>Over the device type, It cannot be changed after device is created. [Default = N/A. Range = Bonding, Vlan,<br>Over the device type, It cannot be changed after device is created. [Default = N/A. Range = Bonding, Vlan,<br>Over the device type, It cannot be changed after device is created. [Default = N/A. Range = Bonding, Vlan,<br>Over the device type, It cannot be changed after device is created. [Default = N/A. Range = Bonding, Vlan,<br>Over the device type, It cannot be changed after device is created. [Default = N/A. Range = Bonding, Vlan,<br>Over the device type, It cannot be changed after device is created. [Default = N/A. Range = Bonding, Vlan,<br>Over the device type, It cannot be changed after device is created. [Default = N/A. Range = Bonding, Vlan,<br>Over the device type, It cannot be changed after device is created. [Default = N/A. Range = Bonding, Vlan,<br>Over the device type, It cannot be changed after device is created. [Default = N/A. Range = Bonding, Vlan,<br>I = Default = Bonding, Vlan, I = Default = Bonding, Vlan, I = Default = Bonding, Vlan, I = Default = Bonding, Vlan, I = Default = Bonding, Vlan, I = Default = Bonding, Vlan, I = Default = |  |  |  |  |  |
|   |                                       | Device Mill Choose a monitoring style to use with a bonded device. Disabled for non-bonded devices. [Default = Mil. Options = Mil. ARP.]                                                                                                    |  |  |  |  |  |
|   |                                       | Start On Boot ZEnable Start the device, and also start on boot. [Default = enabled]                                                                                                    |  |  |  |  |  |
|   |                                       | Boot Protocol None Select the boot protocol. [Default = None, Range = [None, DHCP]                                                                                                    |  |  |  |  |  |
|   |                                       | bond0<br>bond0.4<br>leth01<br>eth02<br>(s) The base device(s) for Bonding, Alias and Vlan device types. Alias and Vlan devices require 1 selection;<br>Base Device<br>(s) Hond<br>weth03<br>Bonding devices require 2 selections. It cannot be changed after device is created. [Default = N/A. Range =<br>available base devices per device type.]<br>weth22<br>eth22<br>eth23<br>eth24                                                                                                    |  |  |  |  |  |
|   |                                       | For Device Type, select Bonding.                                                                                                    |  |  |  |  |  |
|   |                                       | For Device Monitoring, select MII.                                                                                                    |  |  |  |  |  |
|   |                                       | For Start on Boot, verify that the checkbox is selected.                                                                                                    |  |  |  |  |  |
|   |                                       | For Boot Protocol, verify that it is set to None                                                                                                    |  |  |  |  |  |
|   |                                       | For Base Device, select the ports that correspond to the signaling enclosure switches. (e.g. if the signaling switches are in Slots 3 and 4, you would select eth11 and eth12)                                                                                                    |  |  |  |  |  |
|   |                                       | Click on <b>Ok</b> at the bottom of the screen.                                                                                                    |  |  |  |  |  |
|   |                                       | Ok Apply Cancel                                                                                                    |  |  |  |  |  |
|   |                                       | Next click <b>Insert</b> again. The same screen as above with appear, select the following:                                                                                                    |  |  |  |  |  |
|   |                                       | For Device Type, select VLAN.                                                                                                    |  |  |  |  |  |
|   |                                       | For Start on Boot, verify that the checkbox is selected.                                                                                                    |  |  |  |  |  |
|   |                                       | For Boot Protocol, verify that it is set to None                                                                                                    |  |  |  |  |  |
|   |                                       | For Base Device, select bond1.                                                                                                    |  |  |  |  |  |
|   |                                       | Now Click on the <b>IP Interfaces</b> tab as shown below.                                                                                                    |  |  |  |  |  |
|   |                                       | Insert Device on blade09                                                                                                    |  |  |  |  |  |
|   |                                       | General Options         MII Monitoring Options         ARP Monitoring Options         IP Interfaces           IP Address List:         Add Row                                                                                                    |  |  |  |  |  |
|   |                                       | Now Click on Add Row, the following will be displayed                                                                                                    |  |  |  |  |  |
|   |                                       | IP Address List: Add Row                                                                                                    |  |  |  |  |  |
|   |                                       | XSI1   Remove                                                                                                    |  |  |  |  |  |
|   |                                       | Select the first Signaling Network from the drop down menu.                                                                                                    |  |  |  |  |  |
|   |                                       | Enter the IP address that corresponds to the IPv4 or IPv6 interface.                                                                                                    |  |  |  |  |  |

|   |                                                                                                    | Click on Ok a                                                                   | t the bottom of                                    | f the screen                                          |                                                                               |                                |                             |     |  |
|---|----------------------------------------------------------------------------------------------------|---------------------------------------------------------------------------------|----------------------------------------------------|-------------------------------------------------------|-------------------------------------------------------------------------------|--------------------------------|-----------------------------|-----|--|
|   |                                                                                                    | Ok Apply Cancel                                                                 |                                                    |                                                       |                                                                               |                                |                             |     |  |
|   |                                                                                                    | To add addition otherwise con                                                   | onal Signaling<br>tinue with the                   | Interfaces,<br>next step.                             | click on Insert ag                                                            | gain and re                    | epeat this step,            | ,   |  |
|   |                                                                                                    | Skip the next                                                                   | step and contin                                    | nue to step                                           | 5                                                                             |                                |                             |     |  |
| 4 | NOAMP VIP:                                                                                                  | Select eth21                                                                    | and click on                                       | Edit.                                                 |                                                                               |                                |                             |     |  |
|   | Signaling Interfaces<br>of the MP (multiple<br>pairs of enclosure<br>switches without<br>bonded interfaces) | eth04                                                                           | Ethernet                                           | onboot = no<br>bootProto = none<br>monitorType = none |                                                                               |                                |                             |     |  |
|   |                                                                                                    | eth21                                                                           | Ethernet                                           | onboot = no<br>bootProto =<br>monitorType             | none<br>e = none                                                              |                                |                             |     |  |
|   |                                                                                                    | eth22                                                                           | Ethernet                                           | onboot = no<br>bootProto =<br>monitorType             | none<br>= none                                                                |                                |                             |     |  |
|   |                                                                                                    | eth23                                                                           | Ethernet                                           | onboot = no<br>bootProto =<br>monitorType             | oot = no<br>Proto = none<br>itorType = none                                   |                                |                             |     |  |
|   |                                                                                                    | eth24                                                                           | Ethernet                                           | onboot = no<br>bootProto = none<br>monitorType = none |                                                                               |                                |                             |     |  |
|   |                                                                                                    | <                                                                               |                                                    |                                                       |                                                                               |                                |                             |     |  |
|   |                                                                                                    |                                                                                 |                                                    |                                                       |                                                                               |                                |                             |     |  |
|   |                                                                                                    | Insert Edit Delete Report                                                       |                                                    |                                                       |                                                                               |                                |                             |     |  |
|   |                                                                                                    | The following screen should be displayed. Verify that the blade name on the top |                                                    |                                                       |                                                                               |                                |                             |     |  |
|   |                                                                                                    | corresponds to the MP.                                                          |                                                    |                                                       |                                                                               |                                |                             |     |  |
|   |                                                                                                    | Edit Ether                                                                      | net device                                         | e eth21 c                                             | n dsrMP-A                                                                     |                                |                             |     |  |
|   |                                                                                                    | General Opti                                                                    | ions MII Moni                                      | itoring Option:                                       | ARP Monitoring                                                                | Options                        | IP Interfaces               |     |  |
|   |                                                                                                    | Field                                                                           | Value                                              |                                                       |                                                                               |                                | Des                         | sc  |  |
|   |                                                                                                    | Device Type                                                                     | Ethernet     Bonding     Vlan     Alias            | Se<br>Ali                                             | Select the device type. It cannot be changed after de<br>Alias.]              |                                |                             | ric |  |
|   |                                                                                                    | Device<br>Monitoring                                                            | Monitoring T                                       | ype- V Op                                             | Choose a monitoring style to use with a bonded device<br>Options = MII, ARP.] |                                |                             | ic  |  |
|   |                                                                                                    | Start On Boot                                                                   | Enable                                             | Sta                                                   | Start the device, and also start on boot. [Default = e                        |                                | oot. [Default = ena         | at  |  |
|   |                                                                                                    | Boot Protocol                                                                   | None 💌                                             | Se                                                    | lect the boot protoco                                                         | l. [Default = I                | None, Range = [N            | 10  |  |
|   |                                                                                                    | Roco Dovico                                                                     | bond0<br>bond0.4<br>eth01<br>eth02<br>eth03        | Th                                                    | e base device(s) for                                                          | Bonding, Alia                  | as and Vian dovis           |     |  |
|   |                                                                                                    | (s)                                                                             | eth04<br>eth21<br>eth22<br>eth23<br>eth23<br>eth24 | Bo<br>av:                                             | nding devices requir<br>ailable base devices                                  | e 2 selectior<br>per device ty | ns. It cannot be ch<br>pe.] | ha  |  |

|   |                                    | For "Start on Boot", verify that the checkbox is selected.                                                                                                    |                          |                              |      |
|---|------------------------------------|----------------------------------------------------------------------------------------------------|--------------------------|------------------------------|------|
|   |                                    | For "Boot Protocol", verify that "None" is selected                                                                                                    |                          |                              |      |
|   |                                    | Now Click on the <b>IP Interfaces</b> tab as shown below.                                                                                                    |                          |                              |      |
|   |                                    | Insert Device on blade09           General Options         MII Monitoring Options         ARP Monitoring Options         IP Interfaces           IP Address List:         Add Row           Now Click on Add Row, the following will be displayed |                          |                              |      |
|   |                                    |                                                                                                    |                          |                              |      |
|   |                                    |                                                                                                    |                          |                              |      |
|   |                                    |                                                                                                    |                          |                              |      |
|   |                                    |                                                                                                    |                          |                              |      |
|   |                                    | IP Address List: Add Row                                                                                                    |                          |                              |      |
|   |                                    | XSI1 Remove                                                                                                    |                          |                              |      |
|   |                                    | Select the first Signaling Network from the drop down menu                                                                                                    |                          |                              |      |
|   |                                    | Enter the IP address that corresponds to the IPv4 or IPv6 interface.<br>Click on Ok at the bottom of the screen.                                                                                                    |                          |                              |      |
|   |                                    |                                                                                                    |                          |                              |      |
|   |                                    |                                                                                                    |                          |                              |      |
|   |                                    |                                                                                                    |                          |                              |      |
|   |                                    | Ok Apply Cancel                                                                                                    |                          |                              |      |
|   |                                    | Now repeat this step to configure the second signaling interface (eth22).                                                                                                    |                          |                              |      |
|   |                                    | Skip the next step and continue to step 6                                                                                                    |                          |                              |      |
| 5 | NOAMP VIP:                         | Repeat this procedu                                                                                                    | re to configure the sign | aling devices of all other M | MPs. |
|   | Configure the<br>Interfaces of the |                                                                                                    |                          |                              |      |
|   | other MPs.                         |                                                                                                    |                          |                              |      |
|   |                                    |                                                                                                    |                          |                              |      |

## Procedure 47. Configure the Signaling Network Routes

| S | This procedure will provide the steps to configure the Signaling Network Routes                                          |                                                                                                    |                                                               |                                                                                                    |                                                                                                    |  |
|---|----------------------------------------------------------------------------------------------------|----------------------------------------------------------------------------------------------------|---------------------------------------------------------------|----------------------------------------------------------------------------------------------------|----------------------------------------------------------------------------------------------------|--|
| T | Check off $(\mathbf{v})$ each step as it is completed. Boxes have been provided for this purpose under each step number. |                                                                                                    |                                                               |                                                                                                    |                                                                                                    |  |
| E |                                                                                                    | siect on (Weach step as it is completed, boxes have been provided for this purpose under each step number.                                                                         |                                                               |                                                                                                    |                                                                                                    |  |
| r | IF THIS PROCEDURE FAILS                                                                                                  | IF THIS PROCEDURE FAILS, CONTACT TEKELEC TECHNICAL SERVICES AND ASK FOR ASSISTANCE.                                                                                                |                                                               |                                                                                                    |                                                                                                    |  |
| 1 | Establish GUI                                                                                                    | GUI Establish a GUI session on the NOAMP by using the XMI VIP address. Login as                                                                                                    |                                                               |                                                                                                    |                                                                                                    |  |
|   | Session on the                                                                                                    | user "gui                                                                                                    | user "guiadmin".                                              |                                                                                                    |                                                                                                    |  |
|   | NOAMP VIP                                                                                                    |                                                                                                    |                                                               |                                                                                                    |                                                                                                    |  |
|   |                                                                                                    |                                                                                                    |                                                               |                                                                                                    |                                                                                                    |  |
| 2 | NOAMP VIP:                                                                                                    | Navigate                                                                                                    | Navigate to Main Menu -> Configuration -> Network -> Routes   |                                                                                                    |                                                                                                    |  |
|   | Navigate to Server                                                                                                    | Select the first MP Server Tab as shown. Initially no routes should be present.                                                                                                    |                                                               |                                                                                                    |                                                                                                    |  |
|   | Screen                                                                                                    | blade07                                                                                                    | blade08 blade09                                               |                                                                                                    |                                                                                                    |  |
|   | Route Type         Destination         Netmask         Gateway         Device Name         Conf                          |                                                                                                    |                                                               |                                                                                                    | Device Name Configuratio                                                                                                    |  |
| 3 | NOAMP VIP: Add                                                                                                    |                                                                                                    |                                                               |                                                                                                    |                                                                                                    |  |
|   | Route                                                                                                    | Click on                                                                                                    | Insert at the                                                 | bottom of the screen to add addition                                                                                                    | onal routes.                                                                                                    |  |
|   |                                                                                                    |                                                                                                    |                                                               |                                                                                                    |                                                                                                    |  |
|   |                                                                                                    | Insert                                                                                                    | Edit C                                                        | elete Report                                                                                                    |                                                                                                    |  |
|   |                                                                                                    |                                                                                                    |                                                               |                                                                                                    |                                                                                                    |  |
|   |                                                                                                    |                                                                                                    |                                                               |                                                                                                    |                                                                                                    |  |
| 4 | NOAMP VIP: Add                                                                                                    | A similar                                                                                                    | r screen will be                                              | displayed:                                                                                                    |                                                                                                    |  |
| 4 | NOAMP VIP: Add<br>Route for XSI-1                                                                                        | A similar                                                                                                    | r screen will be                                              | displayed:                                                                                                    |                                                                                                    |  |
| 4 | NOAMP VIP: Add<br>Route for XSI-1                                                                                        | A similar                                                                                                    | r screen will be<br>nue<br>Net<br>Default                     | displayed:<br>Description<br>Select a route type.                                                                                                    |                                                                                                    |  |
| 4 | NOAMP VIP: Add<br>Route for XSI-1                                                                                        | A similar                                                                                                    | r screen will be<br>lue<br><sup>Net<br/>Default</sup><br>Host | displayed:<br>Description<br>Select a route type.                                                                                                    |                                                                                                    |  |
| 4 | NOAMP VIP: Add<br>Route for XSI-1                                                                                        | A similar                                                                                                    | r screen will be<br>alue<br>Default<br>Host<br>ond0.5         | displayed:<br>Description<br>Select a route type.<br>Enter the network device name through which traffic is being rou<br>server.                                                                                                    | uted. This must be an existing device on the                                                                                                    |  |
| 4 | NOAMP VIP: Add<br>Route for XSI-1                                                                                        | A similar                                                                                                    | r screen will be                                              | displayed:<br>Description<br>Select a route type.<br>Enter the network device name through which traffic is being rou<br>server.<br>A valid netmask for the destination network or host. Must be in d                                                                                                    | uted. This must be an existing device on the<br>lotted quad format                                                                               |  |
| 4 | NOAMP VIP: Add<br>Route for XSI-1                                                                                        | A similar                                                                                                    | r screen will be                                              | displayed:<br>Description<br>Select a route type.<br>Enter the network device name through which traffic is being rou<br>server.<br>A valid netmask for the destination network or host. Must be in d<br>A valid netmask for the destination network or host. Must be in d                                                                                                    | uted. This must be an existing device on the<br>lotted quad format<br>lotted quad format                                                         |  |
| 4 | NOAMP VIP: Add<br>Route for XSI-1                                                                                        | A similar<br>Field Val<br>Route Type<br>Device be<br>Destination 100<br>Netmask 255<br>Gateway IP 100                                                                              | r screen will be                                              | displayed:<br>Description<br>Select a route type.<br>Enter the network device name through which traffic is being rou<br>server.<br>A valid netmask for the destination network or host. Must be in d<br>A valid netmask for the destination network or host. Must be in d<br>A valid netmask for the destination network or host. Must be in d<br>A valid IP address of the gateway. Must be in dotted quad format<br>[Ok] [Apply] [Cancel]                                                                                                    | uted. This must be an existing device on the<br>lotted quad format<br>lotted quad format<br>t                                                    |  |
| 4 | NOAMP VIP: Add<br>Route for XSI-1                                                                                        | A similar<br>Field Val<br>Route Type O<br>Device br<br>Destination 110<br>Netmask 225<br>Gateway IP 110                                                                            | r screen will be                                              | Description<br>Select a route type.<br>Enter the network device name through which traffic is being rou<br>server.<br>A valid netmask for the destination network or host. Must be in d<br>A valid netmask for the destination network or host. Must be in d<br>A valid IP address of the gateway. Must be in dotted quad format<br>Ock Apply Cancel                                                                                                    | uted. This must be an existing device on the<br>lotted quad format<br>lotted quad format<br>t                                                    |  |
| 4 | NOAMP VIP: Add<br>Route for XSI-1                                                                                        | A similar<br>Field Val<br>Route Type<br>Device ba<br>Destination 110<br>Netmask 25<br>Gateway IP 10                                                                                | r screen will be                                              | displayed:<br>Description<br>Select a route type.<br>Enter the network device name through which traffic is being rou<br>server.<br>A valid netmask for the destination network or host. Must be in d<br>A valid netmask for the destination network or host. Must be in d<br>A valid IP address of the gateway. Must be in dotted quad format<br>Ok Apply Cancel                                                                                                    | uted. This must be an existing device on the<br>lotted quad format<br>lotted quad format<br>t                                                    |  |
| 4 | NOAMP VIP: Add<br>Route for XSI-1                                                                                        | A similar                                                                                                    | r screen will be                                              | displayed:<br>Description<br>Select a route type.<br>Enter the network device name through which traffic is being rou<br>server.<br>A valid netmask for the destination network or host. Must be in d<br>A valid netmask for the destination network or host. Must be in d<br>A valid IP address of the gateway. Must be in dotted quad format<br>Ock Apply Cancel<br>Ct Net,                                                                                                    | uted. This must be an existing device on the<br>lotted quad format<br>lotted quad format<br>t                                                    |  |
| 4 | NOAMP VIP: Add<br>Route for XSI-1                                                                                        | A similar<br>Field Val<br>Route Type O<br>Device be<br>Destination 100<br>Netmask 225<br>Gateway IP 100<br>For Routh<br>for Devi                                                   | r screen will be                                              | displayed:<br>Description<br>Select a route type.<br>Enter the network device name through which traffic is being rou<br>server.<br>A valid netmask for the destination network or host. Must be in d<br>A valid netmask for the destination network or host. Must be in d<br>A valid netmask for the destination network or host. Must be in d<br>A valid IP address of the gateway. Must be in dotted quad format<br>Ok Apply Cancel<br>Ct Net,<br>.d0.5 (or bond 1.5, based on the o                                                                                                    | uted. This must be an existing device on the<br>lotted quad format<br>lotted quad format<br>t<br>t                                               |  |
| 4 | NOAMP VIP: Add<br>Route for XSI-1                                                                                        | A similar                                                                                                    | r screen will be                                              | displayed:<br>Description<br>Select a route type.<br>Enter the network device name through which traffic is being rou<br>server.<br>A valid netmask for the destination network or host. Must be in d<br>A valid netmask for the destination network or host. Must be in d<br>A valid netmask for the destination network or host. Must be in d<br>A valid netmask for the destination network or host. Must be in d<br>A valid netmask for the destination network or host. Must be in d<br>A valid netmask for the destination network or host. Must be in d<br>A valid IP address of the gateway. Must be in dotted quad format<br>Ok Apply Cancel<br>Ct Net,<br>.d0.5 (or bond 1.5, based on the of<br>er the Network ID of the route dest                                                                                                    | uted. This must be an existing device on the<br>lotted quad format<br>lotted quad format<br>t<br>t<br>chosen bond)<br>cination (if rhis is an L3 |  |
| 4 | NOAMP VIP: Add<br>Route for XSI-1                                                                                        | A similar                                                                                                    | r screen will be                                              | displayed:<br>Description<br>Select a route type.<br>Enter the network device name through which traffic is being rou<br>server.<br>A valid netmask for the destination network or host. Must be in d<br>A valid netmask for the destination network or host. Must be in d<br>CK Apply Cancel<br>Ct Net ,<br>add 0 . 5 (or bond 1.5, based on the of<br>the network ID of the route destination be be Ext-XSI1).<br>network of the network is a Nature of the network of the network of the ne | uted. This must be an existing device on the<br>lotted quad format<br>lotted quad format<br>t<br>chosen bond)<br>cination (if rhis is an L3      |  |
| 4 | NOAMP VIP: Add<br>Route for XSI-1                                                                                        | A similar<br>Field Val<br>Route Type<br>Device be<br>Destination 100<br>Netmask 225<br>Gateway IP 100<br>For Routh<br>for Devi<br>For Destination Controls<br>For Neth<br>For Neth | r screen will be                                              | displayed:<br>Description<br>Select a route type.<br>Enter the network device name through which traffic is being rou<br>server.<br>A valid netmask for the destination network or host. Must be in d<br>A valid netmask for the destination network or host. Must be in d<br>A valid netmask for the destination network or host. Must be in d<br>A valid IP address of the gateway. Must be in dotted quad format<br>Ok Apply Cancel<br>Ct Net,<br>.d0.5 (or bond 1.5, based on the of<br>the Network ID of the route destination betwork ID of the route destination<br>be Ext-XSI1).<br>corresponding Netmask.                                                                                                    | uted. This must be an existing device on the<br>lotted quad format<br>lotted quad format<br>t<br>chosen bond)<br>cination (if rhis is an L3      |  |
| 4 | NOAMP VIP: Add<br>Route for XSI-1                                                                                        | A similar                                                                                                    | r screen will be                                              | displayed:<br>Description<br>Select a route type.<br>Enter the network device name through which traffic is being rous<br>server.<br>A valid netmask for the destination network or host. Must be in d<br>A valid netmask for the destination network or host. Must be in d<br>A valid IP address of the gateway. Must be in dotted quad format<br>Ok Apply Cancel<br>Ct Net,<br>.d0.5 (or bond 1.5, based on the of<br>the Network ID of the route destination<br>be Ext-XSI1).<br>corresponding Netmask.<br>the Int-XSI1 switch VIP.                                                                                                    | uted. This must be an existing device on the<br>lotted quad format<br>lotted quad format<br>t<br>t<br>chosen bond)<br>cination (if rhis is an L3 |  |

## Procedure 47. Configure the Signaling Network Routes

| 5 | NOAMP VIP: Add                                                                                                    | Click on Insert again                                                                                                    |                                                                                                    |  |  |
|---|----------------------------------------------------------------------------------------------------|----------------------------------------------------------------------------------------------------|----------------------------------------------------------------------------------------------------|--|--|
|   | Route for XSI-2                                                                                                    |                                                                                                    |                                                                                                    |  |  |
|   |                                                                                                    | Field Value                                                                                                    | Description                                                                                                    |  |  |
|   |                                                                                                    | Route Type ODefault                                                                                                    | Select a route type.                                                                                                    |  |  |
|   |                                                                                                    | Device bond0.6                                                                                                    | Enter the network device name through which traffic is being routed. This must be an existing device on the                                                                                                    |  |  |
|   |                                                                                                    | Destination 10 250 58 0                                                                                                    | server.<br>A valid netmask for the destination network or host. Must be in dotted guad format                                                                                                    |  |  |
|   |                                                                                                    | Netmask 255,255,255,0                                                                                                    | A valid netmask for the destination network or host. Must be in dotted guad format                                                                                                    |  |  |
|   |                                                                                                    | Gateway IP 10.240.70.131                                                                                                    | A valid IP address of the gateway. Must be in dotted quad format                                                                                                    |  |  |
|   |                                                                                                    |                                                                                                    | Ok Apply Cancel                                                                                                    |  |  |
|   |                                                                                                    | ect Net,<br>nd0.6, (or bond 1.6, based on the chosen bond)<br>ther the Network ID of the route destination (if rhis is an L3<br>be Ext-XSI2).<br>e corresponding Netmask.<br>er the Int-XSI2 switch VIP. |                                                                                                    |  |  |
| 6 | NOAMP VIP: Add                                                                                                    | If the peers are on a dif                                                                                                    | ferent Network than the Signaling Networks. Additional                                                                                                    |  |  |
|   | Additional Routes                                                                                                    | Routes need to be adde                                                                                                    | d to point to those networks.                                                                                                    |  |  |
|   |                                                                                                    | Click on Add again                                                                                                    | - · · F · · · · · · · · · · · · · · · ·                                                                                                    |  |  |
|   |                                                                                                    | 0                                                                                                    |                                                                                                    |  |  |
|   |                                                                                                    | Field Value                                                                                                    | Description                                                                                                    |  |  |
|   |                                                                                                    | Route Type ODefault                                                                                                    | Select a route type.                                                                                                    |  |  |
|   |                                                                                                    | Device bond0.5                                                                                                    | . Enter the network device name through which traffic is being routed. This must be an existing device on the same                                                                                                    |  |  |
|   |                                                                                                    | Destination 10.250.46.0                                                                                                    | A valid netmask for the destination network or host. Must be in dotted quad format                                                                                                    |  |  |
|   |                                                                                                    | Netmask 255.255.255.0                                                                                                    | A valid netmask for the destination network or host. Must be in dotted quad format                                                                                                    |  |  |
|   |                                                                                                    | Gateway IP 10.240.70.99                                                                                                    | <ul> <li>A valid IP address of the gateway. Must be in dotted quad format</li> </ul>                                                                                                    |  |  |
|   |                                                                                                    |                                                                                                    | Ok Apply Cancel                                                                                                    |  |  |
|   | <pre>For Route Type Select Net, for Device select the appropriate interface that will b network (bond0.5 or bond0.6), For Destination enter the Network ID of Network connected to. For Netmask enter the corresponding Netmask. For Gateway IP enter the Int-XSI switch VIP of the int-XSI-1 or of int-XSI2). Press Ok. Note that if Aggregation switches are used, it may be n above to the aggregation switches as well. This can be 4948E_configure.xml file and adding the routes to it, at</pre> |                                                                                                    | ect Net,<br>appropriate interface that will be used to connect to that<br>ond0.6),<br>atter the Network ID of Network to which the peer node is<br>e corresponding Netmask.<br>er the Int-XSI switch VIP of the chosen Network (either of<br>2).<br>n switches are used, it may be necessary to add the routes<br>n switches as well. This can be done by editing the<br>ile and adding the routes to it, and re-running netconfig. |  |  |
| 7 | Repeat for additional                                                                                                    | Repeat Steps 2 through                                                                                                    | 6 for any additional MPs.                                                                                                    |  |  |
|   | MPs.                                                                                                    |                                                                                                    |                                                                                                    |  |  |
|   |                                                                                                    |                                                                                                    |                                                                                                    |  |  |

|        | -                                                                                                    |                                                                           |  |  |  |
|--------|----------------------------------------------------------------------------------------------------|---------------------------------------------------------------------------|--|--|--|
| S<br>T | This procedure will provide the steps to configure the VIPs for the signaling networks on the MPs.                         |                                                                           |  |  |  |
| I<br>E | Check off ( $\mathbf{v}$ ) each step as it is completed. Boxes have been provided for this purpose under each step number. |                                                                           |  |  |  |
| P<br># | IF THIS PROCEDURE FAILS, CONTACT TEKELEC TECHNICAL SERVICES AND ASK FOR ASSISTANCE.                                        |                                                                           |  |  |  |
| 1      | Edit the MP                                                                                                    | IF YOUR MPs ARE IN A DSR MULTI-ACTIVE CLUSTER SERVER                      |  |  |  |
| _      | Server Group and                                                                                                    | GROUP CONFIGURATION (N+0), THEN SKIP THIS STEP                            |  |  |  |
|        | add VIPs                                                                                                    |                                                                           |  |  |  |
|        |                                                                                                    | From the GUI Main Menu->Configuration->Server Groups select the MP server |  |  |  |
|        | (ONLY FOR 1+1)                                                                                                    | aroun and then select Edit                                                |  |  |  |
|        |                                                                                                    | group, and then select Bur c.                                             |  |  |  |
|        |                                                                                                    |                                                                           |  |  |  |
|        |                                                                                                    | Click on Add to add the VIP for XSII                                      |  |  |  |
|        |                                                                                                    | Enter the VIP of int-XSI-1 and click on Apply.                            |  |  |  |
|        |                                                                                                    | Click on Add again to add the VIP for XSI2                                |  |  |  |
|        |                                                                                                    | Enter the VIP of int-XSI-2 and click on Apply.                            |  |  |  |
|        |                                                                                                    | If more Signaling networks exists, add their corresponding VIP addresses. |  |  |  |
|        |                                                                                                    | Finally Click on Ok.                                                      |  |  |  |
|        |                                                                                                    |                                                                           |  |  |  |
|        |                                                                                                    |                                                                           |  |  |  |
|        |                                                                                                    | VIP Address Add                                                           |  |  |  |
|        |                                                                                                    | Remove                                                                    |  |  |  |
|        |                                                                                                    | Ok Apply Cancel                                                           |  |  |  |
|        |                                                                                                    |                                                                           |  |  |  |

#### Procedure 48. Add VIP for Signaling Networks (Active/Standby Configurations ONLY)

## Procedure 49. Configure SNMP Trap Receiver(s) (OPTIONAL)

| S | This procedure will provide the steps to configure forwarding of SNMP Traps from each                                  |                                                                                                    |  |  |  |
|---|----------------------------------------------------------------------------------------------------|----------------------------------------------------------------------------------------------------|--|--|--|
| Т | individual server.                                                                                                    |                                                                                                    |  |  |  |
| Ε |                                                                                                    |                                                                                                    |  |  |  |
| P | Check off ( $\sqrt{2}$ each step as it is completed. Boxes have been provided for this purpose under each step number. |                                                                                                    |  |  |  |
| Ŧ | IF THIS PROCEDURE FAILS, CONTACT TEKELEC TECHNICAL SERVICES AND ASK FOR ASSISTANCE.                                    |                                                                                                    |  |  |  |
| 1 | <b>NOAMP VIP:</b> Using a web browser, log onto the NOAMP VIP and navigate to <b>Main Menu</b> ->                      |                                                                                                    |  |  |  |
|   | Configure System-                                                                                                    | Administration -> SNMP, as shown below                                                                                                    |  |  |  |
|   | Wide SNMP Trap                                                                                                    | rap                                                                                                    |  |  |  |
|   | Receiver(s)                                                                                                    | Connected using INTERNAL XMI t                                                                                                    |  |  |  |
|   |                                                                                                    | Connected using INTERNALXMI t                                                                                                    |  |  |  |
|   |                                                                                                    | 🖃 🚊 Main Menu                                                                                                    |  |  |  |
|   |                                                                                                    | 🚊 🤿 Administration                                                                                                    |  |  |  |
|   |                                                                                                    | - 🖕 Users                                                                                                    |  |  |  |
|   |                                                                                                    | 🗁 🎁 Groups                                                                                                    |  |  |  |
|   |                                                                                                    | 🚽 📑 Sessions                                                                                                    |  |  |  |
|   |                                                                                                    | 🧧 📥 Single Sign-On                                                                                                    |  |  |  |
|   |                                                                                                    | LDAP Servers                                                                                                    |  |  |  |
|   |                                                                                                    | Zones                                                                                                    |  |  |  |
|   |                                                                                                    |                                                                                                    |  |  |  |
|   |                                                                                                    |                                                                                                    |  |  |  |
|   |                                                                                                    |                                                                                                    |  |  |  |
|   |                                                                                                    |                                                                                                    |  |  |  |
|   |                                                                                                    | Verify that "Traps Enabled" is checked:                                                                                                    |  |  |  |
|   |                                                                                                    |                                                                                                    |  |  |  |
|   |                                                                                                    | Traps Enabled                                                                                                    |  |  |  |
|   |                                                                                                    |                                                                                                    |  |  |  |
|   |                                                                                                    |                                                                                                    |  |  |  |
|   |                                                                                                    | Fill in the IP address or hostname of the Network Management Station (NMS) you wish to forward trans to This IP should be reachable from the the NO AMP's |  |  |  |
|   |                                                                                                    | wish to forward traps to. This IP should be reachable from the the NOAMP's "XMI" network                                                                  |  |  |  |
|   |                                                                                                    | AMI network.                                                                                                    |  |  |  |
|   |                                                                                                    | Continue to fill in additional secondary, tertiary, etc manager IPs in the                                                                                |  |  |  |
|   | corresponding slots if desired.                                                                                        |                                                                                                    |  |  |  |
|   | Zariable Value                                                                                                    |                                                                                                    |  |  |  |
|   |                                                                                                    |                                                                                                    |  |  |  |
|   | Manager 1 10.10.55.88                                                                                                  |                                                                                                    |  |  |  |
|   |                                                                                                    |                                                                                                    |  |  |  |
|   |                                                                                                    | Enter the SNMP community name:                                                                                                    |  |  |  |
|   |                                                                                                    | CNIMD: Co.                                                                                                    |  |  |  |
|   |                                                                                                    | SNMPV2c<br>Community compoublic                                                                                                    |  |  |  |
|   |                                                                                                    | Name                                                                                                    |  |  |  |
|   |                                                                                                    |                                                                                                    |  |  |  |
|   |                                                                                                    | Leave all other fields at their default values                                                                                                    |  |  |  |
|   |                                                                                                    |                                                                                                    |  |  |  |
|   | Press OK                                                                                                    |                                                                                                    |  |  |  |
|   |                                                                                                    |                                                                                                    |  |  |  |

## Procedure 49. Configure SNMP Trap Receiver(s) (OPTIONAL)

|  | Enable Traps from<br>Individual Servers<br>(OPTIONAL) | NOTE: By de<br>at the active N<br>traps directly<br>This procedur<br>interface on w<br>Using a web bro<br>Administration | Active NOAMP. If instead, you wish for every server to send its ow<br>traps directly to the NMS, then execute this procedure.<br>This procedure requires that all servers, including MPs, have an XMI<br>interface on which the customer SNMP Target server (NMS) is reachable<br><br>Using a web browser, log onto the NOAMP VIP and navigate to Main Menu -><br>Administration -> SNMP, as shown below<br>Connected using INTERNALXMI t<br>Administration<br>Administration<br>Sessions<br>Sessions<br>Single Sign-On<br>LDAP Servers<br>Authorized IPs<br>Options<br>SNMP<br>Make sure the checkbox next to "Enabled" is checked, if not, check it as shown<br>below |                                                                                                    |
|--|-------------------------------------------------------|----------------------------------------------------------------------------------------------------|----------------------------------------------------------------------------------------------------|----------------------------------------------------------------------------------------------------|
|  |                                                       | below                                                                                                    | · · · · · · · · · · · · · · · · · · ·                                                                                                    |                                                                                                    |
|  |                                                       |                                                                                                    |                                                                                                    | [Default: enabled.]                                                                                        |
|  |                                                       | Traps from<br>Individual<br>Servers                                                                                      | ✓ Enabled                                                                                                    | Enable or disable SNMP traps fro<br>sent from individual servers, othe<br>OAM&P server. [Default: disabled |
|  |                                                       |                                                                                                    |                                                                                                    | Configured Community Name (SI                                                                              |
|  |                                                       | Then click on A                                                                                                    | <b>pply</b> and verify that the data is committed                                                                                                    | red.                                                                                                    |
### Procedure 50:PDRA Resource Domain Configuration

| S | This procedure configu                    | res the Reso                                                                   | irce Domain                                                                                                    |                     |                                                                                                    |
|---|-------------------------------------------|--------------------------------------------------------------------------------|----------------------------------------------------------------------------------------------------|---------------------|----------------------------------------------------------------------------------------------------|
| Т | This procedure comigu                     |                                                                                |                                                                                                    |                     |                                                                                                    |
| 1 | Check off $()$ each step as it            | s completed. Boxes have been provided for this purpose under each step number. |                                                                                                    |                     |                                                                                                    |
| E |                                           |                                                                                |                                                                                                    | CEDUICE             |                                                                                                    |
| Р |                                           | FAIL, CONTAC                                                                   | T TEKELEC TECHNICAL                                                                                                    | SERVICE             | SAND ASK FOR <u>EAGLE XG TAC</u> .                                                                                                    |
| # | ASSUMITION, TO                            |                                                                                | FEATORE 15 ALK                                                                                                    |                     | ACTIVATED USING WI000055.                                                                                                    |
| 1 | Establish GUI Session on<br>the NOAMP VIP | Establish a GU                                                                 | JI session on the NOAMP                                                                                                  | by using            | the XMI VIP address. Login as user "guiadmin".                                                                                                    |
| 2 | NOAMP VIP: Navigate                       | Navigate to M                                                                  | ain Menu -> Co                                                                                                    | nfigu               | ration -> Resource Domains                                                                                                    |
|   | to Resource Domain                        | 6                                                                              |                                                                                                    | -                   |                                                                                                    |
|   | Screen                                    | Screen.                                                                        |                                                                                                    |                     |                                                                                                    |
| 4 | NOAMP VIP: Add                            | Click on Ins                                                                   | sert in the lower left co                                                                                                | orner.              |                                                                                                    |
|   | Binding Resource Domain                   |                                                                                | a screen similar to:                                                                                                    |                     |                                                                                                    |
|   |                                           | Nain Man                                                                       |                                                                                                    |                     | Demains [Incert]                                                                                                    |
|   |                                           | Main Ment                                                                      | 1: Configuration -> R                                                                                                    | esource             | Tue Jul 03 12:03:54 2012 UTC                                                                                                    |
|   |                                           | Info 👻                                                                         |                                                                                                    |                     |                                                                                                    |
|   |                                           |                                                                                |                                                                                                    |                     |                                                                                                    |
|   |                                           | Inserting                                                                      | a new Resource Don                                                                                                    | nain                |                                                                                                    |
|   |                                           | Resource Doma                                                                  | ain                                                                                                    |                     |                                                                                                    |
|   |                                           | Field                                                                          | Value                                                                                                    |                     | Description                                                                                                    |
|   |                                           | Resource<br>Domain Name                                                        | pSbrBindingRes *                                                                                                    |                     | Unique identifier used to label a Resource Domain. [Default =<br>n/a. Range = A 1-32-character string. Valid characters are<br>alphanumeric and underscore.] |
|   |                                           | Resource<br>Domain Profile                                                     | Policy Binding                                                                                                    | *                   | The Profile of this Resource Domain                                                                                                    |
|   |                                           | Server Groups                                                                  |                                                                                                    |                     |                                                                                                    |
|   |                                           | Server Groups                                                                  | NOServerGroup<br>✓Site1BindingPsbrMpSg<br>Site1DsrMp1Sg<br>Site1DsrMp2Sg<br>Site1SessionPsbrMpSg<br>Site1SessionPsbrMpSg |                     | Server Groups associated with this Resource Domain                                                                                                    |
|   |                                           |                                                                                |                                                                                                    | Ok App              | Dly Cancel                                                                                                    |
|   |                                           | Enter the Bir<br>Profile and s                                                 | iding Resource Domain<br>elect the Server Groups                                                                         | Name, s<br>associat | elect "Policy Binding" as the Resource Domain ted with the Resource Domain and Press Ok.                                                                     |

### Software Install Procedure

| NOAMP VIP: Add<br>Policy DRA Resource     | Click on Ins                                                                                                    | sert in the lower left corne                                                                                                    | er.                                              |                                                                                                    |
|-------------------------------------------|----------------------------------------------------------------------------------------------------|----------------------------------------------------------------------------------------------------|--------------------------------------------------|----------------------------------------------------------------------------------------------------|
| Domain                                    | You will see a screen similar to:                                                                                                    |                                                                                                    |                                                  |                                                                                                    |
|                                           | Main Menu: (                                                                                                    | Configuration -> Resource D                                                                                                    | omain                                            | s [Insert]<br>Tue Sep 04 05:45                                                                                                    |
|                                           | Info 🔻                                                                                                    |                                                                                                    |                                                  |                                                                                                    |
|                                           | Inserting a r                                                                                                    | new Resource Domain                                                                                                    |                                                  |                                                                                                    |
|                                           | Resource Domain                                                                                                    |                                                                                                    |                                                  |                                                                                                    |
|                                           | Field<br>Resource Domain                                                                                                    | Value<br>Policy/DBABD *                                                                                                    | Descript<br>Unique                               | tion<br>identifier used to label a Resource Domain. [Default = n/a. Range = A 1-32-character                                                                                                    |
|                                           | Name<br>Resource Domain                                                                                                    | PolicyDBA                                                                                                    | string. \                                        | falid characters are alphanumeric and underscore.)<br>file of this Resource Domain                                                                                                    |
|                                           | Profile<br>Server Groups                                                                                                    |                                                                                                    | 1                                                |                                                                                                    |
|                                           | Server Groups                                                                                                    | BindingPsbr1MpSg<br>□pr1ServerGroup<br>LabCSOAMSG2<br>LabDDSRMSG<br>LabDSOAMSG<br>NOAMP_SG<br>₩PORASG<br>SOAM_SG<br>BooAM_SG<br>BessionPsbr1MpSg                                                                                                    | Server (                                         | Broups associated with this Resource Domain                                                                                                    |
|                                           |                                                                                                    |                                                                                                    | Ok                                               | Apply Cancel                                                                                                    |
| NOAMP VIP: Add<br>Session Resource Domain | Enter the Reselect the Select the Select the | source Domain Name, sele<br>erver Groups associated wit<br>d Pair DSR, create of<br>DA-MP Server Group<br>e Domain.<br>mated pair DSRs an<br>e Domain per Site.<br>sert in the lower left corne<br>a screen similar to:<br>u: Configuration -> Resc<br>a new Resource Domai | nt "Poc<br>h the<br>only<br>ps fr<br>ad st<br>r. | blicy DRA" as the Resource Domain Profile and<br>Resource Domain and Press Ok.<br>one PDRA Resource Domain and<br>rom both sites into this PDRA<br>andalone DSR: Create a PDRA<br>Domains [Insert] |
|                                           | inserting                                                                                                    |                                                                                                    |                                                  |                                                                                                    |
|                                           | Resource Doma                                                                                                    | ain                                                                                                    |                                                  |                                                                                                    |
|                                           | Field                                                                                                    | Value                                                                                                    |                                                  | Description                                                                                                    |
|                                           | Resource<br>Domain Name                                                                                                    | pSbrSessionRes *                                                                                                    |                                                  | Unique identifier used to label a Resource Domain. [Default = n/a. Range = A 1-32-character string. Valid characters are alphanumeric and underscore.]                                             |
|                                           | Resource<br>Domain Profile                                                                                                    | Policy Session                                                                                                    | *                                                | The Profile of this Resource Domain                                                                                                    |
|                                           | Server Groups                                                                                                    | NOServerGroup<br>Site 1BindingPsbrMpSg<br>Site 1DsrMp1Sg<br>Site 1DsrMp2Sg<br>✓Site 1SessionPsbrMpSg<br>Site 1SoServerGroup                                                                                                    | < App                                            | Server Groups associated with this Resource Domain                                                                                                    |
|                                           | Enter the Set<br>Profile and set                                                                                                    | ssion Resource Domain Na<br>elect the Server Groups as:                                                                                                    | me, s<br>sociat                                  | elect "Policy Session" as the Resource Domain<br>ed with the Resource Domain and Press Ok.                                                                                                    |

| 7 | <b>NOAMP VIP:</b> Add<br>other Session Resource<br>Domains. | Repeat Step 6 for all other Session Resource Domains that are to be added.                                                                                                    |
|---|-------------------------------------------------------------|----------------------------------------------------------------------------------------------------|
| 8 | NOAMP VIP: Restart<br>PDRA MP servers                       | <ul> <li>From the NOAMP GUI, select the Main menu-&gt;Status &amp; Manage-&gt;Server menu</li> <li>For each PDRA MP server: <ul> <li>Select the MP server.</li> <li>Select the Restart button.</li> <li>Answer OK to the confirmation popup. Wait for the message which tells you that the restart was successful.</li> </ul> </li> </ul> |

### 4.18 Post-Install Activities

### **Procedure 51. Activate Optional Features**

| S<br>T<br>P<br># | This procedure will j<br>installation is comple<br><b>Prerequisite:</b> All prev<br>Check off ( <b>v</b> ) each step as it is<br>IF THIS PROCEDURE FAILS | provide instruction on how to install DSR optional components once regular<br>ete.<br>vious DSR installation steps have been completed.<br>s completed. Boxes have been provided for this purpose under each step number.<br>c, CONTACT TEKELEC TECHNICAL SERVICES AND ASK FOR ASSISTANCE. |
|------------------|----------------------------------------------------------------------------------------------------|----------------------------------------------------------------------------------------------------|
| 1                | Refer to Activation<br>Guides for<br>Optional Features                                                                                                   | Refer to 3.3 <b>Optional Features</b> for a list of feature activation documents whose procedures are to be executed at this moment.                                                                                                    |

#### **Procedure 52. Configure ComAgent Connections**

| S<br>T<br>E | This procedure will provide instruction on how to configure ComAgent connections on DSR for use in the FABR application.                                                |                                                           |  |
|-------------|----------------------------------------------------------------------------------------------------|-----------------------------------------------------------|--|
| Р<br>#      | <b>Prerequisite:</b> FABR application is activated.<br>Check off ( $$ ) each step as it is completed. Boxes have been provided for this purpose under each step number. |                                                           |  |
|             | IF THIS PROCEDURE FAILS, CONTACT TEKELEC TECHNICAL SERVICES AND ASK FOR ASSISTANCE.                                                                                     |                                                           |  |
| 1           | Configure<br>ComAgent                                                                                                    | Refer to [5] for the steps required to configure ComAgent |  |

### APPENDIX A. SAMPLE NETWORK ELEMENT AND HARDWARE PROFILES

In order to enter all the network information for a network element into an Appworks-based system, a specially formatted XML file needs to be filled out with the required network information. The network information is needed to configure both the NOAMP and any SOAM Network Elements.

It is expected that the maintainer/creator of this file has networking knowledge of this product and the customer site at which it is being installed. This network element XML file is used for DSR deployments using Cisco 4948 switches and HP c-Class blade servers. The following is an example of a Network Element XML file.

The SOAM Network Element XML file needs to have same network names for the networks as the NOAMP Network Element XML file has. It is easy to accidentally create different network names for NOAMP and SOAM Network Element, and then the mapping of services to networks will not be possible.

The NTP server in the NOAM NE should point to the platmgmt or XMI IP of the TVOE host for best results. It is then assumed that the TVOE host's NTP points to an external (customer) source.

#### **Example Network Element XML file:**

```
<?xml version="1.0"?>
<networkelement>
    <name>NE</name>
    <ntpservers>
        <ntpserver>192.168.58.247</ntpserver>
        <ntpserver>1.1.1.1</ntpserver>
    </ntpservers>
    <networks>
        <network>
            <name>INTERNALXMI</name>
            <vlanId>3</vlanId>
            <ip>10.2.0.0</ip>
            <mask>255.255.255.0</mask>
            <gateway>10.2.0.1</gateway>
            <isDefault>true</isDefault>
        </network>
        <network>
            <name>INTERNALIMI</name>
            <vlanId>4</vlanId>
            <ip>10.3.0.0</ip>
            <mask>255.255.255.0</mask>
            <qateway>10.3.0.1/gateway>
            <isDefault>false</isDefault>
        </network>
    </networks>
</networkelement>
```

PDRA installs will have a separate network defined for pSBR replication. The following example should be added to the <networks><//networks> section.for PDRA SO site NE XML files:

```
<network>
<name>PSBRREPLICATION</name>
<vlanId>9</vlanId>
<ip>10.2.5.0</ip>
<mask>255.255.255.0</mask>
<gateway>10.5.0.1</gateway>
<isDefault>false</isDefault>
</network>
```

The server hardware information is needed to configure the Ethernet interfaces on the servers. This server hardware profile data XML file is used for Appworks 4.0 deployments using HP c-Class blade servers and HP c-Class rack-mount servers. It is supplied to the NOAMP server so that the information can be pulled in by Appworks and presented to the user in the GUI during server configuration. The following is an example of a Server Hardware Profile XML file.

#### Example Server Hardware Profile XML file – HP c-Class blade:

```
<profile>
    <serverType>HP c-Class Blade</serverType>
    <available>
        <device>bond0</device>
    </available>
    <devices>
        <device>
            <name>bond0</name>
            <type>BONDING</type>
            <createBond>true</createBond>
            <slaves>
                <slave>eth01</slave>
                <slave>eth02</slave>
            </slaves>
          <option>
                <monitoring>mii</monitoring>
                <primary>eth03</primary>
                <interval>100</interval>
                <upstream delay>200</upstream delay>
                <downstream delay>200</downstream delay>
          </option>
        </device>
    </devices>
</profile>
```

#### Example Server Hardware Profile XML file – HP c-Class rack-mount server:

```
<profile>
    <serverType>HP Rack Mount</serverType>
    <available>
        <device>bond0</device>
        <device>bond1</device>
    </available>
    <devices>
        <device>
            <name>bond0</name>
            <type>BONDING</type>
            <createBond>true</createBond>
            <slaves>
                <slave>eth01</slave>
                <slave>eth03</slave>
            </slaves>
            <option>
                <monitoring>mii</monitoring>
                <primary>eth01</primary>
                <interval>100</interval>
                <upstream delay>200</upstream delay>
                <downstream delay>200</downstream delay>
            </option>
        </device>
```

#### **Software Install Procedure**

```
<device>
            <name>bond1</name>
            <type>BONDING</type>
            <createBond>true</createBond>
            <slaves>
                <slave>eth11</slave>
                <slave>eth12</slave>
            </slaves>
            <option>
                <monitoring>mii</monitoring>
                <primary>eth11</primary>
                <interval>100</interval>
                <upstream delay>200</upstream delay>
                <downstream delay>200</downstream delay>
            </option>
        </device>
    </devices>
</profile>
```

#### Example Server Hardware Profile XML file - Virtual Guest on TVOE:

```
<profile>
    <serverType>TVOE Guest</serverType>
    <available>
        <device>eth0</device>
        <device>eth1</device>
        <device>eth2</device>
        <device>eth3</device>
        <device>eth4</device>
    </available>
    <devices>
        <device>
            <name>eth0</name>
            <type>ETHERNET</type>
        </device>
        <device>
            <name>eth1</name>
            <type>ETHERNET</type>
        </device>
        <device>
            <name>eth2</name>
            <type>ETHERNET</type>
        </device>
        <device>
            <name>eth3</name>
            <type>ETHERNET</type>
        </device>
        <device>
            <name>eth4</name>
            <type>ETHERNET</type>
        </device>
    </devices>
</profile>
```

### APPENDIX B. CONFIGURING FOR EAGLE XG TVOEILO ACCESS

This procedure contains the steps to connect a laptop to the TVOEiLO via a directly cabled Ethernet connection. Check off ( $\sqrt{}$ ) each step as it is completed. Boxes have been provided for this purpose under each step number.

| Step Procedure                                                                                                    | Result                                                                                                    |                                                                                                    |  |
|----------------------------------------------------------------------------------------------------|----------------------------------------------------------------------------------------------------|----------------------------------------------------------------------------------------------------|--|
| 1. Access the                                                                                                    | Windows XP                                                                                                    | Windows Vista                                                                                                    |  |
| Iaptop network         interface card's         TCP/IP         "Properties"         screen.         NOTE: For this         step follow the         instruction         specific to the         Iaptop's OS (XP) | <ul> <li>Go to Control Panel</li> <li>Double-click on Network Connections</li> <li>Right-click the wired Ethernet Interface<br/>icon and select "Properties"</li> <li>Select "Internet Protocol (TCP/IP)" and<br/>select "Properties"</li> </ul>                                                                                                    | <ul> <li>Go to Control Panel.</li> <li>Double-click on Network and Sharing<br/>Center</li> <li>Select Manage Network Connections (left<br/>menu)</li> <li>Right-click the wired Ethernet Interface<br/>icon and select "Properties"</li> <li>Select "Internet Protocol Version 4<br/>(TCP/IPv4)"</li> </ul>                                                                                                    |  |
|                                                                                                    | Local Area Connection Properties     Second Advanced     General Advanced     Connect using:     Broadcom NetXtreme Gigabit Etheme     Configure     This connection uses the following items:     Second Advanced     Second Advanced     Install     Uninstall     Properties     Description     Transmission Control Protocol/Internet Protocol. The default     wide area network protocol that provides communication     across diverse interconnected networks.     Show icon in notification area when connected     Notify me when this connection has limited or no connectivity     OK Cancel | Local Area Connection Properties     Networking   Connect using:    NVIDIA nForce Networking Controller      This connection uses the following items:    Client for Microsoft Networks     Client for Microsoft Networks     Client for Microsoft Networks     Client for Microsoft Networks     Client for Microsoft Networks     Client for Microsoft Networks     Client for Microsoft Networks     Client for Microsoft Networks      Client for Microsoft Networks      Configure     Themet Protocol Version 6 (TCP/IPv6)      Internet Protocol Version 4 (TCP/IPv4)      Chinest Protocol/Version 4 (TCP/IPv4)      Internet Protocol/Version 4 (TCP/IPv4)      Internet Protocol/Version 4 (TCP/IPv4)      Internet Protocol/Version 4 (TCP/IPv4)      Internet Protocol/Internet Protocol. The default wide area network protocol that provides communication across diverse interconnected networks.    OK |  |

Procedure B.1 Connecting to the EAGLE XG TVOE iLO

#### **DSR 4.X HP C-Class Installation**

### Procedure B.1 Connecting to the EAGLE XG TVOE iLO

| <ul> <li>2. 1) Clock "use the following IP address", set the IP address to "192.168.100.10 0", the Subnet mask to "255.255.255.0" and th Default gateway to "192.168.100.1", click "OK".</li> <li>2) Click "Close" from the network interface card's main "Properties" screen.</li> </ul> | Internet Protocol (TCP/IP) Properties       Image: Comparison of the set of the set of the s | Local Area Connection Properties                    |
|----------------------------------------------------------------------------------------------------|----------------------------------------------------------------------------------------------------|-----------------------------------------------------|
| 3. Connect the<br>laptop's Ethernet<br>port directly to<br>the TVOE iLO<br>port using a<br>standard Cat-5<br>cross-over cable.                                                                                                    |                                                                                                    | tect the laptop's Ethernet<br>to the PM&C iLO port. |

### **APPENDIX C. TVOE ILO ACCESS**

This procedure contains the steps to access the TVOE iLO. Check off ( $\sqrt{}$ ) each step as it is completed. Boxes have been provided for this purpose under each step number.

Procedure C.1 Accessing the TVOE iLO

| Step | Procedure                                                                                                    | Result                                                                                                    |         |
|------|----------------------------------------------------------------------------------------------------|----------------------------------------------------------------------------------------------------|---------|
|      | Launch a<br>terminal<br>emulator, e.g.<br>Putty, Secure<br>CRT.<br>Navigate to<br>File=> Connect<br>Click on the<br>"New Session"<br>icon.<br>Note: This<br>example<br>demonstrates<br>Secure CRT. | Image: connected - SecureCRT     File Edit View     Connect     Image: connected - SecureCRT     Image: connected - SecureCRT </td <td></td> |         |
|      |                                                                                                    | Show dialog on startup                                                                                                    |         |
|      |                                                                                                    | Ready 5, 1 24 Rows, 80 Cols VT100 NUM                                                                                                    | U<br>// |
|      |                                                                                                    |                                                                                                    | 24      |

Procedure C.1 Accessing the TVOE iLO

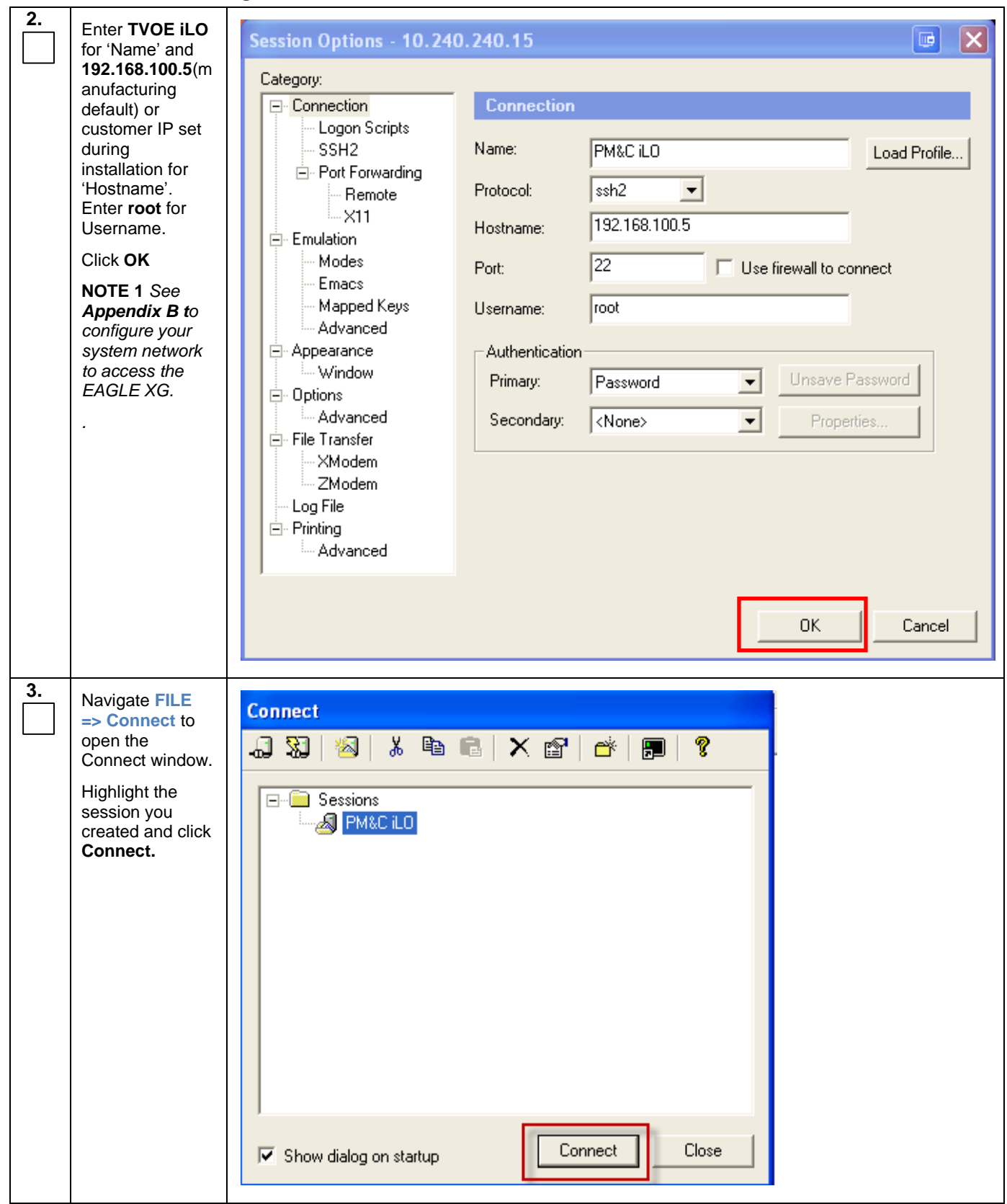

Procedure C.1 Accessing the TVOE iLO

| 4. | Login to the<br>TVOE iLO using<br>the appropriate<br>password. | Enter Secure Shell Password       Image: Cancel         root@10.240.240.15 requires a password. Please enter a password now.       Image: Cancel         Username:       root         Password:       Image: Cancel         Save password       Image: Cancel                                                                                                    |
|----|----------------------------------------------------------------|----------------------------------------------------------------------------------------------------|
| 5. | The TVOE iLO is displayed.                                     | PM&C iLO - SecureCRT       Image: Constraint of the second second s |
|    |                                                                | THIS PROCEDURE HAS BEEN COMPLETED                                                                                                    |

### APPENDIX D. TVOE ILO GUI ACCESS

This procedure contains the steps to access the TVOE iLO GUI. Check off ( $\sqrt{}$ ) each step as it is completed. Boxes have been provided for this purpose under each step number.

Procedure D.1 Accessing the TVOE iLO GUI

| Step | Procedure                                                                                                    | Result                                                                                                    |
|------|----------------------------------------------------------------------------------------------------|----------------------------------------------------------------------------------------------------|
| 1.   | Launch Internet<br>Explorer and "Go<br>To"<br>192.168.100.5<br>(manufacturing<br>default) or<br>customer IP set<br>during<br>installation. | Log in - Tekelec Platform Management & Configuration - Windows Internet Explorer                                                                                                    |
| 2.   | Internet Explorer<br>may display a<br>warning<br>message<br>regarding the<br>Security<br>Certificate.                                      | <ul> <li>Certificate Error: Navigation Blocked</li> <li>There is a problem with this website's security certificate.</li> <li>The security certificate presented by this website was not issued by a trusted of The security certificate presented by this website has expired or is not yet valid. The security certificate presented by this website was issued for a different well.</li> <li>Security certificate problems may indicate an attempt to fool you or intercept server.</li> <li>We recommend that you close this webpage and do not continue to thi</li> <li>Click here to close this webpage.</li> <li>Continue to this website (not recommended).</li> <li>More information</li> </ul> |
| 3.   | Select the option<br>to "Continue to<br>the website (not<br>recommended)"                                                                  | <ul> <li>We recommend that you close this webpage and do not continue to this website.</li> <li>Click here to close this webpage.</li> <li>Continue to this website (not recommended).</li> <li>More information</li> </ul>                                                                                                    |

#### Procedure D.1 Accessing the TVOE iLO GUI

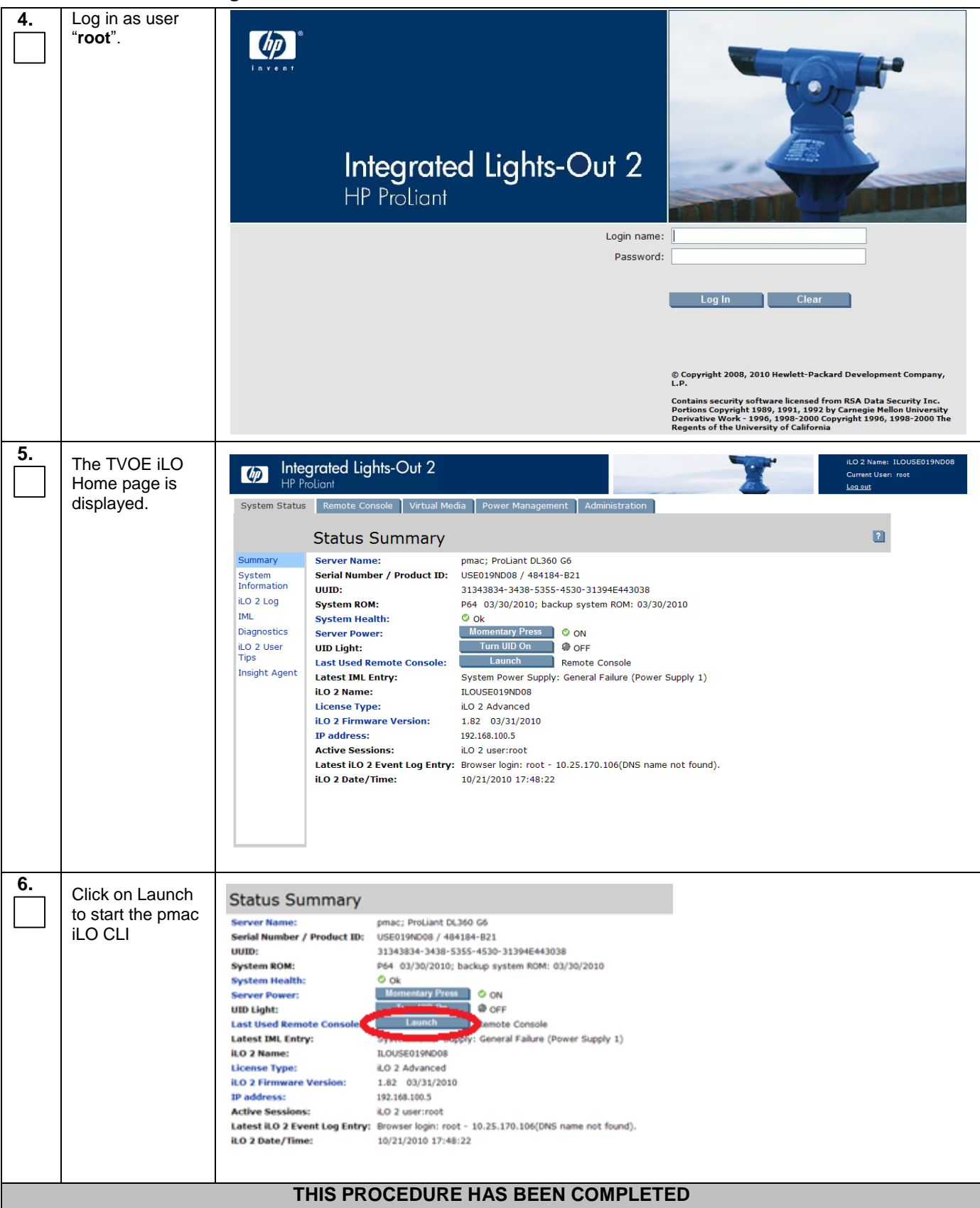

### **APPENDIX E. CHANGING TVOE ILO ADDRESS**

This procedure will set the IP address of the TVOE iLO to the customers network so that it can be accessed by Tekelec support.

### Procedure E.1 Accessing the TVOE iLO GUI

| Step | Instruction                                                                                            | Result                                                                                                    |                                                                   |  |
|------|----------------------------------------------------------------------------------------------------|----------------------------------------------------------------------------------------------------|-------------------------------------------------------------------|--|
| 1.   | Connect to the<br>TVOE iLO GUI<br>using the<br>instructions in                                         | Integrated Lights-Out 2           HP ProLiant           System Status           Remote Console           Virtual Media           Power Management           Administration                                                                                                    | iLO 2 Name: ILOUSE019ND08<br>Current User: root<br><u>Lon out</u> |  |
|      | Appendix D                                                                                             | Status Summary                                                                                                    | 2                                                                 |  |
|      |                                                                                                    | SummaryServer Name:pmac; ProLiant DL360 G6System<br>Information<br>Information<br>ILO 2 LogSerial Number / Product ID:USE019ND08 / 484184-B21<br>UUID:UUID:31343834-3438-5355-4530-31394E443038ILO 2 LogSystem ROM:P64 03/30/2010; backup system ROM: 03/30/2010MuSystem Health:© OkDiagnosticsServer Power:Momentary Press© ONILO 2 User<br>TipsUID Light:Turn UID On© OFFLast Used Remote Console:LaunchRemote ConsoleLatest IML Entry:System Power Supply: General Failure (Power Supply 1)ILO 2 Name:ILOUSE019ND08License Type:ILO 2 AdvancedILO 2 Firmware Version:1.82 03/31/2010IP address:192.168.100.5Active Sessions:ILO 2 ser:rootLatest ILO 2 Event Log Entry:Browser login: root - 10.25.170.106(DNS name not found).ILO 2 Date/Time:10/21/2010 17:48:22                                                                                                    |                                                                   |  |
| 2.   | Click the<br><b>"Administration"</b><br>tab. Under<br><b>"Settings"</b> in the<br>left column click on | Integrated Lights-Out 2<br>HP ProLiant<br>System Status Remote Console Virtual Media Power Management Administration<br>Network Settings                                                                                                    | ILO 2 Name: ILOUSE019ND08<br>Current User: root<br>Log out        |  |
|      | "Network".                                                                                             | ILO 2 Network DHCP/DNS<br>Firmware                                                                                                    |                                                                   |  |
|      |                                                                                                    | Licensing       NIC: <ul> <li>Enabled</li> <li>Disabled</li> <li>Shared Network Port</li> </ul> Juser       DHCP: <ul> <li>Enabled</li> <li>Disabled</li> </ul> Settings       VLAN:       Enabled       Disabled         Administration       PAddress:       Enabled       Disabled         Access       VLAN tag:             Security       IP Address:       10240240.15           Management       Subnet Mask:       255.255.20           Management       LOUSE019ND08             Domain Name:               Link: <ul> <li>Automatic</li> <li>100Mb/FD</li> <li>10Mb/FD</li> <li>10Mb/FD</li> <li>10Mb/HD</li> </ul> NOTE:       The Lights-Out subsystem must be restarted before any changes you make on this screen will take effect. Pre         Apply button above terminates your browser connection and restarts Integrated Lights-Out 2. You must wait at least before attempting to reestablish a connection. | Apply<br>sing the<br>30 seconds                                   |  |

| Step | Instruction                      | Result                                                                                                    |
|------|----------------------------------|----------------------------------------------------------------------------------------------------|
| 3.   | Change the IP<br>Address, Subnet | Integrated Lights-Out 2<br>HP Proliant                                                                                                    |
|      | Mask and                         | System Status Remote Console Virtual Media Power Management Administration                                                                                                    |
|      | Gateway IP                       | Network Settings                                                                                                    |
|      | Address to the                   | iLO 2 Network DHCP/DNS                                                                                                    |
|      | values supplied in               | Firmware                                                                                                    |
|      | the IP Site Survey               | User DUCP O Stabled O Disabled O Shared Network Port                                                                                                    |
|      | for the TVOE ILO.                | Administration VIAN: C Enabled © Disabled                                                                                                    |
|      | Hit Apply                        | Access VLAN tag:                                                                                                    |
|      |                                  | Security         IP Address:         10.240.240.15                                                                                                    |
|      | NOTE: You will                   | Management Subnet Mask: 255.255.255.0                                                                                                    |
|      | lose access after                | Gateway IP Address: 10.240.240.1                                                                                                    |
|      | you hit the Apply                | Domain Name:                                                                                                    |
|      | button.                          | Link:     Automatic   100Mb/FD   100Mb/FD   10Mb/FD   10 |
|      |                                  |                                                                                                    |
|      |                                  | Аррју                                                                                                    |
|      |                                  | Apply button above terminates your browser connection and restarts Integrated Lights-Out 2. You must wait at least 30 seconds<br>before attempting to reestablish a connection.                                                                                                    |
| 4.   | Using the                        | Internet Protocol (TCP/IP) Properties                                                                                                    |
|      | instructions found               | General                                                                                                    |
|      | in <b>Appendix B,</b>            | You can get IP settings assigned automatically if your network supports                                                                                                    |
|      | reset the PC's                   | this capability. Otherwise, you need to ask your network administrator for the approximate IP strategy of the strategy of the  |
|      | network connection               | une appropriate in security.                                                                                                    |
|      | replacing the                    | Obtain an IP address automatically                                                                                                    |
|      | Gateway with                     | Use the following IP address:                                                                                                    |
|      | those just used for              | Subset made: 255, 255, 0                                                                                                    |
|      | the TVOF il O                    | Default asternary 192, 169, 100, 1                                                                                                    |
|      | Use an appropriate               |                                                                                                    |
|      | IP address for this              | Obtain DNS server address automatically                                                                                                    |
|      | subnet. Call                     | ○ Use the following DNS server addresses:                                                                                                    |
|      | Customer Support                 | Preterred DNS server:                                                                                                    |
|      | if needed.                       | Alternate DNS server:                                                                                                    |
|      |                                  | Advanced                                                                                                    |
|      |                                  |                                                                                                    |
|      |                                  |                                                                                                    |
| 5.   | Connect to the                   | Integrated Lights-Out 2                                                                                                    |
|      | TVOE iLO GUI                     | HP Proliant                                                                                                    |
|      | instructions in                  | System Status Remote Console Virtual Media Power Management Administration                                                                                                    |
|      | Appendix D                       | Status Summary                                                                                                    |
|      |                                  | Summary         Server Name:         pmac; ProLiant DL360 G6           System         Serial Number / Product ID:         USE019ND08 / 484184-821                                                                                                    |
|      | Note: Use the IP                 | Information UUID: 31343834-3438-5355-4530-31394E443038                                                                                                    |
|      | address entered in               | IND 2 Log         System ROM:         P64 03/30/2010; backup system ROM: 03/30/2010           IML         System Health:         © Ok                                                                                                    |
|      | Step 3 and not the               | Diagnostics Server Power: Momentary Press © ON                                                                                                    |
|      | 192.168.100.5.                   | ILO 2 User     UID Light:     Ium 00 On     Ø OFF       Tips     Last Used Remote Console:     Launch     Remote Console                                                                                                    |
|      |                                  | Insight Agent Latest IML Entry: System Power Supply: General Failure (Power Supply 1)                                                                                                    |
|      |                                  | ILO 2 Name:     ILOUSE019ND08       License Type:     iLO 2 Advanced                                                                                                    |
|      |                                  | iLO 2 Firmware Version: 1.82 03/31/2010                                                                                                    |
|      |                                  | IP address:     192.108.100.5       Active Sessions:     iLO 2 user:root                                                                                                    |
|      |                                  | Latest iLO 2 Event Log Entry: Browser login: root - 10.25.170.106(DNS name not found).                                                                                                    |
|      |                                  | ILO Z DATE/ IIME: 10/21/2010 17:48:22                                                                                                    |
|      |                                  |                                                                                                    |
|      |                                  |                                                                                                    |
|      |                                  | THIS PROCEDURE HAS BEEN COMPLETED                                                                                                    |

### APPENDIX F. PM&C/NOAMP/SOAM CONSOLE ILO ACCESS

This procedure describes how to log into the PM&C/NOAMP/SOAMP console from ILO.

|      |                          |                                                                                                    | I                   |
|------|--------------------------|----------------------------------------------------------------------------------------------------|---------------------|
| Step | Instruction              | Result                                                                                                    |                     |
|      | Log In as <b>root</b> on | RC: dsrTV0E-blade11: Bay 11 in USE0324F16 in USE0324F1H - HP iLO 2 Integrated Remote Console - Windows Internet Explorer                  | → □ 🛛               |
| 1.   | the IVOE server          | https://10.240.9.151/HRemCons.htm?tullscreen=08restart=0     // 0.2     dsrTV0Eblade11     dd      U 2     dsrTV0Eblade11     dd      U X | Y Certificate Error |
|      | using either ILO or      | CentOS release 5.6 (Final)                                                                                                    |                     |
|      | SSH to the TVOE          | Kernel 2.6.18-238.19.1.el5prerel5.0.0 72.22.0 on an x86 64                                                                                |                     |
|      | server's XMI             | ······································                                                                                                    |                     |
|      | address                  | dsrTVOE-blade11 login: root                                                                                                    |                     |
|      |                          |                                                                                                    |                     |
|      |                          |                                                                                                    |                     |
|      |                          |                                                                                                    |                     |
|      |                          |                                                                                                    |                     |
|      |                          |                                                                                                    |                     |
|      |                          |                                                                                                    |                     |
|      |                          |                                                                                                    |                     |
|      |                          |                                                                                                    |                     |
|      |                          |                                                                                                    |                     |
|      |                          |                                                                                                    |                     |
|      |                          |                                                                                                    |                     |
|      |                          |                                                                                                    |                     |
|      |                          |                                                                                                    |                     |
|      |                          |                                                                                                    |                     |
|      |                          |                                                                                                    |                     |
|      |                          |                                                                                                    |                     |
|      |                          |                                                                                                    |                     |
|      |                          | Done                                                                                                    | 🔍 100% 🔻 🛒          |
| 2.   | Find the NOAMP's         | On the TVOE host, execute:.                                                                                                    |                     |
|      | current VM number        | #virsh list                                                                                                    |                     |
|      |                          |                                                                                                    |                     |
|      |                          | This will produce a listing of currently running virtual machines.                                                                        |                     |
|      |                          | ExceptOlow THOP bladedd "14 winch list                                                                                                    |                     |
|      |                          | LTOOLUASTIVUL-DIAACII J# VITSA IISt                                                                                                    |                     |
|      |                          |                                                                                                    |                     |
|      |                          |                                                                                                    |                     |
|      |                          | T DSA_HOHILE TAIHIING                                                                                                    |                     |
|      |                          | [root0dsrTIDE-blade11 ~]#                                                                                                    |                     |
|      |                          |                                                                                                    |                     |
|      |                          | Find the VM name for your DSR NOAMP and note it's ID number in the first colur                                                            | nn.                 |
|      |                          | <b>NOTE</b> : If the VM state is not listed as "running" or you do not find a VM you conf                                                 | igured for your     |
|      |                          | NOAMP at all, then halt this procedure and contact Tekelec Customer Support.                                                              |                     |
|      |                          |                                                                                                    |                     |

| Step | Instruction                      | Result                                                                                       |
|------|----------------------------------|----------------------------------------------------------------------------------------------|
| 3.   | Connect to console               | On the TVOE host, execute:.                                                                  |
|      | VM number<br>obtained in Step 2. | <pre>#virsh console <dsrnoamp-vmid></dsrnoamp-vmid></pre>                                    |
|      |                                  | Where <b>DSRNOAMP-VMID</b> is the VM ID you obtained in Step 2:                              |
|      |                                  | Connected to domain DSR_NOAMP<br>Escape character is ^]                                      |
|      |                                  | CentOS release 5.6 (Final)<br>Kernel 2.6.18-238.19.1.el5prerel5.0.0_72.22.0 on an x86_64     |
|      |                                  | hostname1322840832 login: _                                                                  |
|      |                                  | You are now connected to the DSR NOAMPs console.                                             |
|      |                                  | If you wish to return to the TVOE host, you can exit the session by pressing <b>CTRL</b> + ] |

### APPENDIX G. ACCESSING THE NOAMP GUI USING SSH TUNNELING WITH PUTTY

| S<br>T | NOTE: This procedul<br>IPM'ed with the DSF                              | rre assumes that the NOAMP server you wish to create a tunnel to has been<br>application ISO                                                                      |
|--------|-------------------------------------------------------------------------|----------------------------------------------------------------------------------------------------|
| E<br>P | <b>NOTE:</b> This procedu first NOAMP server.                           | ire assumes that you have exchanged SSH keys between the PMAC and the                                                                                             |
|        | NOTE: This procedu<br>NOAMP server. You                                 | re assumes that you have obtained the control network IP address for the first can get this from the PMAC GUI's <i>Software Inventory</i> screen.                 |
|        | That variable will be                                                   | refered to as NOAMP-Control-IP in thiese instructions.                                                                                                    |
|        | <b>NOTE: It is recomm</b><br>are known issues wi<br>GUI screens through | ended that you only use this procedure if you are using Windows XP. There th putty and Windows 7 that may cause unpredictable results when viewing a SSH tunnels. |
| 1      | Logon to PMAC<br>Server using<br>PuTTY                                  | Launch the PuTTY application from your station and open a session to the PMAC's management address, logging in as "root".                                         |

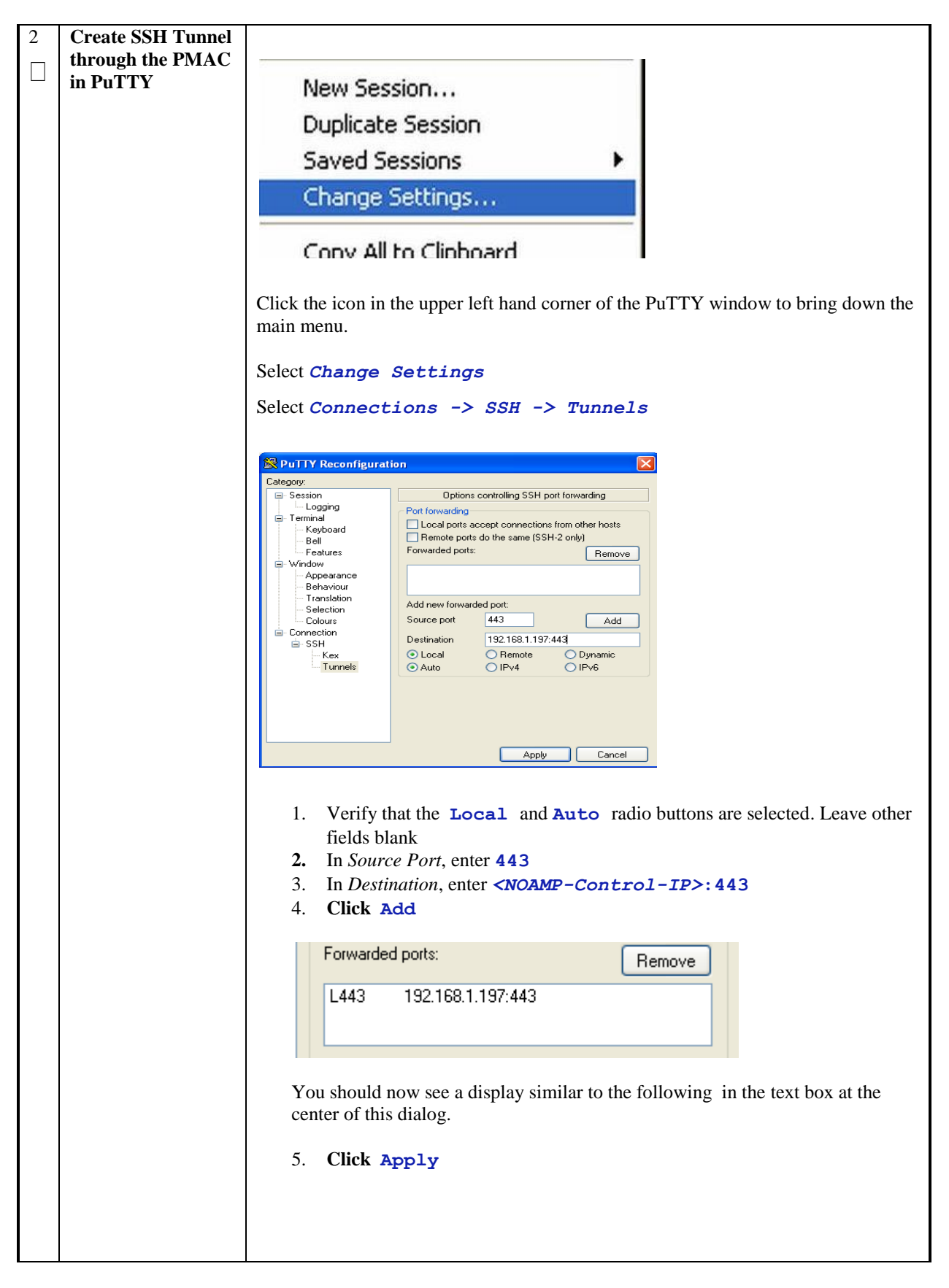

#### Software Install Procedure

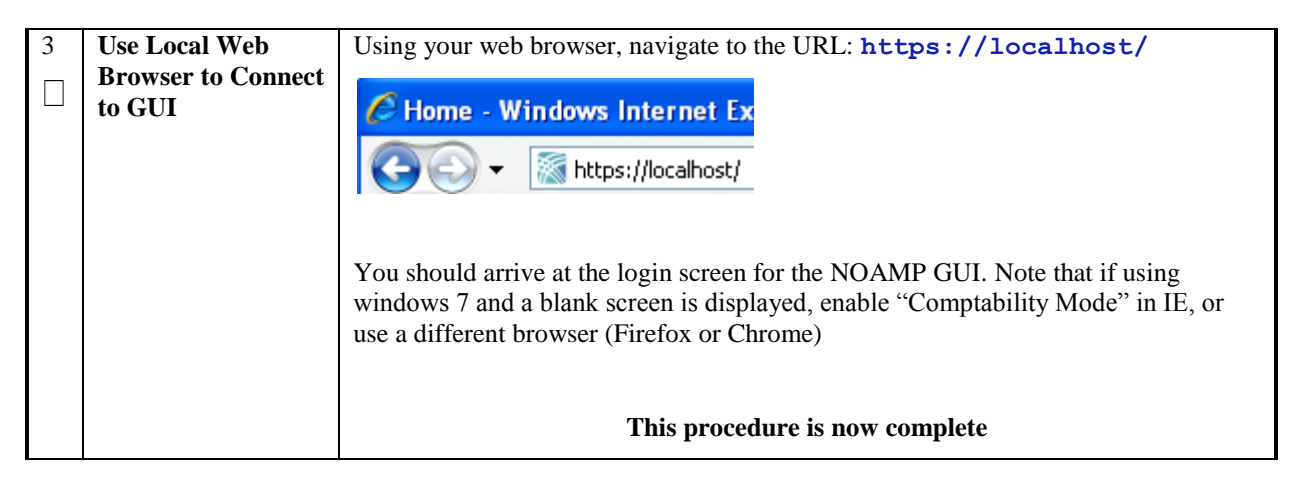

# APPENDIX H. ACCESSING THE NOAMP GUI USING SSH TUNNELING WITH OPENSSH FOR WINDOWS

| S<br>T | <b>NOTE</b> : This procedure assumes that the NOAMP server you wish to create a tunnel to has been IPM'ed with the DSR application ISO |                                                                                                    |  |  |  |
|--------|----------------------------------------------------------------------------------------------------|----------------------------------------------------------------------------------------------------|--|--|--|
| E<br>P | <b>NOTE</b> : This procedure assumes that you have exchanged SSH keys between the PMAC and the first NOAMP server.                     |                                                                                                    |  |  |  |
|        | NOTE: This procedu<br>NOAMP server. You<br>will be refered to as                                                                       | <b>TE:</b> This procedure assumes that you have obtained the control network IP address for the first AMP server. You can get this from the PMAC GUI's <i>Software Inventory</i> screen. That variable be referred to as <i>NOAMP-Control-IP</i> in thiese instructions.                                                                                                    |  |  |  |
|        | NOTE: This is the r                                                                                                    | ecommended tunneling method if you are using Windows 7.                                                                                                    |  |  |  |
|        |                                                                                                    |                                                                                                    |  |  |  |
| 1      | If Needed,<br>Download and                                                                                                    | <ul> <li>Dowload <i>oppenssh</i> for Windows from <u>here</u>.</li> <li>Extract the installar from the ZID file, then run the installar</li> </ul>                                                                                                    |  |  |  |
|        | Install openssh for                                                                                                    | • Extract the installed on your PC                                                                                                    |  |  |  |
|        | Windows                                                                                                    | openssit is now instance on you i e.                                                                                                    |  |  |  |
| 2      | Create SSH Tunnel                                                                                                    | Open up a Command Prompt shell                                                                                                    |  |  |  |
|        | Through the<br>PMAC                                                                                                    | • Within the command shell, enter the following to create the SSH tunnel to the 1st NO, through the PMAC:                                                                                                    |  |  |  |
|        |                                                                                                    | ule 1st NO, ullough ule FIVIAC.                                                                                                    |  |  |  |
|        |                                                                                                    | <pre>&gt;ssh -L 443:&lt;1st_NO_Control_IP_Address&gt;:443</pre>                                                                                                    |  |  |  |
|        |                                                                                                    | root@ <pmac_management_ip_address></pmac_management_ip_address>                                                                                                    |  |  |  |
|        |                                                                                                    | (Answer "yes" if it asks if you want to continue connecting)                                                                                                    |  |  |  |
|        |                                                                                                    | G:\>ssh -L 443:192.168.1.14:443 root@10.240.9.132<br>The authenticity of host '10.240.9.132 (10.240.9.132)' can't be established.<br>RSA key fingerprint is e0:f5:2c:bf:70:d9:a6:fd:42:74:83:09:a0:7a:da:0c.<br>Are you sure you want to continue connecting (yes/no)? yes<br>Warning: Permanently added '10.240.9.132' (RSA) to the list of known hosts.<br>root@10.240.9.132's password:<br>Last login: Sat Mar 23 09:28:00 2013 from 10.26.15.162<br>[root@pmac-90006 ~]# _ |  |  |  |
|        |                                                                                                    | The tunnel to the first NOAMP is now established.                                                                                                    |  |  |  |
| 3      | Use Local Web                                                                                                    | Using your web browser, navigate to the URL: https://localhost/                                                                                                    |  |  |  |
|        | Browser to Connect<br>to GUI                                                                                                    | Home - Windows Internet Ex     Solution - Mindows Internet Ex     Home - Windows Internet Ex     Home - Windows Internet Ex                                                                                                    |  |  |  |
|        |                                                                                                    | You should arrive at the login screen for the NOAMP GUI.                                                                                                    |  |  |  |
|        |                                                                                                    | This procedure is now complete                                                                                                    |  |  |  |

### **APPENDIX I. MANUAL TIMEZONE SETTING PROCEDURE**

| S<br>T<br>E<br>P | <ul> <li>NOTE: This procedure assumes that the first NO-AMP server has been initially configured and rebooted.</li> <li>NOTE: This procedure assumes that one system-wide time zone has been selected.</li> </ul> |                                                                                                    |  |  |
|------------------|----------------------------------------------------------------------------------------------------|----------------------------------------------------------------------------------------------------|--|--|
| 1                | Access Active<br>NOAMP Console                                                                                                    | Login as "root" to the Active NO-AMP console.                                                                                                    |  |  |
| 2                | Active NOAMP<br>Console: Execute<br>time zone<br>configuration script<br>and verify successful<br>result                                                                                                    | <pre>From the command line prompt, execute set_ini_tz.pl. This will set the system time zone The following command example uses the America/New_York time zone. Replace as appropriate with the time zone you have selected for this installation. See Appendix K for a list of valid time zones. # /usr/TKLC/appworks/bin/set_ini_tz.pl "America/New_York" &gt;/dev/null 2&gt;&amp;1</pre> |  |  |
| 3                | Verify Success of<br>Time Zone Script                                                                                                    | # echo \$?<br>If this returns anything other than "0", then halt this procedure and contact<br>Tekelec Customer Support.                                                                                                    |  |  |

### **Procedure H.1 Timezome Setting**

### APPENDIX J. CONFIGURING A DSR SERVER FOR 2-TIER OAM

| S      | This procedure configures a single server to operate in 2-tier OAM mode                                          |                                                                                                    |  |  |
|--------|----------------------------------------------------------------------------------------------------|----------------------------------------------------------------------------------------------------|--|--|
| T<br>E | Check off ( $$ ) each step as it is completed. Boxes have been provided for this purpose under each step number. |                                                                                                    |  |  |
| Р<br># | Should this procedure fail, co                                                                                   | ontact the Tekelec Customer Care Center and ask for assistance.                                                                                                    |  |  |
| 1      | IPM the server with the proper TPD image.                                                                        | Execute <b>Procedure 29 ("IPM Blades and VMs")</b> of <i>909-2228-001</i> for the server. Use the TPD image that corresponds to the DSR release you are using.                                                             |  |  |
|        |                                                                                                    | When done, only the TPD image will be installed on the server.                                                                                                    |  |  |
|        |                                                                                                    |                                                                                                    |  |  |
| 2      | Login to server using iLO<br>or the control IP address<br>as root and check for                                  | 1. Login as root to the server using either                                                                                                    |  |  |
|        | existence of 2-tier flag.                                                                                        | <ul> <li>iLO facility</li> </ul>                                                                                                    |  |  |
|        |                                                                                                    | <ul> <li>-OR- SSH to the server control IP address. You can get this IP from<br/>the PMAC' GUI's "Software Inventory" screen. You will then need to<br/>log into the PMAC as root and ssh into this IP address.</li> </ul> |  |  |
|        |                                                                                                    | 2. Execute the following command on the server:                                                                                                    |  |  |
|        |                                                                                                    | touch /usr/TKLC/DsrDataAsourced                                                                                                    |  |  |
|        |                                                                                                    | (if the command is successful, there will be no output)                                                                                                    |  |  |
|        |                                                                                                    |                                                                                                    |  |  |
|        |                                                                                                    |                                                                                                    |  |  |
|        |                                                                                                    |                                                                                                    |  |  |
| 3      | Proceed with normal                                                                                              |                                                                                                    |  |  |
|        | install starting with the Application ISO IPM.                                                                   | The server is now configured for 2-tier OAM. Proceed with installing the Application ISO ( <b>Procedure 30</b> of <i>909-2228-001</i> ) and further tasks.                                                                 |  |  |
|        |                                                                                                    |                                                                                                    |  |  |
|        |                                                                                                    |                                                                                                    |  |  |

### APPENDIX K. LIST OF FREQUENTLY USED TIME ZONES

This table lists several valid timezone strings that can be used for the time zone setting in a CSV file, or as the time zone parameter when manually setting a DSR blade timezone. For an exhaustive list of **ALL** timezones, log onto the PMAC server console and view the text file: /usr/share/zoneinfo/zone.tab

| Table 1 | 3.1  | List | of S | elected | Time | Zone  | Values |
|---------|------|------|------|---------|------|-------|--------|
| I GOIC  | •••• |      |      | ciccica |      | 20110 | ,      |

| Time Zone Value     | Description                      | Universal Time Code<br>(UTC) Offset |
|---------------------|----------------------------------|-------------------------------------|
| America/New_York    | Eastern Time                     | UTC-05                              |
| America/Chicago     | Central Time                     | UTC-06                              |
| America/Denver      | Mountain Time                    | UTC-07                              |
| America/Phoenix     | Mountain Standard Time - Arizona | UTC-07                              |
| America/Los_Angeles | Pacific Time                     | UTC-08                              |
| America/Anchorage   | Alaska Time                      | UTC-09                              |
| Pacific/Honolulu    | Hawaii                           | UTC-10                              |
| Africa/Johannesburg |                                  | UTC+02                              |
| America/Mexico_City | Central Time - most locations    | UTC-06                              |
| Africa/Monrovia     |                                  | UTC+00                              |
| Asia/Tokyo          |                                  | UTC+09                              |
| America/Jamaica     |                                  | UTC-05                              |
| Europe/Rome         |                                  | UTC+01                              |

| Asia/Hong_Kong    |                                                                      | UTC+08 |
|-------------------|----------------------------------------------------------------------|--------|
| Pacific/Guam      |                                                                      | UTC+10 |
| Europe/Athens     |                                                                      | UTC+02 |
| Europe/London     |                                                                      | UTC+00 |
| Europe/Paris      |                                                                      | UTC+01 |
| Europe/Madrid     | mainland                                                             | UTC+01 |
| Africa/Cairo      |                                                                      | UTC+02 |
| Europe/Copenhagen |                                                                      | UTC+01 |
| Europe/Berlin     |                                                                      | UTC+01 |
| Europe/Prague     |                                                                      | UTC+01 |
| America/Vancouver | Pacific Time - west British Columbia                                 | UTC-08 |
| America/Edmonton  | Mountain Time - Alberta, east British<br>Columbia & westSaskatchewan | UTC-07 |
| America/Toronto   | Eastern Time - Ontario - most locations                              | UTC-05 |
| America/Montreal  | Eastern Time - Quebec - most locations                               | UTC-05 |
| America/Sao_Paulo | South & Southeast Brazil                                             | UTC-03 |
| Europe/Brussels   |                                                                      | UTC+01 |
| Australia/Perth   | Western Australia - most locations                                   | UTC+08 |

| Australia/Sydney    | New South Wales - most locations | UTC+10 |
|---------------------|----------------------------------|--------|
| Asia/Seoul          |                                  | UTC+09 |
| Africa/Lagos        |                                  | UTC+01 |
| Europe/Warsaw       |                                  | UTC+01 |
| America/Puerto_Rico |                                  | UTC-04 |
| Europe/Moscow       | Moscow+00 - west Russia          | UTC+04 |
| Asia/Manila         |                                  | UTC+08 |
| Atlantic/Reykjavik  |                                  | UTC+00 |
| Asia/Jerusalem      |                                  | UTC+02 |

### APPENDIX L. APPLICATION NETBACKUP CLIENT INSTALLATION PROCEDURES

NetBackup is a utility that allows for management of backups and recovery of remote systems. The NetBackup suite is for the purpose of supporting Disaster Recovery at the customer site. The following procedures provides instructions for installing and configuring the NetBackup client software on an application server in two different ways, first using platcfg and second using nbAutoInstall (push Configuration)

Please not that at the writing of this document, the supported versions of Netbackup in DSR 4.0 are 7.1 and 7.5.

### APPENDIX J.1. NETBACKUP CLIENT INSTALL USING PLATCFG

# **NOTE:** Execute the following procedure to switch/migrate to having netBackup installed via platcfg instead of using NBAutoInstall (Push Configuration)

#### **Prerequisites:**

• Application server platform installation has been completed.

• Site survey has been performed to determine the network requirements for the application server, and interfaces have been configured.

• NetBackup server is available to copy, sftp, the appropriate NetBackup Client software to the application server.

Note: If a procedural STEP fails to execute successfully, STOP and contact the Customer Care Center.

1. Application server iLO: Login and launch the integrated remote console

 SSH to the application Server (PM&C or NOAMP) as root using the management network for the PM&C or XMI network for the NOAMP.

#### 2. Application server iLO: Configure NetBackup Client on application server

- # su platcfg
- Navigate to **NetBackup Configuration**

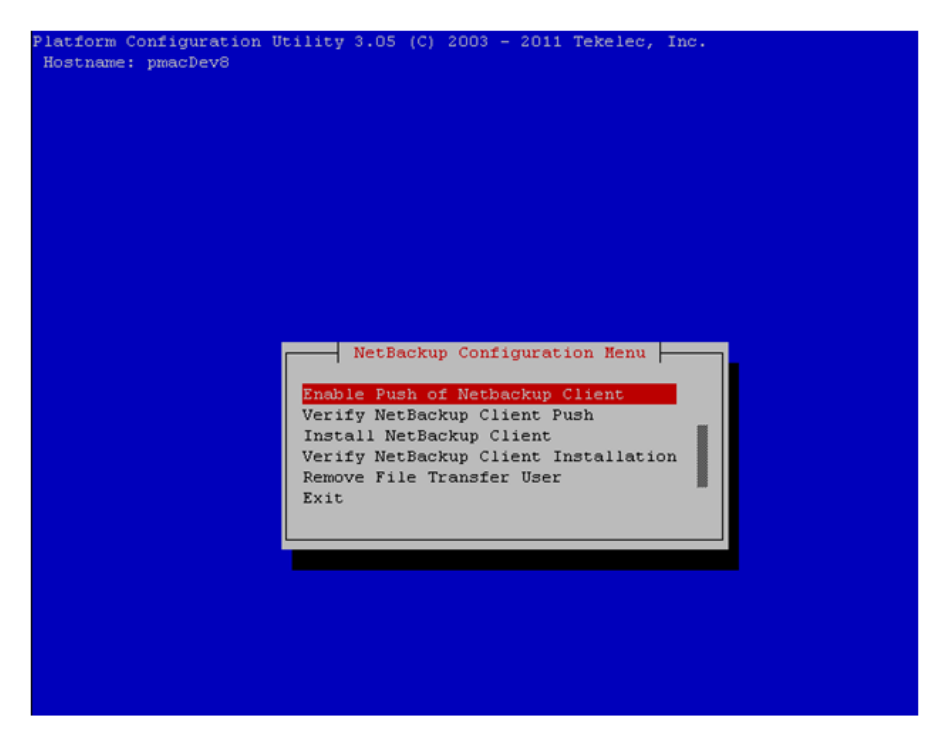

3. Application server iLO: Enable Push of NetBackup Client

#### Software Install Procedure

• Navigate to NetBackup Configuration > Enable Push of NetBackup Client

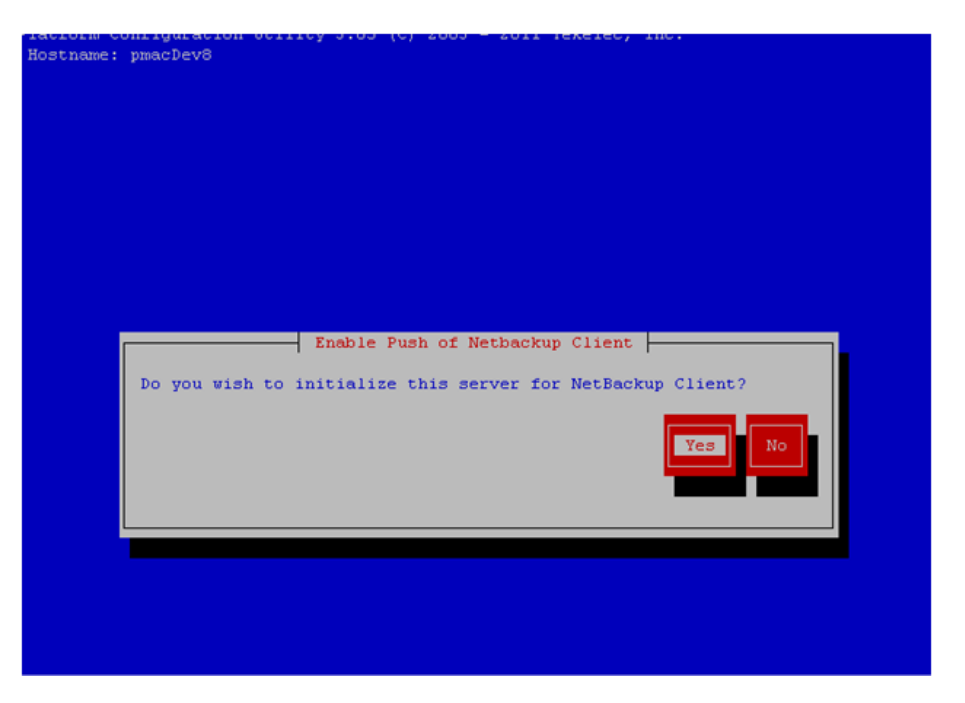

- Select **Yes** to initialize the server and enable the NetBackup client software push.
- 4. Application server iLO: Verify NetBackup Client software push is enabled.
  - Navigate to NetBackup Configuration > Verify NetBackup Client Push

| latiorm  | Configuration Utility 3.05 (C) 2003 - 2011 Tekelec, Inc. |
|----------|----------------------------------------------------------|
| Hostname | : pmacDev8                                               |
|          | Verify NetBackup Client Environment                      |
| [OK]     | - User acct set up: netbackup                            |
| [OK]     | - User netbackup shell set up: /usr/bin/rssh             |
| [OK]     | - Home directory: /home/rssh/home/netbackup              |
| [ OK]    | - Tmp directory: /home/rssh/tmp                          |
| [ OK]    | - Tmp directory perms: 1777                              |
|          |                                                          |
|          |                                                          |
|          |                                                          |
|          |                                                          |
|          |                                                          |
|          |                                                          |
|          |                                                          |
|          |                                                          |
|          |                                                          |
|          |                                                          |
|          |                                                          |
|          |                                                          |
|          |                                                          |
|          |                                                          |
|          |                                                          |
|          |                                                          |
|          |                                                          |
|          |                                                          |
|          |                                                          |
|          |                                                          |
|          |                                                          |
|          |                                                          |
|          |                                                          |
|          |                                                          |
|          |                                                          |
|          |                                                          |
|          |                                                          |
|          |                                                          |
|          |                                                          |
|          |                                                          |
|          |                                                          |
|          |                                                          |
|          | Forward Backward Ton Bottom Exit                         |
|          |                                                          |
|          |                                                          |

- Verify list entries indicate "**OK**" for NetBackup client software environment.
- Select "Exit" to return to NetBackup Configuration menu.

5. NetBackup server: Push appropriate NetBackup Client software to application server

**Note:** The NetBackup server is not an application asset. Access to the NetBackup server, and location path of the NetBackup Client software is under the control of the customer. Below are the steps that are required on the NetBackup server to push the NetBackup Client software to the application server. These example steps assume the NetBackup server is executing in a Linux environment.

**Note:** The backup server is supported by the customer, and the backup utility software provider. If this procedural STEP, executed at the backup utility server, fails to execute successfully, STOP and contact the Customer Care Center of the backup and restore utility software provider that is being used at this site.

- Log in to the NetBackup server using password provided by customer:
- Navigate to the appropriate NetBackup Client software path: Note: The input below is only used as an example. (7.5 in the path below refers to the NetBackup version. If installed a different version (e.g. 7.1), replace 7.5 with 7.1)

#### # cd /usr/openv/netbackup/client/Linux/7.5

- Execute the sftp\_to client NetBackup utility using the application IP address and application netbackup user;
   # ./sftp\_to\_client <application IP> netbackup
  - Connecting to 192.168.176.31
  - netbackup@192.168.176.31's password:
- Enter application server netbackup user password; the following NetBackup software output is expected, observe the sftp completed successfully:

File "/usr/openv/netbackup/client/Linux/6.5/.sizes" not found. Couldn't rename file "/tmp/bp.6211/sizes" to "/tmp/bp.6211/.sizes": No such file or directory File "/usr/openv/NB-Java.tar.Z" not found. ./sftp to client: line 793: [:: integer expression expected ./sftp\_to\_client: line 793: [:: integer expression expected ./sftp\_to\_client: line 793: [:: integer expression expected ./sftp\_to\_client: line 793: [:: integer expression expected ./sftp\_to\_client: line 793: [:: integer expression expected ./sftp\_to\_client: line 793: [:: integer expression expected ./sftp to client: line 793: [:: integer expression expected ./sftp\_to\_client: line 793: [:: integer expression expected ./sftp to client: line 793: [:: integer expression expected ./sftp\_to\_client: line 793: [:: integer expression expected ./sftp\_to\_client: line 793: [:: integer expression expected sftp completed successfully. The root user on 192.168.176.31 must now execute the command "sh /tmp/bp.6211/client\_config [-L]". The optional argument, "-L", is used to avoid modification of the client's current bp.conf file. #

## Note: Although the command executed above instructs you to execute the client\_config command, <u>DO NOT</u> execute that command, as it shall be executed by platcfg in the next step.

6. Application server iLO: Install NetBackup Client software on application server.

• Navigate to **NetBackup Configuration** > Install NetBackup Client

| Install NetBackup Client                     |
|----------------------------------------------|
| Do you wish to install the NetBackup Client? |
| Yes No                                       |
|                                              |
|                                              |
|                                              |

- Verify list entries indicate "**OK**" for NetBackup client software installation
- Select "Exit" to return to NetBackup Configuration menu
- 7. Application server iLO: Verify NetBackup CLient software installation on the application server.
  - Navigate to NetBackup Configuration > Verify NetBackup Client Installation.

| Hostname: | pmacDev8                             |
|-----------|--------------------------------------|
|           | Verify NetBackup Client Installation |
| [OK] -    | Looks like a 6.5 Client is installed |
| [OK] –    | RC script: nbclient                  |
| [OK] –    | Pre-processor script installed       |
| [OK] -    | Pre-processor script configured      |
|           |                                      |
|           |                                      |
|           |                                      |
|           |                                      |
|           |                                      |
|           |                                      |
|           |                                      |
|           |                                      |
|           |                                      |
|           |                                      |
|           |                                      |
|           |                                      |
|           |                                      |
|           |                                      |
|           |                                      |
|           |                                      |
|           |                                      |
|           |                                      |
|           |                                      |
|           |                                      |
|           |                                      |
|           |                                      |
|           |                                      |
|           |                                      |
|           |                                      |
|           |                                      |
|           |                                      |
|           |                                      |
|           | Forward Backward Top Bottom Exit     |
|           |                                      |
|           |                                      |

- Verify list entries indicate "OK" for NetBackup Client software installation.
- Select "Exit" to return to NetBackup Configuration menu.

8. Application server iLO: Disable NetBackup Client software transfer to the application server.

• Navigate to NetBackup Configuration ➤ Remove File Transfer User

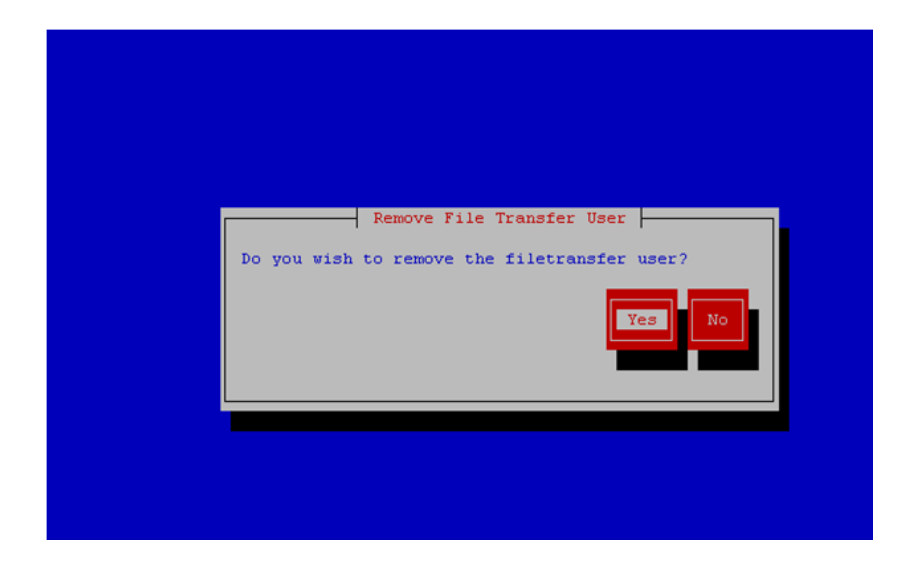

• Select "Yes" to remove the NetBackup file transfer user from the application server

9. Application server iLO: Exit platform configuration utility (platcfg)

**10. Application server iLO:** Use platform configuration utility (platcfg) to modify hosts file with NetBackup server alias.

**Note:** After the successful transfer and installation of the NetBackup client software the NetBackup servers hostname can be found in the NetBackup "/usr/openv/netbackup/bp.conf" file, identified by the "SERVER" configuration parameter. The NetBackup server hostname and IP address must be added to the application server's hosts file.

```
• List NetBackup servers hostname:
# cat /usr/openv/netbackup/bp.conf
SERVER = nb70server
CLIENT_NAME = pmacDev8
```

- Use platform configuration utility (platcfg) to update application hosts file with NetBackup Server alias.
- # su platcfg
- Navigate to Network Configuration > Modify Hosts File

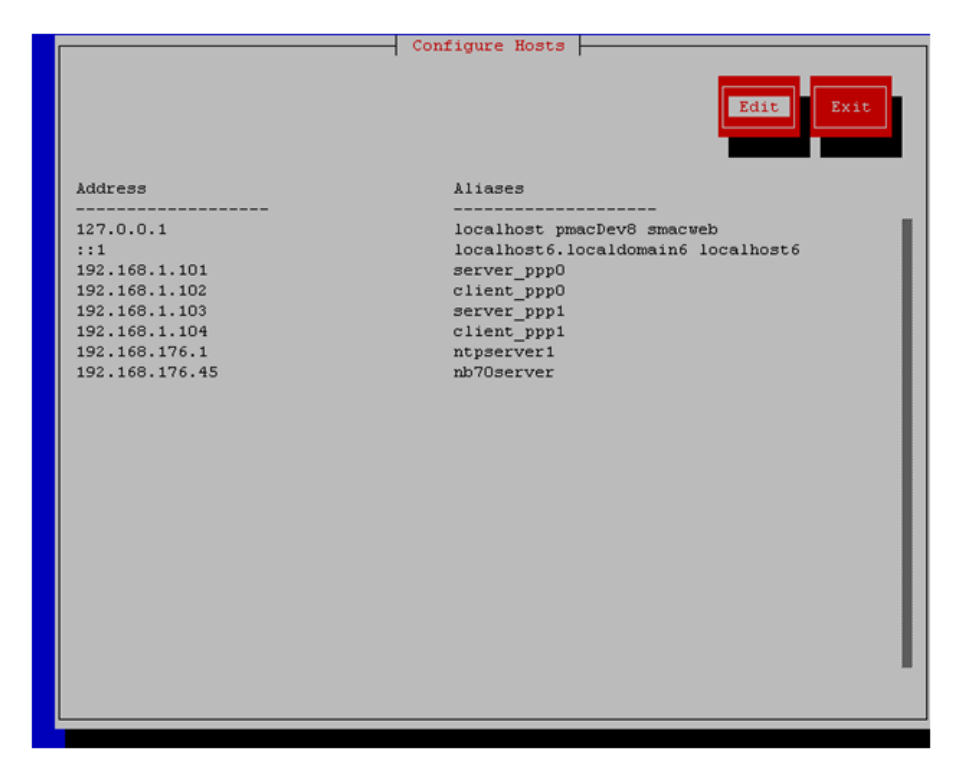

• Select **Edit**, the Host Action Menu will be displayed.

• Select "Add Host", and enter the appropriate data

| Add Host    |  |
|-------------|--|
| IP Address: |  |
| OK Cancel   |  |
|             |  |
|             |  |
|             |  |
|             |  |
|             |  |
|             |  |

• Select "OK", confirm the host alias add, and exit Platform Configuration Utility

11. Application server iLO: Create links to NetBackup client notify scripts on application server where NetBackup expects to find them.

Note: Copy notify scripts from appropriate path on application server for given application. # ln -s <path>/bpstart\_notify /usr/openv/netbackup/bin/bpstart\_notify # ln -s <path>/bpend\_notify /usr/openv/netbackup/bin/bpend\_notify

- An example of <path> is /usr/TKLC/plat/sbin
- **12. Application server iLO**: NetBackup Client software installation complete.

#### APPENDIX J.2. NETBACKUP CLIENT INSTALL/UPGRADE WITH NBAUTOINSTALL

**NOTE:** Execute the following procedure to switch/migrate to having netBackup installed via NBAutoInstall (Push Configuration) instead of manual installation using platcfg

Executing this procedure will enable TPD to automatically detect when a Netbackup Client is installed and then complete TPD related tasks that are needed for effective Netbackup Client operation. With this procedure, the Netbackup Client install (pushing the client and performing the install) is the responsibility of the customer and is not covered in this procedure.

**Note:** If the customer does not have a way to push and install Netbackup Client, then use *Netbackup Client Install/Upgrade with platcfg*.

**Note:** It is required that this procedure is executed before the customer does the Netbackup Client install.

#### **Prerequisites:**

• Application server platform installation has been completed.

• Site survey has been performed to determine the network requirements for the application server, and interfaces have been configured.

• NetBackup server is available to copy, sftp, the appropriate NetBackup Client software to the application server.

1. Application server iLO: Login and launch the integrated remote console

- SSH to the application Server (PM&C or NOAMP) as root using the management network for the PM&C or XMI network for the NOAMP.
- 2. Application server iLO: Enable nbAutoInstall
  - # /usr/TKLC/plat/bin/nbAutoInstall --enable

**3. Application server iLO:** Create links to NetBackup client notify scripts on application server where NetBackup expects to find them.

- # mkdir -p /usr/openv/netbackup/bin/
- # ln -s <path>/bpstart\_notify /usr/openv/netbackup/bin/bpstart\_notify

# ln -s <path>/bpend\_notify /usr/openv/netbackup/bin/bpend\_notify

An example of <path> is /usr/TKLC/plat/sbin

#### 4. Application server iLO: Verify NetBackup configuration file

- Open /usr/openv/netbackup/bp.conf and make sure it points to the NetBackup Server using the following command:
  - # vi /usr/openv/netbackup/bp.conf

Verify that the highlighted Server name matches the NetBackup Server, and verify that the CLIENT\_NAME matches the hostname or IP of the local client machine, if they do not, update them as necessary.

SERVER = nb75server CLIENT\_NAME = 10.240.10.185 CONNECT\_OPTIONS = localhost 1 0 2

• Edit /etc/hosts using the following command and add the NetBackup server

# vi /etc/hosts

e.g.: 192.168.176.45 nb75server
The server will now periodically check to see if a new version of Netbackup Client has been installed and will perform necessary TPD configuration accordingly.

At any time, the customer may now push and install a new version of Netbackup Client.

## APPENDIX M. DATA DEFINITION AND INSTALLATION VARIABLE MAP

#### Data Definition Table

Data is required to execute the procedures in 909-2228-001 DSR R4.0 SW Installation This is a list of:

- text/variable names in the document (where the data needs to be substituted)
- Description of the data

Note: there are multiple text/variable names for some of the data

#### Table 4. Data Definition Table

| ref# | Text/Variables where data is substituted                                        | #<br>Occ | Data Description                                                   |  |
|------|---------------------------------------------------------------------------------|----------|--------------------------------------------------------------------|--|
| 1    | <switch1a_mgmtvlan_ip></switch1a_mgmtvlan_ip>                                   | 3        |                                                                    |  |
|      | <switch1a_ mgmtvlan_ip_address=""></switch1a_>                                  | 1        | The IP address in the Platform<br>Management (iLo) subnet that is  |  |
|      | <switch1a_mgmtvlan_address></switch1a_mgmtvlan_address>                         | 4        | assigned to the first aggregation switch (switch1A)                |  |
|      | <switch1a_mgmtvlan_ip></switch1a_mgmtvlan_ip>                                   | 3        |                                                                    |  |
| 2    | <switch1b_ mgmtvlan_ip_address=""></switch1b_>                                  | 1        | The IP address in the Platform<br>Management (iLo) subnet that is  |  |
|      | <switch1b_mgmtvlan_address></switch1b_mgmtvlan_address>                         | 4        | assigned to the second aggregation<br>switch (switch1B)            |  |
|      | <management_network_ip></management_network_ip>                                 | 9        | -                                                                  |  |
|      | <management_server_platmgmt_ip></management_server_platmgmt_ip>                 | 4        |                                                                    |  |
|      | <management_server_mgmtvlan_ip_address></management_server_mgmtvlan_ip_address> | 20       |                                                                    |  |
|      | <management_server_bond0.2_ip_address></management_server_bond0.2_ip_address>   | 4        | The IP address in the Platform<br>Management (iLo) subnet that is  |  |
|      | <management_server_mgmtvlan_ip address=""></management_server_mgmtvlan_ip>      | 3        | assigned to the PMAC (aka<br>Management) Server. This IP is        |  |
| 3    | <pm&c_ _ip="" _network="" management=""></pm&c_>                                | 1        | but the name can change to reflect                                 |  |
|      | <pmac_manangement_network_ip></pmac_manangement_network_ip>                     | 3        | a customer choice of VLAN ID for<br>PlatMgmt (iLo). [2 is the TKLC |  |
|      | PMAC's management address                                                       | 1        | defaultj                                                           |  |
|      | IP Address, Subnet Mask and Gateway IP Address<br>PMAC                          | 1        |                                                                    |  |
|      | <management_server_ip></management_server_ip>                                   | 1        |                                                                    |  |

| ref# | Text/Variables where data is substituted                                          | #<br>Occ | Data Description                                                                                                    |  |  |  |
|------|-----------------------------------------------------------------------------------|----------|----------------------------------------------------------------------------------------------------|--|--|--|
| 4    | <management_server_ilo_ip></management_server_ilo_ip>                             | 4        | The IP address (usually) in the Ext<br>XMI subnet that is reserved for<br>access to the iLo of the PMAC<br>(aka Management) Server. This is<br>a direct connection from the<br>PMAC iLo port to the customer<br>network. |  |  |  |
| 5    | <platcfg_password></platcfg_password>                                             | 13       | A standard Tekelec password that<br>specific TPD configuration<br>commands prompt for.                                                                                                    |  |  |  |
| 6    | <4948E_IOS_image_filename>                                                        | 2        | The file name of the appropriate version of IOS for the 4948E                                                                                                    |  |  |  |
|      | <ios_image_file></ios_image_file>                                                 | 4        | switches                                                                                                    |  |  |  |
| 7    | <3020(6120)_IOS_image_filename>                                                   | 4        | The file name of the appropriate version of IOS for the 3020                                                                                                    |  |  |  |
|      | "iosimage"                                                                        | 2        | switches                                                                                                    |  |  |  |
| 8    | <3020(6120)_IOS_image_filename>                                                   | 4        | The file name of the appropriate version of IOS for the 6120                                                                                                    |  |  |  |
|      | version of HP 6120XG firmware <b>AKA</b> firmware file                            | 2        | switches                                                                                                    |  |  |  |
| 9    | <prom_upgrade_file></prom_upgrade_file>                                           | 21       | The file name of the appropriate<br>version of PROM for the 4948E<br>switches                                                                                                    |  |  |  |
|      | <switch1a_mgmtvlan_ip_address> <netmask></netmask></switch1a_mgmtvlan_ip_address> | 3        | The netmask of the Platform<br>Management (iLo) subnet                                                                                                    |  |  |  |
|      | <switch1b_mgmtvlan_ip_address> <netmask></netmask></switch1b_mgmtvlan_ip_address> | 3        |                                                                                                    |  |  |  |
| 10   | <mgmtvlan_netmask></mgmtvlan_netmask>                                             | 4        |                                                                                                    |  |  |  |
| 10   | Subnet Masks                                                                      | 1        |                                                                                                    |  |  |  |
|      | mask                                                                              | 1        |                                                                                                    |  |  |  |
|      | IP Address, Subnet Mask and Gateway IP Address<br>PMAC                            | 1        |                                                                                                    |  |  |  |
| 11   | <switch_mgmtvlan_id></switch_mgmtvlan_id>                                         | 4        | The VLAN number that is assigned to the Platform                                                                                                    |  |  |  |
|      | <plat id="" mgmt="" vlan=""></plat>                                               | 10       | Management (iLo) subnet                                                                                                    |  |  |  |
| 12   | <mgmtvlan_switch_vip_address></mgmtvlan_switch_vip_address>                       | 4        | The IP address in the Platform<br>Management (iLo) subnet that is<br>assigned to float (as a VIP)                                                                                                    |  |  |  |
|      | <switch_mgmtvlan_vip></switch_mgmtvlan_vip>                                       | 4        | between the two switches. Only in<br>Layer 3 (with the use of Internal                                                                                                    |  |  |  |

| ref# | Text/Variables where data is substituted                                                                                                    | #<br>Occ  | Data Description                                                                                                    |  |  |
|------|----------------------------------------------------------------------------------------------------|-----------|----------------------------------------------------------------------------------------------------|--|--|
|      | IP Address, Subnet Mask and Gateway IP Address<br>PMAC                                                                                         | 1         | signaling subnets) is this address<br>on the 4948 aggregation switches.<br>For Layer 2, this IP address is on<br>the customer switches.                                              |  |  |
| 13   | <switch_console_password></switch_console_password>                                                                                            | 4         | A standard Tekelec password that<br>controls access to the 4948E<br>aggregation switches.                                                                                            |  |  |
| 14   | <switch_platform_username></switch_platform_username>                                                                                          | 4         | A standard Tekelec username that controls access to the platform                                                                                                    |  |  |
| 15   | <switch_platform_password></switch_platform_password>                                                                                          | 8         | A standard Tekelec password that validates the platform access.                                                                                                    |  |  |
| 16   | <switch_enable_password></switch_enable_password>                                                                                              | 8         | A standard Tekelec password that<br>controls enable privileges to the<br>4948E switches.                                                                                             |  |  |
| 17   | <pre><enclosure_switch_ip> 3020 - repeat for bay2</enclosure_switch_ip></pre>                                                                  | 1         | The IP addresses in the Platform<br>Management (iLo) subnet that are<br>assigned to the 3020 enclosure<br>switches - aka EBIPA *Enclosure<br>Bay IP addressing                       |  |  |
| 18   | <pre><enclosure_switch_ip> 3020 - repeat for<br/>bay4, bay5, bay6 (for additional pairs<br/>of enclosure switches)</enclosure_switch_ip></pre> | 2 or<br>4 | The IP addresses in the Platform<br>Management (iLo) subnet that are<br>assigned to the 3020 enclosure<br>switches beyond bay1 and bay2<br>aka EBIPA *Enclosure Bay IP<br>addressing |  |  |
| 19   | <pre><enclosure_switch_ip> 6120 - repeat for bay2</enclosure_switch_ip></pre>                                                                  | 14        | The IP addresses in the Platform<br>Management (iLo) subnet that are<br>assigned to the 3020 enclosure<br>switches aka EBIPA<br>*Enclosure Bay IP addressing                         |  |  |
| 20   | <pre><enclosure_switch_ip> 6120XG repeat for bay4, bay5, bay6 - (for additional pairs of enclosure switches)</enclosure_switch_ip></pre>       | 14        | The IP address in the Platform<br>Management (iLo) subnet that is<br>assigned to the 6120 enclosure<br>switch in bay3 aka EBIPA<br>*Enclosure Bay IP addressing                      |  |  |
| 21   | <manager_password></manager_password>                                                                                                    | 2         | Password to login to an enclosure switch                                                                                                    |  |  |

| ref# | Text/Variables where data is substituted                                      | # Data Description                   |                                                                                                    |  |  |  |
|------|-------------------------------------------------------------------------------|--------------------------------------|----------------------------------------------------------------------------------------------------|--|--|--|
| 22   | <ethernet_interface_1> 4948E-A</ethernet_interface_1>                         | 3                                    | The name of the first ethernet<br>interface on the PMAC (aka<br>Management) Server - which<br>defines the NIC port connected to<br>the first aggregation switch<br>(switch1A)   |  |  |  |
| 23   | <ethernet_interface_2> 4948E-B</ethernet_interface_2>                         | 3                                    | The name of the second ethernet<br>interface on the PMAC (aka<br>Management) Server - which<br>defines the NIC port connected to<br>the second aggregation switch<br>(switch1B) |  |  |  |
| 24   | <management_server_mgmtinterface></management_server_mgmtinterface>           | 2                                    | The name of the interface which,<br>when given as an argument to<br>ifconfig, will return the IP address<br>for use in configuring the console.                                 |  |  |  |
| 25   | <customer_supplied_ntp_server_address></customer_supplied_ntp_server_address> | 2                                    | The IP address supplied by the customer for an NTP server in                                                                                                    |  |  |  |
|      | Primary NTP server                                                            | 1                                    | their network.                                                                                                    |  |  |  |
| 26   | <noamp addr="" blade="" control="" ip="" net=""></noamp>                      | 4                                    | Control IP addresses are assigned<br>to blades by the PMAC. Use the<br>PMAC GUI as described to learn                                                                           |  |  |  |
|      | <noamp-control-ip>:443</noamp-control-ip>                                     | 1                                    | the IP address for each NO server                                                                                                    |  |  |  |
| 27   | <first address="" ip="" noamp="" xmi=""></first>                              | 2                                    | The IP address in the XMI (OAM)<br>subnet that is assigned to the first<br>NOAMP blade server.                                                                                  |  |  |  |
| 28   | server IP addresses for the IMI network                                       | 1                                    | The IP addresses in the IMI subnet<br>that are assigned to the first and<br>second NOAMP blade servers.                                                                         |  |  |  |
| 29   | server IP addresses for the XMI network                                       | 1                                    | The IP addresses in the XMI<br>(OAM) subnet that are assigned to<br>the first and second NOAMP blade<br>servers.                                                                |  |  |  |
| 30   | vlanID provided by the customer                                               | 2                                    | The VLAN number that is<br>assigned by the customer to the<br>Platform Management (iLo)<br>subnet                                                                               |  |  |  |
| 31   | <rack name=""></rack>                                                         | 1                                    | A name supplied by the customer<br>to be assigned to the cabinet                                                                                                    |  |  |  |
| 32   | CabinetID AKA Cabinet ID                                                      | 3 A numeric value between 1 and 654. |                                                                                                    |  |  |  |

| ref# | #     Text/Variables where data is substituted     #     Data Description |                                                                                                    |                                                                                                    |  |  |
|------|---------------------------------------------------------------------------|----------------------------------------------------------------------------------------------------|----------------------------------------------------------------------------------------------------|--|--|
| 33   | <position></position>                                                     | 1                                                                                                    | A name supplied by the customer<br>to be assigned to the enclosure                                                 |  |  |
| 34   | ILO's Ips                                                                 | The IP address in the Platform<br>Management (iLo) subnet that is<br>assigned to each server - aka<br>EBIPA "Enclosure Bay IP<br>Addressing" |                                                                                                    |  |  |
|      | IP addresses, Subnet Masks, Gateways                                      | 1                                                                                                    |                                                                                                    |  |  |
| 35   | <mgmtvlan_gateway_address></mgmtvlan_gateway_address>                     | 2                                                                                                    | The gateway of the Platform<br>Management (iLo) subnet                                                             |  |  |
|      | gateway                                                                   | 1                                                                                                    |                                                                                                    |  |  |
| 36   | System Location                                                           | 1                                                                                                    | A name supplied by the customer<br>to be assigned to the enclosure                                                 |  |  |
| 37   | NO VIP IP                                                                 | 1                                                                                                    | The IP address in the XMI (OAM)<br>subnet that is assigned to float (as<br>a VIP) between the two NOAM<br>servers. |  |  |
| 38   | firmware version 3020                                                     |                                                                                                    | An alphanumeric string that<br>indicates an IOS version for 3020                                                   |  |  |
| 39   | firmware version 6120                                                     |                                                                                                    | An alphanumeric string that<br>indicates a firmware version for<br>6120                                            |  |  |
| 40   | firmware version <b>OA</b>                                                | 9                                                                                                    | An alphanumeric string that<br>indicates a firmware version for                                                    |  |  |
|      | <oa_firmware_version></oa_firmware_version>                               | 1                                                                                                    | OA                                                                                                    |  |  |
| 41   | <hpfw_mount_ point=""></hpfw_mount_>                                      | 1                                                                                                    | Directory on the management<br>server (PMAC) where the HP<br>firmware solutions CD is mounted.                     |  |  |
| 42   | Location ID                                                               | 1                                                                                                    | A numeric value between 1 and 4 used to uniquely identify the enclosure.                                           |  |  |
|      | Bay 1 OA IP                                                               | 1                                                                                                    |                                                                                                    |  |  |
| 43   | <0A_IP>                                                                   | 1                                                                                                    | The IP addresses in the Platform                                                                                   |  |  |
|      | OA IP address                                                             | 4                                                                                                    | Management (iLo) subnet that are<br>assigned to the QA's                                                           |  |  |
|      | IP addresses,                                                             | 1                                                                                                    |                                                                                                    |  |  |
|      | Bay 2 OA IP                                                               | 1                                                                                                    |                                                                                                    |  |  |

### DSR 4.X HP C-Class Installation

| ref#                                       | Text/Variables where data is substituted                                                                                                | #<br>Occ | Data Description                                                                                                    |  |  |
|--------------------------------------------|----------------------------------------------------------------------------------------------------|----------|----------------------------------------------------------------------------------------------------|--|--|
|                                            | OA1 IP address                                                                                                    | 1        |                                                                                                    |  |  |
|                                            | <root password="">,</root>                                                                                                    | 1        | Standardized Tekelec passwords                                                                                                    |  |  |
| 44                                         | <ilo password="" root=""></ilo>                                                                                                    | 1        | for use in editing the iLo password                                                                                                   |  |  |
|                                            | <ilo administrator="" password=""></ilo>                                                                                                |          | Aivil life                                                                                                    |  |  |
| 45                                         | password provided by the application documentation.                                                                                     | 1        |                                                                                                    |  |  |
| 46                                         | 5 <hp_blade_type>         5       <hp_blade_type>         6       FW version</hp_blade_type></hp_blade_type>                            |          |                                                                                                    |  |  |
| 47                                         | <image_part_number></image_part_number>                                                                                                 | 3        | An alphanumeric string that<br>indicates a firmware (fw) version<br>for HP Blade servers                                              |  |  |
| 48                                         | <oa_admin_user></oa_admin_user>                                                                                                    | 1        | An alphanumeric string that is the<br>username for administrative<br>account on the OA's                                              |  |  |
| 49 <oa_admin_password></oa_admin_password> |                                                                                                    | 1        | An alphanumeric string that<br>controls access to the<br>Administrator user on the OA's.                                              |  |  |
| 50                                         | 50 <iso_filename> 3 The fiversion</iso_filename>                                                                                        |          | The file name of the appropriate version of ISO for TVOE                                                                              |  |  |
| 51                                         | <iso_filename></iso_filename>                                                                                                    |          | The file name of the appropriate<br>version of ISO for the DSR<br>application                                                         |  |  |
|                                            | <application iso="" name=""></application>                                                                                              | 3        |                                                                                                    |  |  |
| 52                                         | <iso_filename></iso_filename>                                                                                                    | 3        | The file name of the appropriate<br>version of ISO for the TPD to be<br>installed on the blades                                       |  |  |
| 53                                         | <b>Control IP addresses are</b><br>to blade <b>Control Net IP addresses</b><br>1<br>PMAC GUI to learn the<br>for the first TVOE server  |          | Control IP addresses are assigned<br>to blades by the PMAC. Use the<br>PMAC GUI to learn the IP address<br>for the first TVOE server. |  |  |
| 54                                         | 54 <management_server addr="" control_ip_=""> 1 Control IP addre to blades by the PMAC GUI to la for the management</management_server> |          | Control IP addresses are assigned<br>to blades by the PMAC. Use the<br>PMAC GUI to learn the IP address<br>for the management server. |  |  |
| 55                                         | 55 <xmi_vlan_id>     2     The VLA assigned to subnet</xmi_vlan_id>                                                                     |          | The VLAN number that is<br>assigned to the XMI (OAM)<br>subnet                                                                        |  |  |

| ref# | Text/Variables where data is substituted                                                                                                    | #<br>Occ                                                                                            | Data Description                                                                                                    |  |  |
|------|----------------------------------------------------------------------------------------------------|----------------------------------------------------------------------------------------------------|----------------------------------------------------------------------------------------------------|--|--|
| 56   | <imi_vlan_id></imi_vlan_id>                                                                                                    | 2 The VLAN number that is assigned to the IMI subnet                                                |                                                                                                    |  |  |
| 57   | 7 <interface></interface>                                                                                                    |                                                                                                    | <u>Quote from doc</u> : In these<br>examples, <i><interface></interface></i> should be<br>replaced with the actual eterhnet<br>interface that will be used as the<br>dedicated NetBackup port. For<br>instance, "eth01", or "eth22". |  |  |
| 58   | 58     hostname for your server TVOE     1     A name that is asset the TVOE host (see the TVOE host (see the TVOE host ( |                                                                                                    |                                                                                                    |  |  |
| 59   | <imi network=""></imi>                                                                                                    | 2                                                                                                   | An alphanumeric string that is<br>assigned to be the name of the IMI<br>subnet                                                                                                    |  |  |
| 60   | <hostname> NO-A</hostname>                                                                                                    | 1                                                                                                   | An alphanumeric string that is<br>assigned to be the host name of the<br>first NOAM server (aka NO-A)                                                                                                    |  |  |
| 61   | <hostname> NO-B</hostname>                                                                                                    | An alphanumeric string that is<br>assigned to be the host name of t<br>second NOAM server (aka NO-F |                                                                                                    |  |  |
| 62   | <hostname>SO-A</hostname>                                                                                                    |                                                                                                    | An alphanumeric string that is<br>assigned to be the host name of the<br>first SOAM server (aka SO-A)                                                                                                    |  |  |
| 63   | <hostname> SO-B</hostname>                                                                                                    |                                                                                                    | An alphanumeric string that is<br>assigned to be the host name of the<br>second SOAM server (aka SO-B)                                                                                                    |  |  |
| 64   | 4 <hostname> MP-A</hostname>                                                                                                    |                                                                                                    | An alphanumeric string that is<br>assigned to be the host name of the<br>first MP server (aka MP-A)                                                                                                    |  |  |
| 65   | <hostname> MP-A</hostname>                                                                                                    | 1                                                                                                   | An alphanumeric string that is<br>assigned to be the host name of the<br>second MP server (aka MP-B)                                                                                                    |  |  |
| 66   | Network Element NOAM - Proc 28, step 2                                                                                                    |                                                                                                    | An alphanumeric name supplied<br>by the customer to be assigned as<br>the name of the NOAM Network<br>Element. Note: limited to<br>alphanumeric and underscore only                                                                  |  |  |
| 67   | <b>hostname</b> , role, hardware profile, network element, and location <b>SOAM</b>                                                                                                    | 1                                                                                                   | An alphanumeric name supplied<br>by the customer to be assigned as<br>the name of the SOAM Host.<br>Note: limited to alphanumeric and<br>hyphen only                                                                                 |  |  |

## DSR 4.X HP C-Class Installation

| ref# | Text/Variables where data is substituted                                            | # Data Description |                                                                                                    |  |  |  |
|------|-------------------------------------------------------------------------------------|--------------------|----------------------------------------------------------------------------------------------------|--|--|--|
| 68   | hostname, <b>role</b> , hardware profile, network element, and location <b>SOAM</b> | 1                  |                                                                                                    |  |  |  |
| 69   | hostname, role, <b>hardware profile,</b> network element, and location <b>SOAM</b>  | 1                  |                                                                                                    |  |  |  |
| 70   | hostname, role, hardware profile, <b>network element,</b> and location <b>SOAM</b>  | 1                  |                                                                                                    |  |  |  |
| 71   | hostname, role, hardware profile, network element, and location <b>SOAM</b>         | 1                  |                                                                                                    |  |  |  |
| 72   | IP address SOAM                                                                     | 1                  |                                                                                                    |  |  |  |
| 73   | VLAN-Tagged SOAM                                                                    | 1                  |                                                                                                    |  |  |  |
| 74   | <soam addr="" blade="" control="" ip="" net=""></soam>                              | 2                  |                                                                                                    |  |  |  |
| 75   | NOAMP VIP address SOAM                                                              | 2                  |                                                                                                    |  |  |  |
| 76   | SOAM Server Group Name                                                              | 1                  |                                                                                                    |  |  |  |
| 77   | Network Name, VLAN ID, Network Address and Netmask                                  | 2                  | XSI-1 or XSI-2 are default names<br>for the first or second signaling<br>network. The customer can specify<br>a name. Note: IP SS will need to<br>be updated to collect the name |  |  |  |
| 78   | Network Name, VLAN ID, Network Address and Netmask                                  | 2                  | The VLAN number that is<br>assigned to the first or second<br>signaling subnet                                                                                                   |  |  |  |
| 79   | Network Name, VLAN ID, Network Address and Netmask                                  | 2                  | The network address of the first or                                                                                                    |  |  |  |
|      | Network ID of Ext-XSI1                                                              | 2                  |                                                                                                    |  |  |  |
| 80   | Network Name, VLAN ID, Network Address and Netmask                                  | 2                  | The netmask of the first or second                                                                                                    |  |  |  |
| 00   | corresponding Netmask                                                               | 3                  | signaling subnet                                                                                                    |  |  |  |
| 81   | the IP address that corresponds to the IPv4 interface.                              | 2                  | The IP addresses in the signaling<br>subnets that are assigned to the MP<br>blade servers                                                                                        |  |  |  |
|      | Int-XSI1 switch VIP                                                                 | 1                  | The IP addresses in each signaling subnet that are assigned to float (as                                                                                                    |  |  |  |
| 82   | Int-XSI2 switch VIP                                                                 | 1                  | a VIP) between the two switches.<br>Only in Layer 3 (with the use of                                                                                                    |  |  |  |
|      | gateway IP for the network                                                          | 1                  | internal signaling subnets)                                                                                                    |  |  |  |

| ref# | Text/Variables where data is substituted                                                                                   | #<br>Occ                                                                                                    | Data Description                                                                                                    |  |  |
|------|----------------------------------------------------------------------------------------------------|----------------------------------------------------------------------------------------------------|----------------------------------------------------------------------------------------------------|--|--|
|      | VIP for XSI1                                                                                                    | 1                                                                                                    | When using aggregation switches,<br>then VIP refers to the internal                                                                     |  |  |
|      | VIP of int-XSI-1                                                                                                    |                                                                                                    | XSI1or internal XSI2 gateway                                                                                                    |  |  |
|      | VIP for XSI2                                                                                                    | 1                                                                                                    |                                                                                                    |  |  |
|      | VIP of int-XSI-2                                                                                                    | 1                                                                                                    | For installations without                                                                                                    |  |  |
|      | corresponding VIP addresses                                                                                                | 1                                                                                                    | this gateway is supplied by the<br>customer. This may or may not be<br>a VIP, but it will serve as the next-<br>hop gateway regardless. |  |  |
| 83   | time zone you have selected for this installation 1 The Time Zone needs to be specified by the customer – Specific or UTC  |                                                                                                    |                                                                                                    |  |  |
| 84   | <application ip=""> netbackup</application>                                                                                | 1                                                                                                    | -                                                                                                    |  |  |
| 85   | NetBackup server alias.                                                                                                    | 2                                                                                                    | -                                                                                                    |  |  |
| 86   | NetBackup servers hostname                                                                                                 | 2                                                                                                    | -                                                                                                    |  |  |
| 87   | 87 <path> 2</path>                                                                                                    |                                                                                                    | -                                                                                                    |  |  |
| 88   | 88 <no1_netbackup_ip></no1_netbackup_ip>                                                                                   |                                                                                                    | When using a dedicated network<br>for Netbackup, this is the IP<br>address on the Netbackup network<br>of the 1st NO.                   |  |  |
| 89   | 89 <b><no2_netbackup_ip></no2_netbackup_ip></b> 1 When using a dedit for Netbackup, this address on the Net of the 2nd NO. |                                                                                                    | When using a dedicated network<br>for Netbackup, this is the IP<br>address on the Netbackup network<br>of the 2nd NO.                   |  |  |
| 90   | <netbackup_netmask></netbackup_netmask>                                                                                    | 2                                                                                                    | When using a dedicated network<br>for Netbackup, this is the netmask<br>of that network                                                 |  |  |
| 91   | <netbackup_network_id></netbackup_network_id>                                                                              | twork_ID>     2     When using a dedicated network for Netbackup, this is the Network.       ID of that network.     10     10 |                                                                                                    |  |  |
| 92   | <netbackup_network_netmask></netbackup_network_netmask>                                                                    | 2                                                                                                    | When using a dedicated network<br>for Netbackup, this is the netmask<br>of that network                                                 |  |  |
| 93   | <netbackup_network_gateway_ip></netbackup_network_gateway_ip>                                                              | 2                                                                                                    | When using a dedicated network<br>for Netbackup, this is the gateway<br>IP on the netbackup network.                                    |  |  |

# APPENDIX N. SWOPS SIGN OFF.

| Date | Test<br>Case | Description of Failures and/or Issues.<br>Any CSR's / RMA's issued during<br>Acceptance. Discrepancy | Resolution and SWOPS<br>Engineer Responsible | Resolution<br>Date: |
|------|--------------|----------------------------------------------------------------------------------------------------|----------------------------------------------|---------------------|
|      |              |                                                                                                    |                                              |                     |
|      |              |                                                                                                    |                                              |                     |
|      |              |                                                                                                    |                                              |                     |
|      |              |                                                                                                    |                                              |                     |
|      |              |                                                                                                    |                                              |                     |
|      |              |                                                                                                    |                                              |                     |
|      |              |                                                                                                    |                                              |                     |
|      |              |                                                                                                    |                                              |                     |
|      |              |                                                                                                    |                                              |                     |
|      |              |                                                                                                    |                                              |                     |
|      |              |                                                                                                    |                                              |                     |
|      |              |                                                                                                    |                                              |                     |
|      |              |                                                                                                    |                                              |                     |
|      |              |                                                                                                    |                                              |                     |
|      |              |                                                                                                    |                                              |                     |
|      |              |                                                                                                    |                                              |                     |
|      |              |                                                                                                    |                                              |                     |
|      |              |                                                                                                    |                                              |                     |
|      |              |                                                                                                    |                                              |                     |
|      |              |                                                                                                    |                                              |                     |
|      |              |                                                                                                    |                                              |                     |
|      |              |                                                                                                    |                                              |                     |

## **Discrepancy List**

# APPENDIX O. CUSTOMER SIGN OFF

## Sign-Off Record

| *** <b>Please review</b><br>This is to certify that all steps required for                                                                                             | <b>v this entire document</b> . <b>***</b><br>the upgrade successfully completed without failure.                                                                      |
|----------------------------------------------------------------------------------------------------|----------------------------------------------------------------------------------------------------|
| Sign your name, showing approval of this procedure,<br>FAX                                                                                                    | , and fax this page and the <mark>above completed matrix</mark> to Tekelec,<br># 919-460-3669.                                                                         |
| Customer: Company Name:                                                                                                    | Date:                                                                                                    |
| Site: Location:                                                                                                    |                                                                                                    |
| Customer:(Print)                                                                                                    | Phone:<br>Fax:                                                                                                    |
|                                                                                                    |                                                                                                    |
| Start Date: C                                                                                                    | Completion Date:                                                                                                    |
| This procedure has been approved by the undersigned.<br>Tekelec and the customer representative. A copy of thi<br>SWOPS supervisor will also maintain a signed copy of | Any deviations from this procedure must be approved by both<br>is page should be given to the customer for their records. The<br>this completion for future reference. |
|                                                                                                    |                                                                                                    |
| Tekelec Signature:                                                                                                    | Date:                                                                                                    |
| Customer Signature:                                                                                                    | Date:                                                                                                    |

## APPENDIX P. ACCESSING TEKELEC'S CUSTOMER SUPPORT SITE

Access to the Tekelec's Customer Support site is restricted to current Tekelec customers. This section describes how to log into Tekelec's Customer Support site and how to locate upgrade procedures. Viewing these files requires Adobe Acrobat Reader.

- 1. Go to Tekelec's Customer Support login page at https://support.tekelec.com/index.asp
- 2. Enter your assigned username and chosen password and click Login.

**Or**, if you do not have access to the Customer Support site, click **Need an Account?** Follow instructions on the screen.

# Note: After 20 minutes of inactivity, you will be logged off, and you must repeat this step to regain access.

- 3. After successful login, select a product from the Product Support drop-down menu.
- 4. Select a release number from the Product Support Release drop-down menu.
- 5. Locate the Upgrade Procedures section.
- 6. To open the procedure in the same window, click the procedure name. To open the procedure in a new window, right-click the procedure name and select **Open in New Window**.
- 7. To download the procedure, right-click the procedure name and select **Save Target As**.